## Manuel d'utilisation de BCDI

## 3. La gestion du prêt

## Table des matières

| Avant-propos                                         | 2  |
|------------------------------------------------------|----|
| 3. La gestion du prêt                                | 2  |
| 3.1. La gestion des emprunteurs                      | 2  |
| 3.1.1. Saisir manuellement                           | 3  |
| 3.1.2. Récupérer le fichier des emprunteurs          | 7  |
| 3.1.3. Importer des emprunteurs                      |    |
| 3.1.4. Mettre à jour les emprunteurs                 |    |
| 3.1.5. Supprimer les emprunteurs inactifs            | 15 |
| 3.2. Les prêts, retours, prolongations, réservations |    |
| 3.2.1. La gestion des prêts, retours, prolongations  |    |
| 3.2.2. Les réservations                              | 25 |
| 3.2.2.1. Côté gestionnaire                           | 25 |
| 3.2.2.2. Le rayon réservations                       |    |
| 3.2.2.3. La réservation en ligne                     |    |
| 3.2.3. Le prêt et retour de série                    |    |
| 3.2.3.1. Le prêt de série                            |    |
| 3.2.3.2. Le retour de série                          |    |
| 3.2.3.3. La réservation de série                     | 51 |
| 3.2.4. La gestion des retards                        | 54 |
| 3.2.4.1. Le retard simple                            | 54 |
| 3.2.4.2. Le retard de série                          | 58 |
| 3.2.5. Le prêt et retour de valise                   | 59 |
| 3.3. Éditer des listes                               | 63 |
| 3.3.1. Le bouton Emprunteurs                         | 65 |
| 3.3.2. Le bouton Exemplaires                         | 69 |
| 3.3.3. Le bouton Prêt en cours                       | 72 |
| 3.4. Paramétrer les prêts                            | 75 |
| 3.4.1. Par défaut                                    | 75 |
| 3.4.2. Calendrier                                    | 75 |
| 3.4.3. Les profils de prêt                           | 78 |
| 3.4.3.1. Les types de prêt des exemplaires           | 79 |
| 3.4.3.2. Les profils de prêt des emprunteurs         | 85 |
| 3.4.3.2.1. Un seul profil de prêt                    | 86 |
| 3.4.3.2.2. Plusieurs profils de prêt                 | 90 |
| 3.5. Rendre anonyme                                  | 99 |
| 3.5.1. Les prêts                                     |    |
| 3.5.2. Les réservations                              |    |
| 3.6. La gestion d'un fonds temporaire                |    |
| 3.6.1. L'entrée d'un fonds temporaire                |    |
| 3.6.2. La sortie d'un fonds temporaire               |    |
|                                                      |    |

## Avant propos

Ce document est un extrait du manuel d'utilisation du logiciel BCDI Collège-Lycée.

La documentation complète est consultable sous la forme d'un site en ligne depuis le site de Canopé Solutions Documentaires.

Elle peut également être téléchargée en format PDF.

### Conditions générales d'utilisation

Toute reproduction totale ou partielle du manuel est strictement interdite, sous réserve des dispositions prévues à l'article L. 122-5 du Code de la propriété intellectuelle.

De même, la mise à disposition de tout ou partie du manuel en ligne, à des fins commerciales ou non commerciales, est expressément interdite.

Toute personne souhaitant mettre en ligne tout ou partie du manuel à des fins pédagogiques ou de formation est tenue de demander l'autorisation préalable de Réseau Canopé en écrivant à : formation-solutionsdocumentaires@reseau-canope.fr.

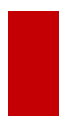

### Attention !

Certaines fonctionnalités de BCDI ne sont pas présentées dans l'état actuel de cette documentation et feront l'objet d'une mise à jour ultérieure.

## 3. La gestion du prêt

BCDI permet la gestion de toutes les tâches liées à la circulation des documents : prêts, retours, réservations de documents, saisie et gestion des emprunteurs...

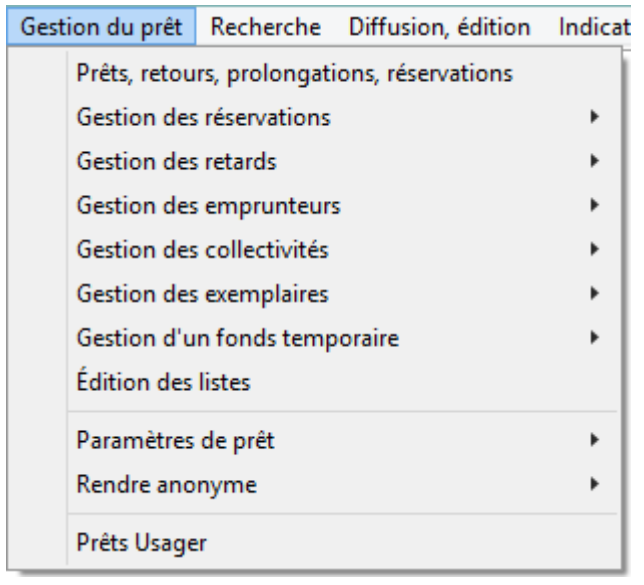

## **3.1.** La gestion des emprunteurs

Pour mettre en place la gestion du prêt dans le logiciel, il faut au préalable enregistrer les emprunteurs dans la base. Il est possible d'enregistrer une fiche *Emprunteurs* :

- de manière manuelle en enregistrant chaque fiche;
- en important (puis en mettant à jour les années suivantes) les fiches de vos emprunteurs.

| Gestion du prêt                                                    | Recherche                                                                        | Diffusion, édition | Indica      | ateurs d'activité                                                | Outils    | Changer de base   | Fenêtre |
|--------------------------------------------------------------------|----------------------------------------------------------------------------------|--------------------|-------------|------------------------------------------------------------------|-----------|-------------------|---------|
| Prêts, reto<br>Gestion de<br>Gestion de                            | urs, prolongat<br>s réservations<br>s retards                                    | ions, réservations | *           |                                                                  |           |                   |         |
| Gestion de<br>Gestion de<br>Gestion de<br>Gestion d'<br>Édition de | es emprunteur<br>es collectivités<br>es exemplaires<br>un fonds temp<br>s listes | s<br>poraire       | •<br>•<br>• | Voir, saisir<br>Recherche<br>Importer<br>Mettre à jo<br>Exporter | er        |                   |         |
| Paramètre<br>Rendre an<br>Prêts Usag                               | s de prêt<br>onyme<br>er                                                         |                    | •           | Supprimer                                                        | r les emp | runteurs inactifs |         |

## 3.1.1. Saisir manuellement

### A partir du menu Gestion du prêt > Gestion des emprunteurs > Voir, saisir

En allant dans le menu *Gestion du prêt > Gestion des emprunteurs > Voir, saisir*, vous ouvrez une fiche vierge, dans laquelle vous allez saisir les données d'un nouvel emprunteur :

| 2              |                   | Gest         | ion des em    | prunte | eurs > V | oir, sa | isir. |        |         |          | - |           | ×    |
|----------------|-------------------|--------------|---------------|--------|----------|---------|-------|--------|---------|----------|---|-----------|------|
| Emp            | prunteurs         |              |               |        |          |         |       |        |         |          |   |           |      |
| Emprunteur     |                   |              |               |        |          |         |       |        |         |          |   |           |      |
| N° Emprunteur  | 11                | Identité E   |               |        |          |         | Туре  | emprun | teur    | Usager   |   |           | ~    |
| Adresse        |                   |              |               |        |          |         |       |        |         |          |   |           |      |
| Code postal    |                   |              | Vil           | le     |          |         |       |        |         |          |   |           |      |
| Mél            |                   |              |               |        |          |         | Ecr   | rire   |         | Tél.     |   |           |      |
| Statut         |                   |              | Class         | se     |          |         |       |        |         | Åge      |   |           |      |
| Date naissance |                   | Re           | sponsable lég | al     |          |         |       |        |         |          |   |           |      |
| Profil de prêt |                   | Voir, saisir | Suspend       | du     |          | ۷       |       |        | Jusq    | u'au     |   |           |      |
| Mot de passe   |                   | Compte       | Oui           | ¥      | F        | rofil   |       |        |         |          |   |           |      |
| Message        |                   |              |               |        |          |         |       |        |         |          |   |           |      |
| Divers         |                   |              |               |        |          |         |       |        |         |          |   |           |      |
| Ressource      |                   |              |               |        |          |         |       |        |         |          |   | Voir, sai | isir |
| Saisi le       | 20/05/2019        | ]            | Importé le    |        |          |         |       |        | Mod     | lifié le |   |           |      |
|                |                   |              |               |        |          |         |       | Dern   | ier ret | ourle    |   |           |      |
|                |                   |              |               |        |          |         |       |        |         |          |   |           |      |
| Vous êtes dans | a base Principale | . E          | ) 🚭           | 0      | 0        | 0       | C     | 0      |         | 0        |   | 8         | 0    |

*Emprunteur* : saisissez l'identité de votre emprunteur de la manière suivante : *Nom Prénom*.

Emprunteur Nom Prénom

**N° Emprunteur :** il s'agit d'un numéro donné automatiquement par BCDI. L'emprunteur saisi se verra attribuer ce **N° Emprunteur** dans la base à l'enregistrement de la fiche. Il peut être utilisé dans le cadre du Prêt.

| N° Emprunteur | 11 |
|---------------|----|
|---------------|----|

*Identité E.* : champ dans lequel vous pouvez saisir un numéro dans le cas où vous n'utilisez pas le *N° Emprunteur* pour la *Gestion du prêt*.

Par exemple, il peut s'agir de l'INE, l'identifiant national dans le cadre de la scolarité. Lorsque ce champ est complété, c'est celui-ci qui est utilisé pour le prêt (et non le **N° Emprunteur**).

| Identité E. INE |
|-----------------|
|-----------------|

## Rappel

Ce champ est intitulé *Code emprunteurs* dans certains écrans de paramétrage en mode *Administration*. Pour l'instant, le mode *Administration* n'est pas développé dans cette documentation et fera l'objet d'une mise à jour ultérieure.

Type emprunteur : par défaut, ce champ est renseigné à la valeur Usager.

Type emprunteur Usager 🗸 🗸

Les autres valeurs existantes ne sont employées que dans des cas de figures bien précises :

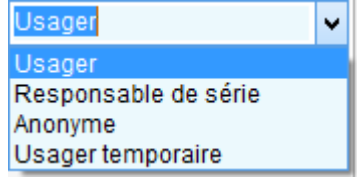

• *Responsable de série* : identifie une personne (enseignant) pouvant emprunter pour sa classe ou un groupe d'élèves une série.

Pour en savoir plus sur le prêt de série, reportez-vous à la partie <u>3.2.3. Le prêt et retour de série</u>.

• Anonyme : fiche **Emprunteurs** "fictive" à laquelle sont rattachés des prêts que l'on rend anonymes.

Pour en savoir plus sur cette fonction, reportez-vous à la partie <u>3.5. Rendre anonyme</u>.

• *Usager temporaire* : valeur attribuée à toutes les fiches qui présentent un problème lors de la mise à jour des emprunteurs et ne peuvent pas être mises à jour avec certitude (défaut de la clé ENT, erreur de conversion...). Pour en savoir plus sur cette question, reportez-vous à la partie <u>3.1.3. Mettre à jour les emprunteurs</u>.

*Adresse* : saisir l'adresse de l'emprunteur est utile par exemple pour l'envoi de lettres de rappel par voie postale (élève ayant quitté l'établissement par exemple).

Adresse de l'emprunteur

Code postal : vérifiez si le code postal n'est pas déjà saisi :

- Ouvrez l'index en double-cliquant dans le champ ou pressez la touche F2.
- Tapez les premiers chiffres du code postal : l'index se positionne au fur et à mesure :
  - Si celui-ci est présent, sélectionnez-le par un double-clic afin de le capturer dans la fiche.
    - Sinon, saisissez-le.

| Code postal | 86000 |
|-------------|-------|
|-------------|-------|

Ville : vérifiez si le nom de la commune n'est pas déjà saisi :

- Ouvrez l'index en double-cliquant dans le champ ou pressez la touche F2.
- Tapez les premières lettres de la commune : l'index se positionne au fur et à mesure :
  - Si le nom est présent, sélectionnez-le par un double-clic afin de le capturer dans la fiche .
  - Sinon, saisissez-le.

Ville Poitiers

| Le | conseil  | utile  | ! |
|----|----------|--------|---|
|    | 00113011 | a 0/10 | • |

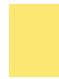

Capturer les valeurs existantes dans l'index des noms des communes vous permet d'avoir une uniformité des formes (ex : communes au nom composé).

*Mél* : il permet d'envoyer directement par courriel les lettres de rappel, un message signalant la disponibilité d'un document réservé qui vient d'être rapporté...

Mél eleve1@adresse.fr

*Tél.* : il permet de joindre l'emprunteur en cas de problème : retard, élément d'un document rendu manquant ...

Statut : vérifiez tout d'abord si le statut n'a pas déjà été saisi :

- Ouvrez l'index en double-cliquant dans le champ ou pressez la touche F2.
- Tapez les premières lettres du statut : l'index se positionne au fur et à mesure :
  - Si le statut est présent, sélectionnez-le par un double-clic afin de le capturer dans la fiche .
  - Sinon, saisissez-le.

| Statut | Elève |  |  |
|--------|-------|--|--|
|--------|-------|--|--|

Classe : vérifiez tout d'abord si la classe n'a pas déjà été saisie :

- Ouvrez l'index en double-cliquant dans le champ ou pressez la touche F2.
- Tapez les premières lettres ou chiffres de la classe : l'index se positionne au fur et à mesure :
  - Si la classe est présente, sélectionnez-la par un double-clic afin de le capturer dans la fiche .
    Sinon, saisissez-la.

| Classe | 3ème1 |  |
|--------|-------|--|

### Rappel

Le fait de renseigner ces champs permet d'établir certaines statistiques sur les emprunteurs.

Responsable légal : pour les emprunteurs mineurs, saisissez l'identité du responsable légal de la manière suivante : Nom Prénom.

Profil de prêt : Si vous l'utilisez, deux choix s'offrent à vous :

• soit cliquez sur le bouton *Voir, saisir* : la liste de tous les profils de prêt créés apparaît, même s'ils n'ont pas encore été attribués à un emprunteur dans la base.

Cliquez sur le profil de prêt désiré pour le capturer dans la fiche *Emprunteurs*.

• soit ouvrez l'index des profils de prêt déjà saisis (touche *F2* ou double-clic dans le champ) puis double-cliquez sur la valeur désirée pour la capturer dans la fiche *Emprunteurs*.

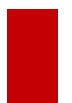

### Attention !

Ne remplissez ce champ que si vous souhaitez donner des droits de prêts en fonction du profil de l'emprunteur. Pour en savoir plus sur les profils de prêts, reportez-vous à la partie <u>3.4.3. Les profils de prêt</u>.

Suspendu et Jusqu'au : ces champs vous permettent de suspendre de prêt un emprunteur :

- Sélectionnez Oui dans le champ Suspendu pour interdire un emprunteur de prêt ;
- Saisissez une date de fin de suspension de prêt dans le champ *Jusqu'au*.

| Suspendu | Oui | ¥ | Jusqu'au | 15/06/2019 |  |
|----------|-----|---|----------|------------|--|
|----------|-----|---|----------|------------|--|

### Rappel

Si vous ne renseignez pas de date de suspension, l'interdiction de prêt sera effective tant que le champ **Suspendu** sera renseigné à *Oui*.

Si vous renseignez la date de suspension, le champ **Suspendu** sera basculé automatiquement à Non dès que la date sera passée.

Lorsque le champ est sur Oui, lors d'un prêt, au moment de la saisie de l'exemplaire, un pop-up de ce type apparaît :

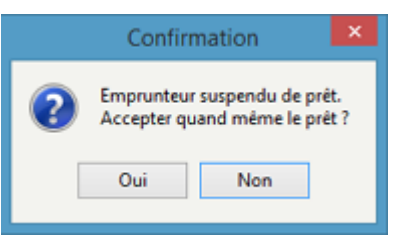

Le professeur documentaliste peut donc, si besoin, outrepasser la suspension et cliquer sur le bouton *Oui* pour effectuer quand même le prêt.

*Mot de passe* et *Compte* : on peut attribuer un compte et un mot de passe à l'emprunteur lors de son inscription. Ce mot de passe, associé à son numéro d'emprunteur, lui permet d'accéder à son compte usager dans le portail e-sidoc.

*Message* : dans ce champ, vous pouvez indiquer des informations uniquement relatives au prêt et à l'emprunteur (demande de l'adresse courriel ...)

Une fois la fiche remplie, enregistrez-la en cliquant sur le bouton

### A partir du menu Gestion du prêt > Prêts, retours, prolongations, réservations

Lorsque vous êtes dans le menu permettant de faire des prêts, retours et réservations, il est possible :

- de saisir à la volée une nouvelle fiche *Emprunteurs* (par exemple un enseignant empruntant pour la première fois);
- de modifier une fiche existante afin de la compléter (par exemple ajout du Mél, N° INE manquant...).

### Enregistrement d'une nouvelle fiche

| 2 |            | Gestion du pré | êt > Prêts, retours, p | prolongations, réservations | s. Vous êtes dans la base Princip | ale – 🗆 🗙               |
|---|------------|----------------|------------------------|-----------------------------|-----------------------------------|-------------------------|
|   | Prêts      | Retours        | Réservations           |                             | Gestion des exemplaires           | Gestion des emprunteurs |
|   | Emprunteur |                |                        |                             |                                   |                         |
|   | Classe     |                |                        |                             | Statut M.                         |                         |
|   | Message    |                |                        |                             |                                   |                         |

En allant dans le menu *Gestion du prêt > Prêts, retours, prolongations, réservations*, puis en cliquant sur le bouton *Gestion des emprunteurs* (en haut à droite), vous arrivez sur une fiche *Emprunteurs* vide :

- Remplissez les champs comme mentionné ci-dessus, puis cliquez sur le bouton Enregistrer
- Cliquez ensuite sur le bouton *Retourne*r 🕑 afin de capturer le nom dans la fiche de prêt.

### Modification d'une fiche existante

Dans ce menu, lorsque le nom de l'emprunteur est capturé et que vous souhaitez modifier la fiche de celui-ci, vous devez impérativement cliquer sur le bouton *Gestion des emprunteurs*.

| 2 |            | Gestion du p | rêt > Prêts, retours, | prolongations, réservation | s. Vous êtes dans la base Princi | ipale – 🗆 🗙             |
|---|------------|--------------|-----------------------|----------------------------|----------------------------------|-------------------------|
|   | Prêts      | Retours      | Réservations          |                            | Gestion des exemplaires          | Gestion des emprunteurs |
|   | Emprunteur | Nom Préno    | m                     |                            |                                  | INE                     |
|   | Classe     | 3ème1        |                       |                            | Statut M.                        | Elève                   |
|   | Message    |              |                       |                            |                                  |                         |

La fiche *Emprunteurs* correspondante s'ouvre et vous pouvez apporter les modifications souhaitées puis enregistrer.

Cette fonctionnalité permet de déconnecter la modification d'une fiche *Emprunteurs* des actions de prêt en cours de saisie, et ainsi éviter les risques d'incohérence.

### Attention !

Si vous cliquez sur le bouton *Emprunteur* à gauche, vous ne pourrez que consulter une fiche emprunteur existante : le bouton d'enregistrement n'est pas actif dans ce cas.

Emprunteur Nom Prénom

## 3.1.2. Récupérer le fichier des emprunteurs

Pour Importer ou pour Mettre à jour, vous devez récupérer le fichier des emprunteurs :

- soit à partir du logiciel de scolarité (SIECLE par exemple),
- soit à partir de votre ENT.

A partir de l'ENT, vous allez récupérer un fichier au format .xml, directement intégrable dans BCDI.

Si vous récupérez le fichier depuis le logiciel de scolarité, ce fichier sera au format **.csv.** Pour pouvoir l'importer dans BCDI, il faut le convertir au format **.xml**.

Pour cela, vous allez utiliser l'outil de conversion en ligne proposé par Canopé Solutions Documentaires dans votre espace client.

Cliquez sur le point d'interrogation ?, puis sur Votre espace client :

| ? | Quitter             |
|---|---------------------|
|   | Votre espace client |
|   | Fil Rss Bcdi        |
|   | Aide                |
|   | A propos            |

La fenêtre suivante s'ouvre dans laquelle vous cliquez sur le bouton Votre espace client :

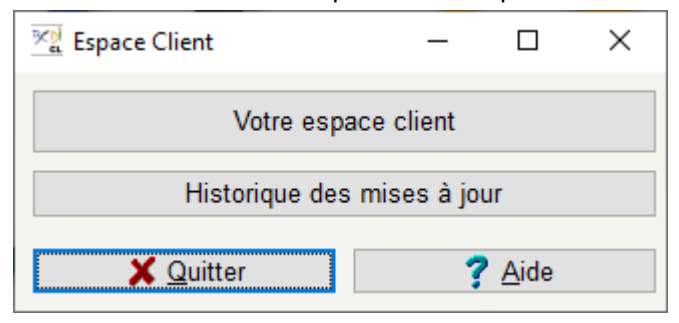

Une fenêtre d'authentification s'ouvre :

|                                                                                                    | Authentification                                                                                                    |  |  |  |  |
|----------------------------------------------------------------------------------------------------|----------------------------------------------------------------------------------------------------|--|--|--|--|
|                                                                                                    |                                                                                                    |  |  |  |  |
|                                                                                                    | ~                                                                                                    |  |  |  |  |
|                                                                                                    | Votre UAI (RNE)                                                                                                    |  |  |  |  |
| ٩                                                                                                    | Votre mot de passe                                                                                                    |  |  |  |  |
|                                                                                                    | Se connecter                                                                                                    |  |  |  |  |
| Confidentialité :<br>Pour des raisons de sécurité, veuillez<br>vous déconnecter et fermer votre<br>navigateur lorsque vous avez fini<br>d'accéder à ce site. |                                                                                                    |  |  |  |  |
| Vo<br>pe<br>CI<br>réi                                                                                                    | ous êtes abonné à nos services et vous avez<br>erdu votre mot de passe ?<br>iquez sur Mot de passe oublié pour<br>initialiser votre mot de passe |  |  |  |  |

• Saisissez :

- votre identifiant (code UAI -RNE- de votre établissement),
- votre mot de passe.
- Cliquez ensuite sur Se connecter.
- Vous accédez à votre espace client.

L'espace client s'ouvre dans votre navigateur internet sur la rubrique *Mes abonnements*.

### Rappel

Si vous avez oublié votre mot de passe, cliquez sur *Mot de passe oublié* pour en définir un nouveau.

### Cliquez sur Mon espace BCDI :

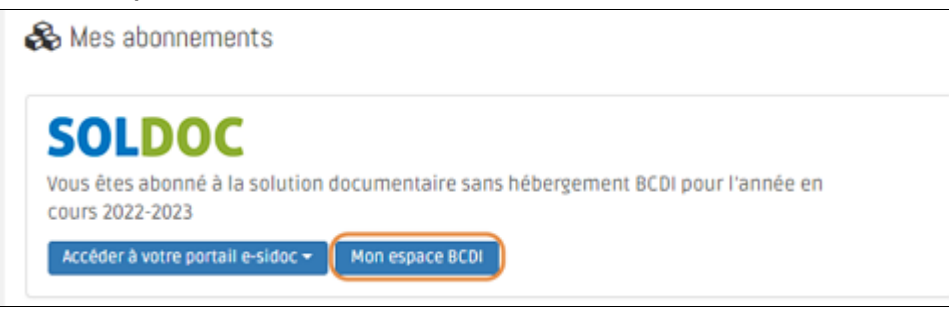

Dans Je souhaite convertir le fichier des emprunteurs (CSV) au format de BCDI, cliquez sur Plus d'info :

| 🗞 Mes abonne                                                           | iments ▶ Mon espace Bodi                                                                                                    |
|------------------------------------------------------------------------|----------------------------------------------------------------------------------------------------|
| Votre établisse                                                        | ement a un abonnement à la solution SOLDOC sans hébergement BCDI                                                                                                    |
| Codes d'inst                                                           | tallation de votre solution documentaire                                                                                                    |
| Nom de l'abonné<br>Code confidentie                                    | : CANOPE SOLUTIONS DOCUMENTAIRES NL - POITIERS 9990076D<br>21 : NJLBDMLN                                                                                                    |
| Je souhaite                                                            | installer la dernière version de Motbis                                                                                                    |
| La nouvelle vers<br>mettre à jour vo                                   | sion du thesaurus, MOTBIS 2022, s'enrichit d'environ 3 000 nouveaux termes. Pour découvrir les principales nouveautés et<br>as bases BCDI, consultez notre documentation                                                                                                    |
| Plus d'info                                                            |                                                                                                    |
| Je souhaite                                                            | convertir le fichier des emprunteurs (CSV) au format de BCDI                                                                                                    |
| Cette conversio<br>Nous mettons à<br>BCDI (format Mé<br>format CSV des | n n'est nécessaire que si vous n'avez pas la possibilité de mettre en place une interconnexion avec un ENT et/ou PRONOTE.<br>i votre disposition un service en ligne qui permet de convertir un fichier CSV au format d'importation des emprunteurs dans<br>émoEmprunteur). Grâce à cet outil, vous pourrez aisément mettre à jour les emprunteurs de BCDI à partir d'un export au<br>données présentes dans votre logiciel de gestion des élèves et personnels. |
| Plus d'info                                                            |                                                                                                    |

Le service en ligne de conversion vous est alos proposé :

| LE RESEAU DE CREATION<br>TO DECOMPAGNIEMENT PEDAGOGIQUES                                                                                                    | Solutions documentaires                                                        |
|----------------------------------------------------------------------------------------------------|--------------------------------------------------------------------------------|
| Mise à jour des emprunteurs BCDI :                                                                                                    |                                                                                |
| Conversion d'un fichier CSV au format MemoEmprunteurs de BCDI<br>Bienvenue dans le moteur en ligne de conversion de fichiers d'emprunteurs à destination de BCDI.<br>Cette application va vous permettre de convertir un fichier de données au format CSV vers le format XML pro<br>obtenu à partir d'une extraction depuis le logiciel de gestion des élèves et des personnels de votre établiss<br>disposant de cette fonctionnalité). Adressez-vous au gestionnaire de ce logiciel pour obtenir cet extrait.<br>La conversion va se faire selon les étapes suivantes :<br>• Choix du fichier CSV et envoi sécurisé vers notre serveur de traitement ;<br>• Choix guidé des options de conversion CSV=>BCDI ;<br>• Téléchargement du fichier converti. | opre à BCDI. Le fichier CSV peut être<br>sement (Sconet ou tout autre logiciel |
| Commencer la procédure de conversion.                                                                                                    |                                                                                |
| © CRDP de Poitou-Charentes                                                                                                    |                                                                                |

Cliquez sur **Commencer la procédure de conversion.** 

Il vous reste à suivre les étapes qui vous sont proposées :

- indiquez de quels emprunteurs vous réalisez la mise à jour (élèves, enseignants),
- sélectionnez votre fichier en cliquant sur Choisir un fichier (récupérez-le à l'endroit où vous l'avez enregistré),
- puis cliquez sur *Envoyer*.

Indiquez de quels emprunteurs vous réalisez la mise à jour : Elèves
Enseignants
Ne sait pas
Plusieurs types différents

Sélectionnez et envoyez votre fichier :
Utilisez le bouton "Parcourir" pour indiquer le chemin d'accès au fichier CSV.
Fichier CSV : Choisir un fichier emprunteurs.csv
Cliquez sur Envoyer pour passer à l'étape suivante. Envoyer

Si le fichier est correct, il vous reste à **Paramétrer la conversion**, à savoir faire correspondre les champs de BCDI avec les informations contenues dans le fichier **.csv**.

Mise à jour des emprunteurs BCDI : Préparation du fichier au format MémoEmprunteurs Résultat de l'envoi du fichier : Votre fichier « emprunteurs.csv » a été correctement envoyé. Etape suivante : Cliquez sur le bouton ci-dessous Paramétrer la conversion Retour au choix du fichier

Une correspondance est déjà proposée par défaut : si la correspondance n'est pas correcte, il est possible de modifier ces choix en ouvrant le menu déroulant (en cliquant sur le bouton flèche).

#### Identification des champ Nom et Prénom du fichier CSV

Les logiciels de gestion des élèves et des personnels d'établissements scolaires identifient les personnes avec 2 champs nom et prénom distincts. BCDI identifie les emprunteurs avec un unique champ nommé "Emprunteur".

Dans la mesure du possible, nous vous proposons une correspondance de base, grâce à la lecture de la première ligne du fichier CSV. Si les choix proposés par défaut ne correspondent pas, veuillez corriger en utilisant les listes déroulantes situées devant les intitulés "Nom" et "Prénom".

| Champ recherché | Dans le CSV |   |
|-----------------|-------------|---|
| Nom             |             | ~ |
| Prénom          |             | ~ |

#### Table de correspondance et options de construction des champs BCDI

Nous allons placer, dans les champs BCDI, la valeur des champs équivalents en provenance du fichier CSV.

Dans la mesure du possible, nous vous proposons une correspondance par défaut, grâce à la lecture de la première ligne du fichier CSV.

Si les choix proposés par défaut ne correspondent pas, veuillez corriger en utilisant les listes déroulantes situées devant les intitulés des champs BCDI.

Seul le champ "Emprunteur" est obligatoire. Si vous ne savez pas quel champ du fichier CSV doit correspondre à un champ BCDI, vous pouvez laisser le choix vide.

| Champ BCDI        | Champs du CSV           |   |                                                                                                    |
|-------------------|-------------------------|---|----------------------------------------------------------------------------------------------------|
| Emprunteur        | Nom Prénom 🗸            |   | Nom et Prénom sont remplis d'après les choix faits dans le bloc "Identification des champs<br>Nom et Prénom du fichier CSV" ci-dessus. |
| Date de naissance | DATENAISSANCE           | ~ |                                                                                                    |
| Identité          | INE                     | ~ |                                                                                                    |
| Classe            | Division                | ~ |                                                                                                    |
| Responsable légal |                         | ~ |                                                                                                    |
| Adresse           | ADRESSE                 | ~ |                                                                                                    |
| Commune           |                         | ~ |                                                                                                    |
| Code postal       | CODEPOSTAL              | ~ |                                                                                                    |
| Téléphone         | Tel maison resp. légal1 | ~ |                                                                                                    |
| Adresse mel       |                         | ~ |                                                                                                    |
|                   |                         |   | <ul> <li>(Vide) : aucun mot de passe ne sera attribué ;</li> </ul>                                                                     |
| Mot de passe BCDI | (Aléatoire)             | ~ | <ul> <li>(Aléatoire) : un mot de passe sera construit avec 6 caractère tirés au hasard ;</li> </ul>                                    |
|                   |                         |   | <ul> <li>Autres choix : la valeur de ce chamo du fichier CSV constituera le mot de nasse</li> </ul>                                    |

Il vous reste à télécharger le fichier converti qui peut désormais être importé dans BCDI : vous cliquez sur Terminer.

| Mise à jour des emprunteurs BCDI : Téléchargement du résultat                                                                                                    |
|----------------------------------------------------------------------------------------------------|
| Le fichier CSV que vous avez fourni a été converti au format MémoEmprunteurs de BCDI.<br>Vous pouvez en télécharger le résultat en cliquant sur le bouton "Terminer" ci-dessous. |
| Terminer                                                                                                    |
| Retour au format de la conversion                                                                                                    |

## 3.1.3. Importer des emprunteurs

Une fois le fichier des emprunteurs récupéré (par exemple, les élèves), il existe 2 possibilités pour intégrer les nouveaux emprunteurs dans la base : *Importer* et *Mettre à jour*.

L'importation des emprunteurs est utilisée :

- lorsque vous les importez pour la 1ère fois,
- suite à la suppression de tous les emprunteurs.

| Rappel |
|--------|
|--------|

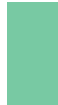

Il est préférable de ne pas supprimer tous les emprunteurs de la base à chaque changement d'année scolaire et de privilégier la mise à jour des emprunteurs. Pour en savoir plus sur la mise à jour des emprunteurs, reportez-vous à la partie <u>3.1.4. Mettre à jour les emprunteurs</u>.

Pour importer les emprunteurs, vous devez aller dans *Gestion du prêt > Gestion des emprunteurs > Importer*.

| Gest | ion du prêt               | Recherche                                   | Diffusion, édition | Indica   | teurs d'activité | Outils            | Fenêtres en cours | ? | C |
|------|---------------------------|---------------------------------------------|--------------------|----------|------------------|-------------------|-------------------|---|---|
|      | Prêts, retou              | Prêts, retours, prolongations, réservations |                    |          | 1                |                   |                   |   |   |
|      | Gestion des               | réservations                                | (9 demandes)       | >        |                  |                   |                   |   |   |
|      | Gestion des               | retards                                     |                    | >        |                  |                   |                   |   |   |
|      | Gestion des               | emprunteurs                                 | ;                  | >        | Voir, saisir     |                   |                   |   |   |
|      | Gestion des collectivités |                                             |                    | >        | Recherche        | er                |                   |   |   |
|      | Gestion des exemplaires   |                                             |                    |          | Importer         |                   |                   |   |   |
|      | Gestion d'u               | n fonds temp                                | oraire             | >        | Mettre à jo      | our               |                   |   |   |
|      | Édition des listes        |                                             |                    | Supprime | r les clés l     | ENT               |                   |   |   |
|      | Paramètres                | de prêt                                     |                    | >        | Exporter         |                   |                   |   |   |
|      | Rendre anonyme            |                                             | >                  | Supprime | r les emp        | runteurs inactifs |                   |   |   |
|      | Prêts Usage               | r                                           |                    |          |                  |                   |                   |   |   |

Vous sélectionnez le fichier des emprunteurs au format **.xml** à l'endroit où vous l'avez téléchargé. La fenêtre suivante s'ouvre :

| Choix du mode d'insertion des fiches                     |                        |                        |  |  |  |  |  |  |
|----------------------------------------------------------|------------------------|------------------------|--|--|--|--|--|--|
|                                                          | Destination : Principa | ale                    |  |  |  |  |  |  |
| <ul> <li>Insertion des fiches</li> <li>Toutes</li> </ul> | ⊖ Une par une          | Syntaxe seulement      |  |  |  |  |  |  |
| Mode d'insertion<br>Sans mise à jour                     | ⊖ Avec mise à jour     | ⊖Mise à jour seule     |  |  |  |  |  |  |
| <u>✓ O</u> k                                             | X Annuler              | <b>?</b> A <u>i</u> de |  |  |  |  |  |  |

### Sélection de l'option d'insertion

Dans cette fenêtre, vous pouvez sélectionner l'option d'insertion des fiches :

- Toutes : l'importation va se dérouler sans interruption ;
- Une par une : BCDI va demander confirmation pour chaque fiche à importer.

Avec l'option Une par une, vous avez alors le choix entre :

- Oui : la notice est importée, puis vous passez à la suivante ;
- Non : vous n'importez pas cette notice puis vous passez à la suivante ;
- Abandonner : vous abonnez totalement l'importation (les fiches déjà importées ne sont pas supprimées) ;
- **Oui pour toutes** : l'importation se poursuit alors dans sa totalité sans plus aucune interruption.

### Attention !

Il est possible d'interrompre un changement lancé en cliquant sur le bouton droit de la souris. Une fenêtre s'ouvre vous demandant si vous voulez interrompre l'insertion.

Les insertions déjà effectuées ne seront toutefois pas annulées.

### Sélection du mode d'insertion

Vous pouvez ensuite sélectionner le mode d'insertion des fiches

• Sans mise à jour : si vous avez supprimé tous les emprunteurs de la base (emprunteurs sans prêts en cours), vous pouvez importer sans mise à jour, l'ensemble des emprunteurs du fichier récupéré à l'étape précédente.

• Avec mise à jour : si vous n'avez pas supprimé les emprunteurs et que le code INE est renseigné dans vos fiches emprunteurs, vous pouvez importer avec mise à jour (les nouveaux élèves sont insérés, les élèves toujours présents sont mis à jour).

• *Mise à jour seule* : cette option n'est pas à utiliser dans le cadre de l'importation des emprunteurs.

### Rappel

Il est préférable de privilégier la mise à jour des emprunteurs, plutôt que l'importation avec mise à jour qui ne supprime pas les emprunteurs présents dans la base mais absents du fichier (emprunteurs ayant quitté l'établissement).

Pour en savoir plus sur la mise à jour des emprunteurs, reportez-vous à la partie 3.1.4. Mettre à jour les emprunteurs.

## 3.1.4. Mettre à jour les emprunteurs

Une fois le fichier des emprunteurs récupéré (par exemple, les élèves), si vous n'avez pas supprimé les emprunteurs de l'année précédente, vous allez les *Mettre à jour* dans la base.

En les mettant à jour, il devient alors possible de conserver les informations saisies manuellement dans les fiches (exemple : mot de passe, téléphone, email...) ainsi que conserver les prêts et réservations en cours.

Si votre établissement dispose d'un ENT, l'identité ENT est importée dans BCDI avec le fichier des emprunteurs et constitue une clé d'identification fiable pour la mise à jour des emprunteurs.

Pour mettre à jour les emprunteurs, vous devez aller dans *Gestion du prêt > Gestion des emprunteurs > Mettre à jour*.

| Gest | tion du prêt | Recherche       | Diffusion, édition | Indica | teurs d'activité | Outils   | Changer de base   | Fenêt |
|------|--------------|-----------------|--------------------|--------|------------------|----------|-------------------|-------|
|      | Prêts, retou | ırs, prolongati | ons, réservations  |        | 1                |          |                   |       |
|      | Gestion des  | s réservations  |                    | >      |                  |          |                   |       |
|      | Gestion des  | s retards       |                    | >      |                  |          |                   |       |
|      | Gestion des  | emprunteur      | 5                  | >      | Voir, saisir     |          |                   |       |
|      | Gestion des  | s collectivités |                    | >      | Recherche        | r        |                   |       |
|      | Gestion des  | s exemplaires   |                    | >      | Importer         |          |                   |       |
|      | Gestion d'u  | in fonds temp   | oraire             | >      | Mettre à jo      | our      |                   |       |
|      | Édition des  | listes          |                    |        | Supprimer        | les clés | ENT               |       |
|      | Paramètres   | de prêt         |                    | >      | Exporter         |          |                   |       |
|      | Pendre ano   |                 |                    |        | Supprimer        | les emp  | runteurs inactifs |       |
|      | Kenure and   | nyme            |                    |        |                  |          |                   |       |
|      | Prêts Usage  | er              |                    |        |                  |          |                   |       |

En cliquant sur le menu, la fenêtre suivante s'ouvre, dans laquelle il vous est conseillé de :

----

- sauvegarder votre base,
- rendre anonyme les prêts.

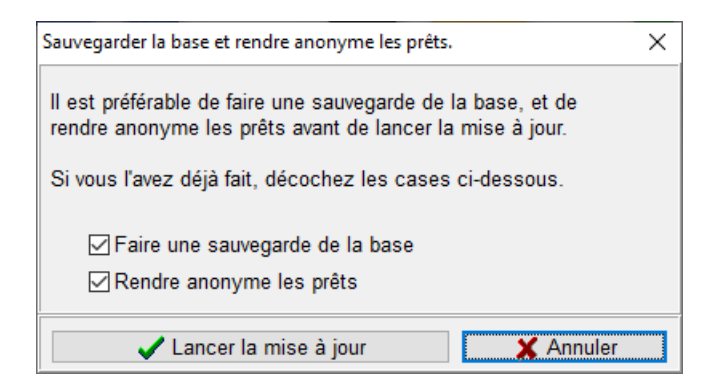

Une fois ces opérations effectuées, vous cliquez sur Lancer la mise à jour.

| 🖄 Mise à jour d'emprunteurs. |                                                                  | -      |     | ×      |
|------------------------------|------------------------------------------------------------------|--------|-----|--------|
| Fichier d'importation        |                                                                  |        |     |        |
| à sélectionner 🛛 📂           | Cliquer ici pour selectionner le fichier a importer              |        |     |        |
| Emprunteurs à mettre à jour  | Cliquer ici pour sélectionner par une équation de recherche l'en | semble | des |        |
| 0 emprunteur 🤍               | empruneens qui seroni impactes par rimportation                  |        |     |        |
|                              |                                                                  |        |     |        |
|                              |                                                                  |        |     |        |
|                              |                                                                  |        |     |        |
|                              |                                                                  |        |     |        |
| <u>Quitter</u>               |                                                                  |        |     |        |
| -                            |                                                                  |        |     |        |
|                              |                                                                  |        |     |        |
|                              |                                                                  |        |     |        |
|                              |                                                                  |        |     |        |
|                              |                                                                  |        |     |        |
|                              |                                                                  |        |     |        |
|                              |                                                                  |        |     |        |
|                              |                                                                  |        |     |        |
|                              |                                                                  |        |     |        |
|                              |                                                                  |        | 9   | $\sim$ |

Quel est le principe de fonctionnement ?

- Sélectionnez le fichier d'emprunteurs à importer (celui récupéré à l'étape précédente).
- Déterminez le lot d'emprunteurs de la base à mettre à jour (les élèves dans notre cas).

La mise à jour permet pour les élèves de :

- supprimer les fiches des élèves partis,
- mettre à jour les fiches des élèves encore présents,
- créer les fiches des nouveaux élèves.

L'importation du fichier des emprunteurs dans BCDI va alors créer, modifier et supprimer des fiches **Emprunteurs**. Si l'importation se déroule bien, les nouvelles fiches disposent toutes d'un champ **Compte** à *Oui*.

Pour ce qui est du champ *Mot de passe* :

• si l'import a été fait à partir du fichier fourni par l'outil de conversion en ligne proposé par Canopé Solutions Documentaires, il dépend du choix qui a été fait pour le *Mot de passe BCDI* lors des paramétrages de conversion, vide ou rempli automatiquement.

• si l'import a été fait à partir d'un ENT, il sera rempli de manière aléatoire afin que les comptes puissent être transmis à e-sidoc. Par contre, ce mot de passe n'est pas celui qui sera utilisé pour se connecter au portail.

Pour en savoir plus sur les mots de passe usager dans le cadre des ENT, <u>cliquez ici</u>.

Les emprunteurs qui ont des prêts en cours ne sont pas supprimés : une fiche nouvelle est importée et l'ancienne fiche présente la valeur **Usager temporaire** dans le champ **Type emprunteur**.

| Emprunteurs |               |                |             |      |                 |                   |   |  |
|-------------|---------------|----------------|-------------|------|-----------------|-------------------|---|--|
|             | Emprunteur    | ABELARD Clélia |             |      |                 |                   |   |  |
|             | N° Emprunteur | 4200           | Identité E. | 4200 | Type emprunteur | Usager temporaire | ~ |  |

Cette valeur est également attribuée à toutes les fiches qui présentent un problème et ne peuvent pas être mises à jour avec certitude (défaut de la clé ENT, erreur de conversion...).

Ces fiches avec Usager temporaire présentent des droits limités (retours de prêt uniquement).

### Pour plus d'informations

Vous trouverez sur le site de Canopé Solutions Documentaires, des vidéos explicatives détaillant la procédure de <u>mise</u> à jour des emprunteurs dans BCDI, dont la question de la récupération du fichier des emprunteurs et du traitement des usagers temporaires.

## **3.1.5.** Supprimer les emprunteurs inactifs

1' 50 pour comprendre le principe de suppression des emprunteurs inactifs

### https://vimeo.com/210560009

Ce menu est proposé dans BCDI afin de pouvoir être en conformité avec le RGPD et la Délibération n° 99-27 du 22 avril 1999 de la CNIL qui stipule que les informations relatives à l'identité des emprunteurs ne peuvent être conservées au-delà d'un an après la date de retour du dernier prêt enregistré.

Pour en savoir plus concernant le RGPD et la recommandation de la CNIL, reportez-vous à la partie <u>3.5. Rendre anonyme</u>.

Le menu *Supprimer les emprunteurs inactifs* permet de supprimer les fiches *Emprunteurs* dont la dernière date de retour de prêt remonte à plus d'un an.

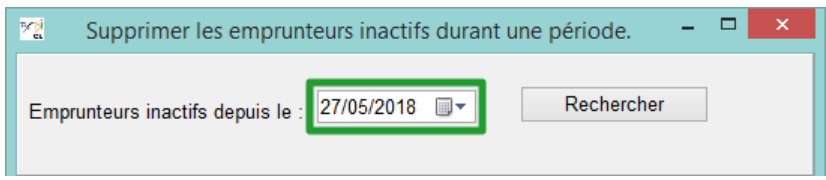

Cette fonction est peu utilisée en établissement scolaire, les fiches des emprunteurs élèves étant conservées (et mises à jour en début d'année scolaire), pour toute la durée de leur scolarité.

Elle peut servir pour les enseignants ayant quitté l'établissement par exemple.

Allez dans Gestion du prêt > Gestion des emprunteurs > Supprimer les emprunteurs inactifs, la fenêtre suivante s'ouvre :

| Supprimer les emprunteurs inactifs durant une période.      |   | ×   |
|-------------------------------------------------------------|---|-----|
| Emprunteurs inactifs depuis le : 27/05/2018 TRechercher     |   |     |
| Emprunteurs inactifs / Classe / Dernier retour de prêt le / |   |     |
|                                                             |   |     |
| Tout sélectionner Confirmer suppression                     | × | ) 🕜 |

Dans *Emprunteurs inactifs depuis le* est affichée la date d'aujourd'hui moins un an.

Pour modifier cette date, vous pouvez soit :

- la saisir manuellement,
- la capturer dans le calendrier prévu à cet effet.

Une fois la date déterminée, cliquez sur le bouton *Rechercher*.

Tous les emprunteurs inactifs depuis plus de un an sont affichés :

| 27/05 | 5/2018     |        | -      |         | Rec   | herche | er |
|-------|------------|--------|--------|---------|-------|--------|----|
| 4     | mai 2018 🕨 |        |        |         |       |        | l  |
| lun.  | mar.       | mer.   | jeu.   | ven.    | sam.  | dim.   | t  |
| 30    | 1          | 2      | 3      | 4       | 5     | 6      | ŀ  |
| 7     | 8          | 9      | 10     | 11      | 12    | 13     |    |
| 14    | 15         | 16     | 17     | 18      | 19    | 20     | L  |
| 21    | 22         | 23     | 24     | 25      | 26    | 27     | L  |
| 28    | 29         | 30     | 31     | 1       | 2     | 3      |    |
| 4     | 5          | 6      | 7      | 8       | 9     | 10     |    |
|       |            | ) Aujo | ourd'h | ui : 27 | /05/2 | 019    |    |

| 😪 Supprimer les emprunteur                  | rs inactifs durant un    | e période. 🛛 🗖 🗖 | ×  |  |  |  |  |  |
|---------------------------------------------|--------------------------|------------------|----|--|--|--|--|--|
|                                             |                          |                  |    |  |  |  |  |  |
| Emprunteurs inactifs depuis le : 15         | /09/2018 🔲 🛪             | Rechercher       |    |  |  |  |  |  |
| 45                                          |                          |                  |    |  |  |  |  |  |
| 45 emprunteur(s).                           |                          |                  |    |  |  |  |  |  |
| Emprunteurs inactifs / Classe / Dern        | ier retour de prêt le /- |                  |    |  |  |  |  |  |
| BONNIN Mathilde                             | 151                      | 13/09/2018       | ^  |  |  |  |  |  |
| BENMAKHLOUF Kenza                           | 1E52                     | 13/09/2018       |    |  |  |  |  |  |
| ALVAREZ Jeremy                              | 2NDE4                    | 13/09/2018       |    |  |  |  |  |  |
| BROSSERON Axel                              | 2NDE1                    | 11/09/2018       |    |  |  |  |  |  |
| BOINOT Arthur                               | 2NDE2                    | 06/09/2018       |    |  |  |  |  |  |
| FOURNIER Valentin                           | TL2                      | 06/09/2018       |    |  |  |  |  |  |
| ■BARBE Etienne                              | TS2                      | 06/09/2018       |    |  |  |  |  |  |
| CHAIGNON Vincent                            | 2NDE4                    | 05/09/2018       |    |  |  |  |  |  |
| BERGER Margaux                              | 1ES2                     | 05/09/2018       |    |  |  |  |  |  |
| BERTHE Julien                               | TSTMG                    | 02/09/2018       |    |  |  |  |  |  |
| BOIREAU Gabriel                             | 152                      | 26/06/2018       |    |  |  |  |  |  |
| ✓ABELARD Clélia                             | 1STMG                    | 15/06/2018       |    |  |  |  |  |  |
| BOUCHET Maxime                              | TSTMG                    | 13/06/2018       |    |  |  |  |  |  |
| BARRICAULT Quentin                          | TES1                     | 05/06/2018       |    |  |  |  |  |  |
| BERNARD Lou                                 | TSTMG                    | 25/05/2018       |    |  |  |  |  |  |
| BLANCHET Simon                              | 2NDE3                    | 12/05/2018       |    |  |  |  |  |  |
| BOINA MAKA Adinani                          | TL2                      | 05/05/2018       |    |  |  |  |  |  |
| BONNEFOND Audrey                            | 1ES1                     | 05/05/2018       |    |  |  |  |  |  |
| BIGNONEAU Thomas                            | TES1                     | 05/05/2018       |    |  |  |  |  |  |
| BRINEAU Arthur                              | 2NDE2                    | 28/04/2018       |    |  |  |  |  |  |
| ARNAULT Alice                               | 2NDE1                    | 15/04/2018       |    |  |  |  |  |  |
| BOREL Julian                                | TL2                      | 09/04/2018       |    |  |  |  |  |  |
| ✓ALEXANDRE Maxime                           | 1STMG                    | 08/04/2018       |    |  |  |  |  |  |
| BOISSINOT Quentin                           | 1ES1                     | 29/03/2018       |    |  |  |  |  |  |
| BODIN Alice                                 | 2NDE2                    | 28/03/2018       |    |  |  |  |  |  |
| ✓Winslow Jessie                             | TL2                      | 23/03/2018       | Υ. |  |  |  |  |  |
| Tout désélectionner 🗹 Confirmer suppression |                          |                  |    |  |  |  |  |  |

Les emprunteurs sont classés de la date de dernier retour de prêt la plus récente à la plus ancienne.

Par défaut, ils sont tous cochés.

Il est possible de *Tout désélectionner*, afin de sélectionner uniquement certains emprunteurs.

Une fois votre sélection effectuée, cliquez sur *Supprimer* U. Un message de confirmation s'ouvre :

|   | Confirmation                                                                                        | x    |
|---|----------------------------------------------------------------------------------------------------|------|
| ? | Vous allez supprimer 45 emprunteur(s) inactif<br>Voulez-vous continuer ?<br><u>Q</u> ui <u>N</u> on | (s). |

Si vous cliquez sur :

- Oui : l'opération continue ;
- Non : l'opération est annulée et aucune fiche n'est supprimée.

## Rappel

La case *Confirmer suppression* est cochée par défaut : vous pouvez ainsi contrôler les modifications.

Si vous n'avez pas décoché la case *Confirmer suppression*, une première fiche s'ouvre et BCDI vous demande de confirmer la suppression :

| Confirmation                     |
|----------------------------------|
| Supprimer ?                      |
| Oui Non Abandonner Oui pour tout |

Si vous cliquez sur :

- Oui : la fiche est supprimée et le défilement des fiches reprend, une par une ;
- Non : la fiche n'est pas supprimée et le défilement des fiches reprend, une par une ;

• Abandonner : la fiche n'est pas supprimée et l'opération est interrompue. Les suppressions déjà effectuées ne sont pas annulées ;

• Oui pour tout : la fiche est supprimée puis toutes les suivantes (plus aucune confirmation n'est demandée).

### Le conseil utile !

Il est conseillé de laisser l'option de confirmation cochée afin de vérifier les premières fiches et ainsi s'assurer que les suppressions sont bien celles souhaitées.

Une fois les vérifications effectuées, cliquez sur Oui pour tout.

## 3.2. Les prêts, retours, prolongations, réservations

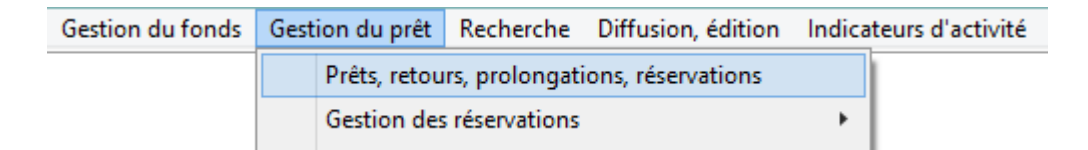

Le module de gestion des prêts dans BCDI permet de gérer tout ce qui est lié à la circulation des documents, à savoir :

- Les prêts et retours de documents,
- La réservation de documents,
- La gestion des retards et l'envoi des lettres de rappel.

Il est possible de gérer les prêts pour tout type de documents, y compris les séries de lecture suivie à l'aide d'une interface spécifiquement adaptée à ce type de document.

## **3.2.1.** La gestion des prêts, retours, prolongations

### Les prêts

En allant dans le menu Gestion du prêt > Prêts, retours, prolongations, réservations, vous arrivez par défaut sur l'onglet Prêts :

| <u>~</u>           | Gestion du prêt >           | <ul> <li>Prêts, retours,</li> </ul> | prolongatio  | ns, réservatio | ons. Vous êt | tes dans la base | e Principale |                 | ×      |
|--------------------|-----------------------------|-------------------------------------|--------------|----------------|--------------|------------------|--------------|-----------------|--------|
| Prêts              | Retours                     | Réservations                        |              |                | Gestic       | on des exemplair | es Ge        | stion des empru | nteurs |
| Empruptour         | ·                           |                                     |              |                |              |                  |              |                 | _      |
| Emprantear         |                             |                                     |              |                |              | Statu            | + M          |                 |        |
| Classe             |                             |                                     |              |                |              | Statu            |              |                 |        |
| Message            |                             |                                     |              |                |              |                  |              |                 |        |
| <b></b>            |                             |                                     |              |                |              |                  | _            | Deâtea          |        |
| Exemplaire         |                             |                                     |              |                |              |                  |              | Preter          |        |
|                    |                             |                                     |              |                |              |                  |              |                 |        |
| Divers             |                             |                                     |              |                |              |                  |              |                 |        |
|                    |                             |                                     |              |                |              |                  |              |                 |        |
| Prêts en cours     | Historique des pré          | êts Réservatio                      | ns en cours  | Série          |              | Liste Prêts      | Rappels      | Prolongatio     | ons    |
| Prêts en cours     |                             | Sorti le                            | Retour prévu | Support        | Rappels      | Code exemplaire  | Série        | Etat            |        |
|                    |                             |                                     |              | Coppon         | . topp or o  |                  |              |                 |        |
|                    |                             |                                     |              |                |              |                  |              |                 |        |
|                    |                             |                                     |              |                |              |                  |              |                 |        |
|                    |                             |                                     |              |                |              |                  |              |                 |        |
|                    |                             |                                     |              |                |              |                  |              |                 |        |
|                    |                             |                                     |              |                |              |                  |              |                 |        |
| Prêts en cours : 0 |                             |                                     |              |                |              |                  |              |                 |        |
|                    | Gérer le rayon réservations |                                     |              |                |              |                  |              |                 |        |

Une fiche de prêt vierge s'affiche, avec 4 pavés relatifs :

- à l'emprunteur,
- à l'exemplaire,
- aux messages,
- aux prêts (et réservations) de l'emprunteur.

### Le pavé Emprunteur

Renseignez le champ *Emprunteur* soit :

• avec le **N° Emprunteur** ou le code d'emprunteur (**Identité E.**) en saisie manuelle ou avec une douchette, selon les cas ;

• avec le nom de l'emprunteur :

- Ouvrez l'index des existants en appuyant sur F2 ou en double-cliquant dans le champ ;
- Tapez les premières lettres du nom de l'emprunteur : l'index se positionne au fur et à mesure dans la liste ;
- Capturez-le nom dans la liste par un double-clic.

| PQ         |            | Gestion du prê | pale – 🗆 🗙   |                         |                         |
|------------|------------|----------------|--------------|-------------------------|-------------------------|
|            | Prêts      | Retours        | Réservations | Gestion des exemplaires | Gestion des emprunteurs |
|            | Emprunteur | Clair Margot   |              |                         | 1                       |
| Classe 1 L |            | 1 L            |              | Statut M.               | Elève                   |

Les champs du pavé *Emprunteur* correspondent à des éléments saisis dans la fiche *Emprunteurs*. Le numéro s'affichant au bout du champ est :

- Soit le **N° Emprunteur** ;
- Soit le Code emprunteur (Identité E.) si celui-ci est complété dans la fiche.

Ce numéro apparaît automatiquement (comme *Statut, Classe* et *Message*) et ne peut être modifié. L'emprunteur étant identifié, vous devez sélectionner l'exemplaire à prêter.

### Rappel

Si vous souhaitez modifier la fiche de cet emprunteur, vous devez impérativement cliquer sur le bouton *Gestion des emprunteurs*, et non le bouton *Emprunteur*.

Vous pouvez apporter les modifications souhaitées puis enregistrer.

A l'aide du bouton *Retourner* W, vous capturez le nom de l'emprunteur en question.

Prêter

Cette fonctionnalité permet de déconnecter la modification d'une fiche *Emprunteurs* des actions de prêt, retour ou réservation en cours de saisie, et ainsi d'éviter les risques d'incohérence.

### Le pavé Exemplaire

Renseignez ce champ à l'aide du N° Exemplaire ou du Code exemplaire (mentionné sur le document sous forme manuscrite ou sous la forme d'un code-barres).

Vous pouvez soit :

- Saisir manuellement le *N° Exemplaire* ou le *Code exemplaire*, puis cliquez sur la touche *Tabulation* ou *Entrée* afin que le titre de l'exemplaire apparaisse ;
- Scanner le numéro du code-barres présent sur le document : il sera automatiquement transcrit par le logiciel sous la forme du titre de l'exemplaire.

| Exemplaire | A silent voice. 1 [4049] | 4049 | Prêter |  |
|------------|--------------------------|------|--------|--|
|            |                          |      |        |  |

Quand le titre de l'exemplaire s'affiche, le **N° Exemplaire** (ou le **Code exemplaire**) s'affiche en bout de ligne et le bouton **Prêter** devient actif.

Vous pouvez alors valider le prêt :

- Soit en cliquant sur le bouton
- Soit en pressant la touche Entrée.

### Rappel

Si vous souhaitez modifier la fiche *Exemplaires* (par exemple modifier le champ *Etat*), vous devez impérativement cliquer sur le bouton *Gestion des exemplaires* situé en haut de la fiche et non le bouton *Exemplaire*. Vous pouvez apporter les modifications souhaitées puis enregistrer.

A l'aide du bouton *Retourner* W, vous capturez l'exemplaire en question.

Cette fonctionnalité permet de déconnecter la modification d'une fiche *Exemplaires* des actions de prêt ou retour en cours de saisie, et ainsi éviter les risques d'incohérence.

### Le pavé Divers

Renseignez, au besoin, le champ *Divers* pour indiquer un message concernant ce prêt (avant de cliquer sur le bouton *Prêter*).

| Divers Converture abimée |  |
|--------------------------|--|
|                          |  |
| Couverture abilitiee     |  |
|                          |  |

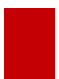

### Attention !

Si vous avez un message ou une remarque à noter dans le champ *Divers*, pensez à le faire avant de valider le prêt.

### Le pavé Prêts de l'emprunteur

Après avoir cliqué sur **Prêter**, l'exemplaire prêté s'affiche immédiatement au début de la liste, confirmant ainsi immédiatement que la saisie du prêt a bien été enregistrée.

| Prêts en cours Historique des prêts           | Réservatio | ns en cours [ | Série   |         | Liste Prêts     | Rappels       | Prolongation | IS |
|-----------------------------------------------|------------|---------------|---------|---------|-----------------|---------------|--------------|----|
| Prêts en cours                                |            |               |         |         |                 |               |              |    |
| Exemplaire                                    | Sorti le   | Retour prévu  | Support | Rappels | Code exemplaire | Série         | Etat         | ^  |
| A silent voice. 1 [4049]                      | 21/05/2019 | 05/06/2019    | Livre   |         |                 | Hors de série |              |    |
| A silent voice. 2 [489]                       | 13/05/2019 | 28/05/2019    | Livre   |         |                 | Hors de série |              |    |
| Banksy : l'art transgresse les règles [23044] | 08/04/2019 | 15/06/2019    | Livre   |         |                 | Hors de série |              |    |

Par défaut, est sélectionné le bouton Prêts en cours

Tous les prêts en cours de l'emprunteur apparaissent dans la liste.

### Rappel

Pour classer cette dernière selon le critère (champ) de votre choix, cliquez sur l'en-tête d'une colonne :

- avec le bouton *gauche* de la souris pour un tri ascendant ;
- avec le bouton *droit* de la souris pour un tri descendant.

Une fois le prêt enregistré, une nouvelle fiche de prêt apparaît alors avec l'identité de l'emprunteur.

Ainsi, si cette personne souhaite emprunter d'autres exemplaires, seul le numéro d'exemplaire ou le titre de l'exemplaire sera à saisir avant de cliquer à nouveau sur le bouton **Prêter**.

L'opération est à répéter autant de fois que d'exemplaires à prêter.

Pour changer d'emprunteur, cliquez sur le bouton *Effacer* **V** ou appuyez sur la touche **F7**.

Les différents boutons :

| Prêts en cours | liste les prêts en cours de l'emprunteur : |
|----------------|--------------------------------------------|
|----------------|--------------------------------------------|

| Prêts en cours |                                               |            |              |         |         |                 |               |   |
|----------------|-----------------------------------------------|------------|--------------|---------|---------|-----------------|---------------|---|
|                | Exemplaire                                    | Sorti le   | Retour prévu | Support | Rappels | Code exemplaire | Série         | ^ |
|                | A silent voice. 1 [4049]                      | 21/05/2019 | 05/06/2019   | Livre   |         |                 | Hors de séri  |   |
|                | A silent voice. 2 [489]                       | 13/05/2019 | 28/05/2019   | Livre   |         |                 | Hors de séri  |   |
|                | Banksy : l'art transgresse les règles [23044] | 08/04/2019 | 15/06/2019   | Livre   |         |                 | Hors de série |   |
|                | Atlas de l'art [31417]                        | 08/04/2019 | 15/06/2019   | Livre   |         |                 | Hors de série |   |
|                |                                               |            |              |         |         |                 |               |   |
|                |                                               |            |              |         |         |                 |               |   |

# Historique des prêts liste l'ensemble des prêts effectués par l'emprunteur :

| Prêts en cours Historique des prêts | Réservation | ons en cours    | Série Liste I | Prêts Rappe | ls Prolo | ngations | S |  |  |
|-------------------------------------|-------------|-----------------|---------------|-------------|----------|----------|---|--|--|
| Historique des prêts                |             |                 |               |             |          |          |   |  |  |
| Exemplaire                          | Sorti le    | Retour prévu le | Retourné le   | Support     | Rappels  | Série    | ^ |  |  |
| A silent voice. 3 [490]             | 22/05/2019  | 06/06/2019      | 22/05/2019    | Livre       |          | Hors de  |   |  |  |
| Crîa cuervos [981]                  | 21/05/2019  | 05/06/2019      | 21/05/2019    | DVD-vidéo   |          | Hors de  |   |  |  |
| La vie est belle [5134]             | 21/05/2019  | 05/06/2019      | 21/05/2019    | Livre       |          | Hors de  |   |  |  |
| A silent voice. 1 [4049]            | 21/05/2019  | 05/06/2019      |               | Livre       |          | Hors de  |   |  |  |
| A silent voice. 2 [489]             | 13/05/2019  | 28/05/2019      |               | Livre       |          | Hors de  |   |  |  |

Réservations en cours liste les réservations (non honorées) faites par l'emprunteur :

| Réservations en cours |                      |         |                |       |                 |      |   |  |
|-----------------------|----------------------|---------|----------------|-------|-----------------|------|---|--|
| Titre Ng              |                      | Support | Réservé pour l | Durée | Etat            | Tête | ^ |  |
| Dans les              | s bois éternels      | Livre   |                |       | Rés. validée    | Non  |   |  |
| Asilent               | voice. 3             | Livre   | 01/06/2019     |       | Rés. validée    | Non  |   |  |
| Asilentv              | voice. 4             | Livre   | 01/06/2019     |       | Ex. mis de côté | Non  |   |  |
| L'ABCda               | ire de la Résistance | Livre   | 25/05/2019     | 15    | Rés. validée    | Non  |   |  |
|                       |                      |         |                |       |                 |      |   |  |

Série

permet d'afficher, dans l'index, uniquement les exemplaires Tête de série :

| 😪 Exemplaires – 🗆 🗙                                    |
|--------------------------------------------------------|
| Exemplaire : 100 héros de la littérature [33634]       |
| 100 héros de la littérature [33634]                    |
| Alice au pays des merveilles [43069]                   |
| Andromaque : tragédie : 1667 [35184]                   |
| Au bonheur de lire : les plaisirs de la lecture [6125] |
| Autoportrait d'un reporter [6106]                      |
| Boule de suif et autres nouvelles [43070]              |
| Candide [43071]                                        |

Pour en savoir plus sur le prêt de série, reportez-vous à la partie <u>3.2.3. Le prêt et retour de série</u>.

- Liste Prêts
  - ouvre une fenêtre listant tous les prêts en cours :

| 2 Liste des prêts en cours                                                                                                    | - |   | × |
|----------------------------------------------------------------------------------------------------|---|---|---|
| Du 21/05/2019 au 05/06/2019 : A silent voice. 1 [4049]<br>Du 13/05/2019 au 28/05/2019 : A silent voice. 2 [489]<br>Du 08/04/2019 au 15/06/2019 : Banksy : l'art transgresse les règles [23044]<br>Du 08/04/2019 au 15/06/2019 : Atlas de l'art [31417] |   |   |   |
| Envoyer la liste des prêts en cours                                                                                                    | ( | ) | 8 |

• permet d'accéder à la fonction *Envoyer la liste des prêts en cours* (avec possibilité d'impression, d'enregistrement ou d'envoi par courriel) :

| <b>12</b>       | Envoi d'une lettre :                        |  |  |  |  |  |  |  |  |
|-----------------|---------------------------------------------|--|--|--|--|--|--|--|--|
| ⊖Ecran ⊖        | Imprimante 🔿 Disque 💿 Courrier électronique |  |  |  |  |  |  |  |  |
| Répertoire :    | C:\BcdiCli\Modeles\Lettres\                 |  |  |  |  |  |  |  |  |
| Modèle          | LettrePretsEnCours.htm                      |  |  |  |  |  |  |  |  |
| <b>S</b> Editer | 🗙 Abandon 🗸 Ok                              |  |  |  |  |  |  |  |  |

### Rappels

• ouvre une fenêtre listant tous les prêts en retard :

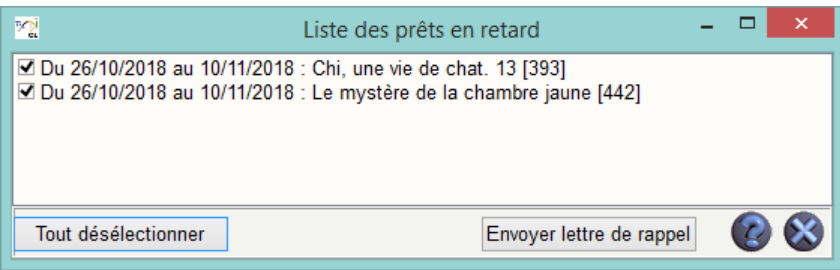

• permet d'accéder à la fonction *Envoyer lettre de rappel* à l'emprunteur (avec possibilité d'impression, d'enregistrement ou d'envoi par courriel) :

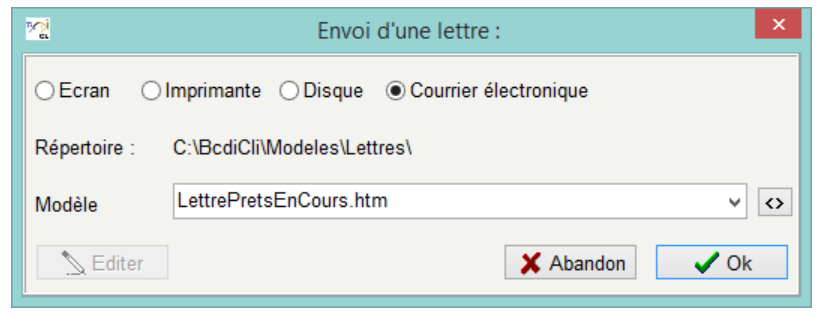

### Cas de figure pouvant intervenir lorsque vous cliquez sur le bouton Prêter

Emprunt d'un document réservé par un autre usager :

Un message affiche *Réservé par xxxx* :

|   | Information                                                                                                    | ×  |
|---|----------------------------------------------------------------------------------------------------|----|
| i | Le document : "A silent voice. 3 / Livre / MGA OIM" es<br>[Réservé par] Clair Margot (1 L), depuis le 21/05/2019. | t: |
|   | ОК                                                                                                    |    |

Vous pouvez refuser le prêt ou prêter quand même l'exemplaire. Ce cas de figure peut également se présenter lors d'une prolongation de prêts.

Emprunt d'un document non autorisé par un emprunteur du fait de son profil de prêt :

BCDI vous informe que l'exemplaire n'est normalement pas autorisé au prêt et vous demande de confirmer l'exception (autrement dit le prêt) :

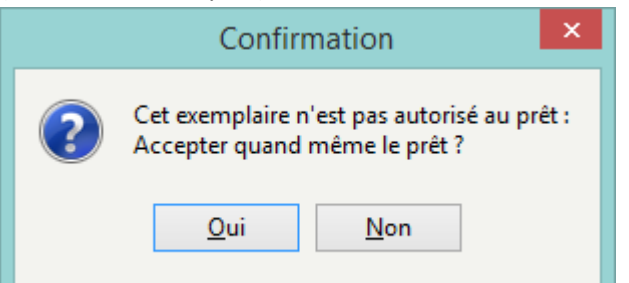

Pour en savoir plus sur les **Profils de prêt**, reportez-vous à la partie <u>3.4.3. Les profils de prêt</u>.

### Emprunt d'un document dont le statut est Perdu ou Mis au pilon :

Lorsque le statut de la fiche Exemplaires est Perdu ou Mis au pilon, le prêt est bloqué :

| Avertissement                                      |
|----------------------------------------------------|
| Ce document ne peut pas être prêté. (Mis au pilon) |
| ОК                                                 |

Si vous avez l'exemplaire en main et que vous voulez le prêter, vous devez changer le champ **Statut** dans la fiche **Exemplaires** (bouton **Gestion des exemplaires**).

### Les retours

Dans la fenêtre *Gestion du prêt > Prêts, retours, prolongations, réservations*, vous cliquez sur l'onglet *Retours*.

| <u>na</u>  | Gestion du prêt | > Prêts, retours, prolongatio | ons, réservations. Vous êtes dans la base Princi | pale – 🗆 🗙              |
|------------|-----------------|-------------------------------|--------------------------------------------------|-------------------------|
| Prêts      | Retours         | Réservations                  | Gestion des exemplaires                          | Gestion des emprunteurs |
| Exemplaire |                 |                               |                                                  | Rapporter               |
|            |                 |                               |                                                  |                         |

Saisissez ou scannez (par l'intermédiaire de votre douchette) le **N° Exemplaire** ou le **Code exemplaire**. BCDI affiche alors l'identité de l'emprunteur et ses prêts en cours :

| 오. Gestion                                                                                                    | du prêt > Prêts,     | retours, prol                                        | ongations, ré                                        | éservations. V                   | 'ous êtes d  | ans la base l | Principale -                                                     |         | ×    |
|----------------------------------------------------------------------------------------------------|----------------------|------------------------------------------------------|------------------------------------------------------|----------------------------------|--------------|---------------|------------------------------------------------------------------|---------|------|
| Prêts                                                                                                    | Retours              | Réservations                                         |                                                      | Gest                             | tion des exe | mplaires      | Gestion des e                                                    | mprunte | eurs |
| Exemplaire                                                                                                    | Banksy : l'art tran  | isgresse les rè                                      | gles [23044]                                         |                                  | 23           | 8044          | Rapporte                                                         | ÷r      |      |
|                                                                                                    |                      |                                                      |                                                      |                                  |              |               |                                                                  |         |      |
| Emprunteur                                                                                                    | Clair Margot         |                                                      |                                                      |                                  |              |               | 1                                                                |         |      |
| Classe                                                                                                    | 1 L                  |                                                      |                                                      |                                  |              | Statut M.     | Elève                                                            |         | ]    |
| Message                                                                                                    |                      |                                                      |                                                      |                                  |              |               |                                                                  |         |      |
| Divers                                                                                                    |                      |                                                      |                                                      |                                  |              |               |                                                                  |         |      |
| Prêts en cours                                                                                                | Historique des prêts | Réservatio                                           | ns en cours                                          | Série                            | Liste P      | rêts Raj      | ppels Prolon                                                     | gation  | 5    |
| Prets en cours                                                                                                |                      | Sorti le                                             | Retour prévu                                         | Support                          | Rannels      | Code exempla  | aire Série                                                       | Etat    | ^    |
| A silent voice. 1 [4049]<br>A silent voice. 2 [489]<br>Banksy: l'art transgresse le<br>Atlas de l'art [31417] | es règles (23044)    | 21/05/2019<br>13/05/2019<br>08/04/2019<br>08/04/2019 | 05/06/2019<br>28/05/2019<br>15/06/2019<br>15/06/2019 | Livre<br>Livre<br>Livre<br>Livre | Kappels      |               | Hors de série<br>Hors de série<br>Hors de série<br>Hors de série | Liai    |      |
| <                                                                                                    |                      |                                                      |                                                      |                                  |              |               |                                                                  | >       | ~    |
| Prêts en cours : 4. Retard : 0 jours;<br>1 vol. (48 p.) : illustrations en couleur ; 26 x 20 cm               |                      |                                                      |                                                      |                                  |              |               |                                                                  |         |      |

Le bouton

Rapporter devient actif.

En cliquant dessus (ou en appuyant sur la touche *Entrée*), l'exemplaire rapporté disparaît immédiatement de la liste des prêts en cours, confirmant ainsi que le retour s'est bien effectué.

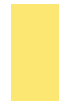

### Le conseil utile !

Si vous n'avez pas de douchette et si l'emprunteur rapporte plusieurs exemplaires en même temps, il est possible de double-cliquer sur les exemplaires rapportés directement dans la liste de ses *Prêts en cours*, puis de faire *Rapporter*.

### Les prolongations

Lorsque qu'un emprunteur est sélectionné et qu'il a des prêts en cours, il est possible de prolonger un ou plusieurs de ses prêts en cas de besoin.

Pour cela, il faut cliquer sur le bouton **Prolongations** pour accéder à la fenêtre **Liste des prêts en cours** :

| 껲                                                                                                    | Liste des prêts en cours |   |   |   |  |  |  |  |  |
|----------------------------------------------------------------------------------------------------|--------------------------|---|---|---|--|--|--|--|--|
| □ Du 21/05/2019 au 05/06/2019 : A silent voice. 1 [4049]<br>□ Du 13/05/2019 au 28/05/2019 : A silent voice. 2 [489]<br>□ Du 08/04/2019 au 15/06/2019 : Banksy : l'art transgresse les règles [23044]<br>□ Du 08/04/2019 au 15/06/2019 : Atlas de l'art [31417] |                          |   |   |   |  |  |  |  |  |
| Prolonger jusqu'au :                                                                                                    | 21/05/2019               | ] |   |   |  |  |  |  |  |
| ⊖ Prolonger de :                                                                                                    | jours                    |   |   |   |  |  |  |  |  |
| Tout sélectionner                                                                                                    |                          | C | 9 | × |  |  |  |  |  |

Après avoir coché le (ou les) prêt(s) concerné(s), vous pouvez prolonger la durée de prêt :

- soit en choisissant une nouvelle date butoir dans *Prolonger jusqu'au* en la saisissant ou en la capturant dans le calendrier,
- soit en mentionnant le nombre de jours supplémentaires dans *Prolonger de*.

## **3.2.2.** Les réservations

Faire une réservation dans un centre de documentation consiste à poser une option sur un document en attendant de pouvoir venir le chercher.

Il est possible de réserver des documents en prêt ou des documents disponibles et de demander qu'un exemplaire de ceuxci soit mis de côté pour vous.

BCDI permet de gérer les réservations :

- enregistrées par le gestionnaire directement dans BCDI,
- demandées à distance par les usagers depuis le portail e-sidoc.

BCDI offre la possibilité de gérer un rayon des réservations, reflet de la gestion physique d'un rayon / étagère / caisse d'exemplaires mis de côté, car ils sont réservé pas des usagers.

Pour ce faire, le circuit d'une réservation (de la demande au prêt de l'exemplaire) est pris en compte.

## 3.2.2.1. Côté gestionnaire

En allant dans le menu *Gestion du prêt > Prêts, retours, prolongations, réservations*, cliquez sur l'onglet *Réservations* :

| 2일 (                  | Gestion du prêt > P                                 | Prêts, retours, | prolongations, réser | vations. Vous êt  | es dans la base Prin  | cipale –       |            |  |
|-----------------------|-----------------------------------------------------|-----------------|----------------------|-------------------|-----------------------|----------------|------------|--|
| Prêts                 | Retours                                             | Réservations    |                      | Gestion of        | les notices générales | Gestion des er | mprunteurs |  |
|                       |                                                     |                 |                      |                   |                       | 1              |            |  |
| Emprunteur            |                                                     |                 |                      |                   |                       |                |            |  |
| Classe                |                                                     |                 |                      |                   | Statut M.             |                |            |  |
| Message               | Message                                             |                 |                      |                   |                       |                |            |  |
|                       |                                                     |                 |                      |                   |                       |                |            |  |
| Titre                 |                                                     |                 |                      |                   |                       | Réserver       | r          |  |
|                       |                                                     |                 |                      | Pour              | le                    | 28/05/2019     |            |  |
|                       |                                                     |                 |                      |                   |                       |                |            |  |
| Divers                |                                                     |                 |                      |                   |                       |                |            |  |
| Prêts en cours        | Historique des prête                                | s Réservatio    | ns en cours          |                   | Liste Prêts Ra        | appels Prolon  | gations    |  |
| Réservations en cours |                                                     |                 |                      |                   |                       |                |            |  |
| Titre Ng              |                                                     | :               | Support              | Réservé pour I Du | rée Etat              | Tête de série  | ^          |  |
|                       |                                                     |                 |                      |                   |                       |                |            |  |
|                       |                                                     |                 |                      |                   |                       |                |            |  |
|                       |                                                     |                 |                      |                   |                       |                |            |  |
|                       |                                                     |                 |                      |                   |                       |                |            |  |
|                       |                                                     |                 |                      |                   |                       |                |            |  |
|                       |                                                     |                 |                      |                   |                       |                | ~          |  |
| Prêts en cours : 0.   | ŝts en cours : 0. Gérer le ravon réservations 🎧 🐼 🚱 |                 |                      |                   |                       |                |            |  |
|                       |                                                     |                 |                      |                   | 1                     |                |            |  |

Une fiche de réservation vierge s'affiche, avec 4 pavés relatifs :

- à l'emprunteur,
- au document à réserver,
- aux messages,

• aux réservations (et prêts) de l'emprunteur.

### Attention !

Dans BCDI, on ne réserve pas de fiches *Exemplaires*, mais des *Notices générales* ! Effectivement la réservation porte sur un titre du catalogue et non sur un exemplaire en particulier. S'il existe plusieurs exemplaires d'un même titre, il sera possible d'honorer la réservation dès qu'un des exemplaires est disponible.

### L'onglet Réservations

### Le pavé Emprunteur

Renseignez le champ *Emprunteur* soit :

• avec le **N° Emprunteur** ou le code d'emprunteur (**Identité E.**) en saisie manuelle ou avec une douchette, selon les cas ;

• avec le nom de l'emprunteur :

- Ouvrez l'index des existants en appuyant sur F2 ou en double-cliquant dans le champ ;
- Tapez les premières lettres du nom de l'emprunteur : l'index se positionne au fur et à mesure dans la liste ;
- Capturez-le nom de l'emprunteur dans la liste par un double-clic.

| 껲          | Gestion du prêt | > Prêts, retours, p | rolongations, réservations. Vous êtes dans la base Princi | pale – 🗆 🗙              |
|------------|-----------------|---------------------|-----------------------------------------------------------|-------------------------|
| Prêts      | Retours         | Réservations        | Gestion des notices générales                             | Gestion des emprunteurs |
| Emprunteur | Clair Margot    |                     |                                                           | 1                       |
| Classe     | 1 L             |                     | Statut M.                                                 | Elève                   |

Les champs du pavé *Emprunteur* correspondent à des éléments saisis dans la fiche *Emprunteurs*.

Le numéro s'affichant au bout du champ est :

- Soit le **N° Emprunteur** ;
- Soit le Code emprunteur (Identité E.) si celui-ci est complété dans la fiche.

Ce numéro apparaît automatiquement (comme *Statut, Classe* et *Message*) et ne peut être modifié. L'emprunteur étant identifié, vous devez sélectionner le titre du document à réserver.

### Rappel

Si vous souhaitez modifier la fiche de cet emprunteur, vous devez impérativement cliquer sur le bouton *Gestion des emprunteurs* (situé en haut à droite), et non le bouton *Emprunteur* (situé à gauche). Vous pouvez apporter les modifications souhaitées puis enregistrer.

## A l'aide du bouton *Retourner* , vous capturez le nom de l'emprunteur en question.

Cette fonctionnalité permet de déconnecter la modification d'une fiche *Emprunteurs* des actions de prêt, retour ou réservation en cours de saisie, et ainsi d'éviter les risques d'incohérence.

### Le pavé Titre

Renseignez ce champ en ouvrant l'index des titres existants par un double-clic ou en pressant la touche *F2* (il s'agit de l'index de *Titre* des Notices générales).

Tapez le début du titre, l'index se positionne au fur et à mesure et capturez-le par un double-clic.

Une fenêtre pop-up apparaît alors :

• soit pour confirmer la disponibilité d'un (ou plusieurs) exemplaire(s) correspondants au titre :

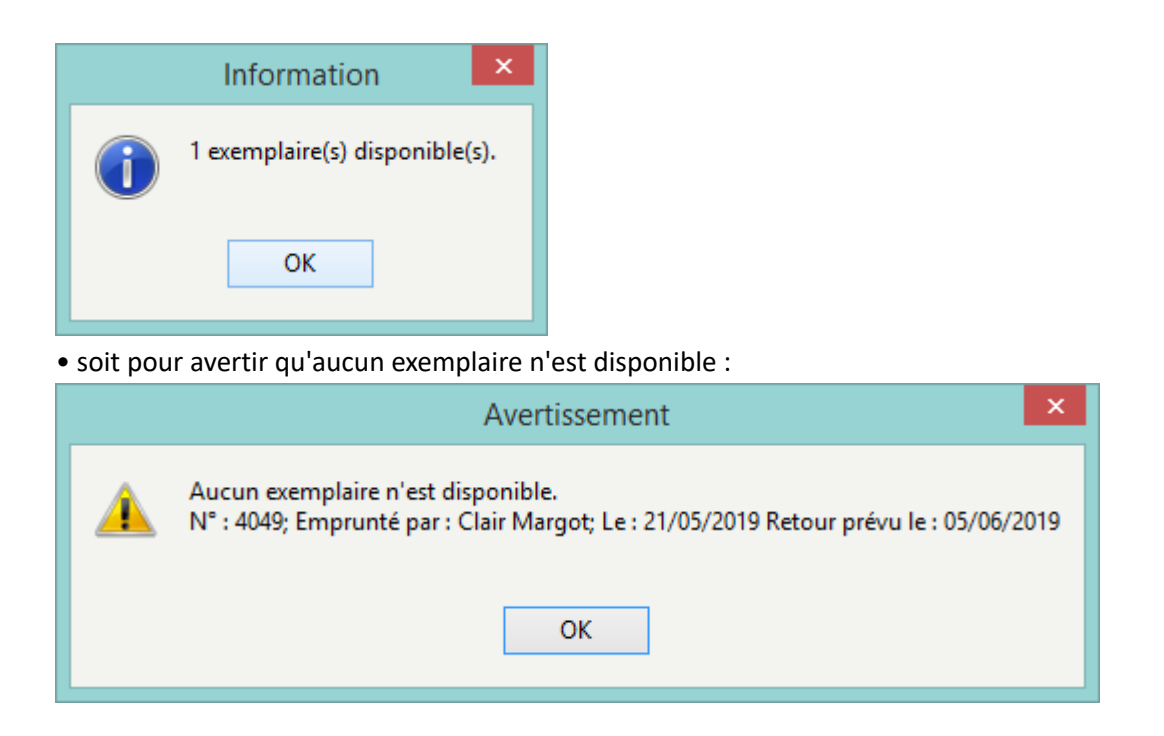

Lorsque vous cliquez sur OK, le titre du document s'affiche et le bouton Réserver devient actif :

| Titre | A silent voice. 3 | Réserver   |  |
|-------|-------------------|------------|--|
|       | Pour le           | 01/06/2019 |  |

Cliquez ensuite sur le bouton Titre afin d'ouvrir la fiche Notices correspondante et de vérifier que le titre sélectionné corresponde bien à la demande de l'emprunteur.

Cliquez sur le bouton *Retourner* w pour retourner à la fenêtre de réservation.

Vous pouvez également sélectionner une date de début de réservation pour une réservation ultérieure :

- soit en saisissant la date,
- soit en utilisant le calendrier prévu à cet effet.

01/06/2019 -Pour le

### Le pavé Divers

Renseignez, au besoin, le champ Divers pour indiquer un message concernant cette réservation (avant de cliquer sur le bouton Réserver).

| Divers |  |
|--------|--|
| 2.1010 |  |
|        |  |

| Vous nouvez alors valider la réservation en cliquant sur le houton | Réserver |   |
|--------------------------------------------------------------------|----------|---|
| Vous nouver alors valider la reservation en cliquant sur le houton |          | • |
| vous pouvez alors valiaer la reservation en enquant sur le bouton  |          |   |

| Réservations en cours       |         |                 |       |              |               |   |
|-----------------------------|---------|-----------------|-------|--------------|---------------|---|
| Titre Ng                    | Support | Réservé pour le | Durée | Etat         | Tête de série | ^ |
| A silent voice. 3           | Livre   | 01/06/2019      |       | Rés, validée | Non           |   |
| A silent voice. 4           | Livre   | 01/06/2019      |       | Rés. validée | Non           |   |
| L'ABCdaire de la Résistance | Livre   | 25/05/2019      | 15    | Rés. validée | Non           |   |
|                             |         |                 |       |              |               |   |

### Rappel

Si vous souhaitez modifier la fiche Notices, vous devez impérativement cliquer sur le bouton Gestion des notices générales (situé en haut à droite), et non le bouton Titre (situé à gauche). Vous pouvez apporter les modifications souhaitées puis enregistrer.

A l'aide du bouton *Retourner* W, vous capturez le titre en question.

Cette fonctionnalité permet de déconnecter la modification d'une fiche *Notices* de actions de réservation en cours de saisie, et ainsi éviter les risques d'incohérence.

### Attention !

Si vous avez un message ou une remarque à noter dans le champ *Divers*, pensez à le faire avant de valider la réservation.

### La fiche Réservations

Si vous double-cliquez dans la liste des réservations en cours (en bas de l'écran) sur un document réservé, vous ouvrez alors la fiche *Réservations* :

| <u>ni</u>                                                                                                    | Édition des tables > Réservations. (Fiche Existante) – 🗖 |   |                 |              |   | - 🗆 🗙          |           |              |
|----------------------------------------------------------------------------------------------------|----------------------------------------------------------|---|-----------------|--------------|---|----------------|-----------|--------------|
| Réserv                                                                                                    | Réservations                                             |   |                 |              |   |                |           |              |
| Notice générale                                                                                                    | A silent voice. 3                                        |   |                 |              |   | Voir, saisir   |           |              |
| Emprunteur                                                                                                    | Clair Margot                                             |   |                 |              |   |                |           | Voir, saisir |
| Classe                                                                                                    | 1L                                                       |   | Statut          | Elève        |   |                | Lettre de | réservation  |
| Date de saisie                                                                                                    | 22/05/2019                                               |   | Réservé pour le | 01/06/2019   |   | Durée          |           |              |
| Source                                                                                                    | Gestionnaire                                             | ۷ | État            | Rés. validée | ¥ | Mis de côté le |           |              |
| Série                                                                                                    | Non                                                      | ۷ |                 |              |   | Prêt le        |           |              |
| Divers                                                                                                    |                                                          |   |                 |              |   |                |           |              |
| Cote :MGA OIM; Support :Livre; Titre :A silent voice. 3;<br>Editeurs :Ki-oon /; Collection :A silent voice, 3; Date parution :2015; Nb. Exe. :1;1 exemplaire(s) disponible(s) : |                                                          |   |                 |              |   |                |           |              |
| Vous êtes dans la                                                                                                    | Vous êtes dans la base Principale. 🔮 🚭 🕒 🕡 🗊 🕐 🕗 🙆 🔕 🐼   |   |                 |              |   |                |           |              |

Dans cette fiche, il est possible d'ajouter une date dans le champ *Réservé pour le* ou une durée de réservation dans le champ *Durée*.

### Le champ Source

Ce champ indique la provenance de la réservation. Dans le cas présent, la réservation a été faite côté gestionnaire.

### Le champ Etat

Ce champ permet la gestion du circuit de la réservation.

Puisqu'il s'agit d'une réservation gestionnaire, l'état de la réservation est directement *Rés. Validée*.

Il est possible d'annuler une réservation, si nécessaire, en sélectionnant la valeur *Rés. annulée*.

### Le champ *Mis de côté le*

Ce champ est rempli automatiquement lors de la mise de côté de l'exemplaire en gestion du rayon réservation.

Dans ce cas, le champ *Etat* passe à *Ex. mis de côté*.

| Source | e Gestionnaire               | ~        |                   |
|--------|------------------------------|----------|-------------------|
| Séri   | e-sidoc<br>BcdiWeb           |          |                   |
| Divers | Gestionnaire<br>Client Bcdi  |          |                   |
| État   | Rés, validée                 | ~        |                   |
|        | Demande                      |          |                   |
|        | Rés. validée                 |          |                   |
|        | Ex. mis de côté<br>Ex. prêté |          |                   |
|        | Rés. annulée                 |          |                   |
|        |                              |          |                   |
| État E | . mis de côté 🛛 🗸            | Mis de c | òté le 22/05/2019 |
|        |                              | P        | rêt le            |

v

Le bouton Lettre de réservation :

3.2.3.3. La réservation de série.

Lettre de réservation

Ce bouton permet d'envoyer une lettre de réservation avertissant la personne qui a réservé de la disponibilité de sa réservation, avec possibilité d'impression, d'enregistrement ou d'envoi par courriel :

• Si au moins un exemplaire du titre réservé est disponible, ce bouton ouvre la fenêtre Envoi d'une lettre :

| <u>~</u>     | Envoi d'une lettre : X                                 |  |  |  |
|--------------|--------------------------------------------------------|--|--|--|
| ⊖Ecran (     | ) Imprimante      ) Disque     ● Courrier électronique |  |  |  |
| Répertoire : | C:\BcdiCli\Modeles\Lettres\                            |  |  |  |
| Modèle       | LettreReservation.htm V                                |  |  |  |
| 🔪 Editer     | 🗙 Abandon 🗸 Ok                                         |  |  |  |

Pour notre exemple, cela donne :

| 😭 Lettre de réservation. – 🗖                                                   | x      |
|--------------------------------------------------------------------------------|--------|
|                                                                                |        |
| CANOPE POITIERS DEMO - POITIERS 999 , le 22/05/2019                            | ^      |
| A l'attention de :                                                             |        |
|                                                                                |        |
| Clair Margot                                                                   |        |
| rue Saint Catherine                                                            |        |
| 00000101013                                                                    |        |
|                                                                                |        |
| Le 22/05/2019, vous avez réservé auprès de nos services de prêts le document : |        |
| Livre, A silent voice, 3                                                       |        |
|                                                                                |        |
| Nous avons le plaisir de vous informer qu'il est désormais disponible. Nous le |        |
| tenons a votre disposition pendant une semaine à compter du 22/05/2019.        | $\sim$ |
| Liste des fiches de 1 à 1 sur 1                                                |        |

• Si aucun exemplaire du titre réservé n'est disponible, un message vous en avertit et il n'est pas possible d'envoyer la lettre de réservation :

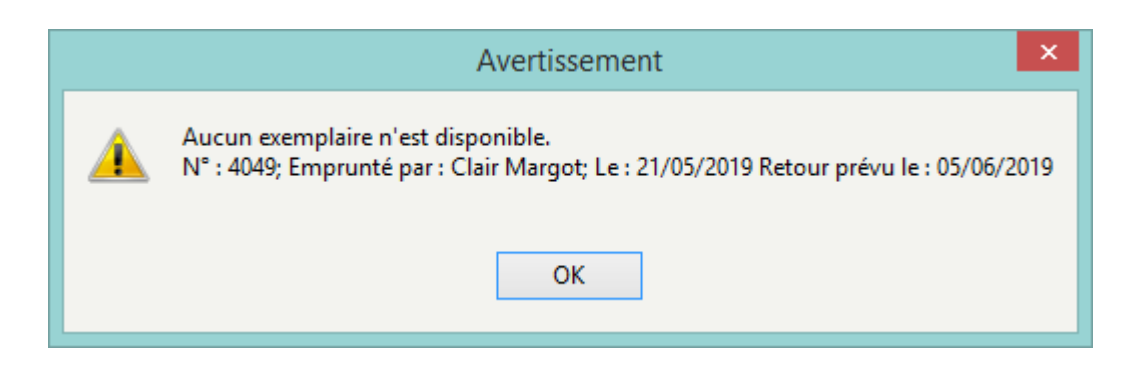

### Rappel

Il est possible de rechercher les fiches *Réservation*s à partir du menu *Gestion du prêt > Gestion des réservations > Rechercher et voir.* 

## 3.2.2.2. Le rayon réservations

Depuis l'onglet *Réservations*, il est possible d'accéder au rayon de vos réservations à l'aide du bouton *Gérer le rayon réservations* en bas de la fenêtre.

| Réservations en cours       |         |                   |            |                 |              |    |   |
|-----------------------------|---------|-------------------|------------|-----------------|--------------|----|---|
| Titre Ng                    | Support | Réservé pour l    | Durée      | Etat            | Tête de séri | ie | ^ |
| A silent voice. 3           | Livre   | 01/06/2019        |            | Rés. validée    | Non          |    |   |
| A silent voice. 4           | Livre   | 01/06/2019        |            | Ex. mis de côté | Non          |    |   |
| L'ABCdaire de la Résistance | Livre   | 25/05/2019 1      | 15         | Rés. validée    | Non          |    |   |
|                             |         |                   |            |                 |              |    | ~ |
| Prêts en cours : 4.         |         | Gérer le rayon ré | servations |                 | 3            |    |   |

### La fenêtre Gestion du rayon des réservations s'ouvre sur l'onglet Exemplaires mis de côté :

| <b>1</b> | M Gestion du rayon des réservations - □ ×                                                                                                    |                                    |                     |                   |                |            | - 🗆 🗙       |
|----------|----------------------------------------------------------------------------------------------------|------------------------------------|---------------------|-------------------|----------------|------------|-------------|
| Exempla  | aires mis de côté                                                                                                    | Exemplaires à mettre de côté E     | Exemplaires à remet | tre dans le fonds |                |            |             |
| Sup      | Cote                                                                                                    | Titre                              | Numéro              | Emplacement       | Emprunteur     | Depuis     | Pour le     |
| Liv      | MGA OIM                                                                                                    | A silent voice. 3                  | 490                 | Coin Lecture      | Clair Margot   | 22/05/2019 | 01/06/2019  |
| Liv      | 004.678                                                                                                    | Internet, mes parents, mes profs e | et   35206          | Documentaire      | Pepin Théo     | 13/05/2019 | 12/06/2019  |
| Liv      | MGA KON                                                                                                    | Chi, une vie de chat. 5            | 405                 | Coin Lecture      | Pain Alexis    | 13/05/2019 | 15/06/2019  |
| Liv      | 796.04 BOU                                                                                                    | Economie du sport                  | 20438               | Documentaire      | Sabourin Sonia | 13/05/2019 | 20/06/2019  |
| Liv      | R COL                                                                                                    | Hunger games. 3, La révolte        | 707                 | - E - E           | Brossard Natha | 11/04/2019 |             |
| Liv      | R ROW                                                                                                    | Fantastic beasts and where to find | d   714             | - E - E           | Brossard Natha | 11/04/2019 |             |
| Pér      |                                                                                                    | Vocable all in English 447         | 42675               | Archives          | Poireau Pierre | 11/04/2019 |             |
| Liv      | 445 FOU g                                                                                                    | Grammaire française et impertinent | te   30598          | Documentaire      | Lemay Anne     | 11/04/2019 | 22/04/2019  |
| Liv      | 101/100                                                                                                    | L'ABCdaire de la philosophie       | 19974               | Documentaire      | Poireau Pierre | 11/04/2019 | 29/04/2019  |
| Liv      | 101 PUE                                                                                                    | La philosophie en clair : 10 class | si   39399          | Documentaire      | Poireau Pierre | 11/04/2019 | 13/05/2019  |
| Liv      | 944.08 COP                                                                                                    | L'ABCdaire de la Résistance        | 19976               | Documentaire      | Clair Margot   | 08/04/2019 | 25/05/2019, |
|          |                                                                                                    |                                    |                     |                   |                |            |             |
| <        | <                                                                                                    |                                    |                     |                   |                |            |             |
| Tout s   | Tout sélectionner         Éditer la liste précédente         Éditer la liste en cours         Mettre de côté         Source         Source <t< td=""></t<> |                                    |                     |                   |                |            |             |

### Rappel

Cette fonction est également directement accessible depuis le menu *Gestion du prêt > Gestion des réservations > Gérer le rayon réservations*.

Ce menu est organisé en 3 onglets :

| Exemplaires mis de côté | Exemplaires à mettre de côté | Exemplaires à remettre dans le fonds |
|-------------------------|------------------------------|--------------------------------------|
|                         |                              |                                      |

Cliquez d'abord sur l'onglet Exemplaires à mettre de côté

## L'onglet Exemplaires à mettre de côté

### Affichage des réservations pour lesquelles un exemplaire doit être mis de côté

Les demandes de réservations apparaissent dans cet onglet, lorsqu'elles sont validées (réservation gestionnaire et réservation usager lorsque celle-ci est validée).

| 2       |                   | Gest                                            | tion du rayon des r | éservations       |                |            | - 🗆 🗙       |
|---------|-------------------|-------------------------------------------------|---------------------|-------------------|----------------|------------|-------------|
| Exempla | aires mis de côté | Exemplaires à mettre de côté                    | Exemplaires à remet | tre dans le fonds |                |            |             |
| Sup     | Cote              | Titre                                           | Numéro              | Emplacement       | Emprunteur     | Depuis     | Pour le     |
| Liv     | MGA OIM           | A silent voice. 3                               | 490                 | Coin Lecture      | Clair Margot   | 22/05/2019 | 01/06/2019  |
| Liv     | 004.678           | Internet, mes parents, mes profs                | et   35206          | Documentaire      | Pepin Théo     | 13/05/2019 | 12/06/2019  |
| Liv     | MGA KON           | Chi, une vie de chat. 5                         | 405                 | Coin Lecture      | Pain Alexis    | 13/05/2019 | 15/06/2019  |
| Liv     | 796.04 BOU        | Economie du sport                               | 20438               | Documentaire      | Sabourin Sonia | 13/05/2019 | 20/06/2019  |
| Liv     | R COL             | Hunger games. 3, La révolte                     | 707                 | 1                 | Brossard Natha | 11/04/2019 |             |
| Liv     | R ROW             | Fantastic beasts and where to fin               | nd   714            | 1                 | Brossard Natha | 11/04/2019 |             |
| Pér     |                   | Vocable all in English 447                      | 42675               | Archives          | Poireau Pierre | 11/04/2019 |             |
| Liv     | 445 FOU g         | Grammaire française et impertinen               | nte   30598         | Documentaire      | Lemay Anne     | 11/04/2019 | 22/04/2019  |
| Liv     | 101/100           | L'ABCdaire de la philosophie                    | 19974               | Documentaire      | Poireau Pierre | 11/04/2019 | 29/04/2019  |
| Liv     | 101 PUE           | La philosophie en clair : 10 clas               | ssi   39399         | Documentaire      | Poireau Pierre | 11/04/2019 | 13/05/2019  |
| Liv     | 944.08 COP        | L'ABCdaire de la Résistance                     | 19976               | Documentaire      | Clair Margot   | 08/04/2019 | 25/05/2019, |
|         |                   |                                                 |                     |                   |                |            |             |
| <       |                   |                                                 |                     |                   |                |            | >           |
| Tout :  | sélectionner Éc   | iter la liste précédente Éditer la liste en cou | rs Mettre de        | e côté            |                |            | 8           |

Pour en savoir plus sur la validation des demandes de réservation, reportez-vous à la partie 3.2.2.3. La réservation en ligne.

### Rappel

Il est possible dans chaque onglet de classer la liste selon le critère (champ) de votre choix, en cliquant sur l'en-tête d'une colonne :

- avec le bouton gauche de la souris pour un tri ascendant ;
- avec le bouton droit de la souris pour un tri descendant.

En cliquant sur les réservations de la liste et en maintenant le bouton de la souris appuyé, une info-bulle apparaît : celleci affiche des informations sur le document réservé (titre, support, cote), sur l'emprunteur, ainsi que l'*Etat* et la date de la réservation.

| Sup                  | Cote                                        | Titre                                                                             | Numéro | Emplacement  | Emprunteur     | Depuis     | Pour le    |
|----------------------|---------------------------------------------|-----------------------------------------------------------------------------------|--------|--------------|----------------|------------|------------|
| Liv                  | MGA OIM                                     | A silent voice. 3                                                                 | 490    | Coin Lecture | Clair Margot   | 22/05/2019 | 01/06/2019 |
| Le docur<br>[Réservé | ment :"A silent voi<br>e par] Clair Margot( | ce. 3 / Livre / MGA OIM" est :<br>1 L), depuis le 22/05/2019, pour le 01/06/2019. |        |              |                |            | <b>^</b>   |
| Liv                  | R COL                                       | Hunger games. 3, La révolte                                                       | 707    |              | Brossard Natha | 11/04/2019 |            |

### Si le document est réservé par plusieurs personnes, l'info-bulle liste les réservations par ordre chronologique.

|          |                      | • •                       | •                      |        |              |                 |            |            |
|----------|----------------------|---------------------------|------------------------|--------|--------------|-----------------|------------|------------|
| Sup      | Cote                 |                           | Titre                  | Numéro | Emplacement  | Emprunteur      | Depuis     | Pour le    |
| Liv      | MGA OIM              | A silent voice.           | 3                      | 490    | Coin Lecture | Clair Margot    | 22/05/2019 | 01/06/2019 |
| Liv      | R COL                | Hunger games. 3           | , La révolte           | 707    |              | 2 réservations. |            |            |
| Le docu  | iment : "Hunger ga   | mes. 3, La révolte / Livr | e / R COL" est :       |        |              |                 |            | ~          |
| 1- [Rése | ervé par] Brossard N | lathalie (2NDE1), depui   | s le 11/04/2019.       |        |              |                 |            |            |
| 2- [Rés  | ervé par] Martin Thé | o (1ES2), depuis le 22/   | 05/2019, pour le 17/06 | /2019. |              |                 |            |            |
|          |                      |                           |                        |        |              |                 |            | × 1        |
| Per      |                      | Vocable all in            | English 447            | 42675  | Archives     | Poireau Pierre  | 11/04/2019 |            |

En double-cliquant sur une réservation, vous ouvrez la fiche *Réservations*.

| <u>v</u> i                                                                                                    | Éd                                                       | ition de | es tables > Rése | rvations. (Fiche Exist | ante) | ) 1/ 1         |           | - 🗆 🗙        |  |
|----------------------------------------------------------------------------------------------------|----------------------------------------------------------|----------|------------------|------------------------|-------|----------------|-----------|--------------|--|
| Résen                                                                                                    | vations                                                  |          |                  |                        |       |                |           |              |  |
| Notice générale                                                                                                    | A silent voice. 3                                        |          |                  |                        |       | Voir, saisir   |           |              |  |
| Emprunteur                                                                                                    | Clair Margot                                             |          |                  |                        |       |                |           | Voir, saisir |  |
| Classe                                                                                                    | 1L                                                       |          | Statut           | Elève                  |       |                | Lettre de | réservation  |  |
| Date de saisie                                                                                                    | 22/05/2019                                               |          | Réservé pour le  | 01/06/2019             |       | Durée          |           |              |  |
| Source                                                                                                    | Gestionnaire                                             | *        | État             | Rés. validée           | *     | Mis de côté le |           |              |  |
| Série                                                                                                    | Non                                                      | ~        |                  |                        |       | Prêt le        |           |              |  |
| Divers                                                                                                    |                                                          |          |                  |                        |       |                |           |              |  |
| Cote :MGA OIM; Support :Livre; Titre :A silent voice. 3;<br>Editeurs :Ki-oon /; Collection :A silent voice, 3; Date parution :2015; Nb. Exe. :1;1 exemplaire(s) disponible(s) : |                                                          |          |                  |                        |       |                |           |              |  |
| Vous êtes dans la                                                                                                    | Vous êtes dans la base Principale. 🔮 🚭 🕒 🕡 🗊 🖱 🐑 🙆 🕥 🐼 🚱 |          |                  |                        |       |                |           |              |  |

Pour avoir plus de détails sur la fiche *Réservations*, reportez-vous à la partie <u>3.2.2.1. Côté gestionnaire</u>.

Vous avez la possibilité d'afficher, pour l'imprimer, la liste des exemplaires à mettre de côté en cliquant sur le bouton

Éditer la liste en cours en bas de l'écran.

La fenêtre *Voir les réservations* s'ouvre :

| 2                                                                                                    | Voir les réservations.                                                                                                    |                                                                                         | - 🗆 🗙                                                                                                    |
|----------------------------------------------------------------------------------------------------|----------------------------------------------------------------------------------------------------|-----------------------------------------------------------------------------------------|----------------------------------------------------------------------------------------------------|
| Liste des exempla                                                                                                    | aires à mettre de côté                                                                                                    |                                                                                         | ^                                                                                                    |
| Liv MGA OIM<br>Liv R COL<br>Liv 004.678<br>Liv MGA KON<br>Liv 796.04 BOU<br>Liv R ROW<br>Pér<br>Liv 445 FOU g<br>Liv 101/100<br>Liv 101 PUE<br>Liv 944.08 COP | A silent voice. 3<br>Hunger games. 3, La révolte<br>Internet, mes parents, mes profs et moi : appren<br>Chi, une vie de chat. 5<br>Economie du sport<br>Fantastic beasts and where to find them : the or<br>Vocable all in English 447<br>Grammaire française et impertinente<br>L'ABCdaire de la philosophie<br>La philosophie en clair : 10 classiques sérieuse<br>L'ABCdaire de la Résistance | 490<br>707<br>35206<br>405<br>20438<br>714<br>42675<br>30598<br>19974<br>39399<br>19976 | Coin Lectu<br>Documentai<br>Coin Lectu<br>Documentai<br>Archives<br>Documentai<br>Documentai<br>Documentai |
|                                                                                                    |                                                                                                    |                                                                                         | 💷 🖨 🐼                                                                                                    |

### Sélection des exemplaires à mettre de côté

Cochez les réservations pour lesquelles vous souhaitez mettre un exemplaire de côté :

- Soit en cochant, un par un, les réservations concernées ;
- Soit en cliquant sur le bouton *Tout sélectionner*.

| Le bouton <i>Mettre de côté</i> devient actif : en cliquant sur                        | Mettre de côté | , les réservations disparaissent de l'onglet |  |  |  |  |
|----------------------------------------------------------------------------------------|----------------|----------------------------------------------|--|--|--|--|
| Exemplaires à mettre de côté pour être basculés dans l'onglet Exemplaires mis de côté. |                |                                              |  |  |  |  |

Les fiches *Réservations* concernées voient leur champ *Etat* passer à la valeur *Ex. mis de côté*.

Une fenêtre s'ouvre listant les exemplaires à mettre de côté

| iste des réservations enregistrée dans :                                  | C:\BcdiCli\Temp\ListeAPrendre.txt.                                                                                                    | -                                                                                                    |                                                                                                    | x                                                                           |
|---------------------------------------------------------------------------|----------------------------------------------------------------------------------------------------|----------------------------------------------------------------------------------------------------|----------------------------------------------------------------------------------------------------|-----------------------------------------------------------------------------|
| laires à mettre de côté                                                   |                                                                                                    |                                                                                                    |                                                                                                    | ~                                                                           |
| Chi, une vie de chat. 3                                                   | 403                                                                                                    | Coir                                                                                                    | Lect                                                                                                    | u                                                                           |
| Chi, une vie de chat. 4<br>28/05/2019 28/05/2019<br>28/05/2019 28/05/2019 | 404                                                                                                    | Coir                                                                                                    | Lect                                                                                                    | u                                                                           |
|                                                                           |                                                                                                    |                                                                                                    |                                                                                                    |                                                                             |
|                                                                           |                                                                                                    |                                                                                                    |                                                                                                    | ~                                                                           |
|                                                                           |                                                                                                    | Mél                                                                                                    |                                                                                                    | $\otimes$                                                                   |
|                                                                           | iste des réservations enregistrée dans :<br>laires à mettre de côté<br>Chi, une vie de chat. 3<br>28/05/2019 28/05/2019<br>Chi, une vie de chat. 4<br>28/05/2019 28/05/2019 | Liste des réservations enregistrée dans : C:\BcdiCli\Temp\ListeAPrendre.txt.<br>laires à mettre de côté<br>Chi, une vie de chat. 3 403<br>28/05/2019 28/05/2019<br>Chi, une vie de chat. 4 404<br>28/05/2019 28/05/2019 | Liste des réservations enregistrée dans : C:\BcdiCli\Temp\ListeAPrendre.txt. –<br>laires à mettre de côté<br>Chi, une vie de chat. 3 403 Coin<br>28/05/2019 28/05/2019<br>Chi, une vie de chat. 4 404 Coin<br>28/05/2019 28/05/2019 | Liste des réservations enregistrée dans : C:\BcdiCli\Temp\ListeAPrendre.txt |

Il est possible à partir de cette fenêtre :

- d'imprimer la liste des exemplaires à mettre de côté (pour aller les chercher en rayon par exemple),
- d'envoyer une lettre de réservation par mail pour chaque réservation disponible, à l'aide du bouton Mél
  Cliquez sur le bouton Mél et la fenêtre Envoi d'une lettre s'ouvre :

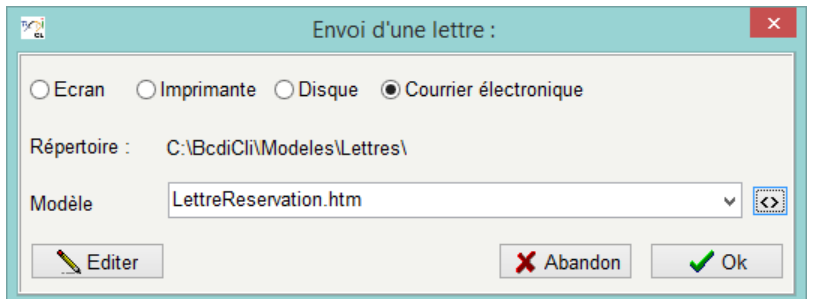

• Cliquez alors sur **Ok** et la fenêtre **Envoi d'un message** s'ouvre.

| 2                       | Envoi d'un message 🚽 🗕                                                    | x     |
|-------------------------|---------------------------------------------------------------------------|-------|
| Adresses :              | @reseau-canope.fr                                                         | ^     |
|                         |                                                                           | ~     |
| Objet :                 | Lettre de réservation.                                                    |       |
| Fichier <u>m</u> odèle  | C:\BcdiCli\Modeles\Lettres\LettreReservation.htm                          |       |
| <u>F</u> ichiers joints | C:\BcdiCli\Temp\Reservations.htm                                          | ^     |
|                         |                                                                           |       |
| Message :               | CANOPE POITIERS DEMO - POITIERS                                           | ^     |
|                         | Veuillez trouver ci-joint en fichier attaché votre lettre de reservation. |       |
| <u>E</u> nvoyer         |                                                                           | ~     |
| Résultat :              |                                                                           | <br>^ |
|                         |                                                                           |       |
| Quittor                 |                                                                           |       |
| Quitter                 |                                                                           | ×     |

- Vérifiez les informations : vous pouvez modifier le message par défaut si vous le souhaitez.
- Puis cliquez sur Envoyer.

### Rappel

Pour envoyer un mail à des emprunteurs il faut que leur fiche *Emprunteurs* comporte une adresse électronique dans le champ *Mél*.

De plus, les paramètres locaux doivent être correctement configurés.

Pour en savoir plus sur ce point, reportez-vous à la partie 7.1. Gestion des paramètres locaux.

Pour les documents dont plusieurs exemplaires sont disponibles, la réservation s'affiche sous la forme :

## Support / Cote / Titre / X exemplaires disponibles / Emprunteur / Depuis / Pour le

| Sup | Cote  | Titre      | Numéro       | <ul> <li>Emplacement</li> </ul> | Emprunteur  | Depuis     | Pour le    |
|-----|-------|------------|--------------|---------------------------------|-------------|------------|------------|
| Liv | R ABE | Clandestin | 3 ex. dispon | nibles                          | Pain Alexis | 22/05/2019 | 12/06/2019 |

Vous avez alors deux possibilités :

- soit vous procédez comme indiqué ci-dessus : BCDI sélectionne alors automatiquement le 1<sup>er</sup> exemplaire saisi dans la base parmi les exemplaires disponibles ;
- soit vous pouvez sélectionner un exemplaire en particulier en double-cliquant sur la réservation : la fiche *Réservations* s'ouvre.
  - Changez le champ *Etat* de *Rés validée* à *Ex. mis de côté* et BCDI vous propose de choisir un exemplaire :

|   | Avertissement ×                              |
|---|----------------------------------------------|
| ▲ | Sélectionnez un exemplaire à mettre de côté. |
|   | ОК                                           |

• Cliquez sur **OK** et la fiche **Exemplaires** du premier exemplaire s'affiche.

Vous pouvez alors afficher les fiches **Exemplaires** disponibles pour ce titre à l'aide de la fiche **Suivante**.

• Sélectionnez l'exemplaire souhaité à l'aide du bouton Retourner.

### Attention !

Les réservations effectuées sur des documents sortis n'apparaissent pas au niveau du menu *Gestion des prêts > Gestion des réservations > Gérer le rayon réservations*.

Elles ne sont visibles que lors du retour du document.

Au moment du retour d'un document réservé, une fenêtre apparaît :

| <u>12</u>           | ×                       |                         |
|---------------------|-------------------------|-------------------------|
| ✓ Brossard Nathalie | ; depuis le : 11/04/201 | 9; pour le : 25/05/2019 |
|                     | Lettre de réservation   | Mettre de côté 🛛 🛞 🕜    |

Il est possible :

- d'envoyer une lettre de réservation à la personne ayant réservé ce document,
- de mettre de côté un exemplaire :
  - Si vous ne cliquez pas sur *Mettre de côté*, la réservation apparaît dans l'onglet *Exemplaire à mettre de côté* du rayon réservations. Il faut ensuite procéder à la mise de côté comme vu précédemment.

• Si vous cliquez sur *Mettre de côté*, la réservation apparaît directement dans *Exemplaires mis de côté*, après en avoir fait la confirmation :

|                                                                                         | Confirmation            | ٢. |  |  |  |  |
|-----------------------------------------------------------------------------------------|-------------------------|----|--|--|--|--|
| Mettre de côté l'exemplaire (noter son numéro !) ?<br>Hunger games. 3, La révolte [707] |                         |    |  |  |  |  |
|                                                                                         | <u>O</u> ui <u>N</u> on |    |  |  |  |  |

### L'onglet Exemplaires mis de côté

Cet onglet est le reflet, dans le logiciel, de votre rayon physique des réservations.

| Gestion du rayon des réservations                                                                                    |                                                                                        |                                                                                                    |                                                                                                    |                                                                                                    |                                                                                                    |                                                                                            |  |
|----------------------------------------------------------------------------------------------------|----------------------------------------------------------------------------------------|----------------------------------------------------------------------------------------------------|----------------------------------------------------------------------------------------------------|----------------------------------------------------------------------------------------------------|----------------------------------------------------------------------------------------------------|--------------------------------------------------------------------------------------------|--|
| Exempl                                                                                                    | aires mis de côté                                                                      | Exemplaires à mettre de côté E                                                                                                    | exemplaires à remettre dans le fonds                                                                                                    |                                                                                                    |                                                                                                    |                                                                                            |  |
| Sup                                                                                                    | Cote                                                                                   | Titre                                                                                                    | Numéro Emplacement                                                                                                    | Emprunteur                                                                                                    | Depuis                                                                                                    | De côté                                                                                    |  |
| Liv<br>Liv<br>Liv<br>Liv<br>Liv<br>Pér<br>Liv<br>Liv                                                                 | R COL<br>  MGA OIM<br>  R ORS<br>  MGA KON<br>  MGA KON<br> <br>  MGA ARU<br>  MGA ARU | <pre>Hunger games. 3, La révolte A silent voice. 4 Dernières nouvelles des oiseaux Chi, une vie de chat. 3 Chi, une vie de chat. 4 Cosinus 209 Perfect world. 1 Perfect world. 2</pre> | 707  <br>  491   Coin Lecture<br>  713  <br>  403   Coin Lecture<br>  404   Coin Lecture<br>  16881  <br>  447   Coin Lecture<br>  448   Coin Lecture | Brossard Nathal<br>  Clair Margot<br>  Lemay Anne<br>  Pain Alexis<br>  Pain Alexis<br>  Poireau Pierre<br>  Richard Romane<br>  Richard Romane | 11/04/2019<br>  21/05/2019<br>  11/04/2019<br>  22/05/2019<br>  22/05/2019<br>  11/04/2019<br>  22/05/2019<br>  22/05/2019 | 22/05/2019<br>  22/05/2019<br>  22/05/2019<br>  22/05/2019<br>  22/05/2019<br>  22/05/2019 |  |
| Tout sélectionner         Éditer la liste précédente         Éditer la liste en cours         Remettre dans le fonds |                                                                                        |                                                                                                    |                                                                                                    |                                                                                                    |                                                                                                    |                                                                                            |  |

Il est possible d'imprimer la liste des exemplaires présents dans le rayon réservations en cliquant sur le bouton Éditer la liste en cours en bas de l'écran.

### Rappel

En double-cliquant sur une réservation, vous ouvrez la fiche *Réservations*. Pour avoir plus de détails sur la fiche *Réservations*, reportez-vous à la partie <u>3.2.2.1. Côté gestionnaire</u>.

Quand l'emprunteur empruntera le document, l'information disparaîtra automatiquement de cet onglet. Les fiches **Réservations** concernées voient leur champ **Etat** passer à *Ex. prêté*.

Si personne ne vient récupérer le document, vous pouvez les faire disparaître de la liste :

- en cochant la réservation correspondante,
- puis en cliquant sur le bouton *Remettre dans le fonds*.

Une fenêtre s'ouvre listant les exemplaires à remettre dans le fonds. Cette liste peut être imprimée. Les fiches *Réservations* concernées voient leur champ *Etat* passer à *Rés. annulée*.

Les réservations apparaissant en rouge sont des réservations annulées en mode gestionnaire ou par l'emprunteur lui-même.

| Exemplaires mis de côté |         | Exemplaires à mettre de côté Exe | emplaires à remettre | e dans le fonds |                |            |                                         |
|-------------------------|---------|----------------------------------|----------------------|-----------------|----------------|------------|-----------------------------------------|
| Sup                     | Cote    | Titre                            | Numéro               | Emplacement     | Emprunteur     | Depuis     | De côté                                 |
| Liv                     | MGA ARU | Perfect world. 1                 | 447                  | Coin Lecture    | Richard Romane | 22/05/2019 | I                                       |
| Liv                     | MGA ARU | Perfect world. 2                 | 448                  | Coin Lecture    | Richard Romane | 22/05/2019 | l i i i i i i i i i i i i i i i i i i i |
| Pér                     |         | Cosinus 209                      | 16881                | 1               | Poireau Pierre | 11/04/2019 | 22/05/2019                              |

Vous pouvez les remettre dans le fonds en les sélectionnant puis en cliquant sur le bouton *Remettre dans le fonds*.

## L'onglet Exemplaires à remettre dans le fonds

Cette liste n'affiche que les exemplaires à remettre dans le fonds suite à l'annulation d'une réservation en mode gestionnaire ou par l'emprunteur lui-même.

| 19 <u>01</u> | Gestion du rayon des réservations |                                                    |                                            |   |  |  |
|--------------|-----------------------------------|----------------------------------------------------|--------------------------------------------|---|--|--|
| Exempl       | aires mis de côté                 | Exemplaires à mettre de côté E                     | Exemplaires à remettre dans le fonds       |   |  |  |
| Sup          | Cote                              | Titre                                              | Numéro Emplacement                         |   |  |  |
| Liv<br>Liv   | MGA ARU<br>MGA ARU                | Perfect world. 2<br>Perfect world. 1               | 448   Coin Lectury<br>  447   Coin Lectury | 2 |  |  |
| Tout         | sélectionner Éc                   | liter la liste précédente Éditer la liste en cours | s Remettre dans le fonds                   | 8 |  |  |

Vous avez la possibilité d'afficher, pour l'imprimer, la liste des exemplaires à remettre dans le fonds en cliquant sur le bouton Éditer la liste en cours en bas de l'écran. Vous pouvez remettre les exemplaires dans le fonds depuis cet onglet :

• en cochant les exemplaires concernés ou en cliquant sur le bouton Tout sélectionner,

• puis en cliquant sur le bouton *Remettre dans le fonds*.

Les exemplaires disparaissent de la liste.

### Rappel

Les fiches *Réservations* ne sont pas supprimées au moment du prêt du document réservé : le champ *Etat* passe de *Ex. mis de côté* à *Ex. prêté*.

Il est donc possible de faire des statistiques sur les réservations.

Il est possible de rechercher les fiches *Réservations* à partir du menu *Gestion du prêt > Gestion des réservations > Rechercher et voir.* 

## 3.2.2.3. La réservation en ligne

Il s'agit de pouvoir réserver à distance, via un catalogue en ligne de centre de documentation ou de bibliothèque, des documents en prêt ou disponibles, dans le but de venir les chercher et de les emprunter.

Le portail e-sidoc et le logiciel BCDI vous offrent la possibilité de gérer les réservations à distance :

- les usagers peuvent, à partir d'e-sidoc, faire des demandes de réservations,
- ces demandes sont alors reçues et traitées par le professeur documentaliste dans BCDI, en gérant notamment un rayon des réservations.

Le professeur documentaliste est averti des demandes de réservation de deux manières :

• Par le biais d'une fenêtre pop-up, en haut à droite, à l'ouverture du logiciel :

| Réservations en attente.                          | Fermer |  |  |  |  |
|---------------------------------------------------|--------|--|--|--|--|
| > 4 demandes de réservations à valider            |        |  |  |  |  |
| Cliquez pour valider ces demandes de réservation. |        |  |  |  |  |

• Par la mention du nombre de réservations à traiter dans l'accès au menu, sous la forme *Gestion des réservations* (X demande) :

| Gestion du fonds | Gestion du prêt                       | Recherche     | Diffusion, éditior | n   | Indic    | ateurs d'activité                                   | Outils     | Changer de base |
|------------------|---------------------------------------|---------------|--------------------|-----|----------|-----------------------------------------------------|------------|-----------------|
|                  | Prêts, retou                          | rs, prolongat | ions, réservations |     |          |                                                     |            |                 |
|                  | Gestion des réservations (4 demandes) |               |                    |     | >        | Valider les demandes<br>Gérer le rayon réservations |            | es              |
|                  | Gestion des retards                   |               | 63                 | ` > | rvations |                                                     |            |                 |
|                  | Gestion des                           | emprunteur    | s                  |     | >        | Recherche                                           | er et voir |                 |

Pour accéder au menu de validation des demandes de réservation, vous pouvez :

- cliquer directement sur le lien proposé dans la fenêtre pop-up,
- allez dans le menu Gestion du prêt > Gestion des réservations (X demandes) > Valider les demandes.

La fenêtre *Gérer les demandes de réservation* s'ouvre sur une liste classée par ordre d'arrivée de la plus ancienne à la plus récente :
| $\overline{\mathbb{X}_{a}^{p}}$ Gérer les demandes de réservation. |                                                                                |                                            |                                    |                                                      |                                                                  |      |      | ×      |
|--------------------------------------------------------------------|--------------------------------------------------------------------------------|--------------------------------------------|------------------------------------|------------------------------------------------------|------------------------------------------------------------------|------|------|--------|
| □e-sidoc<br>□e-sidoc<br>□e-sidoc<br>□e-sidoc                       | ALLEZARD Mylène<br>ALLEZARD Mylène<br>CHADOUTEAU Vincent<br>CHADOUTEAU Vincent | Enseignant<br>Enseignant<br>Elève<br>Elève | Français<br>Français<br>3°B<br>3°B | 27/04/2021<br>27/04/2021<br>27/04/2021<br>27/04/2021 | Le Monde 22722<br>L'Eléphant 020<br>Naissance des coe<br>Forçats | eurs | de I | pierre |
| Tout célectionner                                                  | Supprimer les demandes                                                         | Validar laa damandaa                       | Cárar la rayan                     | réconvetions                                         |                                                                  |      |      |        |

Dans cette liste sont indiqués :

- la source de la réservation ;
- le nom de personne qui fait la demande ;
- le statut et la classe de l'emprunteur demandeur ;
- la date de saisie de la demande de réservation ;
- le titre du document sur lequel porte la demande de réservation.

Pour valider, il est possible :

- de sélectionner certaines demandes en les cochant dans la liste,
- de cliquer sur *Tout sélectionner* pour valider l'ensemble des demandes.

Une fois la sélection faite, le bouton *Valider les demandes* devient actif : il est alors possible de valider ces demandes. Les fiches *Réservations* concernées voient leur champ *Etat* passer de *Demande* à *Rés. Validée.* 

Si vous gérez un rayon *Réservations*, le bouton permettant d'accéder à cette fonctionnalité devient également actif à son tour. Pour en savoir plus sur la gestion du rayon des réservations, reportez-vous à la partie <u>3.2.2.2. Le bouton Gérer le rayon</u> <u>réservations</u>.

#### Pour plus d'informations

Canopé Solutions Documentaires met à votre disposition un tutoriel complet sur <u>La réservation en ligne</u>. Vous y trouverez toutes les informations nécessaires à la mise en place et à l'utilisation de cette fonctionnalité avec le portail e-sidoc et le logiciel BCDI.

# 3.2.3. Le prêt et retour de série

Une série (de lecture suivie) est définie dans BCDI par une Notice générale à laquelle sont rattachés une série d'exemplaires. Pour en savoir plus sur l'enregistrement d'une série dans BCDI, reportez-vous à la partie <u>2.1.3. Le catalogage d'une série</u>.

Pour pouvoir prêter cette série d'exemplaires à un groupe de destinataires, il est nécessaire de définir un "Super Emprunteur" qui sera responsable du prêt de la série : c'est le **Responsable de série**.

De la même façon, il est nécessaire de définir un "Super Exemplaire" représentant, matérialisant la série : c'est l'exemplaire **Tête de série**.

#### Pourquoi ce fonctionnement ?

La série n'a pas de contenant : un exemplaire particulier doit cependant la représenter.

Cet exemplaire symbolisant la série est alors "empruntable" (par un enseignant).

Un exemplaire physique parmi ceux de la série ne peut pas être choisi :

- cet exemplaire pourrait être perdu,
- cela obligerait l'enseignant à emprunter obligatoirement cet exemplaire physique (ce qui n'est pas forcément nécessaire s'il en possède déjà un par exemple).

Un exemplaire particulier et "fictif" doit donc être créé.

Lors du prêt d'une série, l'exemplaire *Tête de série* est prêté à l'enseignant *Responsable de série* et chaque exemplaire de série est prêté à un élève :

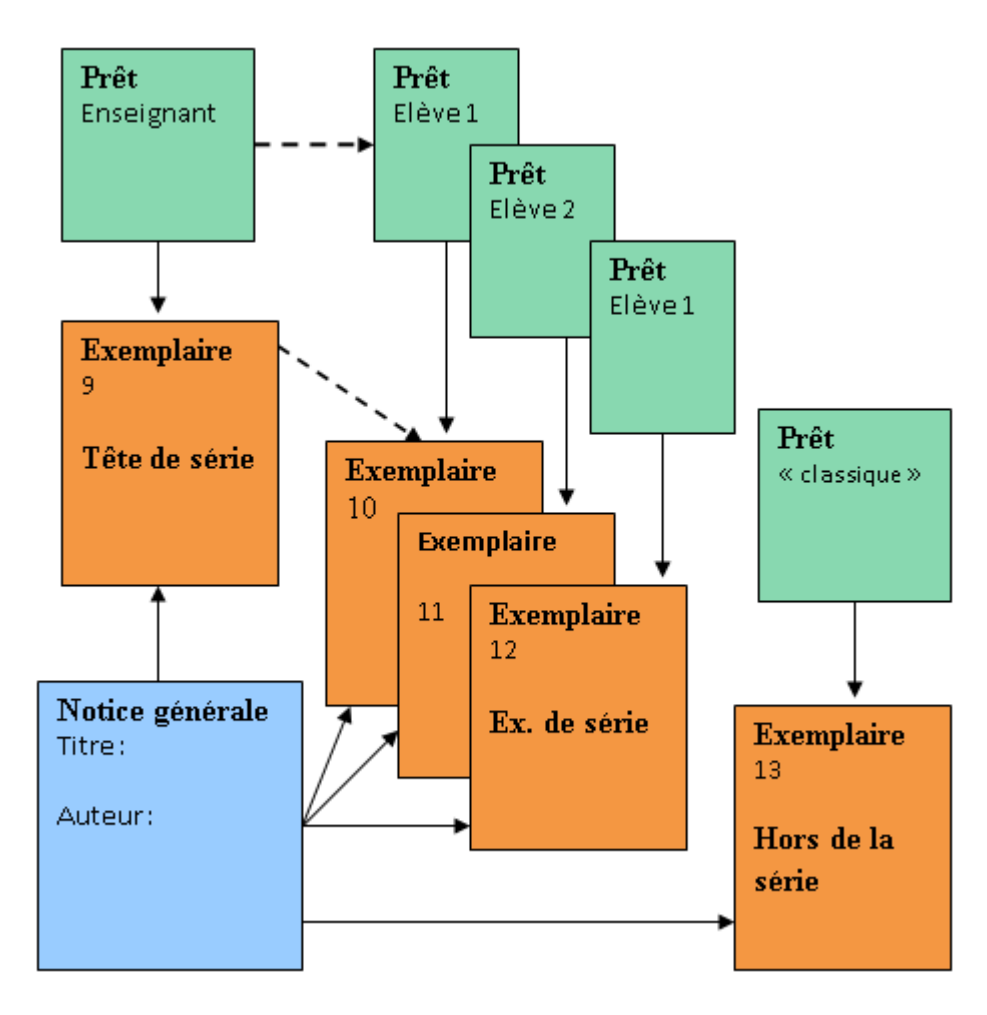

Un prêt est donc enregistré dans la base au nom de l'enseignant et de chacun des élèves. <u>Remarque</u> : il est possible de prêter, si besoin, tous les exemplaires de la série à un enseignant.

# 3.2.3.1. Le prêt de série

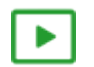

4' 50 pour comprendre le prêt d'une série

https://vimeo.com/222348660

Le prêt de série permet de prêter un lot d'exemplaires de série à un groupe d'emprunteurs, sous la responsabilité d'un enseignant.

Il s'effectue dans le menu *Gestion du prêt > Prêts, retours, prolongations, réservations*, à partir de l'onglet *Prêts*.

| Gestion du prêt > Pr | rêts, retours, prolongatior                          | ns, réservations. | Vous êtes dans | la base Principale |         |                  |           | _          |           | ×      |
|----------------------|------------------------------------------------------|-------------------|----------------|--------------------|---------|------------------|-----------|------------|-----------|--------|
| Prêts                | Retours                                              | Réservations      |                |                    |         | Gestion des exen | nplaires  | Gestion de | es empru  | nteurs |
| Emprunteur           |                                                      |                   |                |                    |         |                  |           |            |           |        |
| Classe               |                                                      |                   |                |                    |         |                  | Statut M. |            |           |        |
| Message              |                                                      |                   |                |                    |         |                  |           |            |           |        |
| Exemplaire           |                                                      |                   |                |                    |         |                  |           | Prê        | ter       |        |
| Divers               |                                                      |                   |                |                    |         |                  |           |            |           |        |
| Prêts en cours       | Historique des prêt                                  | s Réservatio      | ns en cours    | Série Série        |         | Liste Pre        | êts Rap   | pels Pro   | olongatio | ons    |
| Exemplaire           |                                                      | Sorti le          | Retour prévu   | Support            | Rappels | Code exemplaire  | Série     | Etat       |           | ^      |
|                      |                                                      |                   |                |                    |         |                  |           |            |           | ~      |
| Prêts en cours : 0.  | rêts en cours : 0. Gérer le rayon réservations 🚺 🛞 🙆 |                   |                |                    |         |                  |           |            |           |        |

#### Rappel

Un exemplaire de série peut tout à fait être prêté, si besoin, en dehors d'un prêt de série. Un message vous avertit qu'il s'agit d'un exemplaire de série. En cliquant sur **Oui**, le prêt est enregistré comme n'importe quel prêt, selon la durée de prêt paramétrée dans votre logiciel.

Nous allons prendre comme exemple le prêt de la série *Les trois mousquetaires* par une enseignante de français pour une classe de troisième.

# Le pavé Emprunteur

Renseignez le champ *Emprunteur* comme dans le cas d'un prêt habituel.

Pour en savoir plus sur la sélection d'un emprunteur lors d'un prêt, reportez-vous à la partie <u>3.2.1. La gestion des prêts</u>, retours, prolongations.

# Rappel

Les modes de sélection des emprunteurs sont les mêmes en *Prêts, Retours* et *Réservations*.

#### Ceci donne pour notre exemple :

| Prêts      | Retours Réservations | Gestion des exemplaires | Gestion des emprunteurs |
|------------|----------------------|-------------------------|-------------------------|
| Emprunteur | ALLEZARD Mylène      |                         | 138                     |
| Classe     | Français             | Statut M.               | Enseignant              |
| Message    |                      |                         |                         |

Un emprunteur doit être *Responsable de série* pour pouvoir emprunter une série (à savoir un exemplaire *Tête de série*), comme nous allons le voir ci-dessous.

# Le pavé Exemplaire

La sélection peut se faire comme pour n'importe quel exemplaire. Pour en savoir plus sur la sélection d'un exemplaire lors d'un prêt, reportez-vous à la partie <u>3.2.1. La gestion des prêts, retours, prolongations</u>. Il est préférable toutefois de cocher la case *Série* :

|                |                      |                       | _       |
|----------------|----------------------|-----------------------|---------|
| Prêts en cours | Historique des prêts | Réservations en cours | Série 🗹 |

Vous obtenez alors un index filtré des Têtes de série (en vert et gras) à l'ouverture de l'index des Exemplaires :

| Exemplaire     |                                                                |   |
|----------------|----------------------------------------------------------------|---|
|                | 🔀 Exemplaires —                                                | × |
|                | Exemplaire : Au Bonheur des dames [814]                        | ^ |
| Divers         | Au Bonheur des dames [814]                                     |   |
|                | Claude Gueux [3266]                                            |   |
| Prêts en cours | His La nuit des temps [5359]                                   |   |
|                | La perle [3267]                                                |   |
| Prêts en cours | Les trois mousquetaires [816]                                  |   |
| Exemplaire     | Vendredi ou la vie sauvage d'après "vendredi ou les limb [808] |   |
|                | Voyage au centre de la terre [962]                             |   |

Les exemplaires Tête de série déjà empruntés apparaissent dans l'index en vert, gras et italique.

Pour information, les exemplaires de série (*Ex. de série*) apparaissent dans l'index général des *Exemplaires* simplement en vert (en vert et italique lorsqu'ils sont empruntés).

A la sélection de l'exemplaire *Tête de série* (*Les trois mousquetaires [816]* dans notre exemple), un message vous indique que l'emprunteur doit être *Responsable de série* :

| Confirmation X |                                                                                                    |  |  |  |  |  |
|----------------|----------------------------------------------------------------------------------------------------|--|--|--|--|--|
| ?              | L'emprunteur n'est pas responsable de série : le prêt est impossible.<br>Voulez-vous le placer en responsable de série ? |  |  |  |  |  |
|                | Oui Non                                                                                                    |  |  |  |  |  |

Vous pouvez le placer directement en répondant *Oui* à la question ou alors modifier la fiche *Emprunteurs* en cliquant sur le bouton *Gestion des emprunteurs* en haut à droite.

Dans la fiche de cet emprunteur, le champ *Type emprunteur* est désormais à *Responsable de série* :

| Emprunteur    | ur ALLEZARD Mylène |             |  |                 |                      |   |
|---------------|--------------------|-------------|--|-----------------|----------------------|---|
| N° Emprunteur | 138                | Identité E. |  | Type emprunteur | Responsable de série | ~ |

#### Rappel

Si vous souhaitez modifier la fiche de cet emprunteur, vous devez impérativement cliquer sur le bouton *Gestion des emprunteurs*, et non le bouton *Emprunteur*.

Vous pouvez apporter les modifications souhaitées puis enregistrer.

A l'aide du bouton **Retourner**, vous capturez le nom de l'emprunteur en question. Cette fonctionnalité permet de déconnecter la modification d'une fiche **Emprunteurs** des actions de prêt, retour ou réservation en cours de saisie, et ainsi d'éviter les risques d'incohérence.

L'onglet *Prêts* subit une série de modifications permettant la gestion du prêt de série :

- le bouton *Emprunteur* est devenu *Responsable de série* ;
- le bouton *Exemplaire* est devenu *Série (N ex. / N disp.)*;
- un bouton *Destinataires* apparaît;
- le bouton *Prêter* est devenu *Prêter la série*.

| Responsable de série       | ALLEZARD Mylène               |           | 138             |
|----------------------------|-------------------------------|-----------|-----------------|
| Classe                     | Français                      | Statut M. | Enseignant      |
| Message                    |                               |           |                 |
| Série (26 ex. / 26 disp. ) | Les trois mousquetaires [816] | 816       | Prêter la série |
| Destinataires              |                               |           |                 |

Si vous souhaitez prêter l'ensemble des exemplaires de série à l'enseignant, vous cliquez directement sur le bouton Prêter la série.

Sinon, pour prêter en une seule fois un exemplaire de série à chaque élève de la classe, vous devez sélectionner des destinataires.

### La sélection des Destinataires

Le bouton Destinataires permet de sélectionner les emprunteurs (d'un groupe classe ou autre) qui recevront chacun un exemplaire de série.

Il est possible de sélectionner le *Responsable de série* si l'on doit lui remettre un exemplaire physique. Li

| a fenêtre Gestion des emprunteurs du groupe s'ouvre, | avec le nom (en gras) de l'emp | prunteur <i>Responsable de série</i> : |
|------------------------------------------------------|--------------------------------|----------------------------------------|
|------------------------------------------------------|--------------------------------|----------------------------------------|

| 🔀 Gestion des emprunteurs du groupe   |               |                   | -        |        | ×   |
|---------------------------------------|---------------|-------------------|----------|--------|-----|
| Ajouter par                           |               |                   |          |        |     |
| Classe v =                            |               |                   |          |        |     |
| Liste des emprunteurs trouvés :       |               |                   |          |        |     |
| Emprunteur                            | N° Emprunteur | Statut M.         | Classe   | Profil | ^   |
|                                       | 138           | Enseignant        | Français |        |     |
| <                                     |               |                   |          |        | > ~ |
| Tout sélectionner Tout désélectionner | Feuilleter    | Rappeler Mémorise | er 🚺 🗐   | 💿 🔇    | 0   |

Dans la partie Ajouter par, il est possible sélectionner les destinataires selon plusieurs champs d'Emprunteurs. Le champ Classe est proposé par défaut.

| Classe            | ~ |
|-------------------|---|
| Classe            |   |
| Emprunteur        |   |
| Numéro emprunteur |   |
| Statut            |   |
| Profil            |   |

Dans notre exemple, nous sélectionnons la classe de 3°A :

- Ouvrez l'index des existants en appuyant sur F2 ou en double-cliquant dans le champ ;
- Tapez le début de la classe souhaitée : l'index se positionne au fur et à mesure dans la liste ;
- Capturez-le nom dans la liste par un double-clic.

Dès la sélection de la classe, les élèves de celle-ci s'affichent à la suite du Responsable de série :

| ×2 | 👻 Gestion des emprunteurs du groupe — 🗆 🗙                                     |                   |            |          |        |   |  |  |  |
|----|-------------------------------------------------------------------------------|-------------------|------------|----------|--------|---|--|--|--|
| A  | Ajouter par                                                                   |                   |            |          |        |   |  |  |  |
| CI | Classe v =                                                                    |                   |            |          |        |   |  |  |  |
|    | [                                                                             |                   |            |          |        |   |  |  |  |
| Li | ste des emprunteurs trouvés : 22 fiches. 0 fi                                 | ches sélectionnée | s. 1/22    |          |        |   |  |  |  |
|    | Emprunteur                                                                    | N° Emprunteur     | Statut M.  | Classe   | Profil | ^ |  |  |  |
|    | ALLEZARD Mylène                                                               | 138               | Enseignant | Français |        |   |  |  |  |
|    | LAURENT Françoise                                                             | 31                | Elève      | 3°A      |        |   |  |  |  |
|    | MOINET Béatrice                                                               | 83                | Elève      | 3°A      |        |   |  |  |  |
|    | GRAND-CLEMENT Patrick                                                         | 85                | Elève      | 3°A      |        |   |  |  |  |
|    | GIRAUD-BRIGEON Catherine                                                      | 89                | Elève      | 3°A      |        |   |  |  |  |
|    | SIMIONI Fabienne                                                              | 95                | Elève      | 3°A      |        |   |  |  |  |
|    | LAGLAINE Delphine                                                             | 102               | Elève      | 3°A      |        |   |  |  |  |
|    | GOUSSEAU-ROUSSEAU Nadjejda                                                    | 110               | Elève      | 3°A      |        |   |  |  |  |
|    | CHABOT Ahmed                                                                  | 112               | Elève      | 3°A      |        |   |  |  |  |
|    | LEGRAND Yahya                                                                 | 114               | Elève      | 3°A      |        |   |  |  |  |
|    | PIALOUX Noureddine                                                            | 116               | Elève      | 3°A      |        |   |  |  |  |
|    |                                                                               |                   |            |          |        |   |  |  |  |
| <  | < v v                                                                         |                   |            |          |        |   |  |  |  |
| 1  | Tout sélectionner Tout désélectionner Feuilleter Rappeler Mémoriser 🕼 🥥 💿 😵 😵 |                   |            |          |        |   |  |  |  |

Vous sélectionnez les destinataires :

- en les cochant manuellement,
- en cliquant sur le bouton *Tout sélectionner*.

Si le *Responsable de série* est coché, un exemplaire physique de la série lui sera attribué lors du prêt.

Il est possible de constituer un groupe d'emprunteurs qui ne correspond pas à un groupe classe (par exemple une demi-classe, un groupe d'élèves suivant une option...).

Cette configuration spécifique d'emprunteurs peut être enregistrée via le bouton Mémoriser, ce qui peut s'avérer utile lorsque cette dernière est récurrente.

Pour cela, il faut sélectionner les emprunteurs concernés :

- en faisant des recherches successives si besoin,
- en cochant les emprunteurs concernés à chaque recherche,
- en cliquant sur le bouton *Mémoriser*.

En cliquant sur *Mémoriser*, un message vous indique que ces emprunteurs ne sont pas encore enregistrés dans un groupe.

| En cliquant s | sur <i>OK,</i> | une   | fenêtre  | s'ouvre | dans | laquelle | vous |
|---------------|----------------|-------|----------|---------|------|----------|------|
| allez pouvoir | enregis        | strer | votre gr | oupe :  |      |          |      |

Lors d'un prochain prêt de série destiné à ce groupe, il vous suffit de cliquer sur le bouton Rappeler.

| Kiste des groupes existants | -         |        | × |
|-----------------------------|-----------|--------|---|
| Nom du groupe               | Date du g | groupe |   |
|                             |           |        |   |
|                             |           |        |   |
|                             |           |        |   |
|                             |           |        |   |
|                             |           |        |   |
|                             |           |        |   |
|                             |           |        |   |
|                             |           |        |   |
|                             |           |        |   |
|                             |           |        |   |
|                             |           |        |   |
|                             |           |        |   |
| Nom du groupe               |           |        |   |
| 0                           |           | 0      | 0 |

| 📆 Liste des groupes existants | _       | [                  |        | × |
|-------------------------------|---------|--------------------|--------|---|
| Nom du groupe                 | Date du | ı group            | e      |   |
| 3° Option Langues.grp         | 05/06/2 | 019 1 <sup>.</sup> | 1:31:0 | 8 |
|                               |         |                    |        |   |
|                               |         |                    |        |   |
|                               |         |                    |        |   |
|                               |         |                    |        |   |
|                               |         |                    |        |   |
|                               |         |                    |        |   |
|                               |         |                    |        |   |
|                               |         |                    |        |   |
|                               |         |                    |        |   |
|                               |         |                    |        |   |
|                               |         |                    |        |   |
|                               |         |                    |        |   |
|                               |         |                    |        |   |
|                               | _       | _                  | _      | _ |
| •                             | 0       | 1                  | X      | 8 |

Vous donnez un nom significatif à celui-ci, puis vous cliquez

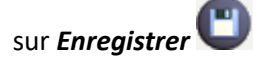

Il suffit alors de cocher le groupe souhaité puis de cliquer

sur *Retourner* vous sélectionner les emprunteurs de ce groupe.

### Rappel

Le *Responsable de série* ne sera pas mémorisé (même s'il est coché), ce qui laisse la possibilité d'associer un groupe mémorisé à un autre responsable lors d'un prochain prêt.

De plus, si un élève intègre le groupe en cours d'année ou s'il y a des changements d'élèves entre plusieurs groupes, pensez à modifier les emprunteurs enregistrés dans les groupes correspondants.

Une fois les destinataires sélectionnés, vous cliquez sur **Retourner V**. Le bouton **Destinataires** indique le nombre d'emprunteurs sélectionnés :

| Série (26 ex. / 26 disp. ) | Les trois mousquetaires [816] | 816 | Prêter la série |
|----------------------------|-------------------------------|-----|-----------------|
| Destinataires (22 emp.)    |                               |     |                 |

# La fenêtre Prêter la série

Il reste à prêter la série en cliquant sur le bouton correspondant.

La fenêtre **Prêter la série** s'ouvre : les emprunteurs, après le *Responsable de série*, sont présentés par ordre alphabétique et les exemplaires par ordre croissant du **N° Exemplaire** (ou **Code exemplaire** si vous utilisez ce champ pour le prêt).

| 👷 Prêter la série : Les tr                                                                                                    | rois mousquetaires [816]                                                                                                    |                                                                                                    | - 🗆              | ×       |
|----------------------------------------------------------------------------------------------------|----------------------------------------------------------------------------------------------------|----------------------------------------------------------------------------------------------------|------------------|---------|
|                                                                                                    | N°/ld Emp. / Nom Emp. / Classe                                                                                                    | Nº/Code Exe. / Emplacement / Date saisie / D                                                                                                    | ate retour prévu | I       |
| <pre>&gt; [000138]<br/>[000138]<br/>[000286]<br/>[000277]<br/>[000112]<br/>[000281]<br/>[000085]<br/>[000281]<br/>[000085]<br/>[000247]<br/>[000284]<br/>[000278]<br/>[000278]<br/>[000278]<br/>[000102]<br/>[000031]<br/>[000114]<br/>[000031]<br/>[00016]<br/>[000283]<br/>[000283]<br/>[000285]<br/>[000285]</pre> | ALLEZARD Mylène [Français]<br>ALLEZARD Mylène [Français]<br>AUGEREAU NATHAIie [3'A]<br>BRUNET Aurélie [3'A]<br>CHABOT Ahmed [3'A]<br>FRAYSSE Dominique [3'A]<br>GAILLARD LAURE [3'A]<br>GIRAUD-BRIGEON CATHERINE [3'A]<br>GOUSSEAU-ROUSSEAU NADJEJDA [3'A]<br>GRAND-CLEMENT PATRICK [3'A]<br>HOUDELOT SÉBASTIEN-PIERRE [3'A]<br>JOUBERT JÉROME [3'A]<br>LAGLAINE DElphine [3'A]<br>LAGRAND YAHYA [3'A]<br>MOINET BÉATRICE [3'A]<br>PIALOUX NOUREDDIRE [3'A]<br>PUISAIS ISABELLE [3'A]<br>PUISAIS ISABELLE [3'A]<br>MOINET BÉATRICE [3'A]<br>POTREAU CÉINE [3'A]<br>PUISAIS ISABELLE [3'A]<br>SIMIONI FABIENNE [3'A]<br>TROCHON CHRISTOPHE [3'A] | <pre>     [000816]     [000817]     [000821]     [000822]     [000823]     [000824]     [000825]     [000848]     [000840]     [000840]     [000840]     [000842]     [000846]     [000847]     [000850]     [000850]     [000852]     [000856]     [000861]     [000862]     [000873]     [000873]     [000874]     [000876]     [000876]     [000878] </pre> |                  |         |
| N°/Code Exe.                                                                                                    |                                                                                                    | Tout cocher Voir les prêts                                                                                                    | ]Au responsab    | le seul |
| Durée de prêt 15                                                                                                    | Ju                                                                                                    | usqu'au : 21/06/2019 🔲 Prêter la série                                                                                                    | $\otimes$        |         |

Il reste à associer un exemplaire à un emprunteur et à indiquer la durée du prêt pour la série.

# La sélection des exemplaires

Pour ce faire, vous pouvez :

- cliquer sur le bouton Tout cocher pour une sélection automatique des exemplaires,
- sélectionner un exemplaire particulier pour un emprunteur :

- soit en le cochant dans la liste,
- soit en tapant ou en bippant le numéro dans la zone N°/Code Exe en bas à gauche de l'écran.

#### Le conseil utile !

Si vous cliquez sur **Tout cocher**, il faudra remettre aux élèves, dans l'ordre alphabétique, les exemplaires classés au préalable par **N° Exemplaire** (ou **Code exemplaire**). Pour vous faciliter la tâche, vous pouvez indiquer sur l'exemplaire physique une numérotation à partir de 1, plus facilement lisible pour le classement.

Si vous sélectionnez les exemplaires, les emprunteurs devront se présenter par ordre alphabétique.

Dans ce cas, enregistrez même le prêt des élèves absents, leur exemplaire leur sera remis plus tard.

# Rappel

Il reste possible à partir de cet écran de prêter l'ensemble des exemplaires de série au *Responsable de série* en cochant la case Au responsable seul.

#### L'indication de la durée de prêt

Par défaut, la durée de prêt proposée est celle indiqué dans *Gestion du Prêt > Paramètres de prêt > Par défaut*.

Durée de prêt

Vous pouvez paramétrer une durée spécifique pour le prêt de cette série :

#### soit en modifiant manuellement la durée

15

22

Durée de prêt

• soit en utilisant le calendrier prévu à cet effet :

| Jusqu'au : | 28/06/2019 |      |        |        | Pr       | e      |      |      |
|------------|------------|------|--------|--------|----------|--------|------|------|
|            | 4          |      | ju     | 19     |          | ×      |      |      |
|            | lun.       | mar. | mer.   | jeu.   | ven.     | sam.   | dim. | serv |
|            |            |      |        | 6      | ] 7      | 8      | 9    | -    |
|            | 10         | 11   | 12     | 13     | 14       | 15     | 16   |      |
|            | 17         | 18   | 19     | 20     | 21       | 22     | 23   |      |
|            | 24         | 25   | 26     | 27     | 28       | 29     | 30   |      |
|            | 1          | 2    | 3      | 4      | 5        | 6      | 7    |      |
|            |            |      | ] Aujo | ourd'h | iui : 06 | /06/20 | )19  |      |

La **Durée de prêt** s'actualise à la sélection de la date souhaitée.

#### Prêter la série

#### Vous cliquez sur Prêter la série.

Une fenêtre s'ouvre détaillant tous les prêts enregistrés pour cette série :

| 🔀 Liste des prêts enregi                                                                                                    | strée dans : C:\bcdicli\Temp\Prêt de la série n° 816.Txt. 23 prêt(s) e                                                                                                    | effectué(s).                                                                                                    |                                                                                                    | - 0                                                                                                    | × |
|----------------------------------------------------------------------------------------------------|----------------------------------------------------------------------------------------------------|----------------------------------------------------------------------------------------------------|----------------------------------------------------------------------------------------------------|----------------------------------------------------------------------------------------------------|---|
| Liste des prêt<br>Responsable de<br>Série : Les tr                                                                                                    | s de série.06/06/2019<br>série : [Enseignant] ALLEZARD Mylène<br>ois mousquetaires [816]                                                                                                    |                                                                                                    |                                                                                                    |                                                                                                    | ^ |
| N°∕Id Emp.                                                                                                    | Emprunteur [Classe]                                                                                                    | / N°/Code Exe.                                                                                                    | Emplacement Date prêt                                                                                                    | Date R. prév                                                                                                    |   |
| [000138]<br>[000277]<br>[000277]<br>[000282]<br>[000281]<br>[000089]<br>[000110]<br>[000085]<br>[000277]<br>[000284]<br>[000278]<br>[000279]<br>[000102]<br>[000031]<br>[000114]<br>[000083]<br>[000116]<br>[000280]<br>[000285] | ALLEZARD Mylène [Français]<br>AUGEREAU Nathalie [3'A]<br>BRUNET Aurélie [3'A]<br>FRAYSSE Dominique [3'A]<br>GAILLARD LAURE [3'A]<br>GIRAUD-BRIGEON Catherine [3'A]<br>GOUSSEAU-ROUSSEAU Nadjejda [3'A]<br>GRAND-CLEMENT Patrick [3'A]<br>HAMOIR Christelle [3'A]<br>HOUDELOT Sébastien-Pierre [3'A]<br>JOUBERT Jérome [3'A]<br>LAGLAINE Delphine [3'A]<br>LAGLAINE Delphine [3'A]<br>LEGRAND Yahya [3'A]<br>MOINET Béatrice [3'A]<br>PIALOUX Noureddine [3'A]<br>PUISAIS Isabelle [3'A]<br>PUISAIS Isabelle [3'A]<br>SIMIONI Fabienne [3'A]<br>TROCHON Christophe [3'A] | / [000817]<br>/ [000821]<br>/ [000823]<br>/ [000824]<br>/ [000825]<br>/ [000838]<br>/ [000840]<br>/ [000840]<br>/ [000842]<br>/ [000847]<br>/ [000847]<br>/ [000850]<br>/ [000856]<br>/ [000856]<br>/ [000868]<br>/ [000868]<br>/ [000872]<br>/ [000873] | 06/06/2019<br>06/06/2019<br>06/06/2019<br>06/06/2019<br>06/06/2019<br>06/06/2019<br>06/06/2019<br>06/06/2019<br>06/06/2019<br>06/06/2019<br>06/06/2019<br>06/06/2019<br>06/06/2019<br>06/06/2019<br>06/06/2019<br>06/06/2019<br>06/06/2019<br>06/06/2019<br>06/06/2019<br>06/06/2019 | 28/06/2019<br>28/06/2019<br>28/06/2019<br>28/06/2019<br>28/06/2019<br>28/06/2019<br>28/06/2019<br>28/06/2019<br>28/06/2019<br>28/06/2019<br>28/06/2019<br>28/06/2019<br>28/06/2019<br>28/06/2019<br>28/06/2019<br>28/06/2019<br>28/06/2019<br>28/06/2019<br>28/06/2019<br>28/06/2019<br>28/06/2019<br>28/06/2019 | × |
|                                                                                                    |                                                                                                    |                                                                                                    |                                                                                                    | Méi 🧲                                                                                                    | 8 |

Cette liste pourra être remise au *Responsable de série* (version papier en imprimant ou fichier texte à envoyer en cliquant sur *Mél*).

Cette liste est enregistrée dans le répertoire **Temp** de BCDI sous la forme d'un fichier **.txt**: Prêt de la série n° 816.Txt Lors du prochain prêt de cette série, ce fichier sera "écrasé" par le nouveau prêt effectué.

Le même mécanisme s'opère pour le retour. Chaque série se voit attribuer deux fichiers, l'un pour le prêt et l'autre pour le retour.

### Rappel

Pour l'envoi de *Mél*, il faut avoir au préalable paramétrer le courrier électronique dans *Gestion des paramètres locaux*. Pour en savoir plus, reportez-vous à la partie 7.1. La gestion des paramètres locaux.

Vous fermez la liste des prêts, puis vous quittez en cliquant sur le bouton 🐼 à partir de cette fenêtre :

| 📆 Prêter la série   | : Les trois mousquetaires [816]  |          | - 🗆 X                                                        |
|---------------------|----------------------------------|----------|--------------------------------------------------------------|
|                     | N°/ld Emp. / Nom Emp. / Classe   |          | Nº/Code Exe. / Emplacement / Date saisie / Date retour prévu |
| [000138]            | ALLEZARD Mylène [Français]       | [000816] | ] 06/06/2019 28/06/2019                                      |
| [000138]            | ALLEZARD Mylène [Français]       | [000817] | 06/06/2019 28/06/2019                                        |
| 000286]             | AUGEREAU Nathalie [3°A]          | [000821] | 06/06/2019 28/06/2019                                        |
| 000277]             | BRUNET Aurélie [3°A]             | [000822] | 06/06/2019 28/06/2019                                        |
| [000112]            | CHABOT Ahmed [3°A]               | 000823]  | 06/06/2019 28/06/2019                                        |
| [000282]            | FRAYSSE Dominique [3°A]          | [000824] | 06/06/2019 28/06/2019                                        |
| <pre>[000281]</pre> | GAILLARD Laure [3°A]             | 000825]  | 06/06/2019 28/06/2019                                        |
| 000089]             | GIRAUD-BRIGEON Catherine [3°A]   | 000828]  | 06/06/2019 28/06/2019                                        |
| [000110]            | GOUSSEAU-ROUSSEAU Nadjejda [3°A] | 000838]  | 06/06/2019 28/06/2019                                        |
| [000085]            | GRAND-CLEMENT Patrick [3°A]      | [000839] | 06/06/2019 28/06/2019                                        |
| [000247]            | HAMOIR Christelle [3°A]          | 000840]  | 06/06/2019 28/06/2019                                        |
| [000284]            | HOUDELOT Sébastien-Pierre [3°A]  | 000842]  | 06/06/2019 28/06/2019                                        |
| [000278]            | JOUBERT Jérome [3°A]             | 000846]  | ] 06/06/2019 28/06/2019                                      |
| [000279]            | JUBERT ISAbelle [3°A]            | 000847]  | ] 06/06/2019 28/06/2019                                      |
| [000102]            | LAGLAINE Delphine [3°A]          | 000849]  | ] 06/06/2019 28/06/2019                                      |
| [000031]            | LAURENT Françoise [3°A]          | 000850]  | 06/06/2019 28/06/2019                                        |
| [000114]            | LEGRAND Yahya [3°A]              | 000852]  | 06/06/2019 28/06/2019                                        |
| [000083]            | MOINET Béatrice [3°A]            | 000856]  | 06/06/2019 28/06/2019                                        |
| [000116]            | PIALOUX Noureddine [3°A]         | 000861   | 06/06/2019 28/06/2019                                        |
| [000283]            | POTREAU Céline [3°A]             | 000862]  | 06/06/2019 28/06/2019                                        |
| [000280]            | PUISAIS Isabelle [3°A]           | 000868]  | 06/06/2019 28/06/2019                                        |
| □ [000095]          | SIMIONI Fabienne [3°A]           | 000872   | 06/06/2019 28/06/2019                                        |
| [000285]            | TROCHON Christophe [3°A]         | 000873   | 06/06/2019 28/06/2019                                        |
|                     |                                  |          |                                                              |
|                     |                                  |          |                                                              |
|                     |                                  |          |                                                              |
|                     |                                  | [0008/8] |                                                              |
|                     |                                  |          |                                                              |
|                     |                                  |          |                                                              |
| N°/Code Exe.        |                                  |          | Tout décocher Voir les prêts Au responsable seul             |
| Durée de prêt       | 22                               |          | Jusqu'au : 28/06/2019 🗊 Prêter la série 🕺 🛞                  |

Vous pouvez constater que dans les **Prêts en cours** du Responsable de série sont affichés le prêt de l'exemplaire de série et celui de l'exemplaire *Tête de série* :

| 👷 Gestion du prêt > Prêts, | vrêt > Prêts, retours, prolongations, réservations. Vous êtes dans la base Principale — 🛛 |             |                                    |           |         |          |            |                     | ×            |    |
|----------------------------|-------------------------------------------------------------------------------------------|-------------|------------------------------------|-----------|---------|----------|------------|---------------------|--------------|----|
| Prêts                      | Retours R                                                                                 | éservations | Servations Gestion des exemplaires |           |         |          |            | Gestion des emprunt |              |    |
|                            |                                                                                           |             |                                    |           |         |          |            |                     |              |    |
| Responsable de série       | ALLEZARD Mylène                                                                           | e           |                                    |           |         |          | 138        |                     |              |    |
| Classe                     | Français                                                                                  |             |                                    |           |         | Statut N | A. Enseig  | nant                |              |    |
| Message                    |                                                                                           |             |                                    |           |         |          |            |                     |              |    |
|                            |                                                                                           |             |                                    |           |         |          |            |                     |              |    |
| Exemplaire                 |                                                                                           |             |                                    |           |         |          |            | Prê                 | ter          |    |
|                            |                                                                                           |             |                                    |           |         |          |            |                     |              |    |
|                            |                                                                                           |             |                                    |           |         |          |            |                     |              |    |
| Divers                     |                                                                                           |             |                                    |           |         |          |            |                     |              |    |
| Prêts en cours             | Historique des prêts                                                                      | Réservatio  | ns en cours                        | ✓ Série L | .iste P | rêts     | Rappels    | Pro                 | olongatior   | IS |
| Prêts en cours             |                                                                                           |             |                                    |           |         |          |            |                     |              |    |
| Exemplaire                 |                                                                                           | Sorti le    | Retour prévu                       | Support   |         | Rappels  | Code exemp | laire               | Série        | ^  |
| Les trois mousquetaires [8 | 17]                                                                                       | 06/06/2019  | 28/06/2019                         | Livre     |         |          |            | E                   | Ex. de série |    |
| Les trois mousquetaires [  | 816]                                                                                      | 06/06/2019  | 28/06/2019                         | Livre     |         |          |            | 1                   | lête de sér  | ie |

# Prêter un exemplaire de la série à postériori

Un élève se présente à posteriori (nouvel élève dans la classe par exemple) pour emprunter un exemplaire de la série. Vous allez dans *Gestion du prêt > Prêts, retours, prolongations, réservations*, vous faites un prêt classique en sélectionnant dans l'index un exemplaire disponible de la série :

| 📆 Gestion du prêt > Pr | rêts, retours, proloi | ngations, réservations.                                           | Vous êtes da | ns la base P | rincip | ale        |      | _           |        |        | $\times$ |
|------------------------|-----------------------|-------------------------------------------------------------------|--------------|--------------|--------|------------|------|-------------|--------|--------|----------|
| Prêts                  | Retours               | Réservations                                                      |              | Gestio       | n des  | exemplaire | S    | Gestion     | des    | emprur | nteu     |
| Emprunteur             | BERNARD               | Véronique                                                         |              |              |        |            |      | 33          |        |        |          |
| Classe                 | 3°A                   |                                                                   |              |              |        | Statut     | М.   | Elève       |        |        |          |
| Message                |                       |                                                                   |              |              |        |            |      |             |        |        |          |
| Exemplaire             |                       |                                                                   |              |              |        |            |      | I           | Prêtei | r      |          |
|                        | 🖳 Exem                | plaires                                                           | -            |              | ×      |            |      |             |        |        |          |
| Divers                 | Exemplai              | re : LETTRES DE MON<br>nousquetaires [862]<br>nousquetaires [868] | 1 MOULIN [2  | 259]         | Î      |            |      |             |        |        |          |
| Prêts en cours         | His Les trois n       | nousquetaires [872]                                               |              |              |        | te Prêts   | Rap  | pels        | Prolo  | ngatio | ns       |
| Prêts en cours         | Les trois r           | nousquetaires [874]                                               |              |              |        |            |      |             |        |        |          |
| Exemplaire             | Les trois r           | nousquetaires [875]                                               |              |              |        | Rappels    | Code | e exemplaii | e Sé   | rie    | _        |
|                        | Les trois r           | nousquetaires [876]                                               |              |              |        |            |      |             |        |        |          |
|                        | Les trois r           | nousquetaires (878)<br>wêtee d'Il wooreendrie                     | 12071        |              |        |            |      |             |        |        |          |

Un message d'avertissement apparaît alors :

| Confirma | tion X                                                                              |
|----------|-------------------------------------------------------------------------------------|
| ?        | Attention !<br>Vous allez prêter un exemplaire de série.<br>Voulez-vous continuer ? |
|          | <u>O</u> ui <u>N</u> on                                                             |

Si vous répondez *Oui*, ce prêt sera intégré au prêt de la série à laquelle il se rapporte. La durée de ce prêt sera la même que celle déterminée pour la série :

| Prêts en cours                |            |              |         |         |                 |              |      |
|-------------------------------|------------|--------------|---------|---------|-----------------|--------------|------|
| Exemplaire                    | Sorti le   | Retour prévu | Support | Rappels | Code exemplaire | Série        | Etat |
| Les trois mousquetaires [874] | 06/06/2019 | 28/06/2019   | Livre   |         |                 | Ex. de série |      |

# Prolonger le prêt d'une série

Pour ce faire, il suffit de rappeler depuis l'onglet **Prêts**, le nom du **Responsable de série**, puis de cliquer sur le bouton **Prolongations** pour accéder à la fenêtre **Liste des prêts en cours** :

| Eiste des prêts en cours                                     | _ |     | $\times$ |
|--------------------------------------------------------------|---|-----|----------|
| Du 06/06/2019 au 28/06/2019 : Les trois mousquetaires [817]  |   |     |          |
| ☑Du 06/06/2019 au 28/06/2019 : Les trois mousquetaires [816] |   |     |          |
|                                                              |   |     |          |
|                                                              |   |     |          |
|                                                              |   |     |          |
|                                                              |   |     |          |
|                                                              |   |     |          |
|                                                              |   |     |          |
|                                                              |   |     |          |
| Prolonger jusqu'au : 06/06/2019                              |   |     |          |
| O Prolonger de : jours                                       |   |     |          |
| Tout sélectionner                                            | ( | 9 🛞 | 0        |

Après avoir coché le prêt de la Tête de série, vous pouvez prolonger la durée de prêt :

• soit en choisissant une nouvelle date butoir dans **Prolonger jusqu'au** en la saisissant ou en la capturant dans le calendrier,

• soit en mentionnant le nombre de jours supplémentaires dans *Prolonger de*. Tous les prêts des exemplaires de série seront prolongés en même temps : une fenêtre s'ouvrira vous confirmant le nombre de prêts prolongés.

# 3.2.3.2. Le retour de série

2' 20 pour comprendre le retour d'une série

#### https://vimeo.com/210560991

Une série est considérée comme rapportée quand l'exemplaire *Tête de série* est retourné par le *Responsable de série*. Dans l'idéal, il est accompagné du retour de tous les exemplaires confiés lors du prêt de la série. Si des exemplaires manquent, les prêts correspondants deviennent des prêts normaux et doivent être rapportés de la même

Si des exemplaires manquent, les prets correspondants deviennent des prets normaux et doivent être rapportes de la même manière que les exemplaires *Hors de série*.

Le retour de série s'effectue dans le menu *Gestion du prêt > Prêts, retours, prolongations, réservations*, à partir de l'onglet *Retours*.

| 📆 Gestion du prêt > Prêt | s, retours, prolongations, | réservations. | Vous êtes dans | la base Prin | cipale          |                 | - 🗆         | $\times$      |
|--------------------------|----------------------------|---------------|----------------|--------------|-----------------|-----------------|-------------|---------------|
| Prêts                    | Retours R                  | éservations   |                | Gestion d    | les exemplaires | Gestio          | on des empr | unteurs       |
| Exemplaire               |                            |               |                |              |                 | R               | apporter    |               |
| Emprunteur               |                            |               |                |              | Ctatut I        |                 |             |               |
| Classe<br>Message        |                            |               |                |              | Statut N        | <i>n</i> .      |             |               |
| Divers                   |                            |               |                |              |                 |                 |             |               |
| Prêts en cours           | Historique des prêts       | Réservatio    | ns en cours    | Série L      | iste Prêts      | Rappels         | Prolongat   | ions          |
| Prêts en cours           |                            | lose          | Determenter    | Quant        | Densete         | O de sus sus la |             |               |
|                          |                            | Solu le       |                |              | rappeis         |                 |             |               |
|                          |                            |               |                |              |                 |                 |             | <u>&gt;</u> × |
| Prets en cours : 0.      |                            |               |                |              | Gérer le rayor  | n réservations  | 🚺 🔇         | ) 🕜           |

Nous allons prendre comme exemple le retour de la série *La perle*, empruntée par une enseignante de français pour une classe de troisième.

# Rapporter un exemplaire de série individuellement

Il est tout à fait possible de rapporter individuellement un exemplaire d'une série avant le retour de celle-ci (par exemple un elève quitte l'établissement en cours d'année).

Un message d'avertissement précise qu'il s'agit d'un exemplaire appartenant à une série :

| Confirma | tion X                                                                                 |
|----------|----------------------------------------------------------------------------------------|
| ?        | Attention !<br>Vous allez retourner un exemplaire de série.<br>Voulez-vous continuer ? |
|          | <u>O</u> ui <u>N</u> on                                                                |

En répondant **Oui**, le prêt sera retourné et ne figurera plus dans la liste des prêts pour cette série.

# **Rapporter une série**

Le retour se fait obligatoirement pour l'exemplaire Tête de série.

#### Le pavé Exemplaire

La sélection peut se faire comme pour n'importe quel exemplaire. Pour en savoir plus sur la sélection d'un exemplaire lors d'un retour, reportez-vous à la partie <u>3.2.1. La gestion des prêts, retours, prolongations</u>. Il est préférable toutefois de cocher la case *Série* :

| Prêts en cours | Historique des prêts | Réservations en cours | 🗹 Série |
|----------------|----------------------|-----------------------|---------|

Vous obtenez alors un index filtré des Têtes de série (en vert et gras) à l'ouverture de l'index des Exemplaires :

| Exemplaire |                                                         | Rapporter |
|------------|---------------------------------------------------------|-----------|
|            | 🔀 Exemplaires – 🗆 X                                     |           |
|            | Exemplaire : Au Bonheur des dames [814]                 |           |
| Emprunteur | Au Bonheur des dames [814]                              |           |
|            | Claude Gueux [3266]                                     | tatut M   |
| Classe     | La nuit des temps [5359]                                |           |
| Messane    | La perle [3267]                                         |           |
| Webbuge    | Les trois mousquetaires [816]                           |           |
|            | Vendredi ou la vie sauvage d'après "vendredi ou les lim |           |
| Divers     | Voyage au centre de la terre [962]                      |           |

Les exemplaires *Tête de série* déjà empruntés apparaissent dans l'index en vert, gras et italique. Sélectionnez l'exemplaire souhaité :

| Prêts                | Retours             | Réservations | G | estion des exemplaires | Gestion des emprunteurs |
|----------------------|---------------------|--------------|---|------------------------|-------------------------|
| Série (29 ex. / 9 di | sp. ) La perle [326 | 57]          |   | 3267                   | Rapporter la série      |
| Responsable de s     | série HAIDA Karin   | e            |   |                        | 6                       |
| Classe               | Français            |              |   | Statut M.              | Enseignant              |

Le prêt fait au Responsable de série s'affiche en Retours.

L'onglet *Retours* subit une série de modifications permettant la gestion du prêt de série :

- le bouton *Exemplaire* est devenu *Série (N ex. / N disp.)* ;
- le bouton Rapporter est devenu Rapporter la série. ;
- le bouton Emprunteur est devenu Responsable de série

Cliquez sur *Rapporter la série*.

#### La fenêtre Retourner la série

La fenêtre listant l'ensemble des prêts s'ouvre :

| 📆 Retourner la séri | e : La perle [3267]             |            |                   |               |                       | -          |        | $\times$ |
|---------------------|---------------------------------|------------|-------------------|---------------|-----------------------|------------|--------|----------|
|                     | N°/ld Emp. / Nom Emp. / Classe  |            | Nº/Code Exe. / Em | placement /   | Date saisie / Date re | etour réel |        |          |
| [000006]            | HAIDA Karine [Français]         | 003267     | 1                 |               | 05/06/2019            |            |        |          |
| [000288]            | AMOUROUX François [3°B]         | 001514     | ] Lab.            | . Franç       | 05/06/2019            |            |        |          |
| [000032]            | BARCA-CYSIQUE Jocelyne [3°B]    | 001515     | ] Lab.            | . Franç       | 05/06/2019            |            |        |          |
| [000248]            | BRACHET Sandrine [3°B]          | 001516     | ] Lab.            | . Franç       | 05/06/2019            |            |        |          |
| [000084]            | CHADOUTEAU Vincent [3°B]        | 001517     | Lab.              | . Franç       | 05/06/2019            |            |        |          |
| [000093]            | DEFAYE Béatrice, Hélène [3°B]   | 001518     | ] Lab.            | . Franç       | 05/06/2019            |            |        |          |
| [000293]            | DELLA-CORTE Jeanne, Marie [3°B] | 001519     | Lab.              | . Franç       | 05/06/2019            |            |        |          |
| [000289]            | DOYEN Danielle [3°B]            | 001520     | ] Lab.            | . Franç       | 05/06/2019            |            |        |          |
| [000111]            | FAUSSAT Moussa [3°B]            | 001521     | Lab.              | . Franç       | 05/06/2019            |            |        |          |
| [000287]            | GAILLARD Frédérique [3°B]       | 001522     | ] Lab.            | . Franç       | 05/06/2019            |            |        |          |
| [000006]            | HAIDA Karine [Français]         | 001513     | Lab.              | . Franç       | 05/06/2019            |            |        |          |
| [000117]            | HAY Francis [3°B]               | 001523     | ] Lab.            | . Franç       | 05/06/2019            |            |        |          |
| [000115]            | LENGHAT Delphine [3°B]          | 001524     | ] Lab.            | . Franç       | 05/06/2019            |            |        |          |
| [000113]            | MARTRAN Abdesselam [3°B]        | 001525     | ] Lab.            | . Franç       | 05/06/2019            |            |        |          |
| [000294]            | MAS Jeanne [3°B]                | 001526     | ] Lab.            | . Franç       | 05/06/2019            |            |        |          |
| [000108]            | NINH Marielle [3°B]             | 001527     | ] Lab.            | . Franç       | 05/06/2019            |            |        |          |
| [000291]            | RAIMBAULT Robert [3°B]          | 001528     | ] Lab.            | . Franç       | 05/06/2019            |            |        |          |
| [000292]            | ROUAULT Sylvie [3°B]            | 001529     | ] Lab.            | . Franç       | 05/06/2019            |            |        |          |
| [000098]            | RUTTUN Marion [3°B]             | 001530     | ] Lab.            | . Franç       | 05/06/2019            |            |        |          |
| [000290]            | VALLADE Nathalie [3°B]          | 001531     | ] Lab.            | . Franç       | 05/06/2019            |            |        |          |
| [000087]            | VAUCELLE Nathalie [3°B]         | 001532     | ] Lab.            | . Franç       | 05/06/2019            |            |        |          |
|                     |                                 |            |                   |               |                       |            |        |          |
|                     |                                 |            |                   |               |                       |            |        |          |
|                     |                                 |            |                   |               |                       |            |        |          |
|                     |                                 |            |                   |               |                       |            |        |          |
|                     |                                 |            |                   |               |                       |            |        |          |
|                     |                                 |            |                   |               |                       |            |        |          |
|                     |                                 |            |                   |               |                       |            |        |          |
|                     |                                 |            |                   |               |                       |            |        |          |
| N°/Code Exe.        |                                 | <u> </u> [ | Tout cocher       | Voir les reto | ours Retourner la s   | série      | x      |          |
|                     |                                 |            | rour oborior      | 10111001000   | recounter la c        |            | $\sim$ |          |

Pour sélectionnez les exemplaires, vous pouvez :

- cliquer sur le bouton Tout cocher si tous les exemplaires ont été retournés,
- sélectionner les exemplaires retournés si tel n'est pas le cas :
  - soit en le cochant dans la liste,
  - soit en tapant ou en bippant le numéro dans la zone N°/Code Exe en bas à gauche de l'écran.

#### Vous cliquez sur **Retourner la série.**

Une fenêtre s'ouvre détaillant tous les prêts retournés pour cette série :

| 📆 Liste des retours enregist                                                                                                    | rée dans : C:\bcdicli\Temp\Retour de la série n° 3267.Txt. 19 retour(                                                                                                    | s) effectué(s).                                                                                                    |                                                                                                    | _                                                                                                    |                                                              | × |
|----------------------------------------------------------------------------------------------------|----------------------------------------------------------------------------------------------------|----------------------------------------------------------------------------------------------------|----------------------------------------------------------------------------------------------------|----------------------------------------------------------------------------------------------------|--------------------------------------------------------------|---|
| Liste des retours<br>Responsable de sé<br>Série : La perle                                                                                                    | de série.06/06/2019<br>erie : [Enseignant] HAIDA Karine<br>[3267]                                                                                                    |                                                                                                    |                                                                                                    |                                                                                                    |                                                              | ^ |
| N°∕Id Emp.                                                                                                    | Emprunteur [Classe]                                                                                                    | / N°/Code Exe.                                                                                                    | Emplacement Date prêt                                                                                                    | Date R                                                                                                    | . réel                                                       |   |
| [000288]<br>[00032]<br>[000248]<br>[000093]<br>[000293]<br>[000293]<br>[000111]<br>[000287]<br>[00006]<br>[000117]<br>[000115]<br>[00015]<br>[000294]<br>[000294]<br>[000291]<br>[000290]<br>[000290]<br>[000087] | AMOUROUX François [3'B]<br>BARCA-CYSIQUE Jocelyne [3'B]<br>BRACHET Sandrine [3'B]<br>DEHAYE Béatrice, Hélène [3'B]<br>DELLA-CORTE Jeanne, Marie [3'B]<br>DOYEN Danielle [3'B]<br>FAUSSAT Moussa [3'B]<br>GAILLARD Frédérique [3'B]<br>HAIDA Karine [Français]<br>HAIDA Karine [Français]<br>HAIDA Karine [3'B]<br>UENGHAT Delphine [3'B]<br>NINH Marielle [3'B]<br>RAIMBAULT Robert [3'B]<br>RAIMBAULT Sylvie [3'B]<br>VALLADE Nathalie [3'B]<br>VAUCELLE NATHALIE [3'B] | / [001514]<br>/ [001515]<br>/ [001517]<br>/ [001517]<br>/ [001518]<br>/ [001520]<br>/ [001521]<br>/ [001522]<br>/ [001523]<br>/ [001523]<br>/ [001524]<br>/ [001527]<br>/ [001527]<br>/ [001527]<br>/ [001528]<br>/ [001531]<br>/ [001532] | Lab. Franç 05/06/2019<br>Lab. Franç 05/06/2019<br>Lab. Franç 05/06/2019 | 06/06/<br>06/06/<br>06/06/<br>06/06/<br>06/06/<br>06/06/<br>06/06/<br>06/06/<br>06/06/<br>06/06/<br>06/06/<br>06/06/<br>06/06/<br>06/06/ | 2019<br>2019<br>2019<br>2019<br>2019<br>2019<br>2019<br>2019 | ~ |
|                                                                                                    |                                                                                                    |                                                                                                    |                                                                                                    | Mél                                                                                                    | $\bigcirc$                                                   | 8 |

Cette liste peut être imprimée ou envoyée au format texte par *Mél*.

Cette liste est enregistrée dans le répertoire **Temp** de BCDI sous la forme d'un fichier **.txt**: Retour de la série n° 3267.Txt Lors du prochain retour de cette série, ce fichier sera "écrasé" par le nouveau retour effectué.

Le même mécanisme s'opère pour le prêt. Chaque série se voit attribuer deux fichiers, l'un pour le prêt et l'autre pour le retour.

Rappel

Pour l'envoi de *Mél*, il faut avoir au préalable paramètré le courrier électronique dans *Gestion des paramètres locaux*. Pour en savoir plus, reportez-vous à la partie <u>7.1. La gestion des paramètres locaux</u>.

Dans notre exemple, 2 exemplaires n'ont pas été rendus.

Si vous éditez un rappel pour ces exemplaires, ils seront adressés directement aux élèves concernés et non au *Responsable de série*. Le retour de la *Tête de série* dégage ce dernier de sa responsabilité envers les exemplaires qui n'ont pas été retournés. Pour en savoir plus sur la gestion des retards de série, reportez-vous à la partie <u>3.2.4.2. Le retard de série</u>.

# 3.2.3.3. La réservation de série

Il est possible de réserver une série comme les autres documents. Seul un emprunteur *Responsable de série* peut réserver une série.

Celui-ci peut souhaiter réserver une série dès son retour ou la réserver pour une date donnée.

La réservation de série s'effectue dans le menu *Gestion du prêt > Prêts, retours, prolongations, réservations*, à partir de l'onglet *Réservations*.

| Prets                                                | Retours        | Réservations       | 0                           | Gestion des no | otices généra       | lles G               | estion de | s emprun          | nte |
|------------------------------------------------------|----------------|--------------------|-----------------------------|----------------|---------------------|----------------------|-----------|-------------------|-----|
|                                                      |                |                    |                             |                |                     |                      |           |                   |     |
| Emprunteur                                           |                |                    |                             |                |                     |                      |           |                   |     |
| Classe                                               |                |                    |                             |                | Statut              | M.                   |           |                   |     |
| Message                                              |                |                    |                             |                |                     |                      |           |                   | _   |
| 5                                                    |                |                    |                             |                |                     |                      |           |                   |     |
| Titre                                                |                |                    |                             |                |                     |                      | Rései     | rver              |     |
|                                                      |                |                    |                             |                |                     |                      |           |                   |     |
|                                                      |                |                    |                             |                | Po                  | ur le 06/0           | 6/2019    |                   | J.  |
| Divers                                               |                |                    |                             |                |                     |                      |           |                   | _   |
| Divers                                               |                |                    |                             |                |                     |                      |           |                   |     |
|                                                      |                |                    |                             |                |                     |                      |           |                   |     |
| Prêts en cours                                       | Historique des | s prêts Réservatio | ns en cours                 | Lis            | te Prêts            | Rappels              | s Pro     | longatio          | n   |
| Prêts en cours<br>êts en cours                       | Historique des | s prêts Réservatio | ns en cours                 | Lis            | te Prêts            | Rappels              | s Pro     | longatio          | n   |
| Prêts en cours<br>rêts en cours<br>cemplaire         | Historique des | s prêts Réservatio | ns en cours<br>Retour prévu | Lis            | te Prêts<br>Rappels | Rappels              | s Pro     | longatio<br>Gérie | n   |
| Prêts en cours<br>rêts en cours<br>remplaire         | Historique des | s prêts Réservatio | ns en cours<br>Retour prévu | Lis            | te Prêts<br>Rappels | Rappels<br>Code exer | s Pro     | longatio          | n   |
| Prêts en cours<br>rêts en cours<br>cemplaire         | Historique de: | s prêts Réservatio | ns en cours                 | Lis            | te Prêts<br>Rappels | Rappels<br>Code exer | mplaire S | longatio          | 'n  |
| Prêts en cours<br>ê <i>ts en cours</i><br>œmplaire   | Historique de: | s prêts Réservatio | ns en cours                 | Lis            | te Prêts<br>Rappels | Rappels<br>Code exer | s Pro     | longatio<br>Série | )n  |
| Prêts en cours<br>rê <i>ts en cours</i><br>templaire | Historique des | s prêts Réservatio | ns en cours                 | Lis            | te Prêts<br>Rappels | Rappels<br>Code exer | s Pro     | longatio<br>Série | 'n  |
| Prêts en cours<br>rê <i>ts en cours</i><br>templaire | Historique des | s prêts Réservatio | ns en cours<br>Retour prévu | Lis            | te Prêts<br>Rappels | Rappels              | s Pro     | longatio<br>Série | >n  |
| Prêts en cours<br>rê <i>ts en cours</i><br>cemplaire | Historique des | s prêts Réservatio | ns en cours<br>Retour prévu | Lis            | te Prêts<br>Rappels | Rappels              | s Pro     | longatio          | on  |
| Prêts en cours<br>rêts en cours<br>cemplaire         | Historique des | s prêts Réservatio | ns en cours                 | Lis            | Rappels             | Rappels              | s Pro     | longatio<br>Série | >n  |
| Prêts en cours<br>rêts en cours<br>templaire         | Historique des | s prêts Réservatio | ns en cours<br>Retour prévu | Lis            | Rappels             | Rappels              | s Pro     | longatio<br>Série | 'n  |
| Prêts en cours<br>rêts en cours<br>templaire         | Historique des | s prêts Réservatio | ns en cours<br>Retour prévu | Lis            | te Prêts<br>Rappels | Rappels              | s Pro     | longatio<br>Série | >n  |
| Prêts en cours<br>rê <i>ts en cours</i><br>templaire | Historique des | s prêts Réservatio | ns en cours                 | Lis            | Rappels             | Rappels              | s Pro     | longatio<br>Série | Þ   |

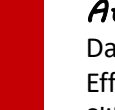

# Attention !

Dans BCDI, on ne réserve pas d'exemplaires, mais des **Notices générales** ! Effectivement la réservation porte sur un titre du catalogue et non sur un exemplaire en particulier. S'il existe plusieurs exemplaires d'un même titre, il sera possible d'honorer la réservation dès qu'un des exemplaires est disponible.

Nous allons prendre comme exemple la réservation de la série Les trois mousquetaires par un enseignant de français.

# Le pavé Emprunteur

Renseignez le champ *Emprunteur* comme dans le cas d'une réservation habituelle.

Pour en savoir plus sur la sélection d'un emprunteur lors d'une réservation, reportez-vous à la partie 3.2.2.1. Côté gestionnaire.

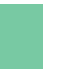

#### Rappel

Les modes de sélection des emprunteurs sont les mêmes en *Prêts, Retours* et *Réservations*.

#### Ceci donne pour notre exemple :

| •          |             |              |      |                                         |                         |
|------------|-------------|--------------|------|-----------------------------------------|-------------------------|
| Prêts      | Retours     | Réservations | Gest | ion des notices générales               | Gestion des emprunteurs |
| I          |             |              |      | , i i i i i i i i i i i i i i i i i i i |                         |
|            |             |              |      |                                         |                         |
| Emprunteur | PINEAU Oliv | ier          |      |                                         | 159                     |
|            |             |              |      |                                         |                         |
| Classe     | Francais    |              |      | Statut M.                               | Enseignant              |
|            |             |              |      | 1                                       |                         |
| Message    |             |              |      |                                         |                         |
|            |             |              |      |                                         |                         |

Un emprunteur doit être *Responsable de série* pour pouvoir réserver une série, comme nous allons le voir ci-dessous.

### Le pavé Titre

Renseignez ce champ en ouvrant l'index des titres existants par un double-clic ou en pressant la touche **F2** (il s'agit de l'index de **Titre** des **Notices générales**).

Tapez le début du titre, l'index se positionne au fur et à mesure et capturez-le par un double-clic.

Une fenêtre pop-up apparaît alors :

• soit pour confirmer la disponibilité de la série correspondant au titre :

| Informati | on X                                                               |
|-----------|--------------------------------------------------------------------|
| 1         | 34 exemplaire(s) disponible(s).<br>Dont 34 exemplaire(s) de série. |
|           | ОК                                                                 |

• soit pour avertir que quelques exemplaires (ou aucun) sont disponibles, ce qui indique que la série a été empruntée :

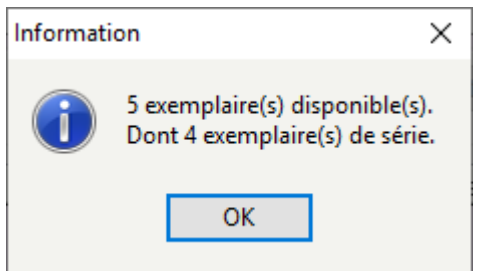

Si le *Responsable de série* souhaite réserver cette série pour une date donnée, vous indiquez la date souhaitée dans *Pour le* :

• soit en saisissant la date,

• soit en utilisant le calendrier prévu à cet effet.

| Pour le | 16/09/2019                         |      |        |       |         |        |      |
|---------|------------------------------------|------|--------|-------|---------|--------|------|
|         | <ul> <li>septembre 2019</li> </ul> |      |        |       |         |        | •    |
|         | lun.                               | mar. | mer.   | jeu.  | ven.    | sam.   | dim. |
|         | 26                                 | 27   | 28     | 29    | 30      | 31     | 1    |
| Rat     | 2                                  | 3    | 4      | 5     | 6       | 7      | 8    |
|         | 9                                  | 10   | 11     | 12    | 13      | 14     | 15   |
|         | 16                                 | 17   | 18     | 19    | 20      | 21     | 22   |
| Durán   | 23                                 | 24   | 25     | 26    | 27      | 28     | 29   |
| Duree   | 30                                 | 1    | 2      | 3     | 4       | 5      | 6    |
|         |                                    |      | ] Aujo | urd'h | ui : 07 | /06/20 | )19  |

Cette date doit être indiquée avant de cliquer sur *Réserver*.

# Le pavé Divers

Renseignez, au besoin, le champ *Divers* pour indiquer un message concernant cette réservation (avant de cliquer sur le bouton *Réserver*).

| Divers                                      |                                                                                                    |                                       |
|---------------------------------------------|----------------------------------------------------------------------------------------------------|---------------------------------------|
|                                             |                                                                                                    |                                       |
| ous pouvez alors valider la réserva         | tion en cliquant sur le bouton Réserver                                                                                          | ].                                    |
| in cliquant sur <b>Réserver</b> , un messag | e vous indique que l'emprunteur doit être Responsable                                                                            | e de série :                          |
| Confir                                      | nation                                                                                                    | ×                                     |
| •                                           | L'emprunteur n'est pas responsable de série :<br>Voulez-vous le placer en responsable de série pour pouvoir réserver une série ? |                                       |
|                                             | <u>Q</u> ui <u>N</u> on                                                                                                    |                                       |
| /ous pouvez le placer directement e         | en répondant <b>Oui</b> à la question ou alors modifier la fich                                                                  | ne <b>Emprunteurs</b> en cliquant sur |

Vous pouvez le placer directement en répondant *Oui* à la question ou alors modifier la fiche *Emprunteurs* en cliquant sur le bouton *Gestion des emprunteurs* en haut à droite.

Dans la fiche de cet emprunteur, le champ *Type emprunteur* est désormais à *Responsable de série* :

| Emprunteur    | ALLEZARD Mylène |             |  |                 |                      |   |  |  |
|---------------|-----------------|-------------|--|-----------------|----------------------|---|--|--|
| N° Emprunteur | 138             | Identité E. |  | Type emprunteur | Responsable de série | ~ |  |  |

#### Rappel

Si vous souhaitez modifier la fiche de cet emprunteur, vous devez impérativement cliquer sur le bouton *Gestion des emprunteurs*, et non le bouton *Emprunteur*.

Vous pouvez apporter les modifications souhaitées puis enregistrer.

# A l'aide du bouton *Retourner (C)*, vous capturez le nom de l'emprunteur en question.

Cette fonctionnalité permet de déconnecter la modification d'une fiche *Emprunteurs* des actions de prêt, retour ou réservation en cours de saisie, et ainsi d'éviter les risques d'incohérence.

#### Rappel

Si vous souhaitez modifier la fiche *Notices*, vous devez impérativement cliquer sur le bouton *Gestion des notices générales*, et non le bouton *Titre*.

Vous pouvez apporter les modifications souhaitées puis enregistrer.

A l'aide du bouton *Retourner W*, vous capturez le titre en question.

Cette fonctionnalité permet de déconnecter la modification d'une fiche *Notices* de actions de réservation en cours de saisie, et ainsi éviter les risques d'incohérence.

Un message demande si vous souhaitez réserver une série :

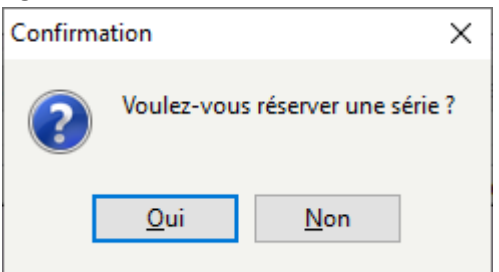

En répondant **Oui**, vous allez indiquer dans la fiche **Réservations** la mention Oui dans le champ **Série** :

| 🔀 Édition des tables > Réservations. (Fiche Existante) — 🗆 🗙                                                                                                    |                                                        |                 |              |   |                |             |             |      |  |
|----------------------------------------------------------------------------------------------------|--------------------------------------------------------|-----------------|--------------|---|----------------|-------------|-------------|------|--|
| Résen                                                                                                    | Réservations                                           |                 |              |   |                |             |             |      |  |
| Notice générale                                                                                                    | Les trois mousquetaires                                |                 |              |   |                | ~           | Voir, sa    | isir |  |
| Emprunteur                                                                                                    | PINEAU Olivier                                         |                 |              |   |                |             | Voir, sa    | isir |  |
| Classe                                                                                                    | Français                                               | Statut          | Enseignant   |   |                | Lettre de r | réservation | n    |  |
| Date de saisie                                                                                                    | 07/06/2019                                             | Réservé pour le | 16/09/2019   |   | Durée          |             |             |      |  |
| Source                                                                                                    | Gestionnaire ~                                         | État            | Rés. validée | ~ | Mis de côté le |             |             |      |  |
| Série                                                                                                    | Oui 🗸                                                  | )               |              |   | Prêt le        |             |             |      |  |
| Divers                                                                                                    |                                                        |                 |              |   |                |             |             |      |  |
| Cote :R DUM; Support :Livre; Titre :Les trois mousquetaires;<br>Editeurs :Ecole des loisirs /; Collection :Texte abrégé; Date parution :2018; Nb. Exe. :28;5 exemplaire(s) disponible(s) |                                                        |                 |              |   |                |             |             |      |  |
| Vous êtes dans la                                                                                                    | Vous êtes dans la base Principale. 🕑 🚭 🚭 🕢 🕕 🗊 🕐 🙆 🔕 🚱 |                 |              |   |                |             |             |      |  |

Ainsi, la disponibilité de la série réservée sera mentionnée, pour cet emprunteur, uniquement lors du retour de la Tête de série associée à cette notice.

Si un des exemplaires de la série (Ex. de série) ou si un exemplaire Hors de série est rapporté, le message rappelant la réservation et la proposition d'envoi de la lettre de réservation n'apparaissent pas à l'écran.

En répondant Non, la réservation devient une réservation classique et le retour de n'importe quel exemplaire déclenche l'avertissement.

# 3.2.4. La gestion des retards

Envoyer une lettre de rappel consiste à faire parvenir à un emprunteur ayant des prêts en retard (par courrier postal, électronique ou en main propre) un courrier récapitulatif lui rappelant les documents qui sont à rendre au centre de documentation.

| Gest | tion du prêt | Recherche       | Diffusion, édition | Indica | teur | s d'activité | Outils | Change |
|------|--------------|-----------------|--------------------|--------|------|--------------|--------|--------|
|      | Prêts, retou | ırs, prolongati | ions, réservations |        | 1    |              |        |        |
|      | Gestion des  | s réservations  |                    | •      |      |              |        |        |
|      | Gestion des  | s retards       |                    | ×      |      | Envoi de ra  | appels |        |
|      | Gestion des  | emprunteur      | s                  | •      |      | Options      |        |        |
|      | Gestion des  | s collectivités |                    | ▶ └    | -    | -1           |        |        |

La gestion des retards intègre dans BCDI :

- l'édition des lettres de rappel,
- la modification du modèle de lettre.

# 3.2.4.1. Le retard simple

#### L'envoi de rappels

Dans le menu *Gestion du prêt > Gestion des retards > Envoi de rappels*, saisissez votre équation de recherche. Par exemple :

- tout : pour avoir tous les emprunteurs en retard ;
- Mél = rempli : pour obtenir uniquement les emprunteurs joignables par courrier électronique (champ Mél renseigné en fiche *Emprunteurs*).

Puis cliquez sur le bouton *Lancer la recherche* L'écran suivant s'affiche :

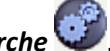

| Date                                      | x |
|-------------------------------------------|---|
| Date limite :<br>23/05/2019<br>OK Annuler |   |

Dans **Date limite** : par défaut, BCDI indique la date du jour et va fournir la liste des emprunteurs ayant des documents en retard à cette date. Vous pouvez modifier cette date si besoin est.

Cliquez sur **OK** pour lancer l'édition des lettres de rappel. BCDI vous indique alors le nombre total d'emprunteurs en retard :

|   | Information                 | ×   |
|---|-----------------------------|-----|
| 1 | Nombre de fiches trouvées : | 18. |
|   | ОК                          |     |

Cliquez sur **OK** puis sur le bouton **Voir O** de l'écran de recherche. Un fenêtre **Envoi d'une lettre** s'affiche, dans lequel vous pouvez choisir :

| 1. La sortie des<br>résultats         | 2. La forme des lettres           | 3. Le modèle de lettre |
|---------------------------------------|-----------------------------------|------------------------|
| 24                                    | Envoi d'une lettre :              | ×                      |
| Ecran Imprima     Répertoire : C:\Bcd | nte ODisque OCourrier électroniqu | e Dne par une          |
| Modèle LettreF                        | appelsPage.htm                    | ×<br>~ 0               |
| S Editer                              | 🗙 Ab                              | andon 🗸 Ok             |

#### Choix de sortie de résultats

Il est possible d'éditer les lettres de rappel sur :

- écran : pour visualiser le résultat ;
- imprimante : pour envoyer les lettres par voie postale ou les remettre en main propre ;
- disque : pour enregistrer le résultat ;
- courrier électronique : pour l'envoi des lettres par mail.

Pour cela les paramètres de courrier électronique doivent être configurés dans *Gestion des paramètres locaux*.

Pour en savoir plus, reportez-vous à la partie 7.2. La gestion des paramètres locaux.

#### <u>Une par une</u>

Si la case est cochée : vous obtenez une lettre par emprunteur. Le Modèle sélectionné par défaut est *LettreRappelsPage.htm*. Si la case est décochée : vous obtenez une liste contenant tous les rappels les uns après les autres. Le Modèle sélectionné par défaut est *ListeRappels.htm*.

Exemple <u>avec</u> l'option **Une par une** 

Exemple sans l'option **Une par une** 

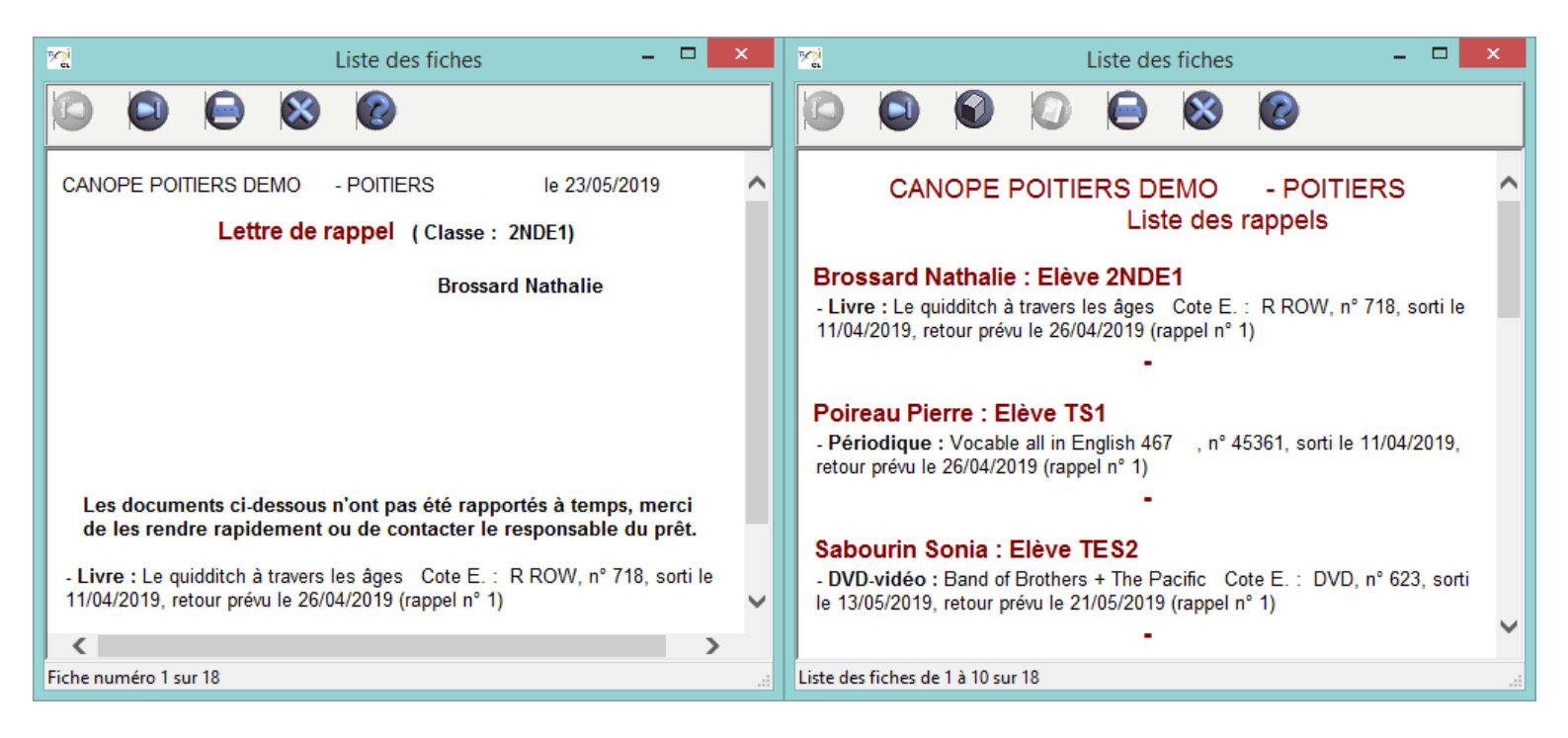

#### Le conseil utile !

En choisissant l'édition par liste, il est conseillé de classer les résultats à partir de l'écran de recherche, avant de cliquer sur *Voir* (par exemple par *Classe* puis *Emprunteurs*).

#### Choix du modèle

A l'aide du bouton . , vous pouvez sélectionner un autre modèle que celui proposé par défaut. Le répertoire qui s'ouvre par défaut est *BcdiCli Modeles Lettres*.

Il est possible d'utiliser un modèle que vous aurez personnalisé et enregistré au préalable (la personnalisation du modèle est présentée ci-dessous).

#### Cliquez sur Ok.

Après l'édition des lettres, BCDI vous demande confirmation pour Augmenter de 1 le nombre de rappels :

|   | Confirmation ×                        |
|---|---------------------------------------|
| ? | Augmenter de 1 le nombre de rappels ? |
|   | <u>Q</u> ui <u>N</u> on               |

• Si l'édition des rappels s'est bien déroulée, cliquez sur le bouton **Oui** ;

• Sinon, vous pouvez recommencer cette édition sans augmenter le nombre de rappels.

Dans ce cas, cliquez sur le bouton Non.

Si vous augmentez le nombre de rappels, la mention (*Rappel n° 2*) apparaîtra sur la lettre de rappel d'un emprunteur déjà en retard lors de l'édition de rappels précédente.

#### Modifier les modèles des lettres de rappels

Il est possible d'éditer et de modifier trois zones de la lettre de rappel directement à partir de BCDI :

- le nom de l'établissement,
- le texte du message,
- la signature.

Allez dans le menu Gestion du prêt > Gestion des retards > Options ...

#### La fenêtre Envoi d'une lettre s'affiche :

| <u>12</u>    | Envoi d'une lettre :        | ×           |
|--------------|-----------------------------|-------------|
|              | <b>√</b> Un                 | e par une   |
| Répertoire : | C:\bcdicli\Modeles\Lettres\ |             |
| Modèle       | LettreRappelsPage.htm       | ¥ 🗘         |
| Sediter      |                             | <b>/</b> Ok |

Cliquez sur le bouton composé est le fichier *LettreRappelsPage.htm*) puis cliquez sur le bouton **Ouvrir** ;

| Cliquez s | ur le bouton <u>Editer</u> : la fenêtre <i>Edition limitée de l</i>                                                                 | modèle de lettre s'affiche : |
|-----------|----------------------------------------------------------------------------------------------------|------------------------------|
|           | 😭 Edition limitée de modèle de lettres 🛛 🗖 💌                                                                                        |                              |
|           | Fichier édité :                                                                                                    |                              |
|           | C:\bcdicli\Modeles\Lettres\LettreRappelsPage.htm                                                                                    |                              |
|           | Etablissement * :                                                                                                    | ^                            |
|           | CANOPE POITIERS DEMO - POITIERS                                                                                                    |                              |
|           | Message :                                                                                                    |                              |
|           | Les documents ci-dessous n'ont pas été rapportés à temps, merci de les<br>rendre rapidement ou de contacter le responsable du prêt. |                              |
|           | Signature :                                                                                                    |                              |
|           |                                                                                                    | ~                            |
|           | Enregistrer sous Enregistrer Fermer                                                                                                 |                              |

Effectuez les modifications voulues puis cliquez sur :

Encoderation

• le bouton Enregistrer sous pour créer un nouveau modèle, à partir du modèle appelé, avec un nom différent ;

| • le bouton 🕒 | pour | mettre à jour | le modèle ap | pelé ; |
|---------------|------|---------------|--------------|--------|
|               |      |               |              |        |

Cliquez sur le bouton Fermer puis sur le bouton 🗸 Ok

Désormais, en envoi de rappels comme en modification de modèles, BCDI vous propose le dernier modèle utilisé (chemin et nom de fichier) :

| <u>~</u>                  | Envoi d'une lettre :                       | ×             |
|---------------------------|--------------------------------------------|---------------|
| <ul> <li>Ecran</li> </ul> | ⊖Imprimante ⊖Disque ⊖Courrier électronique | ✓ Une par une |
| Répertoire :              | C:\BcdiCli\Modeles\Lettres\                |               |
| Modèle                    | LettreRappelsPage2.htm                     | ¥ 🐼           |
| 🔪 Edite                   | r 🗙 Abandon                                | 🗸 Ok          |

#### Attention !

Ne pas modifier les modèles proposés par défaut dans BCDI ! Donnez un nom différent à votre modèle personnalisé (*LettreRappesPagePerso.htm* par exemple)

# 3.2.4.2. Le retard de série

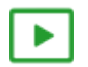

3'00 pour comprendre les rappels sur les séries

https://vimeo.com/210560888

Un rappel à deux niveaux est proposé dans le cas des retards de série :

- cas de la série non retournée ;
- cas de la série retournée partiellement.

Pour en savoir plus sur le retour de série, reportez-vous la partie 3.2.3.2. Le retour de série.

L'édition de rappels pour les séries s'effectue depuis *Gestion du prêt > Gestion des retards > Envoi de rappels*, comme pour les retards des autres documents.

Pour en savoir plus sur l'édition des rappels, reportez-vous à la partie <u>3.2.4.1. Le retard simple</u>.

# La série n'est pas retournée

Une série est considérée comme non retournée tant que l'exemplaire Tête de série n'est pas retourné.

Les prêts sont sous la responsabilité du *Responsable de série*. Si le prêt de la série est en retard, le rappel sera adressé à ce dernier.

Dans cette lettre, il verra l'ensemble des exemplaires prêtés et le nom des emprunteurs destinataires :

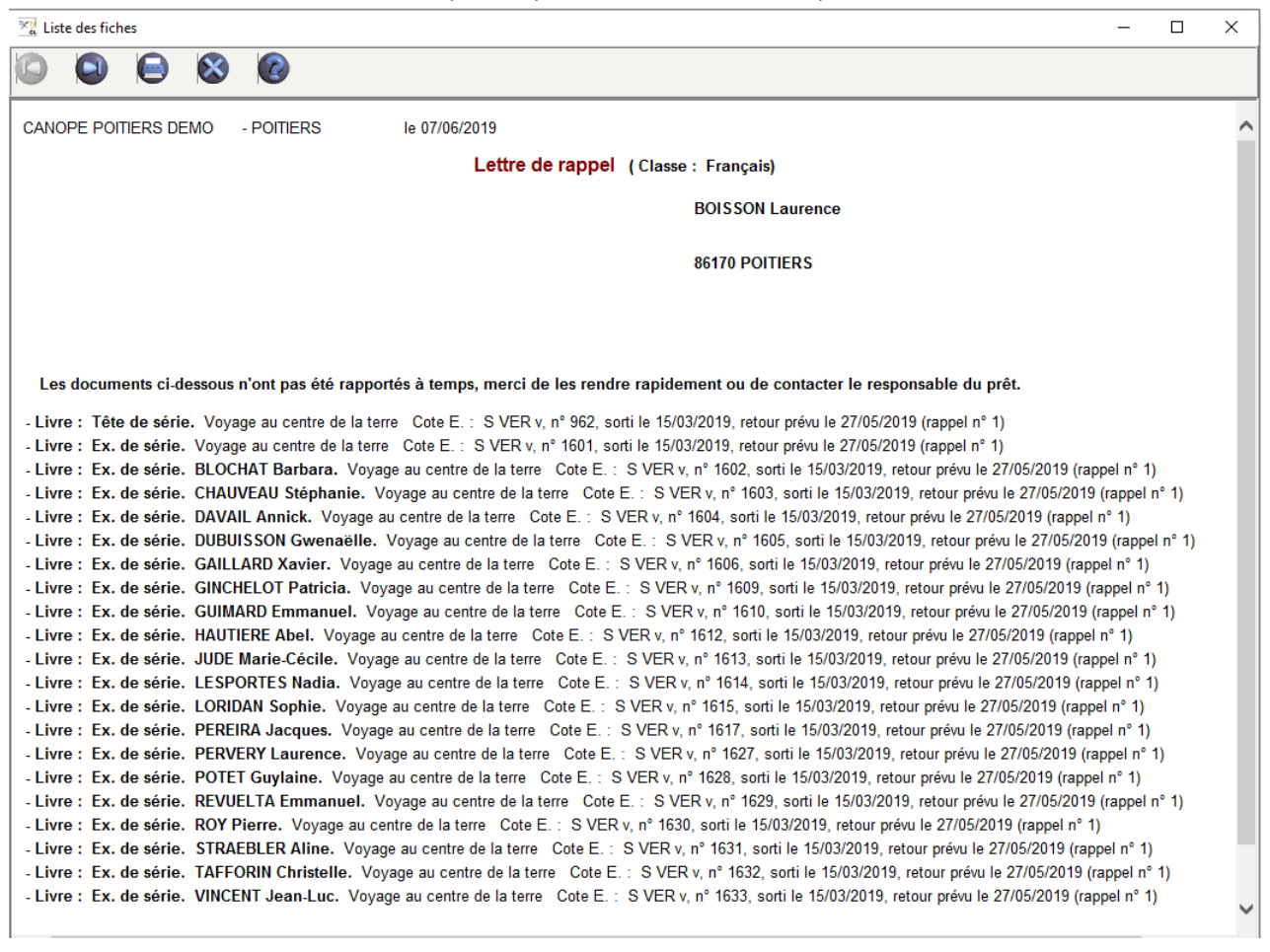

# La série est retournée partiellement

Le retour de l'exemplaire *Tête de série* dégage son emprunteur de sa responsabilité sur les prêts non retournés. A partir de ce moment, le rappel est adressé directement à l'emprunteur destinataire

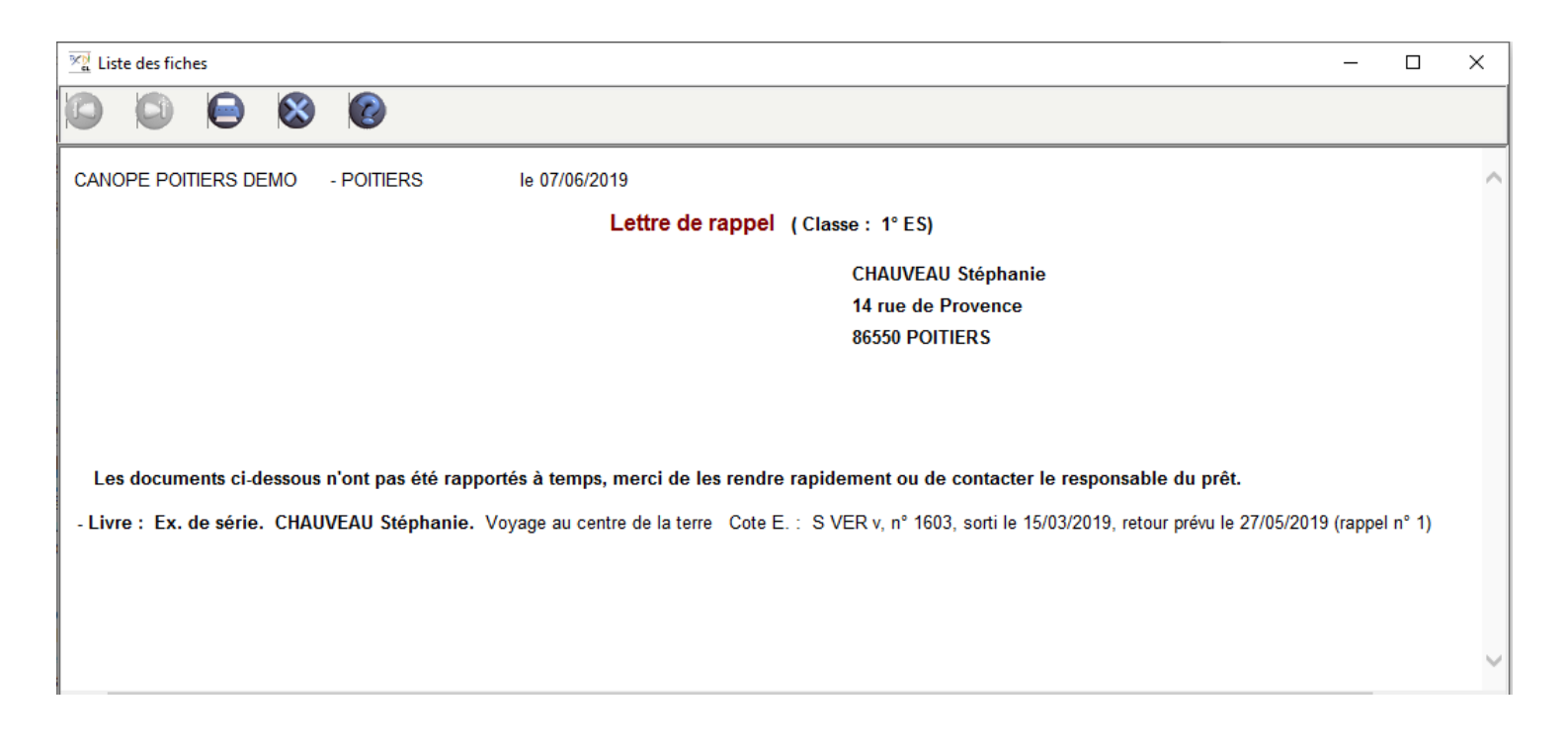

# 3.2.5. Le prêt et retour de valise

# Rappel

La gestion du prêt pour une valise permet de prêter et retourner l'ensemble des exemplaires, sans empêcher le prêt indépendant de chacun des documents de la valise.

# Le prêt d'une valise

Le prêt d'une valise se fait dans le même menu que le prêt des autres exemplaires : dans *Gestion du Prêt > Prêts, retours, prolongations, réservations.* 

Par exemple, vous allez prêter à une enseignante de SVT, une valise sur l'eau que vous avez cataloguée. Pour en savoir plus sur le catalogage d'une valise, reportez-vous à la partie 2.1.4. Le catalogage d'une valise.

#### Depuis la fenêtre Gestion du prêt, onglet Prêts :

- renseignez le champ *Emprunteur* (capture dans l'index du nom de l'emprunteur, saisie ou scan du *N° Emprunteur* ou du code d'emprunteur *Identité E.*) ;
- sélectionnez l'exemplaire de la valise (sélection dans l'index des *Exemplaires*, saisie ou scan du **N° d'exemplaire**) ;
- cliquez sur Prêter.

| <u>~</u> | Gestion du pré  | êt > Prêts, retours, pr | olongations   | s, réservation | ns. Vous êtes | s dans la base F | Principale   |                | ×        |
|----------|-----------------|-------------------------|---------------|----------------|---------------|------------------|--------------|----------------|----------|
|          | Prêts           | Retours R               | éservations   |                | Gestion de    | es exemplaires   | Gestion      | n des emprunte | eurs     |
|          |                 |                         |               |                |               |                  |              |                |          |
|          | Emprunteur      | Ridom Françoise         |               |                |               |                  | 56           |                |          |
|          | Classe          | Sciences et Vie de      | la Terre      |                |               | Statut M.        | Enseigna     | nt             |          |
|          | Message         |                         |               |                |               |                  |              |                |          |
|          |                 |                         |               |                |               |                  |              |                |          |
|          | Exemplaire      | Valise : L'eau et se    | s cycles [437 | 23]            |               | 43723            |              | Prêter         |          |
|          |                 |                         |               |                |               |                  |              |                |          |
|          |                 |                         |               |                |               |                  |              |                |          |
|          | Divers          |                         |               |                |               |                  |              |                |          |
|          |                 |                         |               |                |               |                  |              |                |          |
|          | Prêts en cours  | Historique des prêts    | Réservatior   | ns en cours    | Série L       | iste Prêts       | Rappels      | Prolongation   | S        |
| Pn       | êts en cours    |                         |               |                |               |                  |              |                |          |
| Ex       | emplaire        |                         | Sorti le      | Retour prévu   | Support       | Rappels Cod      | e exemplaire | Série          | ^        |
|          |                 |                         |               |                |               |                  |              |                |          |
| <        |                 |                         |               |                |               |                  |              | >              | <b>×</b> |
| Prêt     | s en cours : 0. |                         |               |                |               | Gérer le rayon r | éservations  | 0 🛞 (          | 0        |

Un message demande si vous souhaitez prêter l'ensemble des exemplaires de la valise en même temps :

|   | Confirmation                                                 |
|---|--------------------------------------------------------------|
| ? | Prêter l'ensemble des exemplaires disponibles de la valise ? |
|   | <u>Q</u> ui <u>N</u> on                                      |

En cliquant sur **Oui**, les exemplaires de la valise et de tous les documents qu'elle contient s'affichent dans la liste **Prêts en cours** :

| Prêts en cours                                             |            |              |               |             |                  |               |   |
|------------------------------------------------------------|------------|--------------|---------------|-------------|------------------|---------------|---|
| Exemplaire                                                 | Sorti le   | Retour prévu | Support       | Rappels     | Code exemplaire  | Série         | ^ |
| Fiches pédagogiques : Apprenons l'eau [43720]              | 11/09/2019 | 26/09/2019   | Classeur      |             |                  | Hors de série |   |
| Cycle technique de l'eau [43722]                           | 11/09/2019 | 26/09/2019   | Affiche       |             |                  | Hors de série |   |
| Cycle naturel de l'eau [43721]                             | 11/09/2019 | 26/09/2019   | Affiche       |             |                  | Hors de série |   |
| L'eau : aqua ça sert ? [43719]                             | 11/09/2019 | 26/09/2019   | DVD-vidéo     |             |                  | Hors de série |   |
| Le surprenant cycle de l'eau [39795]                       | 11/09/2019 | 26/09/2019   | Livre         |             |                  | Hors de série |   |
| Valise : L'eau et ses cycles [43723]                       | 11/09/2019 | 11/10/2019   | Valise, boîte |             |                  | Hors de série |   |
| ٢                                                          |            |              |               |             |                  | ,             | • |
| Prêts en cours : 6. Retard : 0 jours;<br>20 fiches (74 p.) |            |              |               | Gérer le ra | yon réservations |               | 2 |

En cliquant sur *Non*, seul l'exemplaire de la valise est prêté et apparaît dans la liste *Prêts en cours* :

| Prêts en cours                        |            |              |               |              |                  |               |   |
|---------------------------------------|------------|--------------|---------------|--------------|------------------|---------------|---|
| Exemplaire                            | Sorti le   | Retour prévu | Support       | Rappels      | Code exemplaire  | Série         | ^ |
| Valise : L'eau et ses cycles [43723]  | 11/09/2019 | 11/10/2019   | Valise, boîte |              |                  | Hors de série |   |
|                                       |            |              |               |              |                  |               |   |
|                                       |            |              |               |              |                  |               |   |
|                                       |            |              |               |              |                  |               |   |
|                                       |            |              |               |              |                  |               |   |
|                                       |            |              |               |              |                  |               |   |
| 1                                     |            |              |               |              |                  |               |   |
|                                       |            |              |               |              |                  |               |   |
| Prêts en cours : 1. Retard : 0 jours; |            |              | G             | Gérer le ray | yon réservations | 0 🛞           | 8 |

Pour prêter les documents présents dans la valise, il faut alors effectuer le prêt pour chacun d'eux. Cette opération n'est intéressante que pour un prêt partiel des documents de la valise. Dans ce cas, le retour de l'ensemble des exemplaires prêtés pourra se faire tout de même.

#### Rappel

Il reste possible de gérer un prêt particulier pour chacun des exemplaires contenus dans une valise, si cela s'avère nécessaire.

## Le retour d'une valise

Vous retournez une valise empruntée. Dans notre exemple, la valise sur l'eau est rapportée par l'enseignante de SVT. Dans la fenêtre *Gestion du prêt > Prêts, retours, prolongations, réservations*, vous cliquez sur l'onglet *Retours*.

Saisissez ou scannez (par l'intermédiaire de votre douchette) le **N° Exemplaire** ou le **Code exemplaire**. BCDI affiche alors l'identité de l'emprunteur et ses prêts en cours :

| 😪 Gestion du prêt >             | Prêts, retours, pr   | olongation   | s, réservatio | ns. Vous ête         | es da | ans la ba   | ase Prir | ncipale   |               | ×    |
|---------------------------------|----------------------|--------------|---------------|----------------------|-------|-------------|----------|-----------|---------------|------|
| Prêts R                         | Retours Re           | éservations  |               | Gestion of           | des e | exemplair   | es       | Gestio    | n des emprunt | eurs |
| <b>E</b> urophine               | M-F                  | (42)         | 7001          |                      |       | 40700       |          | D         |               |      |
| Exemplaire                      | Vallse : L'eau et se | s cycles [43 | [23]          |                      |       | 43723       |          | Ra        | apporter      | - 1  |
|                                 |                      |              |               |                      |       |             |          |           |               |      |
| Emprunteur                      | Ridom Françoise      |              |               |                      |       |             |          | 56        |               |      |
| Classe                          | Sciences et Vie de   | la Terre     |               |                      |       | Statu       | t M.     | Enseigna  | int           |      |
| Message                         |                      |              |               |                      |       |             |          |           |               |      |
| Divers                          |                      |              |               |                      |       |             |          |           |               |      |
| Prêts en cours Hi               | storique des prêts   | Réservatio   | ns en cours   | Série I              | Liste | Prêts       | Ra       | ppels     | Prolongation  | s    |
| Prêts en cours                  |                      |              |               |                      |       |             |          |           |               |      |
| Exemplaire                      |                      | Sorti le     | Retour prévu  | Support              |       | Rappels     | Code e   | xemplaire | Série         | ^    |
| Fiches pédagogiques : Appr      | enons l'eau [43720]  | 11/09/2019   | 26/09/2019    | Classeur             |       |             |          |           | Hors de série |      |
| Cycle technique de l'eau [43]   | 722]                 | 11/09/2019   | 26/09/2019    | Affiche              |       |             |          |           | Hors de série |      |
| Cycle naturel de l'eau (43721   | ]<br>N               | 11/09/2019   | 26/09/2019    | Affiche<br>DVD vidéo |       |             |          |           | Hors de serie |      |
| L eau : aqua ça sert ? [437 is  | /]<br>[20705]        | 11/09/2019   | 26/09/2019    | Livro                |       |             |          |           | Hors de série |      |
| Valise : L'eau et ses cycles [4 | 437231               | 11/09/2019   | 11/10/2019    | Valise boîte         |       |             |          |           | Hors de série |      |
|                                 | ·····                | ,            |               |                      |       |             |          |           |               |      |
|                                 |                      |              |               |                      |       |             |          |           | >             | ×    |
| Prêts en cours : 6. Retard      | 1 : 0 jours;         |              |               |                      | G     | érer le ray | /on rése | ervations |               | 0    |

Le bouton

devient actif.

Rapporter

En cliquant dessus, un message demande si vous souhaitez rapporter l'ensemble des exemplaires en même temps :

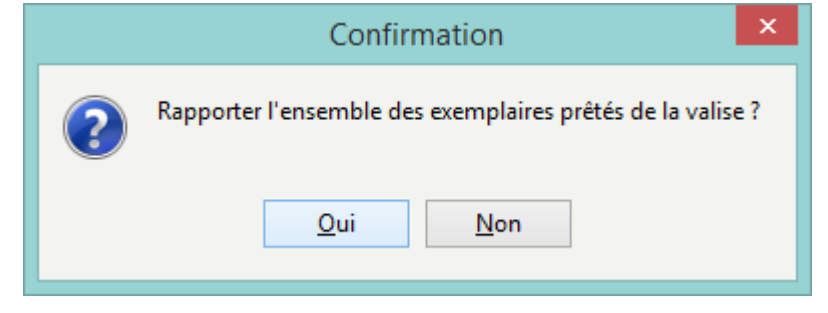

En cliquant sur **Oui**, les exemplaires de la valise et de tous les documents sont rapportés en une seule fois :

| Prêts en cours      |          |              |         |             |                  |       |     |
|---------------------|----------|--------------|---------|-------------|------------------|-------|-----|
| Exemplaire          | Sorti le | Retour prévu | Support | Rappels     | Code exemplaire  | Série | ^   |
|                     |          |              |         |             |                  |       |     |
|                     |          |              |         |             |                  |       |     |
|                     |          |              |         |             |                  |       |     |
|                     |          |              |         |             |                  |       |     |
|                     |          |              |         |             |                  |       |     |
|                     |          |              |         |             |                  |       |     |
| 1                   |          |              |         |             |                  |       | 3 4 |
|                     |          |              |         |             |                  |       |     |
| Prêts en cours : 0. |          |              | (       | Gérer le ra | yon réservations | 0 🔇   | 0   |

En cliquant sur Non, vous pouvez retourner les exemplaires un par un, afin de contrôler leur présence par exemple :

|            | 4                                                                              |                                                                                                    |                                                                                                    |                                                                                                    | 1                                                                                                    | - V                                                                                                    |
|------------|--------------------------------------------------------------------------------|----------------------------------------------------------------------------------------------------|----------------------------------------------------------------------------------------------------|----------------------------------------------------------------------------------------------------|----------------------------------------------------------------------------------------------------|----------------------------------------------------------------------------------------------------|
| Sorti le   | Retour prévu                                                                   | Support                                                                                                    | Rappels                                                                                                    | Code exemplaire                                                                                                    | Série                                                                                                    |                                                                                                    |
| 11/09/2019 | 26/09/2019                                                                     | Classeur                                                                                                    |                                                                                                    |                                                                                                    | Hors de série                                                                                                    |                                                                                                    |
| 11/09/2019 | 26/09/2019                                                                     | Affiche                                                                                                    |                                                                                                    |                                                                                                    | Hors de série                                                                                                    |                                                                                                    |
| 11/09/2019 | 26/09/2019                                                                     | Affiche                                                                                                    |                                                                                                    |                                                                                                    | Hors de série                                                                                                    |                                                                                                    |
| 11/09/2019 | 26/09/2019                                                                     | DVD-vidéo                                                                                                    |                                                                                                    |                                                                                                    | Hors de série                                                                                                    |                                                                                                    |
| 11/09/2019 | 26/09/2019                                                                     | Livre                                                                                                    |                                                                                                    |                                                                                                    | Hors de série                                                                                                    |                                                                                                    |
|            |                                                                                |                                                                                                    |                                                                                                    |                                                                                                    |                                                                                                    |                                                                                                    |
|            |                                                                                |                                                                                                    |                                                                                                    |                                                                                                    |                                                                                                    |                                                                                                    |
|            |                                                                                |                                                                                                    |                                                                                                    |                                                                                                    | ,                                                                                                    | <b>_</b>                                                                                                    |
|            |                                                                                |                                                                                                    | Gérer le ray                                                                                                    | yon réservations                                                                                                    | 0 🛞 (                                                                                                    | 0                                                                                                    |
|            | Sorti le<br>11/09/2019<br>11/09/2019<br>11/09/2019<br>11/09/2019<br>11/09/2019 | Sorti le         Retour prévu           11/09/2019         26/09/2019           11/09/2019         26/09/2019           11/09/2019         26/09/2019           11/09/2019         26/09/2019           11/09/2019         26/09/2019           11/09/2019         26/09/2019           11/09/2019         26/09/2019 | Sorti le         Retour prévu         Support           11/09/2019         26/09/2019         Classeur           11/09/2019         26/09/2019         Affiche           11/09/2019         26/09/2019         Affiche           11/09/2019         26/09/2019         DVD-vidéo           11/09/2019         26/09/2019         DVD-vidéo           11/09/2019         26/09/2019         Livre | Sorti le         Retour prévu         Support         Rappels           11/09/2019         26/09/2019         Classeur         11/09/2019         26/09/2019           11/09/2019         26/09/2019         Affiche         11/09/2019         26/09/2019           11/09/2019         26/09/2019         DVD-vidéo         11/09/2019         26/09/2019           11/09/2019         26/09/2019         DVD-vidéo         11/09/2019         26/09/2019 | Sorti Ie         Retour prévu         Support         Rappels         Code exemplaire           11/09/2019         26/09/2019         Classeur         1         11/09/2019         26/09/2019         Affiche         1         11/09/2019         26/09/2019         Affiche         1         11/09/2019         26/09/2019         DVD-vidéo         11/09/2019         26/09/2019         DVD-vidéo         11/09/2019         26/09/2019         Livre         Gérer le rayon réservations | Sorti le         Retour prévu         Support         Rappels         Code exemplaire         Série           11/09/2019         26/09/2019         Classeur         Hors de série         Hors de série           11/09/2019         26/09/2019         Affiche         Hors de série         Hors de série           11/09/2019         26/09/2019         Affiche         Hors de série         Hors de série           11/09/2019         26/09/2019         DVD-vidéo         Hors de série         Hors de série           11/09/2019         26/09/2019         Livre         Hors de série         Hors de série           11/09/2019         26/09/2019         Livre         Hors de série         Hors de série           11/09/2019         26/09/2019         Livre         Hors de série         Hors de série |

# Rappel

Les fiches *Exemplaires* dont le champ *Support* comporte la valeur *Multisupport* se comportent comme les fiches *Exemplaires* dont le champ *Support* est *Valise, boîte*.

Ils présentent le bouton Gérer le contenu de la valise :

| Exer                                          | nplaires                          |                                     |                                |                                                |                                      |                    |
|-----------------------------------------------|-----------------------------------|-------------------------------------|--------------------------------|------------------------------------------------|--------------------------------------|--------------------|
| N° Inventaire                                 |                                   |                                     | Code exemplaire                |                                                | N° Exemplaire                        | 11742              |
| Exemplaire                                    | La grande aventur                 | e de la photograp                   | ohie [11742]                   |                                                |                                      |                    |
| Cote                                          | 770 LAG                           |                                     |                                |                                                |                                      |                    |
| Emplacement                                   |                                   |                                     |                                |                                                |                                      |                    |
| Situation                                     | Disponible                        | Ý                                   | Statut                         | En-service                                     | Etat                                 |                    |
| Type de prêt                                  |                                   | Voir, saisir                        | Support                        | Multisupport v                                 | •                                    |                    |
| Ressource                                     |                                   |                                     |                                |                                                |                                      | Voir, sais         |
| Date achat                                    |                                   | Coût                                | 39,00                          | Provenance                                     |                                      |                    |
| Divers                                        |                                   |                                     |                                |                                                |                                      |                    |
| Saisi le                                      | 06/05/2008                        | Importé le                          |                                | Modifié le                                     | 10/09/2019                           |                    |
| Série                                         | Hors de série 🗸                   | Catalogue Ex.                       | Oui                            | ✓ Dernier retour le                            |                                      | Temporaire         |
| Sortie du fonds                               |                                   | Motif                               |                                | ~                                              |                                      |                    |
| Abonnement                                    |                                   |                                     |                                | Voir, saisir                                   |                                      |                    |
| Gérer le contenu de la valise Notice générale |                                   |                                     |                                |                                                |                                      |                    |
| Cot<br>Editeurs                               | te:770 LAG; Su<br>:CNDP /; Date p | upport : Multis<br>parution : 11/20 | upport; Titre:<br>)05; Nb.Exe. | La grande aventure d<br>1 ; 1 exemplaire(s) di | e la photographi<br>sponible(s) : En | ie ;<br>-service ; |
|                                               |                                   |                                     |                                |                                                |                                      |                    |

Il est donc possible d'exemplariser chacun des éléments d'un document comportant plusieurs supports (exemple : 1 livre et 1 CD audio) et de les prêter comme une valise.

# 3.3. Éditer des listes

L'entrée *Edition de listes* met à disposition plusieurs formats clés en main pour l'édition :

- de cartes, tableau, lettres et/ou étiquettes pour la communication des codes d'accès aux usagers,
- des étiquettes avec code-barres pour les exemplaires du CDI,
- des listes des prêts en cours.

## Rappel

Ces formats d'édition prédéfinis, livrés dans BCDI, sont appelés des macro-procédures. Pour en savoir plus sur des macro-procédures, reportez-vous à la partie <u>4.7. L'enregistrement d'une macro-procédure</u>.

#### Attention !

Il est fortement déconseillé de modifier ou supprimer les macro-procédures livrées avec BCDI !

# Le menu Edition de listes

Lorsque vous cliquez sur dans *Gestion du prêt > Edition de listes*, une fenêtre s'ouvre :

| 😭 Gestio          | n du prêt > Édition des listes. Vous êtes dans la base Principale 🛛 🚽 🥆                        |
|-------------------|------------------------------------------------------------------------------------------------|
| Listes et formats |                                                                                                |
| Rubriques         | Requêtes                                                                                       |
| Emprunteurs       | Cartes emprunteurs avec logo Bcdi                                                              |
| Exemplaires       | Cartes emprunteurs avec logo e-sidoc                                                           |
| Prêts             | Factures documents perdus                                                                      |
|                   |                                                                                                |
|                   | <ul> <li>Class deminiants emplaneaus condec</li> <li>Liste des emprunteurs présents</li> </ul> |
|                   | Tableau identifiants emprunteurs                                                               |
|                   | Étiquettes identifiants emprunteurs BcdiWeb                                                    |
|                   | Étiquettes identifiants emprunteurs e-sidoc                                                    |
|                   |                                                                                                |
|                   |                                                                                                |
|                   |                                                                                                |
|                   |                                                                                                |
|                   |                                                                                                |
|                   |                                                                                                |
|                   | S 8 S                                                                                          |

Vous avez la possibilité de choisir entre 3 rubriques :

- Emprunteurs,
- Exemplaires,
- Prêts.

Chaque rubrique propose une liste de requêtes prédéfinies.

# Attention !

Si vous cliquez directement sur les icones **Exemple de résultat**, situé à la gauche de chaque requête, l'écran de **Recherche gestionnaire** correspondant s'ouvre mais depuis la base Apercu (et non la base dans laquelle vous vous trouvez). Le bandeau supérieur de l'écran de recherche se modifie en conséquence :

Gestion du prêt > Édition des listes. Vous êtes dans la base Base Apercu

Si vous sélectionnez une des requêtes (•) puis cliquez sur le bouton *Lancer la requête*, l'écran de *Recherche gestionnaire* correspondant s'ouvre mais depuis la base dans laquelle vous vous trouvez. Le bandeau supérieur de l'écran de recherche en atteste :

Gestion du prêt > Édition des listes. Vous êtes dans la base Principale

# L'exploitation des résultats

#### **Fonctionnement**

Le résultat peut ensuite être :

• imprimé en cliquant sur l'icône 🛁,

sauvegardé en exportant le fichier en cliquant sur l'icône 4.

Si vous cliquez sur 斗, un menu déroulant s'ouvre avec différents formats d'export :

| Fichier HTML         |
|----------------------|
| Fichier RTF          |
| Image BMP            |
| Image JPEG           |
| Fichier PDF          |
| Email                |
| Fichier texte simple |
| Fichier CSV          |
| Tableau Excel (OLE)  |

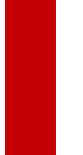

# Attention !

L'enregistrement d'un rapport avec le bouton 😾 est déconseillé car un rapport enregistré de cette manière ne peut être lu que dans BCDI.

Ainsi, si vous souhaitez sauvegarder le résultat, nous vous conseillons un export au format PDF.

#### Le choix de l'export

Comment effectuer votre choix parmi les formats d'exportation proposés. Si vous souhaitez:

• Afficher vos résultats sur un site internet ou intranet d'établissement, choisissez *Fichier HTML*. Cela crée un fichier avec l'extension *.html*, conservant la mise en page proposée par BCDI.

- Pouvoir retravailler les résultats dans un éditeur ou traitement de texte, choisissez :
  - *Fichier texte simple*. Cela crée un fichier au format traitement de texte de type bloc-notes (extension *.txt*), conservant uniquement le texte mais pas la mise en page proposée par BCDI.
  - *Fichier RTF*. Cela crée un fichier au format traitement de texte de type Word ou Open Office (extension *.rtf*), conservant la mise en page proposée par BCDI.
- Pouvoir retravailler les résultats dans un tableur et créer en plus le vôtre à partir des données trouvées, choisissez :
   Fichier CSV. Cela crée un fichier avec l'extension .csv, conservant uniquement le texte mais pas la mise en page proposée par BCDI. Les données de chaque ligne du tableau seront séparées par un caractère de séparation. BCDI vous propose un point-virgule.
  - Tableau Excel (OLE). Cela crée d'un fichier au format tableur (extension .xls), conservant la mise en page proposée par BCDI.

Ces 2 formats ne sont disponibles que lorsque ce type d'export est possible.

• Obtenir les résultats sous forme d'image afin par exemple d'en créer une imagette à insérer dans un document, choisissez :

• *Fichier BMP*. Cela crée un fichier au format image (extension *.bmp*), conservant la mise en page proposée par BCDI.

• *Fichier JPG*. Cela crée un fichier au format image (extension *.jpg*), conservant la mise en page proposée par BCDI.

• Sauvegarder vos résultats dans un fichier afin de pouvoir les garder ou les imprimer par la suite, choisissez **Fichier PDF**. Cela crée un fichier avec l'extension **.pdf**, conservant la mise en page proposée par BCDI. Ce format est plus facile à envoyer par mail (forme du rapport compressé).

• Envoyer vos résultats par mail, choisissez *Email*. Cela ouvre la fenêtre de messagerie de BCDI. Le rapport obtenu peut alors être envoyé en pièce jointe, en choisissant parmi les formats précédents:

| Fichier attaché |                                                            |   |
|-----------------|------------------------------------------------------------|---|
| Format :        | Fichier HTML                                               | Y |
| Titre :         | Fichier HTML<br>Fichier RTF                                |   |
| Envoyer         | Image BMP<br>Image JPEG<br>Fichier PDF                     | r |
|                 | Fichier texte simple<br>Fichier CSV<br>Tableau Excel (OLE) |   |

# Rappel

Pour l'envoi de *Mél*, il faut avoir au préalable paramétrer le courrier électronique dans *Gestion des paramètres locaux*. Pour en savoir plus, reportez-vous à la partie <u>7.1. La gestion des paramètres locaux</u>.

Selon le format sélectionné, une fenêtre spécifique de paramétrage de l'exportation s'ouvre : Exemple d'un export au format *Fichier PDF :* 

|                          | Exporter en PDF                                                         |  |  |  |  |  |
|--------------------------|-------------------------------------------------------------------------|--|--|--|--|--|
| Exporter                 | Informations Sécurité Visionneuse                                       |  |  |  |  |  |
| Etendue                  | des pages                                                               |  |  |  |  |  |
| <ul> <li>Tout</li> </ul> | tes                                                                     |  |  |  |  |  |
| ○ Page                   | e courante                                                              |  |  |  |  |  |
| ○ Page                   | es :                                                                    |  |  |  |  |  |
| Entrez u<br>séparés      | un n° de page ou d'étendue à exporter<br>s par des virgules (1,3,5-12). |  |  |  |  |  |
| Paramèt                  | res de l'exportation                                                    |  |  |  |  |  |
| Com                      | npressé Optimisé                                                        |  |  |  |  |  |
| 🗌 Indu                   | ure les polices Profil                                                  |  |  |  |  |  |
| - Fond                   | d                                                                       |  |  |  |  |  |
|                          |                                                                         |  |  |  |  |  |
|                          |                                                                         |  |  |  |  |  |
|                          | OK Annuler                                                              |  |  |  |  |  |

Choisissez les options d'exportation voulues et cliquez sur OK pour exporter le fichier.

# **3.3.1. Le bouton Emprunteurs**

Dans le menu *Gestion du prêt > Edition des listes*, cliquez sur le bouton Emprunteurs.

Vous avez le choix entre plusieurs modèles :

• de cartes emprunteurs,

• de formats d'édition (tableau, lettres et étiquettes) pour la communication des codes d'accès aux usagers (consultation authentifiée du portail e-sidoc ou du logiciel BCDI Web) :

| 😪 Gestion du prêt > Édition des listes. Vous êtes dans la base Principale – 🗖 🗙 |                                                                                                    |  |  |  |  |
|---------------------------------------------------------------------------------|----------------------------------------------------------------------------------------------------|--|--|--|--|
| Listes et formats                                                               |                                                                                                    |  |  |  |  |
| Rubriques                                                                       | Requêtes                                                                                             |  |  |  |  |
| Emprunteurs                                                                     | Cartes emprunteurs avec logo Bcdi                                                                    |  |  |  |  |
| Exemplaires                                                                     | Cartes emprunteurs avec logo e-sidoc                                                                 |  |  |  |  |
| Prôts                                                                           | Cartes emprunteurs     Cartes emprunteurs     Factures documents perdus                              |  |  |  |  |
| Tiels                                                                           | C Lettres identifiants emprunteurs BcdiWeb                                                           |  |  |  |  |
|                                                                                 | Lettres identifiants emprunteurs e-sidoc                                                             |  |  |  |  |
|                                                                                 | Liste des emprunteurs présents                                                                       |  |  |  |  |
|                                                                                 | <ul> <li>Étiquettes identifiants emprunteurs</li> <li>Étiquettes identifiants emprunteurs</li> </ul> |  |  |  |  |
|                                                                                 | Étiquettes identifiants emprunteurs e-sidoc                                                          |  |  |  |  |
|                                                                                 |                                                                                                    |  |  |  |  |
|                                                                                 |                                                                                                    |  |  |  |  |
|                                                                                 |                                                                                                    |  |  |  |  |
|                                                                                 |                                                                                                    |  |  |  |  |
|                                                                                 |                                                                                                    |  |  |  |  |
|                                                                                 |                                                                                                    |  |  |  |  |
|                                                                                 | S 8 8                                                                                                |  |  |  |  |

Nous allons nous concentrer sur 2 types de requêtes :

- Editer des cartes pour les emprunteurs,
- Editer la liste des emprunteurs présents.

#### Editer des cartes pour les emprunteurs

Aperçu des 3 modèles de carte emprunteur proposés :

Cartes emprunteurs avec logo BCDI

Cartes emprunteurs avec logo e-sidoc

#### **Cartes** emprunteurs

O Cartes emprunteurs avec logo Bcdi

O Cartes emprunteurs

Cartes emprunteurs avec logo e-sidoc

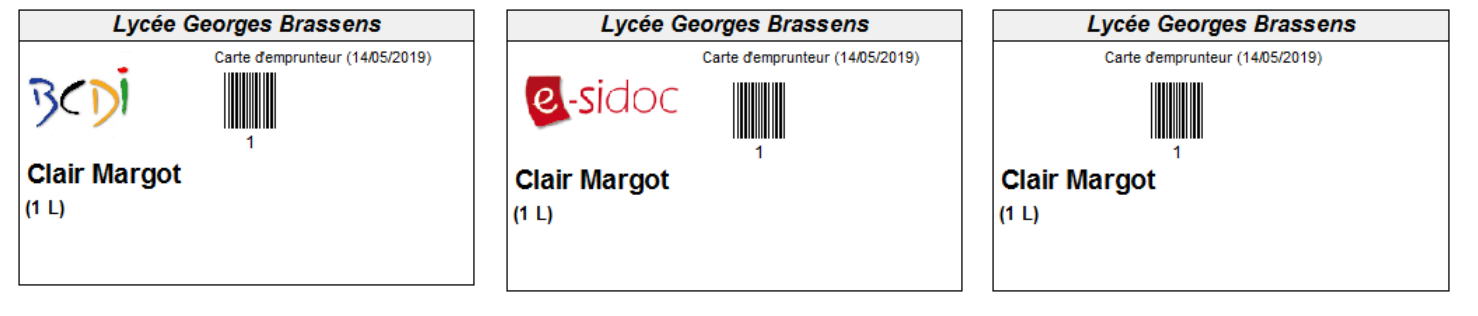

Choisissez un des 3 modèles de cartes en cochant la case correspondante :

Cliquez sur le bouton *Voir* 

L'écran de **Recherche gestionnaire > Emprunteurs** s'ouvre.

Saisissez l'équation *tout* et cliquez sur le bouton *Lancer la recherche* 

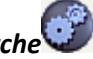

#### Rappel

Vous avez aussi la possibilité de mettre l'équation de votre choix.

Pour en savoir plus sur la recherche gestionnaire, reportez-vous à la partie 4. La recherche gestionnaire.

Une fenêtre vous informe du nombre de fiches trouvées :

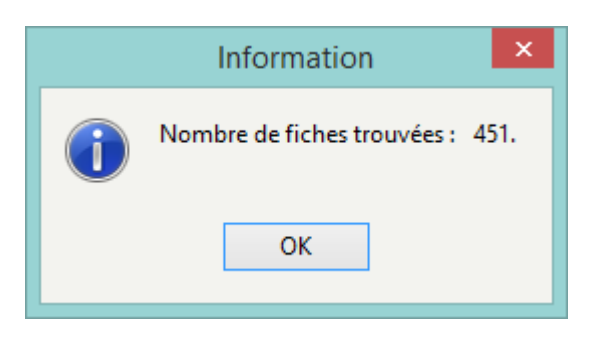

Cliquez sur *Ok* pour fermer cette fenêtre puis sur le bouton *Voir* Cliquez sur *Ok* pour fermer cette fenêtre puis sur le bouton *Voir* Cliquez de l'écran de *Recherche gestionnaire*. Une fenêtre s'ouvre alors, permettant de choisir des options d'édition :

4 options d'édition sont possibles :

- La création du code-barres, qui peut se faire :
  - soit à partir du numéro d'emprunteur (coché par défaut),
  - soit à partir du code emprunteur (champ Identité E.).
- le nom de l'établissement qui est modifiable (la griffe de votre logiciel est proposée par défaut) ;
- L'ajout ou non de la mention **Carte d'emprunteur** et la date du jour ;
- L'ajout de la classe de l'emprunteur.

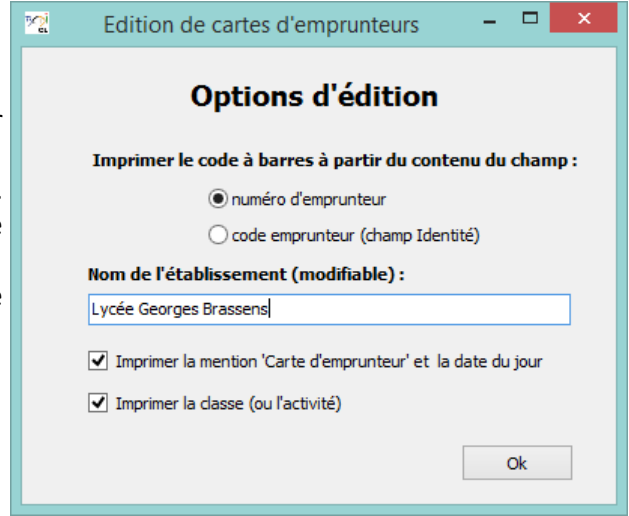

Une fois les options définies, cliquez sur **Ok** et une fenêtre de prévisualisation s'ouvre :

| <u>192</u> |                           | Pré                            | évisu | alisation                       | - 5 | X |
|------------|---------------------------|--------------------------------|-------|---------------------------------|-----|---|
|            |                           |                                |       |                                 |     |   |
|            | Lycée Geo                 | rges Brassens                  |       | Lycée Georges Brassens          |     |   |
|            | с                         | arte d'emprunteur (12/06/2019) |       | Carte d'emprunteur (12/06/2019) |     |   |
|            | e-sidoc                   |                                |       |                                 |     |   |
|            | Clair Margot              |                                |       | Dabert Bernard                  |     |   |
|            | (1 L)                     |                                |       | (1ES1)                          |     |   |
|            | rue Saint Catherine       |                                |       | rue Saint Catherine             |     |   |
|            | 86000 Poitiers            |                                |       | 86000 Poitiers                  |     |   |
|            | Lycée Geo                 | rges Brassens                  |       | Lycée Georges Brassens          |     |   |
|            | C                         | arte d'emprunteur (12/06/2019) |       | Carte d'emprunteur (12/06/2019) |     |   |
|            | e-sidoc                   | 3                              |       | e-sidoc                         |     |   |
|            | Brossard Natha<br>(2NDE1) | lie                            |       | Pepin Théo<br>(T S2)            |     | v |
| 4 6        | 🖬 🖾 🐴 🔍 100% -            | ♀                              | 1     | Annuler                         |     |   |
| Page 1 su  | ır 11                     | ********                       |       |                                 |     |   |

Si le résultat ne vous satisfait pas, vous pouvez revenir en arrière en cliquant sur le bouton *Annuler* pour effectuer la/les modification(s) souhaitée(s).

Il se peut que toutes les pages et les options d'exploitation ne s'affichent pas. Vous pouvez voir s'afficher quelque chose qui s'apparente à ceci :

Rappel

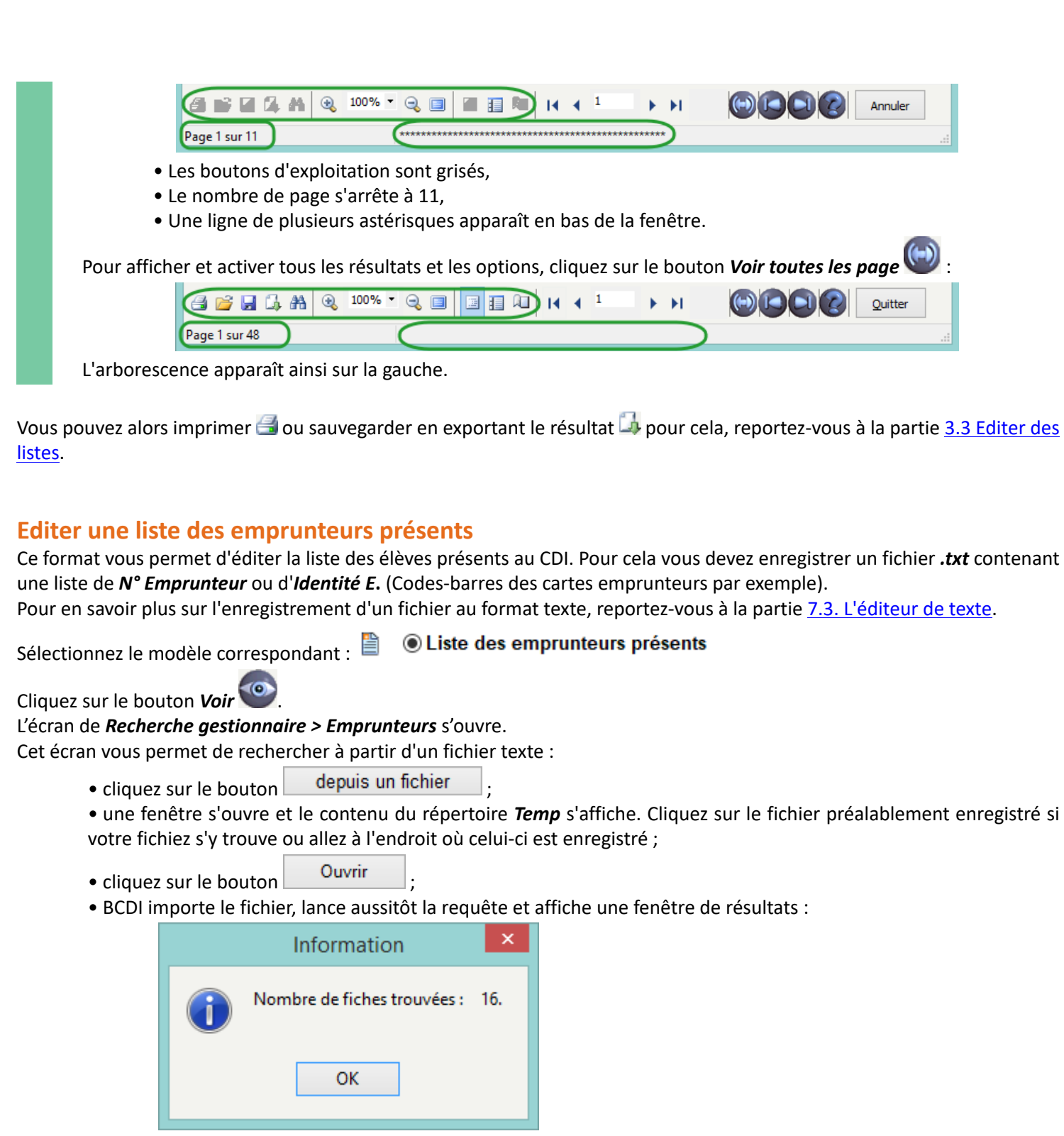

• cliquez sur le bouton **OK** ;

• cliquez ensuite sur le bouton Service pour afficher les résultats au format sélectionné.

BCDI restitue alors la liste des emprunteurs présents, classée par classe et emprunteurs :

| 2            | Prévisualisation – 🗆 🗙                |
|--------------|---------------------------------------|
| 3ème 1       | · · · · · · · · · · · · · · · · · · · |
| 5ème 1       |                                       |
| ····· 6ème 1 | Liste des emprunteurs présents        |
|              | 3ème1                                 |
|              | ROZEE Thomas                          |
|              |                                       |
|              | I EXIER NICOIAS                       |
|              | VIGNAL SIMON                          |
|              | 4ème1                                 |
|              | CHABOT Emma                           |
|              | ECALLE Baptiste                       |
|              | MARCELO Paul                          |
|              | VALADE Maureen                        |
|              |                                       |
|              | 5ème1                                 |
|              | BAUDOUIN Clothilde                    |
|              | DECELLAS Sarah                        |
|              | DELGUTTE Paul                         |
|              | FLEURY Sophie                         |
|              |                                       |
|              | beme1                                 |
|              | SALMAUS Ronan                         |
|              | SIDILEAU Charlotte                    |
|              | SOLEIL Dominique                      |
|              | VIELANNEAO Sean-Dapriste              |
| <            | >                                     |
| 🛃 💕 🖬 🗔 👭 🍳  |                                       |
| Page 1 sur 1 |                                       |

# **3.3.2.** Le bouton Exemplaires

La rubrique *Exemplaires* permet de générer des codes-barres pour équiper les exemplaires, avec si vous le souhaitez :

- le numéro d'exemplaire ou le code exemplaire,
- la cote,
- le numéro du périodique.

# Des étiquettes codes-barres pour les exemplaires

Dans le menu *Gestion du prêt > Edition des listes*, cliquez sur le bouton **Exemplaires**.

| 역 Ge                                                                                                    | estion du prêt > Édition des listes. Vous êtes dans la base Principale                                                                                                    |           | × |
|----------------------------------------------------------------------------------------------------|----------------------------------------------------------------------------------------------------|-----------|---|
| Listes et formats                                                                                                    |                                                                                                    |           |   |
| Rubriques<br>Emprunteurs<br>Exemplaires<br>Prêts<br>Code barre correspondant a<br>Numéro d'exemplaire<br>Code exemplaire | au :     Requêtes <ul> <li>Etiquettes Cote-CodeBarres Dessus</li> <li>Etiquettes Cote-CodeBarres Droite</li> <li>Etiquettes Cote-CodeBarres Gauche</li> <li>Etiquettes Cote-CodeBarres Périodiques</li> <li>Etiquettes Sans Cote-CodeBarres</li> </ul> |           |   |
|                                                                                                    |                                                                                                    | $\otimes$ |   |

Vous avez le choix entre 6 types de modèles, avec l'utilisation soit du champ N° Exemplaire, soit du champ Code Exemplaire, soit 12 propositions au total.

(Pour en savoir plus sur les champs N° Exemplaires et Code Exemplaire, reportez-vous à la partie 2.1.2.5. L'exemplarisation).

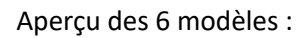

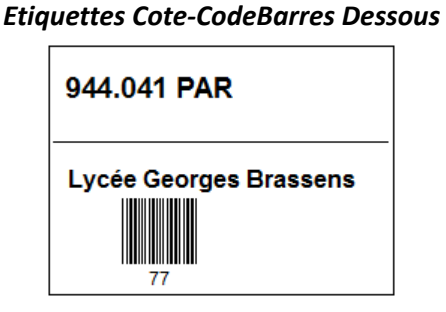

**Etiquettes Cote-CodeBarres Droite** 

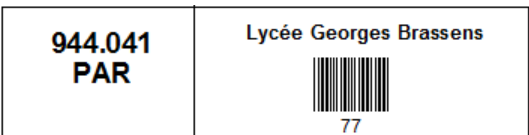

**Etiquettes Cote-CodeBarres Périodiques** 

| Lycée Georges Brassens | N°<br>370 |
|------------------------|-----------|
|                        |           |
| 1                      |           |

#### **Etiquettes Cote-CodeBarres Dessus**

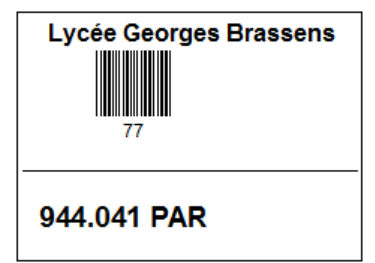

**Etiquettes Cote-CodeBarres Gauche** 

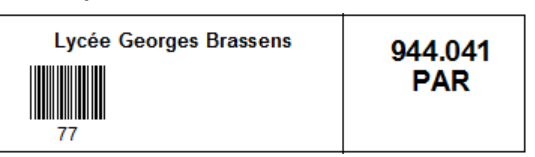

**Etiquettes Sans Cote-CodeBarres** 

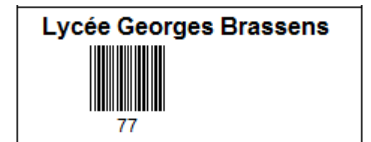

Vous choisissez par exemple le modèle avec le *Numéro d'exemplaire* à droite, soit *Etiquettes Cote-CodeBarres Droite*.

Vous cochez le modèle correspondant, puis vous cliquez sur le bouton (), l'écran de *Recherche gestionnaire > Exemplaires* s'ouvre.

Vous saisissez l'équation tout et cliquez sur le bouton Lancer la recherche

## Rappel

Vous avez aussi la possibilité de mettre l'équation de votre choix.

Pour en savoir plus sur la recherche gestionnaire, reportez-vous à la partie <u>4. La recherche gestionnaire</u>.

Une fenêtre vous informe du nombre de fiches trouvées :

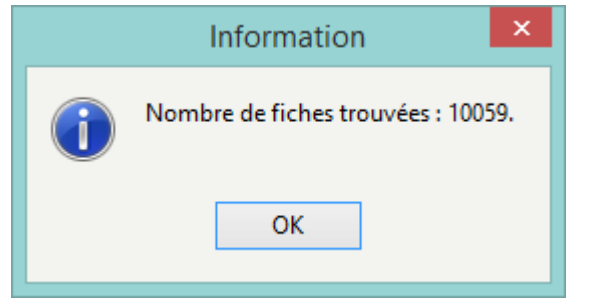

Cliquez sur **Ok** pour fermer cette fenêtre puis sur le bouton **Voir** O de l'écran de **Recherche gestionnaire**.

Une fenêtre s'ouvre alors, permettant de restreindre le résultat par date de saisie d'exemplaires et d'indiquer le nom de votre établissement :

| <u> 20</u>                                                  | Edition étiquettes | - 🗆 🗙      |  |  |  |
|-------------------------------------------------------------|--------------------|------------|--|--|--|
| Edition d'éti                                               | iquettes Cote et C | ode barres |  |  |  |
| Début de péri                                               | iode 14/05/2018    |            |  |  |  |
| Fin de périod                                               | e : 14/05/2019     |            |  |  |  |
| Nom établissement ? Lycée Georges Brassens<br>Ok Abandonner |                    |            |  |  |  |

Vous cliquez sur **Ok** : la (les) page(s) d'étiquettes à imprimer s'affiche(nt).

| <u>M</u> |          | Prévis                 | ualisation | -                      |          |
|----------|----------|------------------------|------------|------------------------|----------|
| Г        |          |                        |            |                        | Î        |
|          | R<br>GIL | Lycée Georges Brassens | R<br>HAH   | Lycée Georges Brassens |          |
|          | R<br>CAT | Lycée Georges Brassens | R<br>KIN   | Lycée Georges Brassens |          |
|          | R<br>RYA | Lycée Georges Brassens | R<br>CAP   | Lycée Georges Brassens |          |
|          | 302      | Lycée Georges Brassens | R<br>VIL   | Lycée Georges Brassens | <b>~</b> |
| Page 1   | sur 11   | % - 😪 🔲 🔚 🛅 🎘 🖌 4 1    |            | Annuler                |          |

Si le résultat ne vous satisfait pas, vous pouvez revenir en arrière en cliquant sur le bouton **Annuler** pour effectuer la (les) modification(s) souhaitée(s).

### Rappel

Il se peut que toutes les pages et les options d'exploitation ne s'affichent pas. Vous pouvez voir s'afficher quelque chose qui s'apparente à ceci :

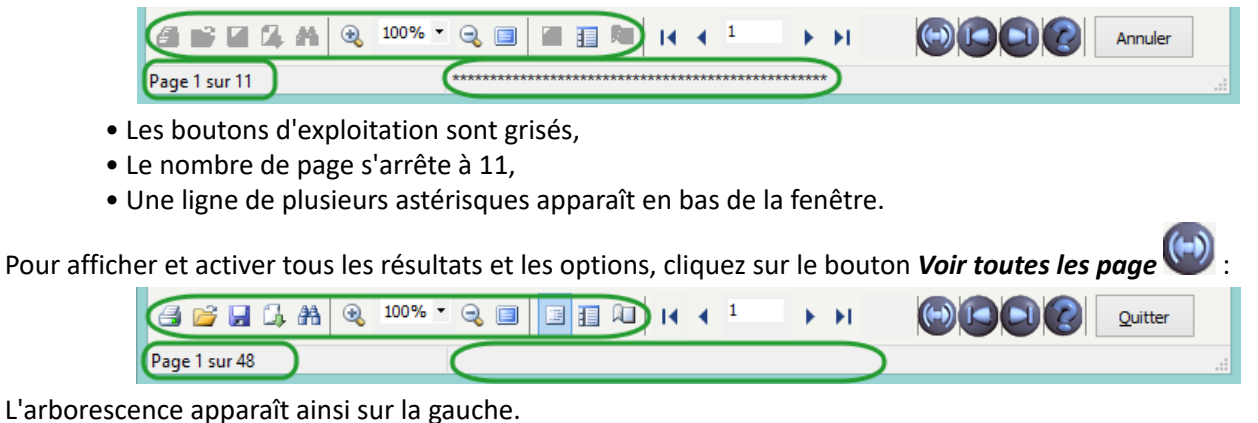

Vous pouvez alors imprimer 🖼, sauvegarder en exportant 斗 les lettres, pour cela, reportez-vous à la partie <u>3.3 Editer des</u> listes.

#### Le conseil utile !

Le format des étiquettes autocollantes n'étant pas standardisé, nous vous conseillons d'imprimer ces codes-barres sur des planches autocollantes format A4, puis de les découper au massicot.

# **3.3.3. Le bouton Prêt en cours**

A tout moment, il est possible d'obtenir une liste de l'ensemble des prêts en cours depuis la rubriques **Prêts**. Pour cela, allez dans le menu **Gestion du prêt > Edition de listes**, et cliquez sur la rubrique **Prêts :** 

| <u>শ</u> ্ব Ge    | estion du prêt > Édition des listes. Vous êtes dans la base Principale |   | x |
|-------------------|------------------------------------------------------------------------|---|---|
| Listes et formats |                                                                        |   |   |
| Rubriques         | Requêtes                                                               |   |   |
| Emprunteurs       | Prêts en cours                                                         |   |   |
| Exemplaires       |                                                                        |   |   |
| Prêts             |                                                                        |   |   |
|                   |                                                                        |   |   |
|                   |                                                                        |   |   |
|                   |                                                                        |   |   |
|                   |                                                                        |   |   |
|                   |                                                                        |   |   |
|                   |                                                                        |   |   |
|                   |                                                                        |   |   |
|                   |                                                                        |   |   |
|                   |                                                                        |   |   |
|                   |                                                                        |   |   |
|                   |                                                                        | - | - |

L'unique requête de cette rubrique, *Prêts en cours,* est cochée par défaut.
Cliquez alors sur le bouton *Lancer la requête* et un écran de *Recherche gestionnaire > Prêts* s'ouvre avec une équation enregistrée par défaut :

| 2                                                                                                    | Gest               | ion du prêt > Édition                                             | n des list             | es. Vous êtes d                   | ans la ba                        | ise Princi | ipale                                                                                                    |         | - 🗆      | ×    |
|----------------------------------------------------------------------------------------------------|--------------------|-------------------------------------------------------------------|------------------------|-----------------------------------|----------------------------------|------------|----------------------------------------------------------------------------------------------------|---------|----------|------|
| Expert                                                                                                    |                    |                                                                   |                        |                                   |                                  |            |                                                                                                    |         |          |      |
| Rechercher :<br>Historique<br>Rappeler<br>Enregistrer                                                                                      | Retourné le = vide |                                                                   |                        |                                   |                                  |            |                                                                                                    |         |          |      |
|                                                                                                    |                    | -                                                                 | et                     | ou sauf tou                       | it <                             | =          | > ( )                                                                                                    | ~       | rempli   | vide |
| Rechercher sur :                                                                                                    |                    |                                                                   |                        |                                   |                                  |            | Classer les fiche                                                                                                    | s par : |          |      |
| Prêts                                                                                                    | Emprunteurs        |                                                                   |                        |                                   |                                  |            | Prêts                                                                                                    |         | Emprunte | urs  |
| Exemplaires                                                                                                    |                    |                                                                   |                        |                                   |                                  |            | Exemplaires                                                                                                    |         |          |      |
| Emprunteur<br>Classe<br>Statut M.<br>Code Prêt<br>Exemplaire<br>Sorti le<br>Retour prévu le<br>Retourné le<br>Dernier rappel le<br>Rappels |                    | Résultat de la reche<br>Nombre                                    | erche :<br>re de fiche | s trouvées :                      |                                  |            | 2 > : Emprunteu<br>1 > : Classe<br>Statut M.<br>Code Prêt<br>Exemplaire<br>Sorti le<br>Retour prévu le<br>Retourné le<br>Dernier rappel le<br>Rappels | r       |          |      |
| DivPrêts<br>Liste Prêts                                                                                                    |                    | Base :                                                            |                        | Principale                        |                                  | ~          | DivPrêts                                                                                                    |         |          |      |
|                                                                                                    |                    | Résultats sur :<br>Ecran<br>Imprimante<br>Disque<br>Presse papier |                        | Format :<br>Format de<br>@PretsEn | e sortie :<br>nCours.fr3<br>igne |            |                                                                                                    |         |          |      |
|                                                                                                    |                    |                                                                   | 0                      |                                   | 6                                | ) 6        | ) 🕙 🕕                                                                                                    | 0       | 8        |      |

#### Rappel

Vous avez la possibilité de modifier l'équation.

Pour en savoir plus sur la recherche gestionnaire, reportez-vous à la partie <u>4. La recherche gestionnaire</u>.

Cliquez sur le bouton *Lancer la recherche*. Une fenêtre vous informe du nombre de fiches trouvées :

|   | Information                 | ×   |
|---|-----------------------------|-----|
| 0 | Nombre de fiches trouvées : | 54. |
|   | ОК                          |     |

Cliquez sur **Ok** pour fermer cette fenêtre puis sur le bouton **Voir** de l'écran de **Recherche gestionnaire**. Une fenêtre s'ouvre alors, permettant de choisir l'option **Saut de page à chaque changement de classe** :

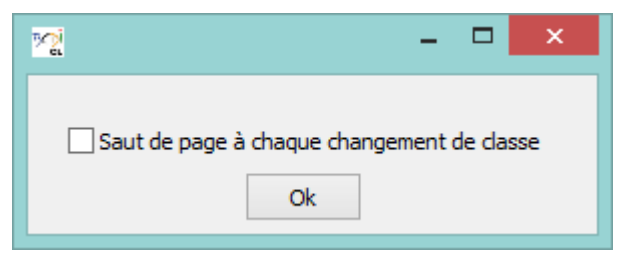

Cochez cette option ou non et cliquez sur **Ok**.

Voici un exemple sans saut de page :

| <u>ni</u>                         | Prévisualisat                                    | ion        |                 | - 🗆 🗙   |
|-----------------------------------|--------------------------------------------------|------------|-----------------|---------|
| ▲·1L     ▲·BONNAUD E     Ce soir. |                                                  |            |                 |         |
| ▲ Clair Margot                    | F                                                | Rapport    |                 |         |
| Banksy                            | Exemplaire                                       | Sorti le   | Retour prévu le | Rappels |
| A silent                          | 1L                                               |            |                 |         |
| - A silent                        | BONNAUD Delphine                                 |            |                 |         |
| Le vieux                          | Ce soir, je le fait ; Ce soir, je le quitte [19] | 06/11/2018 | 21/11/2018      | 0       |
| 4 · 1ES2                          |                                                  |            |                 |         |
| ▲ AUGER Elod                      | Clair Margot                                     |            |                 |         |
| Insoumi                           | Banksy : l'art transgresse les règles [23044]    | 08/04/2019 | 15/06/2019      | 0       |
| ▲ 2NDE1                           | A silent voice. 1 [4049]                         | 13/05/2019 | 28/05/2019      | 0       |
| Brossard Na                       | A silent voice. 2 [489]                          | 13/05/2019 | 28/05/2019      | 0       |
| Hunger                            | Atlas de l'art [31417]                           | 08/04/2019 | 15/06/2019      | 0       |
| Le quide                          | Le vieux qui lisait des romans d'amour [42802]   | 08/04/2019 | 15/06/2019      | 0       |
| ▲ 2NDE3                           |                                                  |            |                 |         |
| BARBOT Flo                        |                                                  |            |                 |         |
| Dix jour                          | 1E S2                                            |            |                 |         |
| ▲ · Rosselli Man                  | AUGER Elodie                                     |            |                 |         |
| Paroies                           | Insoumises [432]                                 | 06/11/2018 | 21/11/2018      | 0       |
| - Ouand I                         |                                                  |            |                 |         |
| ⊿ 2NDE4                           |                                                  |            |                 |         |
| ▲ · AUDRY Nico                    | 2NDE1                                            |            |                 |         |
| L'aube s                          | Brossard Nathalie                                |            |                 |         |
|                                   | Hunger games. 1 [705]                            | 11/04/2019 | 25/05/2019      | 0       |
| Ea court 🗸                        | Hunger games. 2, L'embrasement [706]             | 11/04/2019 | 20/06/2019      | 0       |
| < >                               | Le quidditch à travers les âges [718]            | 11/04/2019 | 26/04/2019      | 0       |
| 🖨 💕 🖬 💪 AA                        |                                                  |            |                 |         |
| Page 1 sur 3                      |                                                  |            |                 |         |

# Rappel

Il se peut que toutes les pages et les options d'exploitation ne s'affichent pas. Vous pouvez voir s'afficher quelque chose qui s'apparente à ceci :

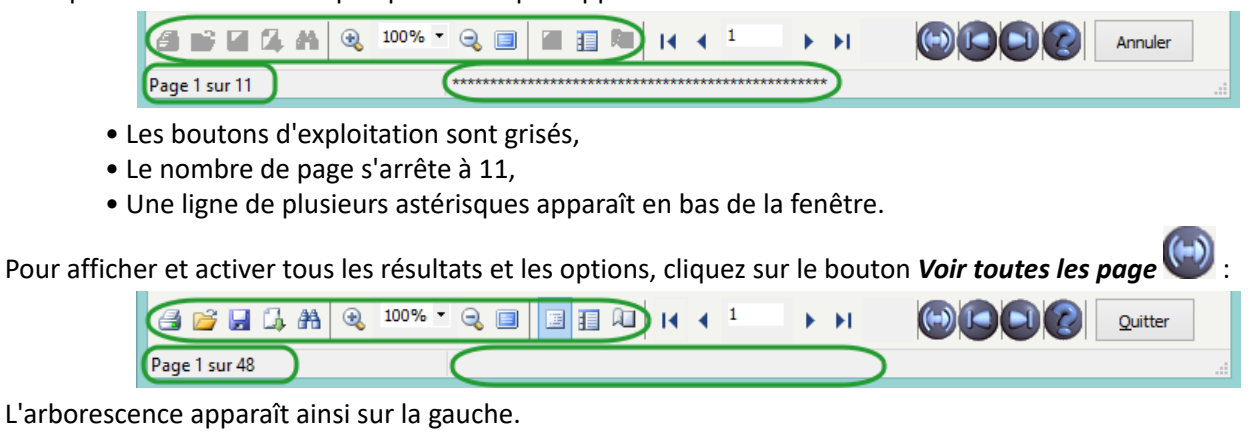

Vous pouvez alors imprimer 🖾, sauvegarder en exportant 🖾 les lettres, pour cela, reportez-vous à la partie <u>3.3 Editer des</u> listes.

# 3.4. Paramétrer les prêts

• Gestion d'un calendrier.

| ocst | ion du prec  | neenerene      | bindsion, caldon  | mance | iccurs a activite | outilis   | changer ac be |
|------|--------------|----------------|-------------------|-------|-------------------|-----------|---------------|
|      | Prêts, retou | rs, prolongati | ons, réservations |       |                   |           |               |
|      | Gestion des  | réservations   |                   | •     |                   |           |               |
|      | Gestion des  | retards        |                   | •     |                   |           |               |
|      | Gestion des  | emprunteurs    | ;                 | •     |                   |           |               |
|      | Gestion des  | collectivités  |                   | •     |                   |           |               |
|      | Gestion des  | exemplaires    |                   | •     |                   |           |               |
|      | Gestion d'u  | n fonds temp   | oraire            | •     |                   |           |               |
|      | Édition des  | listes         |                   |       |                   |           |               |
|      | Paramètres   | de prêt        |                   | •     | Paramètre         | s par déf | aut           |
|      | Rendre ano   | nyme           |                   | •     | Profils de p      | orêt      |               |
|      | Prêts Usage  | er             |                   |       | Gestion d'u       | un caleno | drier         |
|      |              |                |                   |       |                   |           |               |

Le logiciel est livré avec un paramétrage par défaut, qui est modifiable.

Ce paramétrage permet de prêter tous les documents à tous les emprunteurs selon les mêmes paramètres.

Il est toutefois possible de créer des profils de prêts afin de catégoriser les prêts par type de public et de fonds. Cette fonction permet :

- de prêter, selon les publics, avec une durée de prêt différente et un nombre maximum de prêts différent. exemple : public élève et public enseignant.
- d'interdire le prêt de certains documents à un public donné. exemple : les DVD ne peuvent pas être empruntés par les élèves.

# 3.4.1. Par défaut

Ce paramétrage permet de prêter tous les documents à tous les emprunteurs selon les mêmes paramètres.

Allez dans le menu *Gestion du prêt > Paramètres de prêt > Paramètres par défaut* et l'écran suivant s'ouvre :

| Paramètres de prêt pa      | r défaut 🛛 🗙   |
|----------------------------|----------------|
| Durée habituelle de prêt : | 15             |
| Nombre de prêts maxi :     | 20             |
| ✓ <u>O</u> k X Quitter     | <u>? A</u> ide |

Par défaut, BCDI limite donc :

- la durée du prêt à 15 jours maximum,
- le nombre de prêts à 20 exemplaires maximum.

Vous pouvez modifier la durée de prêt ainsi que le nombre maximum d'exemplaires à prêter :

- soit à l'aide des flèches en fin de champ 🗐,
- soit en saisissant directement dans le champ le nombre désiré.

# 3.4.2. Calendrier

# 3' 00 pour paramétrer le calendrier des prêts dans BCDI

https://vimeo.com/355503494

La fonction calendrier permet de paramétrer les jours ouvrables de votre centre. Lors d'un prêt, BCDI :

• calcule la date de retour prévu en prenant en compte les paramètres de prêt que vous avez indiqués (nombre de jours en *Paramètres par défaut* ou *Profils de prêts*),

• choisit la date du premier jour ouvrable suivant.

Le calcul est le même si vous prolongez un prêt en indiquant un nombre de jours de prolongation.

#### Attention !

Si vous utilisez le calendrier intégré pour prolonger un prêt en sélectionnant une date, il vous appartiendra de choisir une date cohérente.

Cette fonction est accessible depuis *Gestion du prêt > Paramètres de prêt > Gestion d'un calendrier*. La fenêtre *Gestion du calendrier des jours ouvrables* s'ouvre :

| <u> 2</u> |       |       |       |      |     |       |     | G   | iesti | on    | du d   | ale | ndrie  | er de | s joi | urs o | ouvr   | abl   | es   |     |     |        |        | -      |       |       | x             |
|-----------|-------|-------|-------|------|-----|-------|-----|-----|-------|-------|--------|-----|--------|-------|-------|-------|--------|-------|------|-----|-----|--------|--------|--------|-------|-------|---------------|
| •         | < s   | epte  | mbr   | e 20 | 19  |       |     |     | Octo  | obre  | 201    | 9   |        |       | 1     | love  | mbr    | e 20' | 19   |     |     | D      | )éce   | mbre   | e 20' | 19    | <b>&gt; }</b> |
| Lu.       | Ma.   | Me.   | Je.   | Ve.  | Sa. | Di.   | Lu. | Ma. | Me.   | Je.   | Ve.    | Sa. | Di.    | Lu.   | Ma.   | Me.   | Je.    | Ve.   | Sa.  | Di. | Lu. | Ma.I   | Me.    | Je. '  | Ve.   | Sa.   | Di.           |
|           |       |       |       |      |     | 1     |     | 1   | 2     | 3     | 4      | 5   | 6      |       |       |       |        | 1     | 2    | 3   |     |        |        |        |       |       | 1             |
| 2         | 3     | 4     | 5     | 6    | 7   | 8     | 7   | 8   | 9     | 10    | 11     | 12  | 13     | 4     | 5     | 6     | 7      | 8     | 9    | 10  | 2   | 3      | 4      | 5      | 6     | 7     | 8             |
| 9         | 10    | 11    | 12    | 13   | 14  | 15    | 14  | 15  | 16    | 17    | 18     | 19  | 20     | 11    | 12    | 13    | 14     | 15    | 16   | 17  | 9   | 10     | 11     | 12     | 13    | 14    | 15            |
| 16        | 17    | 18    | 19    | 20   | 21  | 22    | 21  | 22  | 23    | 24    | 25     | 26  | 27     | 18    | 19    | 20    | 21     | 22    | 23   | 24  | 16  | 17     | 18     | 19     | 20    | 21    | 22            |
| 23        | 24    | 25    | 26    | 27   | 28  | 29    | 28  | 29  | 30    | 31    |        |     |        | 25    | 26    | 27    | 28     | 29    | 30   |     | 23  | 24     | 25     | 26     | 27    | 28    | 29            |
| 30        |       |       |       |      |     |       |     |     |       |       |        |     |        |       |       |       |        |       |      |     | 30  | 31     |        |        |       |       |               |
| F         |       | Jan   | vier  | 2020 | D   |       |     |     | Fév   | rier  | 2020   | )   |        |       |       | Ма    | ırs 2  | 020   |      |     |     |        | Av     | ril 20 | 020   |       |               |
| Lu.       | Ma.   | Me.   | Je.   | Ve.  | Sa. | Di.   | Lu. | Ma. | Me.   | Je.   | Ve.    | Sa. | Di.    | Lu.   | Ma.   | Me.   | Je.    | Ve.   | Sa.  | Di. | Lu. | Ma.I   | Me.    | Je. '  | Ve.   | Sa.   | Di.           |
|           |       | 1     | 2     | 3    | 4   | 5     |     |     |       |       |        | 1   | 2      |       |       |       |        |       |      | 1   |     |        | 1      | 2      | 3     | 4     | 5             |
| 6         | 7     | 8     | 9     | 10   | 11  | 12    | 3   | 4   | 5     | 6     | 7      | 8   | 9      | 2     | 3     | 4     | 5      | 6     | 7    | 8   | 6   | 7      | 8      | 9      | 10    | 11    | 12            |
| 13        | 14    | 15    | 16    | 17   | 18  | 19    | 10  | 11  | 12    | 13    | 14     | 15  | 16     | 9     | 10    | 11    | 12     | 13    | 14   | 15  | 13  | 14     | 15     | 16     | 17    | 18    | 19            |
| 20        | 21    | 22    | 23    | 24   | 25  | 26    | 17  | 18  | 19    | 20    | 21     | 22  | 23     | 16    | 17    | 18    | 19     | 20    | 21   | 22  | 20  | 21     | 22     | 23     | 24    | 25    | 26            |
| 27        | 28    | 29    | 30    | 31   |     |       | 24  | 25  | 26    | 27    | 28     | 29  |        | 23    | 24    | 25    | 26     | 27    | 28   | 29  | 27  | 28     | 29     | 30     |       |       |               |
|           |       |       |       |      |     |       |     |     |       |       |        |     |        | 30    | 31    |       |        |       |      |     |     |        |        |        |       |       |               |
|           |       | М     | ai 20 | )20  |     |       |     |     | Ju    | iin 2 | 020    |     |        |       |       | Jui   | llet 2 | 2020  |      |     |     |        | Ao     | ût 20  | 020   |       |               |
| Lu.       | Ma.   | Me.   | Je.   | Ve.  | Sa. | Di.   | Lu. | Ma. | Me.   | Je.   | Ve.    | Sa. | Di.    | Lu.   | Ma.   | Me.   | Je.    | Ve.   | Sa.  | Di. | Lu. | Ma.I   | Me.    | Je. '  | Ve.   | Sa.   | Di.           |
|           |       |       |       | 1    | 2   | 3     | 1   | 2   | 3     | 4     | 5      | 6   | 7      |       |       | 1     | 2      | 3     | 4    | 5   |     |        |        |        |       | 1     | 2             |
| 4         | 5     | 6     | 7     | 8    | 9   | 10    | 8   | 9   | 10    | 11    | 12     | 13  | 14     | 6     | 7     | 8     | 9      | 10    | 11   | 12  | 3   | 4      | 5      | 6      | 7     | 8     | 9             |
| 11        | 12    | 13    | 14    | 15   | 16  | 17    | 15  | 16  | 17    | 18    | 19     | 20  | 21     | 13    | 14    | 15    | 16     | 17    | 18   | 19  | 10  | 11     | 12     | 13     | 14    | 15    | 16            |
| 18        | 19    | 20    | 21    | 22   | 23  | 24    | 22  | 23  | 24    | 25    | 26     | 27  | 28     | 20    | 21    | 22    | 23     | 24    | 25   | 26  | 17  | 18     | 19     | 20     | 21    | 22    | 23            |
| 25        | 26    | 27    | 28    | 29   | 30  | 31    | 29  | 30  |       |       |        |     |        | 27    | 28    | 29    | 30     | 31    |      |     | 24  | 25     | 26     | 27     | 28    | 29    | 30            |
|           |       |       |       |      |     |       |     |     |       |       |        |     |        |       |       |       |        |       |      |     | 31  |        |        |        |       |       |               |
| Pé        | riode | :     |       |      |     |       |     |     | Jou   | rs de | e la s | ema | aine : |       |       |       |        |       |      |     |     | Iopt   | rer le |        | mai   | nee   |               |
| Dél       | out d | e pé  | riode | •    |     |       |     |     |       | Lun   | di     |     | Merc   | edi 🛛 | Ve    | ndre  | di 🛛   | Di    | man  | che |     | norm   | 0110   | 5 56   | mai   | 103   |               |
| Fin       | de p  | ério  | de :  |      |     |       |     |     |       | Mar   | di     |     | Jeud   |       | Sa    | med   | li     |       |      |     | Ini | tialis | er     | Er     | iregi | strei | r             |
|           | Ouve  | ertur | е     |      | Fei | rmetu | re  |     |       | Ou    | iverti | Jre |        |       |       |       | Fe     | rme   | ture |     |     | Aide   |        |        | Qu    | itter |               |
| _         |       |       |       |      |     |       |     |     |       |       |        |     |        |       |       |       |        |       |      |     |     |        |        | _      |       |       |               |

Par défaut, le calendrier affiché reprend l'année scolaire en cours.

# Paramétrage général du calendrier

Paramétrez le premier mois (septembre ou janvier) et l'année.

Pour cela, cliquez en haut à gauche :

• sur le mois et sélectionnez le mois dans la liste qui s'affiche,

• sur l'année et sélectionnez l'année voulue dans la liste qui s'affiche.

Le calendrier s'actualise.

|   | <b>1</b>                                                  |                                                            |                              |                        | 9 <u>0</u>                             |                                                                                     |                                    |                            |   |                                                    |                                               |   | (                           |
|---|-----------------------------------------------------------|------------------------------------------------------------|------------------------------|------------------------|----------------------------------------|-------------------------------------------------------------------------------------|------------------------------------|----------------------------|---|----------------------------------------------------|-----------------------------------------------|---|-----------------------------|
| 9 | 4 4<br>Lu. Ma<br>3 4<br>10 1 <sup>2</sup><br>17 1<br>24 2 | Janvier<br>Février<br>Mars<br>Avril<br>Mai<br>Juin<br>Juin | .u. N<br>1<br>15<br>22<br>29 | 12<br>9<br>1<br>2<br>3 | <b>₩</b><br>Lu.<br>3<br>10<br>17<br>24 | <ul> <li>✓ S</li> <li>Ma.</li> <li>4</li> <li>11</li> <li>18</li> <li>25</li> </ul> | epte<br>Me.<br>5<br>12<br>19<br>26 | 6<br>13<br>20<br>27        |   | 20<br>20<br>20<br>20<br>20<br>20<br>20<br>20<br>20 | 014<br>015<br>016<br>017<br>018<br>019<br>020 |   | a.<br>2<br>9<br>6<br>3<br>0 |
|   | Lu. Ma<br>1<br>7 8                                        | Août<br>Septembre<br>Octobre<br>Novembre<br>Décembre       | .u. N<br>4                   | la<br>5                | Lu. <br>7                              | Ma.I<br>1<br>8                                                                      | Jan<br>Me.<br>2<br>9               | vier 2<br>Je. V<br>3<br>10 | 4 | 20<br>20<br>20<br>5<br>12                          | 021<br>022<br>023<br>0<br>13                  | 4 | 5                           |

# Paramétrage des jours de fermeture

Cochez vos jours de fermeture. Cliquez sur le bouton *Fermeture*.

Les jours de fermeture apparaissent en rouge dans le calendrier.

|       | Lu   | ndi         |               | Me         | rcrea    | di 🗌 | Vendr | redi 🗹 Dimanche |
|-------|------|-------------|---------------|------------|----------|------|-------|-----------------|
|       | Ma   | rdi         |               | Jeu        | ıdi      | ✓    | Same  | edi             |
|       | 0    | uver        | ture          |            |          |      |       | Fermeture       |
| _u. I | Ma.I | Octo<br>Me. | obre<br>Je. ' | 201<br>Ve. | 9<br>Sa. | Di.  |       |                 |
|       | 1    | 2           | 3             | 4          | 5        | 6    |       |                 |
| 7     | 8    | 9           | 10            | 11         | 12       | 13   |       |                 |
| 14    | 15   | 16          | 17            | 18         | 19       | 20   |       |                 |
| 21    | 22   | 23          | 24            | 25         | 26       | 27   |       |                 |
| 28    | 29   | 30          | 31            |            |          |      |       |                 |
|       |      |             |               |            |          |      |       |                 |

Jours de la semaine :

# Paramétrage des jours de congé

Balayez avec la souris les dates correspondant à une période de congé :

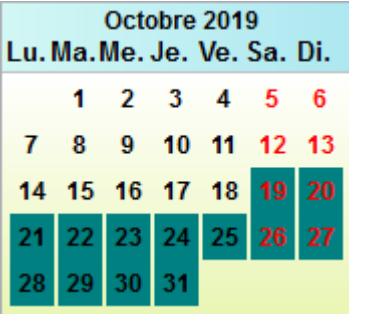

Vérifiez dans la zone *Période,* en bas à gauche, que les dates de début et de fin se sont inscrites :

Vous pouvez également saisir les dates de congé dans ces cases. Cliquez sur le bouton *Fermeture*.

| Période :<br>Début de période | 19/10/2019 |
|-------------------------------|------------|
| Fin de période :              | 31/10/2019 |
| Ouverture                     | Fermeture  |

| Les dates sélectionnées apparaissent en rouge :                      |      |     | Oct | obre | 201 | 9   |    |
|----------------------------------------------------------------------|------|-----|-----|------|-----|-----|----|
|                                                                      | Lu.I | Ma. | Me. | Je.  | Ve. | Sa. | Di |
| Faites de même pour les jours fériés et toutes périodes de formature |      | 1   | 2   | 3    | 4   | 5   | e  |
| lermeture.                                                           | 7    | 8   | 9   | 10   | 11  | 12  | 1  |
|                                                                      | 14   | 15  | 16  | 17   | 18  | 19  | 2  |
|                                                                      | 21   | 22  | 23  | 24   | 25  | 26  | 2  |

Une fois toutes les modifications apportées, cliquez sur le bouton Enregistrer.

Un message vous indique que le calendrier est enregistré sous le nom Calendrier.cld :

|   | Information                            | ×  |
|---|----------------------------------------|----|
| 0 | Calendrier enregistré : Calendrier.cld |    |
|   |                                        | ОК |

Cliquez sur **OK** pour valider les changements puis sur **Quitter**.

#### Rappel

Si vous ne voulez plus gérer de calendrier, il vous suffit de l'initialiser et de l'enregistrer : tous les jours seront considérés comme ouvrables.

28 29 30 31

3

#### Attention !

Votre calendrier s'enregistre dans le répertoire de la base dans laquelle vous êtes quand vous le paramétrez. Vous pouvez ainsi paramétrer des calendriers différents selon les bases.

#### Rappel

Le bouton *Ouverture* fonctionnent exactement comme le bouton *Fermeture* (les zones sélectionnées ne sont plus coloriées en rouge).

Le bouton *Initialiser* efface tous les paramètres du calendrier.

Le bouton *Montrer les semaines* affiche le numéro des semaines dans leur année.

# 3.4.3. Les profils de prêt

Il est possible de définir des droits de prêt différents en fonction :

- du profil de vos emprunteurs,
- des types de documents présents dans votre fonds documentaire.

Par exemple, vous souhaitez prêter les documents du CDI avec une durée différente s'il s'agit d'une bande dessinée ou d'un livre documentaire, ou s'il s'agit d'un enseignant ou d'un élève.

La gestion des profils de prêt accessible depuis **Gestion du prêt > Paramètres de prêt > Profils de prêt** se présente sous la forme d'un assistant de création, avec un système d'onglets.

| Gestion du prêt | Recherche      | Diffusion, édition | Indica | teurs d'activité | Outils     | Changer de ba |
|-----------------|----------------|--------------------|--------|------------------|------------|---------------|
| Prêts, retou    | rs, prolongati | ons, réservations  |        |                  |            |               |
| Gestion des     | réservations   |                    | >      |                  |            |               |
| Gestion des     | retards        |                    | >      |                  |            |               |
| Gestion des     | emprunteurs    | ;                  | >      |                  |            |               |
| Gestion des     | collectivités  |                    | >      |                  |            |               |
| Gestion des     | exemplaires    |                    | >      |                  |            |               |
| Gestion d'u     | n fonds temp   | oraire             | >      |                  |            |               |
| Édition des     | listes         |                    |        |                  |            |               |
| Paramètres      | de prêt        |                    | >      | Paramètre        | s par défa | aut           |
| Rendre ano      | nyme           |                    | >      | Profils de j     | prêt       |               |
| Prêts Usage     | er             |                    |        | Gestion d'       | un calend  | drier         |

La mise en place d'une gestion par profils se fait en plusieurs étapes. Pour cela, il faut :

- définir des Types de prêt selon la nature des documents et les associer aux exemplaires de la base documentaire ;
- définir des *Profils de prêt* selon les publics et les associer aux emprunteurs de la base.

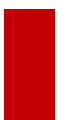

# Attention !

Les **Profils de prêt** enregistrés dans une base s'appliquent uniquement à cette base. Si vous gérez plusieurs bases, pour lesquelles une gestion de profils est nécessaire, vous devez enregistrer des **Profils de prêt** pour chacune d'elles.

# 3.4.3.1. Les types de prêt des exemplaires

Pour la 1ère étape, il est nécessaire de définir des *Types de prêt* puis de les associer aux fiches exemplaires existantes.

| Section des ex | emplaires > Voir, saisir. | - 🗆 X               |
|----------------|---------------------------|---------------------|
| Exer           | nplaires                  |                     |
| N° Inventaire  | Code exemplaire           | N° Exemplaire 28297 |
| Exemplaire     |                           |                     |
| Cote           |                           |                     |
| Emplacement    |                           |                     |
| Situation      | ✓ Statut                  | Etat                |
| Type de prêt   | Voir, saisir Support      | ~                   |
| Ressource      |                           | Voir, saisir        |

Ceux-ci sont généralement définis selon le support ou le nature des documents : ex. périodiques, DVD, bandes dessinées...

Vous devez donc, au préalable déterminer les valeurs que vous souhaitez utiliser.

- Par exemple, vous souhaitez proposer un nombre de prêts et des durées de prêt différents pour :
  - les bandes dessinées (y compris les mangas),
  - les livres documentaires et les romans (y compris audios),
  - les périodiques,
  - les DVD-vidéos.

Cliquez sur *Gestion du prêt > Paramètres de prêt > Profils de prêt,* l'assistant de gestion des profils de prêt s'ouvre sur l'onglet *Types de prêt* :

|                                          |           |        |                 |         | _      |        |  |
|------------------------------------------|-----------|--------|-----------------|---------|--------|--------|--|
| Assistant de gestion des profils de prêt |           |        |                 | -       | Ц      | ×      |  |
| Types de prêt                            |           |        | Profils de prêt |         |        |        |  |
| Créer ou modifier un type de prêt.       |           |        |                 |         |        |        |  |
| Types de prêt                            |           | Nom    | ore d'exe       | emplair | es     | ^      |  |
| Exemplaires sans type de prêt            |           | 9865   |                 |         |        |        |  |
|                                          |           |        |                 |         |        |        |  |
|                                          |           |        |                 |         |        |        |  |
|                                          |           |        |                 |         |        |        |  |
|                                          |           |        |                 |         |        | _      |  |
|                                          |           |        |                 |         |        |        |  |
|                                          |           |        |                 |         |        |        |  |
|                                          |           |        |                 |         |        |        |  |
|                                          |           |        |                 |         |        |        |  |
|                                          |           |        |                 |         |        |        |  |
|                                          |           |        |                 |         |        |        |  |
|                                          | 4 17      |        |                 |         | 0      | ~      |  |
| Greer                                    | viodifier |        |                 |         | Suppri | mer    |  |
| Voir les exemplaires Associer            | des exemp | laires | Disso           | ier des | exemp  | laires |  |
| Vue d'ensemble des profils               |           |        | Terminer        |         | Aid    | е      |  |

Cet onglet permet de gérer des Types de prêt (Créer, Modifier, Supprimer) et de les associer automatiquement à des exemplaires.

Le nombre d'*Exemplaires sans Type de prêt* apparaît dans la liste.

Les fiches *Exemplaires* de la base ne comportant pas encore de *Types de prêt*, tous les exemplaires apparaissent ici pour le moment.

## Création des Types de prêt

Cliquez sur le bouton *Créer* en bas à gauche de l'écran. Une fenêtre s'ouvre :

| Créer, modifier un type de prêt. | ×                      |
|----------------------------------|------------------------|
| Type de prêt :                   |                        |
| Enregistrer                      | <b>?</b> A <u>i</u> de |

Saisissez l'intitulé du premier **Type de prêt** que vous avez déterminé : dans notre exemple, vous commencez par les bandes dessinées.

Vous saisissez la mention *BD* puis cliquez sur *Enregistrer*.

Le *Type de prêt* apparaît dans la liste avec la colonne *Nombre d'exemplaires* vide pour le moment.

| 👷 Assistant de gestion des profils de prêt | - 0                  | $\times$ |
|--------------------------------------------|----------------------|----------|
| Types de prêt                              | Profils de prêt      |          |
| Créer ou modifier un type de prêt.         |                      |          |
| Types de prêt                              | Nombre d'exemplaires | ^        |
| BD                                         |                      |          |
|                                            | 0865                 |          |

#### Le conseil utile !

Pour le champ **Type de prêt**, il est préférable de choisir des valeurs différentes de celles présentes dans d'autres champs (comme **Support**, **Natures**...), afin d'éviter les risques de confusion.

Dans notre exemple, le terme BD a été préféré à Bande dessinée, valeur présente en Natures.

A ce stade, seule la valeur est créée, elle n'apparaît dans aucune fiche *Exemplaires*.

Il est possible de modifier la valeur saisie, en cas d'erreur ou si vous souhaitez choisir une autre appellation.

Pour cela, une fois la ligne BD sélectionnée, cliquez sur le bouton Modifier en bas de l'écran :

| Créer                      | Modifier                 |                | Supprimer |
|----------------------------|--------------------------|----------------|-----------|
| Voir les exemplaires       | Associer des exemplaires | es exemplaires |           |
| Vue d'ensemble des profils |                          | Terminer       | Aide      |

La fenêtre *Créer, modifier un type de prêt* s'ouvre à nouveau.

Vous modifiez la valeur puis cliquez sur *Enregistrer*.

Il reste à associer ce *Type de prêt* aux exemplaires correspondants.

<u>Remarque</u> : Vous pouvez aussi saisir l'ensemble des **Types de prêt** que vous avez définis, et dans un second temps associer chacun d'eux aux exemplaires correspondants.

# Association des exemplaires aux Types de prêt

#### Sélection des exemplaires

Vous cliquez sur le bouton Associer des exemplaires :

| Créer                      | Modifier                 | Supprimer                 |  |
|----------------------------|--------------------------|---------------------------|--|
| Voir les exemplaires       | Associer des exemplaires | Dissocier des exemplaires |  |
| Vue d'ensemble des profils |                          | Terminer Aide             |  |

Un écran de **Recherche gestionnaire** en **Exemplaires** s'ouvre.

Rédigez une équation de recherche pour le type de document concerné.

Pour en savoir plus sur la rédaction d'équation de recherche, reportez-vous à la partie <u>4.2. Les principes de rédaction d'une</u> <u>équation</u>.

Dans notre exemple, il est possible d'utiliser le champ *Natures* de Notices (onglet *Analyse documentaire*).

| × | 🙀 Paramètres de prêt > Profils de prêt. Vous êtes dans la base Principale |                                                 |  |  |  |  |
|---|---------------------------------------------------------------------------|-------------------------------------------------|--|--|--|--|
|   | Expert                                                                    |                                                 |  |  |  |  |
|   |                                                                           |                                                 |  |  |  |  |
|   | Rechercher :                                                              | Natures = ~Bande dessinée~ ou Natures = ~Manga~ |  |  |  |  |
|   | Historique                                                                |                                                 |  |  |  |  |
|   | Rappeler                                                                  |                                                 |  |  |  |  |
|   | Enregistrer                                                               |                                                 |  |  |  |  |

Si certaines bandes dessinées ou mangas sont uniquement en consultation sur place, il faut compléter l'équation de la manière suivante :

(Natures = ~Bande dessinée~ ou Natures = ~Manga~) sauf Statut = ~Hors-Prêt~.

Sélectionnez le filtre *Fonds documentaire* afin d'exclure de la recherche les exemplaires *Mis au pilon* ou *Perdu*.

Lancez votre recherche en cliquant sur le bouton

BCDI affiche une fenêtre donnant le nombre de notices trouvées.

Cliquez sur le bouton *Retourner* 🔍

Un message vous demande si vous souhaitez procéder à l'association : répondez **Oui**.

| Confirma | tion ×                                                                            |
|----------|-----------------------------------------------------------------------------------|
| ?        | Associer un type de prêt à une sélection d'exemplaires (999 fiches)<br>À : "BD" ? |
|          | <u>O</u> ui <u>N</u> on                                                           |

Le changement par lot est automatiquement lancé. Vérifiez les premières fiches en répondant *Oui* puis cliquez sur *Oui pour tout*.

Une fois le changement terminé, le nombre d'exemplaires dont le champ **Type de prêt** est renseigné avec cette valeur s'affiche.

| Types de prêt                 | Nombre d'exemplaires |
|-------------------------------|----------------------|
| BD                            | 999                  |
|                               |                      |
| Exemplaires sans type de prêt | 8866                 |

Il faut répéter cette opération pour l'ensemble des Types de prêt définis.

| Types de prêt                      | Profils de prêt      |  |  |  |
|------------------------------------|----------------------|--|--|--|
| Créer ou modifier un type de prêt. |                      |  |  |  |
| Types de prêt                      | Nombre d'exemplaires |  |  |  |
| BD                                 | 999                  |  |  |  |
| Livres doc                         | 3400                 |  |  |  |
| Livres fiction                     | 1986                 |  |  |  |
| Multimédia                         | 256                  |  |  |  |
| Revues                             | 3180                 |  |  |  |

Désormais, les fiches *Exemplaires* comportent un *Type de prêt*. Par exemple, pour les bandes dessinées :

| MN Casting days                                                                                                    |                                  | (Fish - Frister               | t-)                          |               |                                      |                                     |                   |            | ~          |
|----------------------------------------------------------------------------------------------------|----------------------------------|-------------------------------|------------------------------|---------------|--------------------------------------|-------------------------------------|-------------------|------------|------------|
| Cestion des estimation des estimations des estimations des | kemplaires > voir, sais          | r. (Fiche Existan             | te)                          |               |                                      |                                     |                   | - 0        | ^          |
| Exe                                                                                                    | mplaires                         |                               |                              |               |                                      |                                     |                   |            |            |
| N° Inventaire                                                                                                    |                                  |                               | Code exemplaire              |               |                                      | N° Exemplaire                       | 7                 |            |            |
| Exemplaire                                                                                                    | Amulet. 3, Les cher              | cheurs de nuag                | es [7]                       |               |                                      |                                     |                   |            |            |
| Cote                                                                                                    | BD KIB                           |                               |                              |               |                                      |                                     |                   |            |            |
| Emplacement                                                                                                    | Coin Lecture                     |                               |                              |               |                                      |                                     |                   |            |            |
| Situation                                                                                                    | Disponible                       | ~                             | Statut                       | En-se         | rvice                                | ✓ Etat                              |                   |            |            |
| Type de prêt                                                                                                    | BD                               | Voir, saisir                  | Support                      | Livre         |                                      | ~                                   |                   |            |            |
| Ressource                                                                                                    |                                  |                               |                              |               |                                      |                                     |                   | Vo         | ir, saisir |
| Date achat                                                                                                    |                                  | Coût                          | 14,00                        |               | Provenance                           |                                     |                   |            |            |
| Divers                                                                                                    |                                  |                               |                              |               |                                      |                                     |                   |            |            |
| Saisi le                                                                                                    | 27/09/2018                       | Importé le                    |                              |               | Modifié I                            | e 05/09/2019                        |                   |            |            |
| Série                                                                                                    | Hors de série 🗸                  | Catalogue Ex.                 | Oui                          | $\sim$        | Dernier retour I                     | e                                   | Те                | mporaire   | ~          |
| Sortie du fonds                                                                                                    |                                  | Motif                         |                              |               | ×                                    |                                     |                   |            |            |
| Abonnement                                                                                                    |                                  |                               |                              |               | Voir, saisir                         |                                     |                   |            |            |
|                                                                                                    | Notice générale                  |                               |                              |               |                                      |                                     |                   |            |            |
| Editeurs :                                                                                                    | Cote : BD<br>Akileos / ; Collect | KIB; Support<br>ion : Jeuness | t:Livre;Titre<br>e,3;Datepar | e:Am<br>ution | ulet. 3, Les che<br>: 2010 ; Nb. Exc | rcheurs de nuage<br>e. :1;1 exempla | es ;<br>aire(s) d | isponible  | e(s) :     |
| Vous êtes dans                                                                                                    | la base Principale               | . E                           | ) 😔 🕻                        |               | ) () ()                              | 0                                   |                   | <b>o</b> ( | 80         |

## Attention !

Lors de l'importation de *Notices* avec création d'exemplaires ou de l'enregistrement de nouveaux exemplaires il faut penser à compléter le champ *Type de prêt* :

- soit en capturant la valeur dans l'index du champ lors de la saisie d'une fiche,
- soit en effectuant un changement par lot après l'importation de fiches *Notices* avec exemplaires.

Pour en savoir plus sur le changement par lot, reportez-vous à la partie 2.6.5. Le changement par lots.

#### Vérification et modification des Types de prêt

Il peut rester un certain nombre d'exemplaires qui n'ont pas été pris en compte lors des équations de recherche successives. Par exemple, il peut s'agir des exemplaires dont le *Statut* est *Hors-Prêt*, il est alors normal que ceux-ci ne comporte pas de Type de prêt.

Pour savoir quels sont les exemplaires concernés, après avoir sélectionné la ligne **Exemplaires sans type de prêt**, cliquez sur le bouton **Voir les exemplaires** en bas de l'écran.

L'écran de *Recherche gestionnaire* en *Exemplaires* s'ouvre avec l'équation déjà saisie :

| 👷 Paramètres de prêt > | <ul> <li>Profils de prêt. Vous êtes dans la base Principale</li> </ul> |
|------------------------|------------------------------------------------------------------------|
| Expert                 |                                                                        |
|                        |                                                                        |
| Rechercher :           | Type de prêt = vide                                                    |
| Historique             |                                                                        |
| Rappeler               |                                                                        |
|                        |                                                                        |
| Enregistrer            |                                                                        |

En sélectionnant l'option *Fiche en ligne* dans *Format de sortie*, vous pouvez voir rapidement quels sont les exemplaires qui n'ont pas de *Type de prêt*.

Dans notre exemple, les disques compact n'ont pour l'instant aucun **Type de prêt**. Vous souhaitez les prêter dans les mêmes conditions que les DVD-vidéo. Pour les ajouter, sélectionnez la ligne *DVD*, puis cliquez sur **Associer des exemplaires** Rédigez l'équation : *Support = ~Disque compact~* 

Lancez votre recherche en cliquant sur le bouton . BCDI affiche une fenêtre donnant le nombre de notices trouvées. Cliquez sur le bouton *Retourner* 

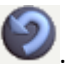

Ces exemplaires sont ajoutés dans la colonne Nombre d'exemplaires.

Vous souhaitez alors modifier la valeur *DVD* en *Multimédia* par exemple, afin que celle-ci corresponde à l'ensemble des exemplaires sélectionnés.

Sélectionnez la ligne DVD puis cliquez sur **Modifier** en bas de l'écran.

| Créer                      | Modifier                 |             | Supprimer      |
|----------------------------|--------------------------|-------------|----------------|
| Voir les exemplaires       | Associer des exemplaires | Dissocier d | es exemplaires |
| Vue d'ensemble des profils |                          | Terminer    | Aide           |

Procédez à la modification comme vu précédemment.

La modification sera reportée automatiquement dans les fiches *Exemplaires* correspondantes.

# Dissociation des exemplaires des Types de prêt

Suite à une équation de recherche imprécise ou à une modification de vos conditions de prêt, vous avez besoin de dissocier des exemplaires de certains **Types de prêt**.

Cette opération consiste à enlever la mention de **Type de prêt** présente dans certaines fiches **Exemplaires**. Dans notre exemple, le **Type de prêt** Livres a été indiqué pour les livres documentaires et les romans.

Ces deux types de documents sont donc empruntables selon les mêmes conditions et vous souhaitez les différencier.

Vous allez dissocier les exemplaires de fiction du **Type de prêt** Livres (en dehors des bandes dessinées). Une fois la ligne sélectionnée, cliquez sur le bouton **Dissocier des exemplaires** en bas de l'écran :

| Créer                      | Modifier                 |                           | Supprimer |
|----------------------------|--------------------------|---------------------------|-----------|
| Voir les exemplaires       | Associer des exemplaires | Dissocier des exemplaires |           |
| Vue d'ensemble des profils |                          | Terminer                  | Aide      |

L'écran de Recherche gestionnaire en Exemplaires s'ouvre avec l'équation déjà saisie :

| Raramètres de prêt >       | Profils de prêt. Vous êtes dans la base Principale |
|----------------------------|----------------------------------------------------|
| Expert                     |                                                    |
| Rechercher :<br>Historique | Type de prêt  = ∼Livres∼                           |
| Rappeler                   |                                                    |
| Enregistrer                |                                                    |

Pour rechercher les livres qui sont des fictions (roman, nouvelle, théâtre, poésie), vous pouvez utiliser le champ *Cote E.* d'*Exemplaires*.

Complétez l'équation de cette manière : Type de prêt = ~Livres~ et (Cote E. =R- ou Cote E. =N- ou Cote E. =T- ou Cote E. =P- ou Cote E. =C- )

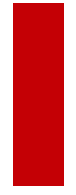

#### Attention !

Une équation de recherche n'est pas "universelle". Une même équation ne donne pas forcément le résultat escompté dans toutes les bases documentaires.

En effet, le résultat d'une équation dépend du contenu de la base documentaire et de la manière dont ont été saisies les fiches. Pour cette raison, il faut toujours vérifier les résultats et adapter, si nécessaire, l'équation à votre base.

Lancez votre recherche en cliquant sur le bouton

BCDI affiche une fenêtre donnant le nombre de notices trouvées.

Cliquez sur le bouton Retourner

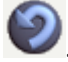

Ces exemplaires sont enlevés de la colonne *Nombre d'exemplaires*. Vous pouvez modifier l'intitulé du *Type de prêt* ainsi : *Livres doc*.

Il reste à créer un **Type de prêt** spécifique pour les fictions et d'associer les exemplaires à celui-ci à l'aide de l'équation : *Cote E. =R- ou Cote E. =N- ou Cote E. =T- ou Cote E. =P- ou Cote E. =C-*Vous obtenez dans notre exemple :

| Types de prêt  | Nombre d'exemplaires |
|----------------|----------------------|
| BD             | 999                  |
| Livres doc     | 3400                 |
| Livres fiction | 1986                 |
| Multimédia     | 256                  |
| Revues         | 3180                 |

# Supprimer un Type de prêt

Lors de modification des conditions de prêt dans votre CDI, vous pouvez être amené à supprimer un **Type de prêt**. Par exemple, vous ne prêtez plus désormais les périodiques.

Sélectionnez, dans notre exemple, la ligne Revues.

Un message de confirmation vous indique :

| Confirma | tion                                                               | ×                                                                |
|----------|--------------------------------------------------------------------|------------------------------------------------------------------|
| ?        | Supprimer le type de prêt séle<br>Il ne figurera plus dans les exe | ectionné : Revues ?<br>emplaires et les profils qui l'utilisent. |
|          | <u>O</u> ui                                                        | <u>N</u> on                                                      |

En répondant *Oui*, le *Type de prêt* ne figurera plus dans le tableau et sera supprimé des fiches *Exemplaires* dans lesquelles il se trouve, ainsi que dans les *Profils de prêt*.

## Le conseil utile !

Vous pouvez modifier les fiches *Exemplaires* de périodiques pour passer le champ *Statut* à la valeur *Hors-Prêt*. Pour cela, utilisez la fonction changement par lot.

Pour en savoir plus sur cette fonction, reportez-vous à la partie 2.6.5. Le changement par lots.

La création des *Profils de prêt* pour les emprunteurs est présentée dans la partie suivante.

# 3.4.3.2. Les profils de prêt des emprunteurs

Une fois les **Types de prêt** définis et associés aux exemplaires correspondants dans la base documentaire (comme vu dans la partie précédente), vous devez déterminer si vous avez besoin de **Profils de prêt** différents pour vos emprunteurs.

| Section des e  | emprunteurs > Voir, sa | isir.        |                |   |            |              | _ |   | × |
|----------------|------------------------|--------------|----------------|---|------------|--------------|---|---|---|
| Em             | prunteurs              |              |                |   |            |              |   | _ |   |
| Emprunteur     |                        |              |                |   |            |              |   |   |   |
| N° Emprunteur  | 2744                   | Identité E.  |                |   | Type empru | nteur Usager |   |   | ~ |
| Adresse        |                        |              |                |   |            |              |   |   |   |
| Code postal    |                        |              | Ville          |   |            | ]            |   |   |   |
| Mél            |                        |              |                |   | Ecrire     | Tél.         |   |   |   |
| Statut         |                        |              | Classe         |   |            | Åge          |   |   |   |
| Date naissance |                        | Resp         | oonsable légal |   |            |              |   |   |   |
| Profil de prêt |                        | Voir, saisir | Suspendu       | ~ |            | Jusqu'au     |   |   |   |

En effet, la création de plusieurs profils n'est pas obligatoire.

Pour débuter l'enregistrement de profils, cliquez sur le l'onglet Profils de prêt :

| 👷 Assistant de gestion des profils de prêt | – 🗆 X                                |
|--------------------------------------------|--------------------------------------|
| Types de prêt                              | Profils de prêt                      |
| Créer ou modifier un profil de prêt.       |                                      |
| Profils de prêt                            | Nombre d'emprunteurs                 |
| Pour tous (profil par défaut)              | 447                                  |
|                                            |                                      |
|                                            |                                      |
|                                            |                                      |
|                                            |                                      |
|                                            |                                      |
|                                            |                                      |
|                                            |                                      |
|                                            |                                      |
|                                            |                                      |
|                                            |                                      |
|                                            |                                      |
|                                            |                                      |
|                                            |                                      |
|                                            |                                      |
| Créer Voir / Modifier                      | Dupliquer Supprimer                  |
| Voir les emprunteurs Associer des e        | mprunteurs Dissocier des emprunteurs |
| Vue d'ensemble des profils                 | Terminer Aide                        |

La fenêtre s'ouvre avec le profil *Pour tous (profil par défaut)* qui liste l'ensemble des emprunteurs sans profil de la base.

## Attention !

Le profil **Pour tous** est particulier : il s'applique à l'ensemble des fiches **Emprunteurs** dont le champ **Profil de prêt** n'est pas renseigné. Il peut être utilisé lorsque vous ne souhaitez pas gérer plusieurs profils pour vos emprunteurs car les conditions de prêt des différents types de documents sont les mêmes quel que soit le public.

# 3.4.3.2.1. Un seul profil de prêt

## **Utilisation du profil Pour tous**

Si vous utilisez un seul profil pour l'ensemble de vos emprunteurs, vous allez paramétrer directement le profil *Pour tous*.

#### Dans l'onglet **Profils de prêt**, ce profil est sélectionné par défaut. Pour le paramétrer, cliquez sur le bouton **Voir/modifier** en bas de l'écran :

| Créer                | Voir / Modifier | Dupliquer           | Supprimer          |  |
|----------------------|-----------------|---------------------|--------------------|--|
| Voir les emprunteu   | Associer des e  | emprunteurs Dissoci | er des emprunteurs |  |
| Vue d'ensemble des p | rofils          | Terminer            | Aide               |  |

La fenêtre *Création, modification des profils de prêt* s'ouvre :

| Création, modification des profils de prêt    |            | _           |             | ×   |  |
|-----------------------------------------------|------------|-------------|-------------|-----|--|
| Nom du profil : Pour tous (profil par défaut) |            |             |             |     |  |
| Nombre maximum de prêts pour ce prof          | I: 20      | 0           |             |     |  |
| Type de prêt                                  | Durée du p | prêt Nb. p  | rêts max.   | ^   |  |
| Autres types de prêts                         | 15         |             |             |     |  |
|                                               |            |             |             |     |  |
|                                               |            |             |             |     |  |
|                                               |            |             |             |     |  |
|                                               |            |             |             |     |  |
|                                               |            |             |             |     |  |
|                                               |            |             |             |     |  |
|                                               |            |             |             |     |  |
|                                               |            |             |             |     |  |
|                                               |            |             |             |     |  |
|                                               |            |             |             |     |  |
|                                               |            |             |             |     |  |
|                                               |            |             |             |     |  |
|                                               |            |             |             |     |  |
|                                               |            |             |             |     |  |
|                                               |            |             |             | ~   |  |
| Ajouter un type de prêt                       | \$         | Supprimer u | n type de p | rêt |  |
| Enregistrer                                   |            | Terminer    | Aide        |     |  |

Le nom du profil *Pour tous*, livré avec BCDI, n'est pas modifiable.

Le **Nombre maximum de prêts pour ce profil** reprend le nombre indiqué dans les paramètres de prêt par défaut. Pour en savoir plus sur les paramètres par défaut, reportez-vous à la partie <u>3.4.1. Par défaut</u>.

Le nombre indiqué à cet endroit permet de définir un nombre d'exemplaires pouvant être empruntés en même temps par profil d'emprunteur, tous *Types de prêt* confondus.

Exemple : 5 bandes dessinées, 5 romans, 5 revues sont autorisées au prêt, mais seulement 10 documents à la fois.

Dans notre exemple, nous souhaitons avoir un nombre total de prêts possibles en même temps, non plus de 20 mais de 10. Modifiez la valeur en conséquence :

| 👷 Création, modification des profils d | _           | ×  |  |
|----------------------------------------|-------------|----|--|
| Nom du profil : Pour tous (profi       | par défaut) |    |  |
| Nombre maximum de prêts pour o         | e profil :  | 10 |  |

#### Rappel

Il reste possible de faire un prêt même si le nombre maximum est atteint. Un message avertit que le nombre est dépassé, mais cela n'empêche pas d'enregistrer le prêt.

# Ajouter les Types de prêt

Dans cet onglet, vous allez définir, pour chaque **Type de prêt enregistré** dans l'onglet précédent, la durée et le nombre maximum de prêts.

Pour l'instant, seule la mention **Autres types de prêts** apparaît dans le tableau : la durée affichée est celle enregistrée dans les paramètres par défaut. La colonne **Nb prêts max.** est inactive car c'est le nombre de prêt maximum par défaut qui s'applique ici.

#### Attention !

Si vous modifiez les valeurs *Nombre maximum de prêts pour ce profil* et *Autres types de prêts* dans la gestion des profils, ces valeurs sont également modifiées dans les *Paramètres par défaut* (et inversement).

Dans notre exemple, vous allez enregistrer les conditions de prêt suivantes :

- les bandes dessinées (y compris les mangas) : 2 documents pour 1 semaine,
- les livres documentaires : 5 documents pour 3 semaines
- les livres fictions (roman, nouvelle, théâtre, poésie) : 3 documents pour 3 semaines,
- le Multimédia (DVD-vidéo et disques compact) : 1 document pour 3 jours,
- les périodiques : 3 documents pour 2 semaines.

Cliquez sur le bouton *Ajouter un type de prêt* en bas de l'écran.

La liste des **Types de prêt** enregistrés dans la base et les fiches **Exemplaires**, à l'étape précédente, sont listés dans la fenêtre.

| 📉 Types de prêt | -         |              | × |  |  |
|-----------------|-----------|--------------|---|--|--|
| BD              |           |              |   |  |  |
| Livr            | es doc    |              |   |  |  |
| Livre           | s fictior | ı            |   |  |  |
| Multimédia      |           |              |   |  |  |
| Re              | evues     |              |   |  |  |
|                 |           |              |   |  |  |
|                 |           |              |   |  |  |
|                 |           |              |   |  |  |
|                 |           |              |   |  |  |
|                 |           |              |   |  |  |
| <u>Q</u> uitter |           | <u>A</u> ide |   |  |  |

Sélectionnez le premier Types de prêt (BD dans notre exemple), puis indiquez dans les colonnes correspondantes :

- la durée de prêt en jours,
- le nombre de prêt maximum.

| Type de prêt | Durée du prêt | Nb. prêts max. |
|--------------|---------------|----------------|
| BD           | 14            | 2              |

Répétez l'opération pour chaque Type de prêt :

| Nom du profil : Pour tous (profil par déf | faut)         |                |   |
|-------------------------------------------|---------------|----------------|---|
| Nombre maximum de prêts pour ce profil    | 10            |                |   |
| Type de prêt                              | Durée du prêt | Nb. prêts max. | ^ |
| BD                                        | 14            | 2              |   |
| Livres doc                                | 21            | 5              |   |
| Livres fiction                            | 21            | 3              |   |
| Multimédia                                | 3             | 1              |   |
| Revues                                    | 14            | 3              |   |
|                                           |               |                |   |
| Autres types de prêts                     | 15            |                |   |

Les valeurs indiquées dans Autres types de prêts s'appliqueront :

- à tous les Exemplaires ne comportant pas de Type de prêt,
- aux *Exemplaires* dont le *Type de prêt* n'a pas été sélectionné pour ce profil.

Une fois l'ensemble des valeurs saisies, vous enregistrez en cliquant sur le bouton correspondant en bas de l'écran :

| Ajouter un type de prêt | Supprimer un type de prêt |
|-------------------------|---------------------------|
| Enregistrer             | Terminer Aide             |

La fenêtre de gestion du profil se ferme.

En cas de modification des conditions de prêt dans votre CDI, vous pouvez modifier ce profil en cliquant sur le bouton **Voir/** *modifier* de l'onglet profil.

Vous pouvez :

- modifier les valeurs enregistrées ;
- ajouter un *Type de prêt* ;
- supprimer un *Type de prêt* et les valeurs associées du profil si nécessaire.

Une fois ce profil enregistré dans la base, celui-ci s'appliquera désormais lors des activités de prêt.

La date de retour de prêt est calculée selon les valeurs saisies en **Profils de prêt** ainsi que le nombre de prêt autorisé. Exemple de prêt d'un DVD -vidéo :

| 强 Gestion du prêt > Prê    | ts, retours, prolongations, | réservations. Vous êtes da | ans la base Principale |                  |                |         | - c      | x c      | <   |
|----------------------------|-----------------------------|----------------------------|------------------------|------------------|----------------|---------|----------|----------|-----|
| Prêts                      | Retours R                   | éservations                |                        | Gestion d        | es exemplaires | Gesti   | on des e | mprunteu | urs |
|                            |                             |                            |                        |                  |                |         |          |          |     |
| Emprunteur                 | ABELARD Clélia              |                            |                        |                  |                | 4200    |          |          |     |
| Classe                     | TERM4                       |                            |                        |                  | Statut M.      | Elève   |          |          | ]   |
| Message                    |                             |                            |                        |                  |                |         |          |          | 1   |
|                            |                             |                            |                        |                  |                |         |          |          |     |
| Exemplaire                 |                             |                            |                        |                  |                |         | Prêter   |          |     |
|                            |                             |                            |                        |                  |                |         |          |          |     |
|                            |                             |                            |                        |                  |                |         |          |          |     |
| Divers                     |                             |                            |                        |                  |                |         |          |          |     |
| Prêts en cours             | Historique des prêts        | Réservations en cours      | s 🗌 Série              | L                | iste Prêts     | Rappels | Prolon   | gations  |     |
| Prêts en cours             |                             |                            |                        |                  |                |         |          |          |     |
| Exemplaire                 |                             | Sorti le Retour pré        | vu Support             | Rappels Code exe | mplaire Série  | Etat    |          |          | ^   |
| Harry Potter et le prisonr | nier d'Azkaban [7369]       | 13/09/2019 16/09/2019      | DVD-vidéo              |                  | Hors de s      | érie    |          |          |     |

Si le nombre de prêts est dépassé pour un Type de prêt un message vous avertit :

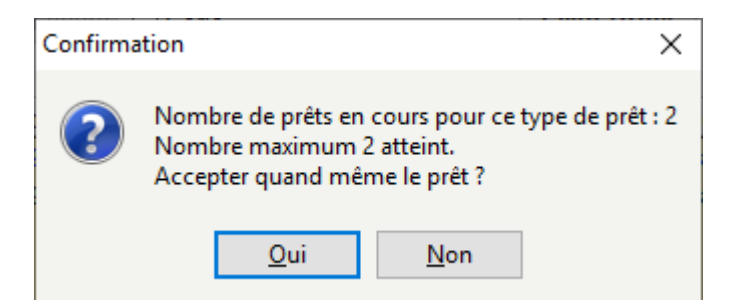

Si le nombre maximum de prêt pour le profil est dépassé, le message est le suivant :

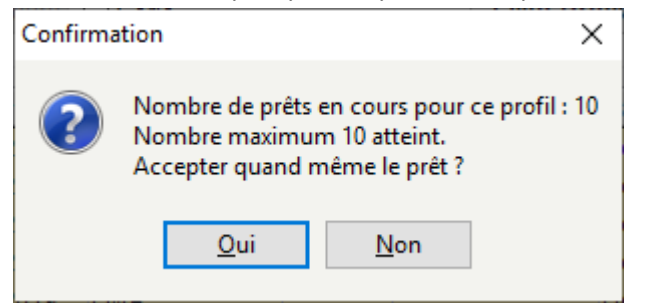

Il reste toutefois possible d'enregistrer le prêt.

Avec ce profil, le champ Profil de prêt de la fiche Emprunteurs reste vide :

| 📉 Gestion des e | mprunteurs > Voir, saisir. (Fiche Exis | tante)           |         |             |             | -             |             | ×  |
|-----------------|----------------------------------------|------------------|---------|-------------|-------------|---------------|-------------|----|
| Emp             | orunteurs                              |                  |         |             |             |               |             |    |
|                 |                                        |                  |         |             |             |               |             |    |
| Emprunteur      | ABELARD Clélia                         |                  |         |             |             |               |             |    |
| N° Emprunteur   | 4200 Identité                          | E. 4200          |         | Type emprur | teur Usager | r             |             | ~  |
| Adresse         | 1306 RTE DE NIORT                      |                  |         |             |             |               |             |    |
| Code postal     | 79230                                  | Ville            | AIFFRES |             |             |               |             |    |
| Mél             |                                        |                  |         | Ecrire      | Te          | <b>š</b> I. [ | 05 49 05 40 | 62 |
| Statut          | Elève                                  | Classe           | TERM4   |             | Ag          | je 🗌          |             |    |
| Date naissance  | R                                      | esponsable légal |         |             |             |               |             |    |
| Profil de prêt  | Voir, saisir                           | Suspendu         | Non 🗸   |             | Jusqu'au    |               |             |    |

# 3.4.3.2.2. Plusieurs profils de prêt

Vous souhaitez prêter les documents du CDI en fonction de plusieurs profils.

## Définition des profils de prêt

Par exemple, vous avez identifié deux profils :

• un profil Elève,

• un profil *Personnel* (regroupant l'ensemble des personnels de l'établissement : enseignant, administratif, vie scolaire...).

Vous souhaitez prêter les documents selon les conditions suivantes :

- pour le profil *Elève* :
  - les bandes dessinées (y compris les mangas) : 2 documents pour 1 semaine,
  - les livres documentaires : 5 documents pour 3 semaines
  - les livres fictions (roman, nouvelle, théâtre, poésie) : 3 documents pour 3 semaines,
  - le Multimédia (DVD-vidéo et disques compact) : pas de prêt possible,
  - les périodiques : 3 documents pour 2 semaines.

Nombre maximum de prêts : 10

- pour le profil Personnel :
  - les bandes dessinées (y compris les mangas) : 1 document pour 1 semaine,
  - les livres documentaires : 8 documents pour 3 semaines
  - les livres fictions (roman, nouvelle, théâtre, poésie) : 3 documents pour 4 semaines,
  - le Multimédia (DVD-vidéo et disques compact) : 1 document pour 1 semaine,
  - les périodiques : 5 documents pour 2 semaines.

Nombre maximum de prêts : 12

#### Le conseil utile !

Il est possible qu'il existe déjà d'anciens **Profils de prêt** dans votre base. Avant d'enregistrer de nouveaux profils, pensez à **Supprimer** les profils existants, à l'aide du bouton en bas de l'écran, afin d'éviter les risques d'incohérence.

## Création d'un profil de prêt

Dans l'onglet **Profils de prêt**, cliquez sur le bouton **Créer** en bas de l'écran :

| Créer              | Voir / Modifier | Voir / Modifier Dupliquer |                     |
|--------------------|-----------------|---------------------------|---------------------|
| Voir les emprunte  | Associer des    | emprunteurs Dissoc        | ier des emprunteurs |
| Vue d'ensemble des | profils         | Terminer                  | r Aide              |

#### La fenêtre *Création, modification des profils de prêt* s'ouvre.

Vous indiquez dans *Nom du profil* l'intitulé que vous avez choisi : dans notre exemple *Elève*.

| 👷 Création, modification des profils de pr | êt     |         | _     |            | ×           |
|--------------------------------------------|--------|---------|-------|------------|-------------|
| Nom du profil : Elève                      |        |         |       |            |             |
| Nombre maximum de prêts pour ce pr         | ofil : | 10      |       |            |             |
| Type de prêt                               | Durée  | du prêt | Nb.   | prêts ma   | <b>x.</b> ^ |
| Autres types de prêts                      | 15     |         |       |            |             |
|                                            |        |         |       |            |             |
|                                            |        |         |       |            | _           |
|                                            |        |         |       |            |             |
|                                            |        |         |       |            | _           |
|                                            |        |         |       |            |             |
|                                            |        |         |       |            |             |
|                                            |        |         |       |            | _           |
|                                            |        |         |       |            |             |
|                                            |        |         |       |            | _           |
|                                            |        |         |       |            |             |
|                                            |        |         |       |            | •           |
| Ajouter un type de prêt                    |        | Suppr   | rimer | un type de | e prêt      |
| Enregistrer                                |        | Term    | niner | Ai         | de          |

# Ajouter les Types de prêt

Dans cet onglet, vous allez définir, pour chaque **Type de prêt enregistré** dans l'onglet précédent, la durée et le nombre maximum de prêt.

Pour l'instant seule la mention *Autres types de prêts* apparaît dans le tableau : la durée affichée est celle enregistrée dans les paramètres par défaut. La colonne *Nb prêts max.* est inactive car c'est le nombre de prêt maximum par défaut qui s'applique ici.

Rappel des conditions de prêt définies pour ce profil :

- les bandes dessinées (y compris les mangas) : 2 documents pour 1 semaine,
- les livres documentaires : 5 documents pour 3 semaines
- les livres fictions (roman, nouvelle, théâtre, poésie) : 3 documents pour 3 semaines,
- le Multimédia (DVD-vidéo et disques compact) : pas de prêt possible,
- les périodiques : 3 documents pour 2 semaines.

Nombre maximum de prêts : 10

Cliquez sur le bouton Ajouter un type de prêt en bas de l'écran.

La liste des **Types de prêt** enregistrés dans la base et les fiches **Exemplaires**, à l'étape précédente, sont listés dans la fenêtre.

| 📆 Types de prêt | —         |      | $\times$ |
|-----------------|-----------|------|----------|
|                 | BD        |      |          |
| Livro           | es doc    |      |          |
| Livres          | s fiction | ı    |          |
| Mult            | imédia    |      |          |
| Re              | evues     |      |          |
|                 |           |      |          |
|                 |           |      |          |
|                 |           |      |          |
|                 |           |      |          |
| 0.11            |           | A. 1 |          |
| Quitter         |           | Aide |          |

Sélectionnez le premier Types de prêt (BD dans notre exemple), puis indiquez dans les colonnes correspondantes :

- la durée de prêt en jours,
- le nombre de prêt maximum.

| Type de prêt | Durée du prêt | Nb. prêts max. |
|--------------|---------------|----------------|
| BD           | 7             | 2              |

Répétez l'opération pour chaque Type de prêt :

| Nom du profil : Elève                  |               |                |   |
|----------------------------------------|---------------|----------------|---|
| Nombre maximum de prêts pour ce profil | 10            |                |   |
| Type de prêt                           | Durée du prêt | Nb. prêts max. | ^ |
| BD                                     | 7             | 2              |   |
| Livres doc                             | 21            | 5              |   |
| Livres fiction                         | 21            | 3              |   |
| Multimédia                             | 0             | 0              |   |
| Revues                                 | 14            | 3              |   |
|                                        |               |                |   |
| Autres types de prêts                  | 15            |                |   |

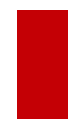

#### Attention !

Pour interdire le prêt d'un type de document à un profil, il faut renseigner les valeurs **Durée de prêt** et **Nb. prêts max.** du type de prêt concerné avec la valeur 0.

Les valeurs indiquées dans Autres types de prêts s'appliqueront :

- à tous les *Exemplaires* ne comportant pas de *Type de prêt*,
- aux *Exemplaires* dont le *Type de prêt* n'a pas été sélectionné pour ce profil.

Une fois l'ensemble des valeurs saisies, vous enregistrez en cliquant sur le bouton correspondant en bas de l'écran :

| Ajouter un type de prêt | Supprimer un type de prêt |   |
|-------------------------|---------------------------|---|
| Enregistrer             | Terminer Aide             | ] |

La fenêtre de gestion du profil se ferme.

## Association des emprunteurs aux Profils de prêt

Il reste à associer ce profil aux emprunteurs correspondants en cliquant sur Associer des emprunteurs de l'onglet Profils de prêt :

| Créer Vo                   |  | ir / Modifier Dupliquer  |  | ier                       | Supprimer |  |
|----------------------------|--|--------------------------|--|---------------------------|-----------|--|
| Voir les emprunteurs       |  | Associer des emprunteurs |  | Dissocier des emprunteurs |           |  |
| Vue d'ensemble des profils |  |                          |  | Terminer                  | Aide      |  |

Un écran de *Recherche gestionnaire* en *Emprunteurs* s'ouvre.

Rédigez une équation de recherche pour trouvé les fiches *Emprunteurs* des élèves.

Pour en savoir plus sur la rédaction d'équation de recherche, reportez-vous à la partie <u>4.2. Les principes de rédaction d'une</u> <u>équation</u>.

Dans notre exemple, il est possible d'utiliser le champ *Statut* :

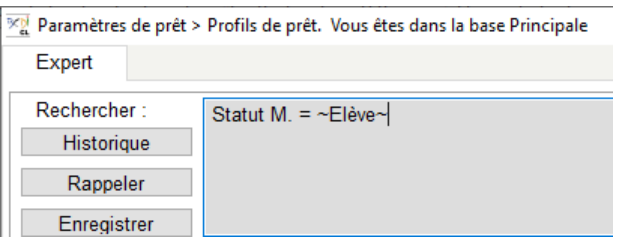

Lancez votre recherche en cliquant sur le bouton . BCDI affiche une fenêtre donnant le nombre de notices trouvées.

Cliquez sur le bouton *Retourner* 

Un message vous demande si vous souhaitez procéder à l'association : répondez **Oui**.

| Confirma | tion ×                                                                                 |
|----------|----------------------------------------------------------------------------------------|
| ?        | Associer un profil de prêt à une sélection d'emprunteurs (359 fiches)<br>À : "Elève" ? |
|          | <u>O</u> ui <u>N</u> on                                                                |

Le changement par lot est automatiquement lancé. Vérifiez les premières fiches en répondant **Oui** puis cliquez sur **Oui pour tout**.

Une fois le changement terminé, le nombre d'emprunteurs dont le champ *Profil de prêt* est renseigné avec cette valeur s'affiche.

| 🙀 Assistant de gestion des profils de prêt | – 🗆 ×                |  |  |  |
|--------------------------------------------|----------------------|--|--|--|
| Types de prêt                              | Profils de prêt      |  |  |  |
| Créer ou modifier un profil de prêt.       |                      |  |  |  |
| Profils de prêt                            | Nombre d'emprunteurs |  |  |  |
| Pour tous (profil par défaut)              | 88                   |  |  |  |
| Elève                                      | 359                  |  |  |  |
|                                            |                      |  |  |  |

#### Les fiches *Emprunteurs* dont le *Statut* est *Elève* comportent désormais un *Profil de prêt Elève* :

| 📆 Gestion des e | mprunteurs > Voir, sai | sir. (Fiche Exist | ante)          |            |        |            |                | -       |         | ×     |
|-----------------|------------------------|-------------------|----------------|------------|--------|------------|----------------|---------|---------|-------|
| Emp             | prunteurs              |                   |                |            |        |            |                |         |         |       |
| Emprunteur      | AIRAULT Bertrand       |                   |                |            |        |            |                |         |         |       |
| N° Emprunteur   | 2719                   | Identité E        | 2719           |            |        | Type empru | nteur Usage    | r       |         | ~     |
| Adresse         | 125 ROUTE DE CO        | ULONGES           |                |            |        |            |                |         |         |       |
| Code postal     | 79000                  |                   | Ville          | NIORT      |        |            | ]              |         |         |       |
| Mél             |                        |                   |                |            |        | Ecrire     | т              | él.     |         |       |
| Statut          | Elève                  |                   | Classe         | 6EME1      |        |            | ] A            | ge 🗌    |         |       |
| Date naissance  |                        | Re                | sponsable léga |            |        |            |                |         |         |       |
| Profil de prêt  | Elève                  | Voir, saisir      | Suspendu       | Non        | ~      |            | Jusqu'au       |         |         |       |
| Mot de passe    | 2719poi86              | Compte            | Oui ~          | •          | Profil |            |                |         |         |       |
| Message         |                        |                   |                |            |        |            |                |         |         |       |
| Divers          |                        |                   |                |            |        |            |                |         |         |       |
| Ressource       |                        |                   |                |            |        |            |                |         | Voir, s | aisir |
| Saisi le        | 26/09/2011             | ]                 | Importé le 💈   | 26/09/2011 |        |            | Modifié le     | 12/09/2 | 2019    |       |
|                 |                        |                   |                |            |        | Der        | nier retour le | 26/06/  | 2019    |       |
|                 |                        |                   | Liste          | Prêts (2)  |        |            |                |         |         |       |
| Vous êtes dans  | a la base Principale   | e. 🧯              | 5 🕤 (          |            | 0      | 00         |                |         |         | 0     |

Une fois un profil enregistré dans la base et associé à des emprunteurs, celui-ci s'appliquera désormais lors des activités de prêt.

La date de retour de prêt est calculée selon les valeurs saisies en **Profils de prêt** ainsi que le nombre de prêts autorisé. Exemple pour un prêt d'un roman à un élève:

| 🖳 Gestion du prêt > Prêts, r | etours, prolongations | s, réservations. | Vous êtes dans la | base Principale |         |                  |               | -       |         | ×        |
|------------------------------|-----------------------|------------------|-------------------|-----------------|---------|------------------|---------------|---------|---------|----------|
| Prêts                        | Retours F             | Réservations     |                   |                 | (       | Gestion des exem | plaires       | Gestion | des emp | runteurs |
| Encurtor                     |                       |                  |                   |                 |         |                  |               | 402     |         |          |
| Emprunteur                   | ALVAREZ Jeremy        |                  |                   |                 |         |                  | 4             | 193     |         |          |
| Classe                       | 2NDE4                 |                  |                   |                 |         | \$               | Statut M.     | lève    |         |          |
| Message                      |                       |                  |                   |                 |         |                  |               |         |         |          |
|                              |                       |                  |                   |                 |         |                  |               |         |         |          |
| Exemplaire                   |                       |                  |                   |                 |         |                  |               | P       | rêter   |          |
|                              |                       |                  |                   |                 |         |                  |               |         |         |          |
|                              |                       |                  |                   |                 |         |                  |               |         |         |          |
| Divers                       |                       |                  |                   |                 |         |                  |               |         |         |          |
| Prêts en cours               | listorique des prêts  | Réservation      | ns en cours       | ]Série          |         | Liste Prê        | ts Rap        | pels P  | rolonga | tions    |
| Prêts en cours               |                       |                  |                   |                 |         |                  |               |         |         |          |
| Exemplaire                   |                       | Sorti le         | Retour prévu      | Support         | Rappels | Code exemplaire  | Série         | Etat    |         | ^        |
| Addict [3]                   |                       | 13/09/2019       | 04/10/2019        | ivre            |         |                  | Hors de série |         |         |          |

Si le nombre de prêts est dépassé pour un Type de prêt un message vous avertit :

| Confirma | ation                                                                                                    | Х   |
|----------|----------------------------------------------------------------------------------------------------|-----|
| ?        | Nombre de prêts en cours pour ce type de prêt<br>Nombre maximum 2 atteint.<br>Accepter quand même le prêt ? | : 2 |
|          | <u>Q</u> ui <u>N</u> on                                                                                     |     |

Si le prêt concerne un exemplaire dont le *Type de prêt* n'est pas autorisé pour ce profil, un message vous avertit :

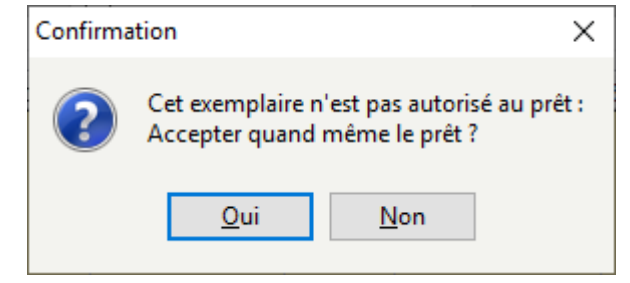

Il reste toutefois possible d'enregistrer le prêt.

# Enregistrement du second profil

#### Ajout d'un profil

Vous pouvez procéder de la même manière pour le profil *Personnel*. Vous pouvez également utiliser le bouton *Dupliquer* en bas de l'écran :

| Créer                      | V | oir / Modifier           | Dupliquer |                           | Supprimer |      |
|----------------------------|---|--------------------------|-----------|---------------------------|-----------|------|
| Voir les emprunteurs       |   | Associer des emprunteurs |           | Dissocier des emprunteurs |           |      |
| Vue d'ensemble des profils |   |                          |           | Termine                   | er        | Aide |

Sélectionnez le profil *Elèves*, puis cliquez sur ce bouton.

Une copie du profil s'affiche à l'écran.

Il vous reste à modifier le contenu du champ *Nom du profil* et les valeurs saisies.

Rappel des conditions de prêt définies pour ce profil :

- pour le profil Personnel :
  - les bandes dessinées (y compris les mangas) : 1 document pour 1 semaine,
  - les livres documentaires : 8 documents pour 3 semaines
  - les livres fictions (roman, nouvelle, théâtre, poésie) : 3 documents pour 4 semaines,
  - le Multimédia (DVD-vidéo et disques compact) : 1 document pour 1 semaine,
  - les périodiques : 5 documents pour 2 semaines.

Nombre maximum de prêts : 12

#### Vous obtenez :

| Nom du profil : Personnel              |               |                |   |
|----------------------------------------|---------------|----------------|---|
| Nombre maximum de prêts pour ce profil | 12            |                |   |
| Type de prêt                           | Durée du prêt | Nb. prêts max. | ^ |
| BD                                     | 7             | 1              |   |
| Livres doc                             | 21            | 8              |   |
| Livres fiction                         | 28            | 3              |   |
| Multimédia                             | 7             | 1              |   |
| Revues                                 | 14            | 5              |   |
|                                        |               |                |   |
| Autres types de prêts                  | 15            |                |   |

Cliquez sur *Enregistrer*, la fenêtre de gestion du profil se ferme.

#### Association des emprunteurs

Il reste à associer celui-ci aux emprunteurs correspondants en cliquant sur **Associer des emprunteurs** de l'onglet **Profils de prêt**.

Un écran de *Recherche gestionnaire* en *Emprunteurs* s'ouvre.

Rédigez une équation de recherche pour trouvé les fiches *Emprunteurs* de l'ensemble des personnels de l'établissement. Pour en savoir plus sur la rédaction d'équation de recherche, reportez-vous à la partie <u>4.2. Les principes de rédaction d'une</u> <u>équation</u>.

Dans notre exemple, il est possible de rédiger une équation de ce type :

| 👷 Paramètres de prêt > | Profils de prêt. Vous êtes dans la base Principale |
|------------------------|----------------------------------------------------|
| Expert                 |                                                    |
| Rechercher ·           | tout opuf Profil prôto – «Elève»                   |
| rtconoronor .          | tout saul From piets - "Elever"                    |
| Historique             |                                                    |
| Rappeler               |                                                    |
|                        |                                                    |
| Enregistrer            |                                                    |

Lancez votre recherche en cliquant sur le bouton . BCDI affiche une fenêtre donnant le nombre de notices trouvées.

Cliquez sur le bouton *Retourner* 

Un message vous demande si vous souhaitez procéder à l'association : répondez **Oui**.

| Confirma | ation ×                                                                                   |
|----------|-------------------------------------------------------------------------------------------|
| ?        | Associer un profil de prêt à une sélection d'emprunteurs (88 fiches)<br>À : "Personnel" ? |
|          | <u>O</u> ui <u>N</u> on                                                                   |

Le changement par lot est automatiquement lancé. Vérifiez les premières fiches en répondant **Oui** puis cliquez sur **Oui pour tout**.

Une fois le changement terminé, le nombre d'emprunteurs dont le champ **Profil de prêt** est renseigné avec cette valeur s'affiche.

| 🗺 Assistant de gestion des profils de prêt | – 🗆 X                |
|--------------------------------------------|----------------------|
| Types de prêt                              | Profils de prêt      |
| Créer ou modifier un profil de prêt.       |                      |
| Profils de prêt                            | Nombre d'emprunteurs |
| Pour tous (profil par défaut)              |                      |
| Elève                                      | 359                  |
| Personnel                                  | 88                   |

Une fois un profil enregistré dans la base et associé à des emprunteurs, celui-ci s'appliquera désormais lors des activités de prêt.

La date de retour de prêt est calculée selon les valeurs saisies en **Profils de prêt** ainsi que le nombre de prêts autorisé. Exemple pour un prêt d'un roman à un enseignant :

| 🔛 Gestion du prêt > Prê | ts, retours, prolongations, réservations. Vous êtes dans la base Principale |                               | -          |                |
|-------------------------|-----------------------------------------------------------------------------|-------------------------------|------------|----------------|
| Prêts                   | Retours Réservations                                                        | Gestion des exemplaires       | Gestion de | es emprunteurs |
| ·                       |                                                                             |                               |            |                |
| Emprunteur              | BROSSARD Nathalie                                                           |                               | 3          |                |
| Classe                  |                                                                             | Statut M.                     | Enseignant |                |
| Message                 |                                                                             |                               |            |                |
|                         |                                                                             |                               |            |                |
| Exemplaire              |                                                                             |                               | Prê        | ter            |
|                         |                                                                             |                               |            |                |
|                         |                                                                             |                               |            |                |
| Divers                  |                                                                             |                               |            |                |
| Prêts en cours          | Historique des prêts Réservations en cours Série                            | Liste Prêts Ra                | ppels Pro  | olongations    |
| Prêts en cours          |                                                                             |                               |            |                |
| Exemplaire              | Sorti le Retour prévu Support R                                             | Rappels Code exemplaire Série | Etat       | ^              |
| Les aventures du jeune  | Jules Verne. 1, L'île perd 13/09/2019 11/10/2019 Livre                      | Hors de séri                  | e          |                |

#### Attention !

Lors de l'importation ou de l'enregistrement de nouvelles fiches *Emprunteurs*, il faut penser à compléter le champ *Profil de prêt* :

- soit en capturant la valeur dans l'index du champ lors de la saisie d'une fiche,
- soit en effectuant un changement par lot après l'importation de fiches *Emprunteurs*.

Pour en savoir plus sur le changement par lot, reportez-vous à la partie 2.6.5. Le changement par lots.

#### Rappel

Si une fiche *Emprunteurs* ne comporte pas de valeur dans le champ *Profil de prêt*, les paramètres du *Profil pour tous*, et donc les paramètres de prêt par défaut, s'appliquent.

## Supprimer un Profil de prêt

Lors de modification des conditions de prêt dans votre CDI, vous pouvez être amené à supprimer un **Profil de prêt**. Pour supprimer un **Profil de prêt**, il suffit de le sélectionner dans l'onglet **Profils de prêt**, puis de cliquer sur le bouton **Supprimer** en bas de l'écran :

| Créer              | Voir / Modifier | Dupliquer           | Supprimer          |
|--------------------|-----------------|---------------------|--------------------|
| Voir les emprunte  | Associer des    | emprunteurs Dissoci | er des emprunteurs |
| Vue d'ensemble des | profils         | Terminer            | Aide               |

Un message de confirmation vous indique :

| Confirma | ation X                                                                                                    |
|----------|----------------------------------------------------------------------------------------------------|
| ?        | Supprimer le profil de prêt sélectionné : Personnel ?<br>Il ne figurera plus dans les emprunteurs qui l'utilisent. |
|          | <u>O</u> ui <u>N</u> on                                                                                            |

En répondant *Oui*, le *Profil de prêt* ne figurera plus dans le tableau et sera supprimé des fiches *Emprunteurs* dans lesquelles il se trouve.

# Vue d'ensemble des profils

Vous pouvez obtenir une vue synthétique de l'ensemble des **Profils de prêt** utilisés dans la base en cliquant sur **Vue d'ensemble des profils** en bas de l'écran :

| Créer                | Voir   | oir / Modifier Dupliqu |             | ier         | Supprimer       |  |  |
|----------------------|--------|------------------------|-------------|-------------|-----------------|--|--|
| Voir les emprunteu   | irs    | Associer des           | emprunteurs | Dissocier d | les emprunteurs |  |  |
| Vue d'ensemble des p | rofils |                        |             | Terminer    | Aide            |  |  |

La liste s'affiche à l'écran :

| Le : 13/09/2 | 019 Liste des profils de prêt.        |       |       |        |   |     |
|--------------|---------------------------------------|-------|-------|--------|---|-----|
|              |                                       |       |       |        |   |     |
|              | Liste des profils de prêt. VE 13/09/2 | 2019  |       |        |   |     |
|              |                                       |       |       |        |   |     |
| Durée de prê | t par défaut : 15                     |       |       |        |   |     |
| Maximum de p | rêts par défaut : 20                  |       |       |        |   |     |
|              |                                       |       |       |        |   |     |
| Profils de p | rêt :                                 |       |       |        |   |     |
|              |                                       |       |       |        |   |     |
| Nom prof.    | il : Pour tous (profil par défaut)    | - /   |       |        |   |     |
| Nom t        | ype : Autres types de prets           | Duree | : 15; | Nombre | • | 20. |
| Nombre m     | aximum de pret pour ce profif : 20    |       |       |        |   |     |
| Nom prof.    | il : Elève                            |       |       |        |   |     |
| Nom t        | ype : BD                              | Durée | : 7;  | Nombre | : | 2.  |
| Nom t        | ype : Livres doc                      | Durée | : 21; | Nombre | : | 5.  |
| Nom t        | ype : Livres fiction                  | Durée | : 21; | Nombre | : | з.  |
| Nom t        | ype : Multimédia                      | Durée | : 0;  | Nombre | : | ο.  |
| Nom t        | ype : Revues                          | Durée | : 14; | Nombre | : | з.  |
| Nom t        | ype : Autres types de prêts           | Durée | : 15; | Nombre | : | 11. |
| Nombre m     | aximum de prêt pour ce profil : ll    |       |       |        |   |     |
|              |                                       |       |       |        |   |     |
| Nom prof.    | 11 : Personnel                        | - /   | _     |        |   |     |
| Nom t        | ype : BD                              | Duree | : 7;  | Nombre | • | 1.  |
| Nom t        | ype : Livres doc                      | Duree | : 21; | Nombre | • | 8.  |
| Nom t        | ype : Livres fiction                  | Duree | : 28; | Nombre | • | 3.  |
| Nom t        | ype : Multimedia                      | Duree | : 7;  | Nombre | • | 1.  |
| Nom t        | ype : Revues                          | Duree | : 14; | Nombre | • | 5.  |
| Nom t        | ype : Autres types de prêts           | Durée | : 15; | Nombre | : | 12. |
| Nombre m     | aximum de prët pour ce profil : 12    |       |       |        |   |     |

Vous pouvez alors imprimer 🖼 ce document ou le sauvegarder en exportant le résultat 🍱 au format PDF de préférence.

# Attention !

L'enregistrement d'un rapport avec le bouton 层 est déconseillé car un rapport enregistré de cette manière ne peut être lu que dans BCDI.

Ainsi, si vous souhaitez sauvegarder le résultat, nous vous conseillons un export au format PDF.

```
Cliquez sur l'icône 4.
Un menu déroulant s'ouvre avec différents formats d'export.
```

```
Choisissez le format Fichier PDF :
```

| Fichier HTML         |    |
|----------------------|----|
| Fichier RTF          |    |
| Image BMP            |    |
| Image JPEG           |    |
| Fichier PDF          | N  |
| Email                | 63 |
| Fichier texte simple |    |
| Fichier CSV          |    |
| Tableau Excel (OLE)  |    |

Une fenêtre *Enregistrer sous* s'ouvre. Nommez précisément l'état de réception. Puis cliquez sur *Enregistrer*.

# 3.5. Rendre anonyme

BCDI est un <u>SIGB</u> qui intègre des fonctionnalités de saisie d'emprunteurs, de gestion du prêt et d'édition de statistiques dépersonnalisées.

Pour assurer ces fonctions, il est nécessaire d'enregistrer et de traiter des données à caractère personnel.

Les données à caractère personnel enregistrées dans BCDI et les traitements informatiques opérés avec celui-ci entrent dans le cadre du Règlement général de protection des données (RGPD).

#### Pour plus d'informations

Le RGPD est applicable dans l'ensemble des Etats membres de l'Union européenne depuis le 25 mai 2018. Les notions de "données à caractère personnel" et de "traitement" sont définies dans le CHAPITRE I - Dispositions générales à l'Article 4.

Référence : RÈGLEMENT (UE) 2016/679 DU PARLEMENT EUROPÉEN ET DU CONSEIL du 27 avril 2016 relatif à la protection des personnes physiques à l'égard du traitement des données à caractère personnel et à la libre circulation de ces données, et abrogeant la directive 95/46/CE (règlement général sur la protection des données). <u>https://www.cnil.fr/fr/reglement-</u>europeen-protection-donnees

Concernant la durée de conservation des données de prêt et d'emprunteurs, la **Délibération n° 99-27 du 22 avril 1999 de la CNIL** s'applique toujours dans le cadre du RGPD.

#### Rappel

Délibération n° 99-27 du 22 avril 1999 concernant les traitements automatisés d'informations nominatives relatifs à la gestion des prêts de livres, de supports audiovisuels et d'œuvres artistiques et à la gestion des consultations de documents d'archives publiques.

Extrait de l'article 4 :

• Informations relatives à l'identité des emprunteurs :

Elles sont conservées tant qu'ils continuent à participer au service de prêts. La radiation intervient d'office et dans tous les cas à l'issue d'un délai d'un an à compter de la date de fin de prêt précédent.

• Informations concernant chaque prêt :

Elles sont conservées jusqu'à la fin du quatrième mois suivant la restitution de l'objet du prêt. Au-delà de ce délai, les informations sur support magnétique sont détruites ; elles ne peuvent être conservées sur support papier que pour les besoins et la durée d'un contentieux éventuel.

https://www.legifrance.gouv.fr/affichTexte.do?cidTexte=JORFTEXT000000197641

Des fonctionnalités dans BCDI permettent de se conformer aux recommandations de la CNIL, tout en conservant les mentions de date, de statut et de classe d'emprunteurs. L'édition de statistiques de prêt et de réservation (statistiques uniquement anonymes) reste donc possible après avoir rendu anonymes les prêts et les réservations dans la base documentaire.

Le délai de 4 mois ne correspond pas au rythme d'un établissement scolaire. Il est donc toléré de rendre anonymes les prêts et réservations des élèves en fin d'année scolaire ou en début d'année suivante (au moment de la mise à jour des emprunteurs par exemple).

Pour les enseignants, les prêts et réservations sont souvent conservés quelques années (demande d'enseignant de retrouver un document emprunté il y a un certain temps).

Concernant les informations relatives à l'identité des emprunteurs, reportez-vous à la partie <u>3.1.5. Supprimer les emprunteurs</u> inactifs.

Une fiche est à votre disposition concernant la rédaction de la fiche RGPD pour les établissements utilisant BCDI.

Référence :

Fiche d'aide à la rédaction de la fiche de registre RGPD. Gestion des documents et des transactions de prêts de documents d'un Centre d'Information et de Documentation d'un EPLE avec BCDI

http://documentation.solutionsdoc.net/sol-doc/wp-content/uploads/2018/11/RGPD\_bcdi.pdf

#### Rappel

Dans le portail e-sidoc, dont les données transitent sur le réseau internet, le compte usager affiche uniquement l'historique des prêts de moins de 4 mois. Références :

• Conditions générales de vente et d'utilisation : <u>http://documentation.solutionsdoc.net/conditions-generales/</u>

Dans : Annexe 1 : Conditions d'hébergement e-sidoc, Article 6 – Traitement des données à caractère personnel, 6.1.3. Nature des données à caractère personnel traitées dans le cadre de la sous-traitance.

• Fiche d'aide à la rédaction de la fiche de registre RGPD. Recherche des ressources documentaires et accès aux informations d'un Centre d'Information et de Documentation d'un EPLE avec le portail e-sidoc <a href="http://documentation.solutionsdoc.net/sol-doc/wp-content/uploads/2019/01/RGPD\_esidoc2.pdf">http://documentation.solutionsdoc.net/sol-doc/wp-content/uploads/2019/01/RGPD\_esidoc2.pdf</a> Dans : Catégories de données personnelles conservées dans e-sidoc

# 3.5.1. Les prêts

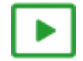

3' 40 pour rendre anonyme les prêts

https://vimeo.com/210559833

Pour rendre anonyme les prêts, allez dans le menu *Gestion du prêt > Rendre anonyme > Prêts* :

| <u>~</u>                                                                       | Rendre anonyme les p | rêts retournés entre deux dat | tes. ×            |
|--------------------------------------------------------------------------------|----------------------|-------------------------------|-------------------|
|                                                                                |                      | Prêts retournés               |                   |
| Emprunteur anonyme :                                                           |                      |                               | Voir, saisir      |
| Début de période : 21/0                                                        | 1/2015               | Fin de période :              | 28/05/2019        |
| Statut                                                                         |                      |                               |                   |
| <ul> <li>Elève</li> <li>Enseignant</li> <li>Personnel administratif</li> </ul> | F                    |                               |                   |
| Autres critères                                                                |                      |                               |                   |
| Class                                                                          |                      |                               |                   |
| Emprunteur sélectionn                                                          | é:                   |                               | Voir, saisir      |
| Confirmer chaque c                                                             | hangement            |                               |                   |
| Tout sélectionner                                                              |                      | Ren                           | dre anonyme 🛛 🛞 🕜 |

Cette fonctionnalité permet de rendre anonyme les prêts retournés :

- pour une période donnée,
- pour une catégorie d'emprunteur (champ Statut),
- pour une classe (champ Classe),
- pour un emprunteur en particulier.

Par exemple, vous souhaitez rendre anonymes les prêts des élèves de l'année scolaire 2018-2019.

Vous devez, au préalable, créer un emprunteur anonyme : vous allez rattacher les prêts à rendre anonymes à cet emprunteur.

Pour cela cliquez sur le bouton Voir, saisir

Une fiche *Emprunteurs* vide s'ouvre avec la mention *Anonyme* dans le champ *Type emprunteur* :

| <u>~</u>       |                      | Éc           | lition des ta | bles > | Emprur | nteurs. |           |                 |      | - 🗆 🗙        | k |
|----------------|----------------------|--------------|---------------|--------|--------|---------|-----------|-----------------|------|--------------|---|
| Emp            | prunteurs            |              |               |        |        |         |           |                 |      |              |   |
| Emprunteur     |                      |              |               |        |        |         |           |                 |      |              |   |
| N° Emprunteur  | 14                   | Identité E.  |               |        |        |         | Type empr | unteur Anony    | /me  |              | ~ |
| Adresse        |                      |              |               |        |        |         |           |                 |      |              |   |
| Code postal    |                      |              | Vil           | e      |        |         |           |                 |      |              |   |
| Mél            |                      |              |               |        |        |         | Ecrire    |                 | Tél. |              |   |
| Statut         |                      |              | Class         | e      |        |         |           |                 | Åge  |              |   |
| Date naissance |                      | Res          | sponsable lég | al     |        |         |           |                 |      |              |   |
| Profil de prêt |                      | Voir, saisir | Suspend       | lu     |        | ~       |           | Jusqu'au        |      |              |   |
| Mot de passe   |                      | Compte       | Oui           | ¥      | Pr     | ofil    |           |                 |      |              |   |
| Message        |                      |              |               |        |        |         |           |                 |      |              |   |
| Divers         |                      |              |               |        |        |         |           |                 |      |              |   |
| Ressource      |                      |              |               |        |        |         |           |                 |      | Voir, saisir |   |
| Saisi le       | 24/05/2019           |              | Importé le    |        |        |         |           | Modifié le      |      |              |   |
|                |                      |              |               |        |        |         | De        | rnier retour le |      |              |   |
|                |                      |              |               |        |        |         |           |                 |      |              |   |
| Vous êtes dans | a la base Principale | . 🦿          | ) 💿 (         | 0      | 0 (    |         | 00        | 0               |      | > 🛞 🤇        | ) |

Indiquez en *Emprunteur* un nom significatif.

Par exemple : Prêts Elèves 2018-2019

Cliquez sur **Enregistrer** puis sur **Retourner**.

L'emprunteur anonyme que vous venez d'enregistrer est capturé.

Si vous ouvrez l'index du champ *Emprunteur anonyme* dans ce menu, seuls les emprunteurs anonymes apparaîtront (il s'agit d'un index filtré) :

| Emprunteur anonyme :    | Prêts Elèves 2018-2019              |   |
|-------------------------|-------------------------------------|---|
| Début do périodo : 08/0 | 😭 Emprunteurs – 🗆 🗙                 |   |
| Debut de periode :      | Emprunteur : Prêts Elèves 2018-2019 | ^ |
| Statut                  | Prêts Elèves 2018-2019              |   |

Vous allez indiquer les dates de :

- Début de période (par défaut est indiquée la date du plus ancien prêt non rendu anonyme),
- Fin de période (par défaut, la date du jour).

Pour cela, vous pouvez :

- soit les saisir manuellement,
- soit les capturer dans le calendrier prévu à cet effet :

| Début de période : | 21/01 | 21/01/2015   |        |       |         |        |      |  |
|--------------------|-------|--------------|--------|-------|---------|--------|------|--|
| Statut             | 4     | Janvier 2015 |        |       |         |        |      |  |
|                    | lun.  | mar.         | mer.   | jeu.  | ven.    | sam.   | dim. |  |
| Elève              | 29    | 30           | 31     | 1     | 2       | 3      | 4    |  |
|                    | 5     | 6            | 7      | 8     | 9       | 10     | 11   |  |
| Enseignant         | 12    | 13           | 14     | 15    | 16      | 17     | 18   |  |
| Personnel admini   | 19    | 20           | 21     | 22    | 23      | 24     | 25   |  |
|                    | 26    | 27           | 28     | 29    | 30      | 31     | 1    |  |
|                    | 2     | 3            | 4      | 5     | 6       | 7      | 8    |  |
|                    |       |              | ] Aujo | urd'h | ui : 24 | /05/20 | )19  |  |

Vous obtenez pour l'année scolaire 2018-2019 :

| <u>naj</u>                                                                           | Rendre anonyme les p   | prêts retournés entre deux date | es.        | ×            |  |  |  |  |  |
|--------------------------------------------------------------------------------------|------------------------|---------------------------------|------------|--------------|--|--|--|--|--|
|                                                                                      |                        | Prêts retournés                 |            |              |  |  |  |  |  |
| Emprunteur anonyme :                                                                 | Prêts Elèves 2018-2019 |                                 |            | Voir, saisir |  |  |  |  |  |
| Début de période : 01/09                                                             | 9/2018 ₪▼              | Fin de période :                | 05/07/2019 |              |  |  |  |  |  |
| Statut                                                                               |                        |                                 |            |              |  |  |  |  |  |
| <ul> <li>✓ Elève</li> <li>□ Enseignant</li> <li>□ Personnel administratif</li> </ul> | -                      |                                 |            |              |  |  |  |  |  |

Cochez le **Statut** Elève.

# Rappel

Le bouton *Tout sélectionner* permet de cocher l'ensemble des statuts de la liste.

Dans notre cas, il n'est pas utile de sélectionner une classe ou un emprunteur en particulier.

Cliquez sur le bouton *Rendre anonyme*. Une fenêtre de confirmation s'ouvre :

|   | Confirmation                                                                            |
|---|-----------------------------------------------------------------------------------------|
| ? | Attention !<br>Vous allez rendre anonyme : 27 fiche(s) Prêts<br>Voulez-vous continuer ? |
|   | <u>O</u> ui <u>N</u> on                                                                 |

#### Si vous avez décoché la case Confirmer chaque changement

Si vous cliquez sur :

- Oui : l'opération commence et les fiches concernées seront modifiées ;
- *Non* : l'opération est annulée et aucune fiche n'est modifiée.

#### Si vous n'avez pas décoché la case Confirmer chaque changement

Une première fiche *Prêts* s'ouvre et BCDI vous demande de confirmer la modification :

| 7 <u>~</u>     | Édition des tables > Prêts. (Fiche Modifiée) |                                                |                 |            |               |     | ,          |         | -            |              |
|----------------|----------------------------------------------|------------------------------------------------|-----------------|------------|---------------|-----|------------|---------|--------------|--------------|
|                | Prêts                                        | êts                                            |                 |            |               |     |            |         |              |              |
| Emprunteur     | Prêts Elèves 2018-2019                       |                                                |                 |            |               |     |            |         |              | Voir, saisir |
| Classe         | 1L                                           |                                                |                 |            |               |     | Statut     | Elève   |              |              |
| Code Prêt      | 20190400                                     | 001                                            |                 |            |               |     |            |         |              |              |
| Exemplaire     | Le vieux o                                   | Le vieux qui lisait des romans d'amour [42802] |                 |            |               |     |            |         | Voir, saisir |              |
|                |                                              |                                                |                 |            |               |     |            |         |              |              |
| Sorti le       | 08/04/201                                    | 19                                             | Retour prévu le | 15/06/2019 |               | R   | etourné le | 21/05/2 | 2019         |              |
| Divers         |                                              |                                                | Confirma        | ation      | ×             |     |            |         |              |              |
| Nbre rappels   |                                              | Chang                                          | ger ?           |            |               |     |            |         |              |              |
|                |                                              | Oui                                            | Non             | Abandonner | Oui pour tout |     | -          |         |              |              |
| Vous êtes dans | a la base                                    |                                                | <b>•</b> •      | ~ .        |               | J 🥹 |            |         | 0            | 8            |

Si vous cliquez sur :

- Oui : la fiche est modifiée et le défilement des fiches reprend, une par une ;
- Non : la fiche n'est pas modifiée et le défilement des fiches reprend, une par une ;
- Abandonner : la fiche n'est pas modifiée et l'opération est interrompue. Les modifications déjà effectuées ne sont pas annulées ;
- Oui pour tout : la fiche est modifiée puis toutes les suivantes (plus aucune confirmation n'est demandée).

#### Le conseil utile !

Il est conseillé de laisser l'option de confirmation cochée afin de vérifier les premières fiches et ainsi de s'assurer que les modifications sont bien celles souhaitées.

Une fois les vérifications effectuées, cliquez sur Oui pour tout.

#### Rappel

Seuls les prêts retournés seront rendus anonymes, cette fonction n'intervient pas sur les prêts en cours.

# 3.5.2. Les réservations

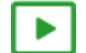

3' 40 pour rendre anonyme les réservations

https://vimeo.com/213092775

# Rappel

Les fiches *Réservations* n'étant pas supprimées lorsque le document réservé est emprunté, il convient de rendre anonymes également les réservations.

Pour rendre anonyme les réservations, allez dans le menu *Gestion du prêt > Rendre anonyme > Réservations* :

| Rendre an                   | onyme les réservations p | prêtées ou annulées entre ( | deux dates.       |
|-----------------------------|--------------------------|-----------------------------|-------------------|
|                             | Réservations             | s prêtées ou annulées       |                   |
| Emprunteur anonyme :        |                          |                             | Voir, saisir      |
| Début de période : 08/04/20 | 19 🗐 🖛                   | Fin de période :            | 24/05/2019        |
| Statut                      |                          |                             |                   |
| Elève                       |                          |                             |                   |
| 🗆 Enseignant                |                          |                             |                   |
| Personnel administratif     |                          |                             |                   |
| Autres critères             |                          |                             |                   |
| Autres chieres              |                          |                             |                   |
| Classe                      |                          |                             |                   |
| Emprunteur sélectionné :    |                          |                             | Voir, saisir      |
| Confirmer chaque chang      | gement                   |                             |                   |
| Tout sélectionner           |                          | Rend                        | dre anonyme 🛛 🛞 🔞 |

Cette fonctionnalité permet de rendre anonyme les réservations prêtées ou annulées :

- pour une période donnée,
- pour une catégorie d'emprunteur (champ Statut),
- pour une classe (champ *Classe*),
- pour un emprunteur en particulier.

Par exemple, vous souhaitez rendre anonymes les réservations des enseignants et personnels administratifs pour les trois dernières années.

Vous devez, au préalable, créer un emprunteur anonyme : vous allez rattacher les réservations à rendre anonymes à cet emprunteur.

Pour cela cliquez sur le bouton Voir, saisir

Une fiche *Emprunteur* vide s'ouvre avec la mention *Anonyme* dans le champ *Type emprunteur* :

| <b>1</b>       |                    | É            | dition des tabl | es > Emprunt | teurs. |             |                | - |          | x    |
|----------------|--------------------|--------------|-----------------|--------------|--------|-------------|----------------|---|----------|------|
| Emp            | prunteurs          |              |                 |              |        |             |                |   |          |      |
| Emprunteur     |                    |              |                 |              |        |             |                |   |          |      |
| N° Emprunteur  | 85                 | Identité E   |                 |              |        | Type emprur | nteur Anonyme  | ) |          | ~    |
| Adresse        |                    |              |                 |              |        |             |                |   |          |      |
| Code postal    |                    |              | Ville           |              |        |             |                |   |          |      |
| Mél            |                    |              |                 |              |        | Ecrire      | Tél.           |   |          |      |
| Statut         |                    |              | Classe          |              |        |             | Åge            |   |          |      |
| Date naissance |                    | Re           | sponsable légal |              |        |             |                |   |          |      |
| Profil de prêt |                    | Voir, saisir | Suspendu        |              |        |             | Jusqu'au       |   |          |      |
| Mot de passe   |                    | Compte       | Oui 🗸           | Pro          | fil    |             |                |   |          |      |
| Message        |                    |              |                 |              |        |             |                |   |          |      |
| Divers         |                    |              |                 |              |        |             |                |   |          |      |
| Ressource      |                    |              |                 |              |        |             |                |   | Voir, sa | isir |
| Saisi le       | 24/05/2019         | ]            | Importé le      |              |        |             | Modifié le     |   |          |      |
|                |                    |              |                 |              |        | Derr        | nier retour le |   |          |      |
|                |                    |              |                 |              |        |             |                |   |          |      |
| Vous êtes dans | la base Principale | e. 🧲         | ) 😔 🕻           | 0 (          |        | 90          |                | • | 8        | 0    |

Indiquez en Emprunteur un nom significatif.

Par exemple : Réservations Enseignants 2016-2019

Cliquez sur *Enregistrer* vis sur *Retourne*r

L'emprunteur anonyme que vous venez d'enregistrer est capturé.

Si vous ouvrez l'index du champ *Emprunteur* anonyme dans ce menu, seuls les emprunteurs anonymes apparaîtront (il s'agit d'un index filtré) :

| Emprunteur anonyme :     | Réservations Enseignants 2016-2019              |   |  |   |  |  |
|--------------------------|-------------------------------------------------|---|--|---|--|--|
| Début de période : 08/04 | 😭 Emprunteurs                                   | - |  | × |  |  |
|                          | Emprunteur : Réservations Enseignants 2016-2019 |   |  | ^ |  |  |
| Statut                   | Réservations Enseignants 2016-2019              |   |  |   |  |  |

Vous allez indiquer les dates de :

- Début de période (par défaut est indiquée la date du plus ancien prêt non rendu anonyme),
- Fin de période (par défaut, la date du jour).

Pour cela, vous pouvez :

- soit les saisir manuellement,
- soit les capturer dans le calendrier prévu à cet effet :

| Début de période : | 21/01                  | /2015 | ;    |      | -    |      |      |
|--------------------|------------------------|-------|------|------|------|------|------|
| Statut             | ▲ janvier 2015         |       |      |      |      | - +  |      |
| otatat             | lun.                   | mar.  | mer. | jeu. | ven. | sam. | dim. |
| Elève              | 29                     | 30    | 31   | 1    | 2    | 3    | 4    |
|                    | 5                      | 6     | 7    | 8    | 9    | 10   | 11   |
| Enseignant         | 12                     | 13    | 14   | 15   | 16   | 17   | 18   |
| Personnel admini   | 19                     | 20    | 21   | 22   | 23   | 24   | 25   |
|                    | 26                     | 27    | 28   | 29   | 30   | 31   | 1    |
|                    | 2                      | 3     | 4    | 5    | 6    | 7    | 8    |
|                    | Aujourd'hui : 24/05/20 |       |      |      |      | 19   |      |

#### Vous obtenez pour la période 2016-2019 :

| Rendre                  | e anonyme les réservations   | prêtées ou annulées entre | deux dates. × |
|-------------------------|------------------------------|---------------------------|---------------|
|                         |                              |                           |               |
| Emprunteur anonyme :    | Réservations Enseignants 201 | 6-2019                    | Voir, saisir  |
| Début de période : 01/0 | 9/2016                       | Fin de période :          | 05/07/2019    |
| Statut                  |                              |                           |               |
| Elève                   |                              |                           |               |
| Enseignant              |                              |                           |               |
| Personnel administrati  | f                            |                           |               |

Cochez le statut Enseignant et Personnel administratif.

Rappel

Le bouton *Tout sélectionner* permet de cocher l'ensemble des statuts de la liste.

Dans notre cas, il n'est pas utile de sélectionner une classe ou un emprunteur en particulier.

Cliquez sur le bouton *Rendre anonyme*. Une fenêtre de confirmation s'ouvre :

| Confirmation |                                                                                               |  |  |  |  |  |
|--------------|-----------------------------------------------------------------------------------------------|--|--|--|--|--|
| ?            | Attention !<br>Vous allez rendre anonyme : 5 fiche(s) Réservations<br>Voulez-vous continuer ? |  |  |  |  |  |
|              | <u>O</u> ui <u>N</u> on                                                                       |  |  |  |  |  |

## Si vous avez décoché la case Confirmer chaque changement

Si vous cliquez sur :

- Oui : l'opération commence et les fiches concernées seront modifiées ;
- Non : l'opération est annulée et aucune fiche n'est modifiée.

## Si vous n'avez pas décoché la case Confirmer chaque changement

Une première fiche *Réservations* s'ouvre et BCDI vous demande de confirmer la modification :

| 2                                       | É                          | dition d  | es tables > Rése | vations. (Fiche | e Modifie | ée) 1/ | 2         |              | - 🗆 ×          |
|-----------------------------------------|----------------------------|-----------|------------------|-----------------|-----------|--------|-----------|--------------|----------------|
| Réservations                            |                            |           |                  |                 |           |        |           |              |                |
| Notice générale                         | Vocable all in English 427 |           |                  |                 |           |        |           | Voir, saisir |                |
| Emprunteur                              | Réservations Er            | seignants | 2016-2019        |                 |           |        |           |              | Voir, saisir   |
| Classe                                  | Anglais                    |           | Statut           | Enseignant      |           |        |           | Lettre de ré | servation      |
| Date de saisie                          | 24/05/2019                 |           | Réservé pour le  |                 |           |        | Durée     |              |                |
| Source                                  | Gestionnaire               |           | Cor              | nfirmation      |           | ×      | e côté le |              |                |
| Série                                   | Non                        | 2         | Changer ?        |                 |           |        | Prêt le   | 24/05/2019   |                |
| Divers Oui Non Abandonner Oui pour tout |                            |           |                  |                 |           |        |           |              |                |
| Editeurs : Socié                        | té maubeugeo               |           |                  |                 |           |        | ; Date p  | arution : 11 | /05/2017 ; Nb. |
| Vous êtes dans la                       | a base Principa            | le.       | 😅 🚭              |                 |           | ) ()   |           |              | 8 😵 😵          |

Si vous cliquez sur :

- Oui : la fiche est modifiée et le défilement des fiches reprend, une par une ;
- Non : la fiche n'est pas modifiée et le défilement des fiches reprend, une par une ;
- Abandonner : la fiche n'est pas modifiée et l'opération est interrompue. Les modifications déjà effectuées ne sont pas annulées ;
- Oui pour tout : la fiche est modifiée puis toutes les suivantes (plus aucune confirmation n'est demandée).

#### Le conseil utile !

Il est conseillé de laisser l'option de confirmation cochée afin de vérifier les premières fiches et ainsi s'assurer que les modifications sont bien celles souhaitées. Une fois les vérifications effectuées, cliquez sur **Oui pour tout**.

#### Rappel

Seules les réservations prêtées ou annulées seront rendues anonymes, cette fonction n'intervient pas sur les réservations en cours.

# 3.6. La gestion d'un fonds temporaire

On parle de fonds temporaire dans le cas d'un prêt de documents d'une structure à une autre pour un temps donné. Ces documents sont destinés à être prêtés aux usagers de la structure qui les reçoit. BCDI vous permet de les gérer, sur le temps imparti, comme s'ils faisaient partie intégrante de votre fonds et d'effectuer des statistiques de prêts.

Les statistiques de prêts des fonds temporaires se font à partir du menu *Indicateurs d'activité > Activités des publics.* Pour en savoir plus sur les statistiques concernant les fonds temporaires, reportez-vous à la partie <u>6.2.5. Les fonds temporaires</u>.

La gestion d'un fonds temporaire se fait depuis le menu *Gestion du prêt > Gestion d'un fonds temporaire*.

| Gestion du prêt                       | Recherche                 | Diffusion, éditior | n Indica | teurs d'activité | Outils |
|---------------------------------------|---------------------------|--------------------|----------|------------------|--------|
| Prêts, retou                          | ırs, prolongati           |                    |          |                  |        |
| Gestion des réservations (9 demandes) |                           |                    |          |                  |        |
| Gestion des retards                   |                           |                    |          |                  |        |
| Gestion des emprunteurs               |                           |                    | +        |                  |        |
| Gestion des                           | Gestion des collectivités |                    |          |                  |        |
| Gestion des exemplaires               |                           |                    |          |                  |        |
| Gestion d'u                           | in fonds temp             | ooraire            | ×        | Entrée           |        |
| Édition des                           | listes                    | 13                 |          | Sortie           |        |
|                                       |                           |                    | be       |                  |        |

Nous prendrons l'exemple le plus courant, celui d'un prêt de documents à un CDI de collège par la Bibliothèque départementale de son département.

# 3.6.1. L'entrée d'un fonds temporaire

2' 45 pour comprendre l'entrée d'un fonds temporaire

https://vimeo.com/210560088

# Le fichier

Votre bibliothèque départementale vous à fait parvenir, en même temps que les documents prêtés, un fichier au format **Unimarc** reprenant l'intégralité des documents prêtés. Son extension peut être: **.uni** ; **.txt** ; **.iso** ; **.pan** ; **.elc** 

## Attention !

Seuls les fichiers au format Unimarc Iso2709 peuvent être importés comme fonds temporaires.

Lors de la procédure d'importation de ce fichier, BCDI ouvrira le répertoire dédié *Fonds temporaires* qui se trouve dans *Temp* de *BcdiCli*.

Copiez donc ce fichier dans C:\BcdiCli\Temp\Fonds temporaires.

## L'importation des notices

Allez dans le menu *Gestion du prêt > Gestion d'un fonds temporaire > Entrée.* La fenêtre suivante s'affiche:

| Entrée d'un fonds temporaire          |   |
|---------------------------------------|---|
| Destination : Principale              |   |
| Fonds temporaire                      | - |
| Fichier unimarc :                     |   |
| Provenance du fonds :                 |   |
| Emplacement des exemplaires ajoutés : |   |
| Insertion des fiches                  | - |
| Toutes     O Une par une              |   |
| ✓ Ok Annuler ? Aide                   |   |
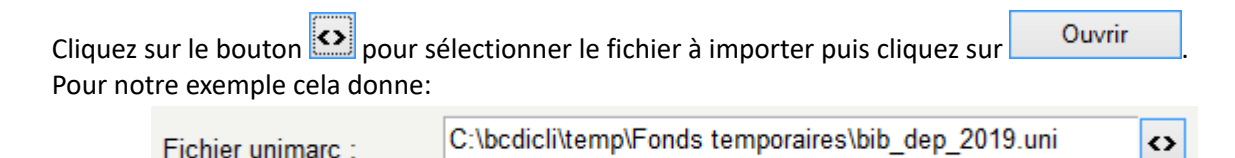

Indiquez la Provenance du fonds.

Il n'est pas obligatoire de renseigner le champ *Provenance*, mais il est conseillé de le faire. Si vous ne le faites pas, un message vous rappelant l'importance de champ s'affiche :

|   | Avertissement                                                                                                    |
|---|----------------------------------------------------------------------------------------------------|
| ▲ | Vous n'avez pas indiqué de provenance.<br>Indiquer la provenance d'un fonds temporaire peut faciliter les manipulations futures de ces exemplaires<br>Voulez-vous continuer l'importation en laissant la provenance vide ? |
|   | OK Annuler                                                                                                    |

Attention à ne pas mettre un nom trop long car ce champ est limité à 30 caractères. Pour notre exemple cela donne:

| Provenance du fonds : | Bib. dép. de la Vienne |
|-----------------------|------------------------|

Indiquez éventuellement l'*Emplacement* où le fonds temporaire sera mis à la disposition des usagers.

Pour notre exemple, nous ne le remplissons pas car les livres sont trop nombreux. Ils seront placés dans les rayonnage avec les documents du CDI.

Choisissez ensuite le mode d'Insertion des fiches.

Pour notre exemple, la présence des documents ayant déjà été vérifiée en amont, l'intégralité des fiches est à importer. Laissez la case *Toutes* cochée (case cochée par défaut) :

| nsertion des fiches |               |
|---------------------|---------------|
| Toutes              | ⊖ Une par une |

Vérifiez les données entrées:

| Entrée d'un fonds temporaire          |                                                  |       |  |  |  |  |
|---------------------------------------|--------------------------------------------------|-------|--|--|--|--|
|                                       | Destination : jeteste                            |       |  |  |  |  |
| Fonds temporaire                      |                                                  |       |  |  |  |  |
| Fichier unimarc :                     | C:\bcdicli\temp\Fonds temporaires\bib_dep_2019.u | uni 🔿 |  |  |  |  |
| Provenance du fonds :                 | Bib. dép. de la Vienne                           |       |  |  |  |  |
| Emplacement des exemplaires ajoutés : |                                                  |       |  |  |  |  |
| Insertion des fiches                  |                                                  |       |  |  |  |  |
| Toutes                                | s O Une par une                                  |       |  |  |  |  |
| ✓ <u>Q</u> k                          | X Annuler                                        | Aide  |  |  |  |  |
|                                       |                                                  |       |  |  |  |  |

Si tout est correct, cliquez sur

Dès la fin de l'insertion, BCDI vous informe du nombre de notices et d'exemplaires crées :

🗸 <u>O</u>k

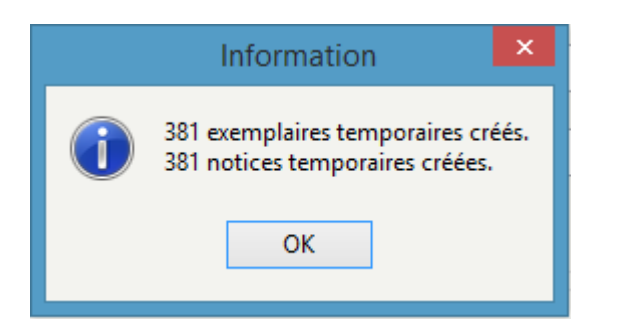

## Les exemplaires créés

Les fiches des exemplaires créés ont alors :

• Le *Code exemplaire* renseigné avec le code-barres attribué par la bibliothèque départementale (pour effectuer les prêts/retours) ;

- Le champ Temporaire avec la mention Oui ;
- Les champs *Provenance* et *Emplacement* renseignés avec les valeurs précisées lors de l'insertion du fichier Unimarc.

| <b>1</b>        | Édi                                | tion des tabl                  | es > Exemplai                | res. (Fiche               | Existante)                 | 105/ 381                             | -                           |              |
|-----------------|------------------------------------|--------------------------------|------------------------------|---------------------------|----------------------------|--------------------------------------|-----------------------------|--------------|
| Exe             | mplaires                           |                                |                              |                           |                            |                                      |                             |              |
| N° Inventaire   |                                    |                                | Code exemplaire              | 1606955                   | 5373                       | N° Exemplaire                        | 302                         |              |
| Exemplaire      | Harry Potter and the               | chamber of sec                 | crets [302]                  |                           |                            |                                      |                             |              |
| Cote            | R ROW H/2                          |                                |                              |                           |                            |                                      |                             |              |
| Emplacement     |                                    |                                |                              |                           |                            |                                      |                             |              |
| Situation       | Disponible                         | ~                              | Statut                       | En-service                |                            | <ul> <li>Etat</li> </ul>             |                             |              |
| Type de prêt    |                                    | Voir, saisir                   | Support                      | Livre                     |                            | ·                                    |                             |              |
| Ressource       |                                    |                                |                              |                           |                            |                                      |                             | Voir, saisir |
| Date achat      |                                    | Coût                           | 11,12                        | P                         | ovenance E                 | Bib. dép. de la Vienr                | ne                          |              |
| Divers          |                                    |                                |                              |                           |                            |                                      |                             |              |
| Saisi le        | 12/09/2019                         | Importé le                     | 12/09/2019                   |                           | Modifié le                 | 12/09/2019                           |                             |              |
| Série           | Hors de série 🗸                    | Catalogue Ex.                  | Oui                          | ✓ De                      | rnier retour le            |                                      | Temporai                    | re Oui 🗸     |
| Sortie du fonds |                                    | Motif                          |                              |                           | Ŷ                          | ]                                    |                             |              |
| Abonnement      |                                    |                                |                              |                           | Voir, saisir               |                                      |                             |              |
| Notice générale |                                    |                                |                              |                           |                            |                                      |                             |              |
| Editeu          | Cote : R ROW<br>Irs : Bloomsbury / | H/2; Suppor<br>; Date parution | t:Livre;Titre<br>on:2000;Nb. | e : Harry P<br>Exe. : 1 ; | otter and th<br>1 exemplai | e chamber of se<br>re(s) disponible( | ecrets ;<br>s) : En-service | );           |
| Vous êtes dans  | la base jeteste.                   | e                              | ) 😔 🕻                        |                           | 00                         | 0                                    | <b>()</b>                   | 8            |

Un fichier récapitulatif des exemplaires créés de type **.txt** est enregistré dans **C:\BcdiCli\Temp\Fonds temporaires**, sous le nom : *Entrée\_[Provenance]\_[Date]\_[Heure]*.

Pour notre exemple cela donne:

| Ce PC > OS (C:) > bcdicli > temp > Fonds temporaires |                                        |                |         |  |  |  |  |  |
|------------------------------------------------------|----------------------------------------|----------------|---------|--|--|--|--|--|
| Nom                                                  | Modifié le                             | Туре           | Taille  |  |  |  |  |  |
| Entree_Bib. dép. de la Vienn                         | e_20190912_135623.Txt 12/09/2019 13:56 | Document texte | 24 Ko   |  |  |  |  |  |
| bib_dep_2019.uni                                     | 12/09/2019 13:38                       | Fichier UNI    | 368 K.O |  |  |  |  |  |

Lorsque vous faites un double-clic sur ce fichier, cette fenêtre s'ouvre vous permettant de retrouver les **Codes exemplaires** des documents que vous avez en prêt avec les titres correspondants.

| -                                  | Entree Rib dén de la Vienne 2019/0012 125622 Tvt - Rioc notes                                      | _ 🗆 🗙 |
|------------------------------------|----------------------------------------------------------------------------------------------------|-------|
|                                    | chitee_bib. de la vienne_20190912_155025.rxt - biochiotes                                          |       |
| Fichier Edition Format Affichage ? |                                                                                                    |       |
| Çode exemplaire + point-virgule    | Titre Notice                                                                                       | ^     |
| 16068685066                        | la Seconde guerre mondiale                                                                         |       |
| 16069831926 :                      | Ano Hana, 3                                                                                        |       |
| 16069030904                        | A la découverte de la lune                                                                         |       |
| 16068586125 :                      | Valcans et tremblements de terre                                                                   |       |
| 16069344190 :                      | Les loups et les chiens                                                                            |       |
| 16069192893 :                      | La fureur des dieux                                                                                |       |
| 16068623053 ;                      | Family album Mr Click, animal photographer                                                         |       |
| 16068475497 ;                      | Waterminator                                                                                       |       |
| 16068227643 ;                      | Le livre secret des sorcières                                                                      |       |
| 16069239395 ;                      | Animaux en danger !                                                                                |       |
| 16069227485 ;                      | My mother's loves : Stories and lies from my childhood                                             |       |
| 16069492385 ;                      | Versailles                                                                                         |       |
| 16068722934 ;                      | La Chine                                                                                           |       |
| 16069192098 ;                      | Pompéi. 1                                                                                          |       |
| 16068684236 ;                      | L'odyssée de Papyrus. 1 Le cheval de Troie                                                         |       |
| 16069216550 ;                      | Histoire du judaïsme                                                                               |       |
| 16068348988 ;                      | L'art des céramiques                                                                               |       |
| 16069465124 ;                      | La Nina calendulera                                                                                |       |
| 16069003059 ;                      | Maisons à travers les âges : une histoire tout en images de la vie privée des hommes et des femmes |       |
| 16068484966 ;                      | Le siège du château fort                                                                           |       |
| 16068421571 ;                      | Un Moteur et quatre roues                                                                          |       |
| 16068863331 ;                      | La communication, des origines à Internet                                                          |       |
| 16068848330 ;                      | Petite encyclopédie des grandes catastrophes                                                       |       |
| 16068856246 ;                      | Des enfants au XIXe siècle                                                                         |       |
| 16069020959 ;                      | La Vie des enfants au siècle des Lumières                                                          |       |

Si besoin, adaptez les cotes exemplaires à vos usages.

Ces documents pourront désormais être réservés ou prêtés à vos usagers de la même manière que ceux de votre fonds propre. Pour en savoir plus sur les prêts, reportez-vous à la partie <u>3.2. Les prêts, retours, prolongations, réservations</u>.

# 3.6.2. La sortie d'un fonds temporaire

3' 00 pour comprendre la sortie d'un fonds temporaire

https://vimeo.com/210560186

Lorsque la période de prêt déterminée par la Bibliothèque départementale est arrivée à échéance, il vous faut sortir les documents prêtés de votre fonds.

## Afficher les exemplaires à sortir

Allez dans le menu *Gestion du prêt > Gestion d'un fonds temporaire > Sortie.* La fenêtre *Sélection des exemplaires temporaires à sortir du fonds* s'affiche:

| <b>2</b>                                                                       | Sélection des exemplaires temporaires à sortir du fonds.                                         | ×          |
|--------------------------------------------------------------------------------|--------------------------------------------------------------------------------------------------|------------|
| Rechercher sur :                                                               |                                                                                                  |            |
| Rechercher sur :<br>Codes exemplaires<br>ou bien<br>Fichier de sortie du fonds | ou Exemplaires  Provenance v = v  et v Date d'importation v = v  et v Code Exemplaire. v = v  <> | Feuilleter |
| Tout sélectionner                                                              | Préparer la sortie                                                                               |            |

Il s'agit, dans un premier temps, d'afficher les exemplaires que l'on veut sortir du fonds. Pour cela, vous disposez de 4 procédures.

## En Scannant ou saisissant les codes exemplaires

Dans le pavé blanc situé sous *Codes exemplaires*, scannez, à l'aide d'une douchette, les codes-barres et/ou saisissez les codes exemplaires :

| 😤 Sélect                                    | ion des exemplaires temporaires à sortir du fonds. 🛛 – 🗖 🗙                                      |
|---------------------------------------------|-------------------------------------------------------------------------------------------------|
| Rechercher sur :<br>Codes exemplaires       | ou Exemplaires                                                                                  |
| 16068682462 ^<br>16069729706<br>16068970096 | Provenance v = v                                                                                |
| 16069682392<br>16068100945<br>16068101834   | et     v     Date d'importation v     =     v       et     v     Code Exemplaire. v     =     v |

Cliquez sur le bouton *Rechercher* 🤍 ;

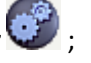

Les exemplaires correspondants s'affichent dans la Liste des exemplaires trouvés :

| - Li | Liste des exemplaires trouvés : 10 fiches. 10 fiches sélectionnées. 1/10 |  |             |                                       |  |              |   |  |
|------|--------------------------------------------------------------------------|--|-------------|---------------------------------------|--|--------------|---|--|
|      | Provenance Date import. E. Code exemplaire Exemplaire Emplacement        |  |             |                                       |  | Cote E.      | ^ |  |
|      | Bib. dép. de la Vienne                                                   |  | 16068682462 | La Grande guerre : 1914-1918 [988]    |  | 940.3 AUD G  |   |  |
|      | Bib. dép. de la Vienne                                                   |  | 16069729706 | Tales of legendia. 2 [2375]           |  | BD FUT/2     |   |  |
|      | Bib. dép. de la Vienne                                                   |  | 16068970096 | Zappe la guerre [3272]                |  | 940.4 PEF Z  |   |  |
|      | Bib. dép. de la Vienne                                                   |  | 16069682392 | Pirates [3330]                        |  | 910.45 BIL P |   |  |
|      | Bib. dép. de la Vienne                                                   |  | 16068100945 | Masques et mascarades [11646]         |  | 394.2 LAF M  |   |  |
|      | Bib. dép. de la Vienne                                                   |  | 16068101834 | Les Tempêtes [11632]                  |  | 551.55 WOO   |   |  |
|      | Bib. dép. de la Vienne                                                   |  | 16068183081 | L' eau [11568]                        |  | 553.7 SLA E  |   |  |
|      | Bib. dép. de la Vienne                                                   |  | 16068227643 | Le livre secret des sorcières [25907] |  | 133.4 QUE L  |   |  |
|      | Bib. dép. de la Vienne                                                   |  | 16068361377 | Rome et son empire [26561]            |  | 937 MOR R    |   |  |
|      | Bib. dép. de la Vienne                                                   |  | 16068361468 | Tout pour fêter Halloween [11623]     |  | 745.5 OLL T  |   |  |

## Par une équation de recherche

Saisissez votre équation de recherche (par exemple, la provenance du fonds) :

| 2               | Sélection des exemplaires temporaires à sortir du fonds. | - 1 | × |
|-----------------|----------------------------------------------------------|-----|---|
| - Rechercher su |                                                          |     |   |
| Codes exemp     | ou Exemplaires                                           |     |   |
|                 |                                                          |     |   |

Cliquez sur le bouton *Rechercher* 

L'ensemble des exemplaires correspondants s'affichent dans la Liste des exemplaires trouvés :

| <u>~</u>                                      | Sélection de        | s exemplaires temporaires à sortir du fonds.               |             | - 🗆 🗙        |
|-----------------------------------------------|---------------------|------------------------------------------------------------|-------------|--------------|
| Rechercher sur :                              |                     |                                                            |             |              |
| Codes exemplaires                             |                     | E                                                          |             |              |
| Codes exemplaires                             | ou                  | Exemplaires                                                |             |              |
|                                               |                     | Provenance v = v                                           |             |              |
|                                               |                     |                                                            |             |              |
|                                               | et                  | Date dimportation      =                                   |             |              |
|                                               | et                  | ✓ Code Exemplaire. ✓ = ✓                                   |             |              |
|                                               | × 1                 |                                                            |             |              |
| ou bien                                       |                     |                                                            |             |              |
| Fichier de sortie du fonds                    |                     | 0                                                          | Feuillet    | ter          |
|                                               |                     |                                                            |             |              |
|                                               | 247.6               |                                                            |             |              |
| - Liste des exemplaires trouves : 317 fiches. | . 31/ fiches select | ionnees. 1/31/                                             | 1           |              |
| Provenance Date Import. E.                    | Code exemplaire     | Exemplaire                                                 | Emplacement | Cote E.      |
| Bib. dep. de la Vienne 17/09/2019             | 16068094852         | La vie de la ferme [14]                                    |             | 630 HAL V    |
| Bib. dep. de la Vienne 17/09/2019             | 10008097103         | L'electronique : electrons, ondes, puces et circuits (500) |             | 021.36 BRIE  |
| Bib. dep. de la Vienne 17/09/2019             | 160690097525        | Les Encolles : empreintes du temps (01)                    |             | 563 BAD E    |
| Bib dén de la Vienne 17/09/2019               | 16068100945         | Macrulas at mascaradas (346)                               |             | 394.21 AF M  |
| Bib. dép. de la Vienne 17/09/2019             | 16068101834         | Les Tempêtes [116]                                         |             | 551.55 WOO   |
| Bib. dép. de la Vienne 17/09/2019             | 16068104697         | La Première guerre mondiale (191)                          |             | 940.4 PIM P  |
| Bib. dép. de la Vienne 17/09/2019             | 16068104806         | La matière : la molécule dans tous ses états [330]         |             | 530.4 LAF M  |
| Bib. dép. de la Vienne 17/09/2019             | 16068107046         | La gymnastique féminine [377]                              |             | 796.4 MAR G  |
| Bib. dép. de la Vienne 17/09/2019             | 16068107625         | Le Pérou et les pays andins [133]                          |             | 918.5 DEL P  |
| Bib. dép. de la Vienne 17/09/2019             | 16068107680         | Le roman des momies [139]                                  |             | 932 PUT R    |
| Bib. dép. de la Vienne 17/09/2019             | 16068107699         | De Gaulle raconté aux enfants [169]                        |             | 944.08 AMO I |
| Bib. dép. de la Vienne 17/09/2019             | 16068117566         | Crimes et enquêtes [353]                                   |             | 364 LAN C 🧹  |
| Tout sélectionner Tout désélectionner         | Préparer la so      | rtie                                                       | 0 3 0       | 8 🙆          |

Vous pouvez chercher sur les champs : Provenance, Date d'importation, Code exemplaire, Emplacement, Cote, Situation, Statut et Support.

### Par fichier (Fichier de sortie du fonds)

| Vous pouvez, en cliquant sur le bouton | 0 | , appeler un fichier au format <b>.txt</b> contenant une liste de codes exemplaires à |
|----------------------------------------|---|---------------------------------------------------------------------------------------|
| sortir du fonds.                       |   |                                                                                       |

| Fichier de sortie du fonds | 0 |
|----------------------------|---|
| NC                         |   |

Pour en savoir plus sur la création de fichiers au format .txt, reportez-vous à la partie 7.3. L'éditeur de texte.

#### A l'aide du bouton Feuilleter

Cliquez sur le bouton Feuilleter

, une fiche **Exemplaires** s'ouvre.

| Exc             | inplanes        |               |                 |                                       |               |                |
|-----------------|-----------------|---------------|-----------------|---------------------------------------|---------------|----------------|
| N° Inventaire   |                 |               | Code exemplaire |                                       | N° Exemplaire | 882            |
| Exemplaire      |                 |               |                 |                                       |               |                |
| Cote            |                 |               |                 |                                       |               |                |
| Emplacement     |                 |               |                 |                                       |               |                |
| Situation       |                 | ¥             | Statut          | ×                                     | Etat          |                |
| Type de prêt    |                 | Voir, saisir  | Support         | · · · · · · · · · · · · · · · · · · · | ]             |                |
| Ressource       |                 |               |                 |                                       |               | Voir, sais     |
| Date achat      |                 | Coût          |                 | Provenance                            |               |                |
| Divers          |                 |               |                 |                                       |               |                |
| Saisi le        |                 | Importé le    |                 | Modifié le                            |               |                |
| Série           | Hors de série 🗸 | Catalogue Ex. | Oui             | V Dernier retour le                   |               | Temporaire Non |
| Sortie du fonds |                 | Motif         |                 | ~                                     |               |                |
| Abonnement      |                 |               |                 | Voir, saisir                          |               |                |
|                 |                 |               |                 |                                       |               |                |
|                 |                 |               |                 |                                       |               |                |

Vous pouvez alors rappeler une fiche existante :

• Appuyer sur la touche *F2* de votre clavier ou faites un double-clic dans le champ *Exemplaire* afin d'afficher l'index des *Exemplaires* existants,

- Tapez le début de l'exemplaire recherché,
- Sélectionnez-le par un double-clic,

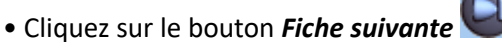

• Répondez *Oui* à la question :

|   | Confir    | mation              | ×   |
|---|-----------|---------------------|-----|
| ? | Abandon d | le la fiche en cour | s ? |
|   | Oui       | Non                 |     |

<u>Remarque</u> : en répondant **Oui** à cette question, vous abandonnez l'affichage de la fiche vide, vous affichez donc la fiche correspondant à l'exemplaire sélectionné.

• L'exemplaire correspondant s'affiche.

• Cliquez alors sur le bouton wet l'exemplaire s'ajoute dans la *Liste des exemplaires trouvés.* Recommencez cette opération aussi souvent que nécessaire.

# Sélectionner les exemplaires à sortir du fonds

Les exemplaires affichés suite à leur sélection sont cochés par défaut. Seuls les exemplaires cochés seront sortis du fonds :

| 2                                                        | Sélection de         | es exemplaires temporaires à sortir du fonds.              |             | ×            |  |  |
|----------------------------------------------------------|----------------------|------------------------------------------------------------|-------------|--------------|--|--|
| Rechercher sur :                                         |                      |                                                            |             |              |  |  |
| Codes exemplaires                                        | ou                   | Exemplaires                                                |             |              |  |  |
|                                                          | ^                    |                                                            |             |              |  |  |
|                                                          |                      | Provenance v = v                                           |             |              |  |  |
|                                                          | et                   | Date d'importation < =                                     |             |              |  |  |
|                                                          |                      |                                                            |             |              |  |  |
|                                                          | et                   | Code Exemplaire.      =                                    |             |              |  |  |
| ou bien                                                  |                      |                                                            |             |              |  |  |
| Fichier de sortie du fonds                               |                      |                                                            | Feuill      | otor         |  |  |
|                                                          |                      |                                                            | 1 eunit     | 5.61         |  |  |
|                                                          |                      |                                                            |             |              |  |  |
| Liste des exemplaires trouvés : 317 fiche                | s. 313 fiches sélect | tionnées. 2/317                                            | 1           | 1            |  |  |
| Provenance Date import. E.                               | Code exemplaire      | Exemplaire                                                 | Emplacement | Cote E. ^    |  |  |
| Bib. dep. de la Vienne 17/09/2019                        | 16068094852          | La Vie de la ferme [14]                                    |             | 630 HAL V    |  |  |
| Bib. dep. de la Vienne 17/09/2019                        | 16068097153          | L'electronique : electrons, ondes, puces et circuits [306] |             | 621.38 BRI E |  |  |
| Bib. dep. de la Vienne 17/09/2019                        | 16068097523          | L'Europe des romantiques [280]                             |             | 940.27 EUR   |  |  |
| Bib. dep. de la Vienne 17/09/2019                        | 16068098875          | Les Fossiles : empreintes du temps [91]                    |             | 563 BAR F    |  |  |
| Bib. dép. de la Vienne 17/09/2019                        | 16068100945          | Masques et mascarades [346]                                |             | 394.2 LAF M  |  |  |
| Bib. dep. de la Vienne 17/09/2019                        | 16068101834          | Les Tempétes [116]                                         |             | 551.55 WOO   |  |  |
| Bib. dep. de la Vienne 17/09/2019                        | 16068104697          | La Premiere guerre mondiale [191]                          |             | 940.4 PIM P  |  |  |
| Bib. dep. de la Vienne 17/09/2019                        | 16068104806          | La matiere : la molecule dans tous ses etats [330]         |             | 530.4 LAF M  |  |  |
| Bib. dep. de la Vienne 17/09/2019                        | 16068107046          | La gymnastique feminine [377]                              |             | 796.4 MAR G  |  |  |
| Bib. dep. de la Vienne 17/09/2019                        | 16068107625          | Le Perou et les pays andins [133]                          |             | 918.5 DEL P  |  |  |
| Bib. dep. de la Vienne 17/09/2019                        | 16068107680          | Le roman des momies [139]                                  |             | 932 PUT R    |  |  |
| Bib. dep. de la Vienne 17/09/2019                        | 16068107699          | De Gaulle raconte aux enfants [169]                        |             | 944.08 AMO I |  |  |
| Bib. dep. de la vienne 17/09/2019                        | 1000811/566          | Crimes et enquetes [303]                                   |             | 304 LAN C    |  |  |
| Tout sélectionner Tout désélectionner Préparer la sortie |                      |                                                            |             |              |  |  |

Le bouton Tout sélectionner vous permet, comme son nom l'indique, de cocher toute la liste. De même, si trop de livres on été cochés par erreur, n'hésitez pas à utiliser le bouton Tout désélectionner afin de pouvoir tout décocher et établir une

# Sortir les exemplaires du fonds

nouvelle sélection.

Cliquez sur le bouton Préparer la sortie . La fenêtre Sortie du fonds des exemplaires temporaires s'ouvre :

| 2  | Sortie du fonds des exempl                                    | aires temporaire | s.          | - 🗆 🗙        |  |  |
|----|---------------------------------------------------------------|------------------|-------------|--------------|--|--|
| N° | Exemplaire                                                    | N° Ex.           | Code Ex.    | Cote Ex. ^   |  |  |
| 1  | La Vie de la ferme [14]                                       | 14               | 16068094852 | 630 HAL V    |  |  |
| 2  | L' Europe des romantiques [280]                               | 280              | 16068097523 | 940.27 EUR   |  |  |
| 3  | Masques et mascarades (346)                                   | 346              | 16068100945 | 394.2 LAF M  |  |  |
| 4  | Les Tempêtes [116]                                            | 116              | 16068101834 | 551.55 WOO T |  |  |
| 5  | La Première guerre mondiale [191]                             | 191              | 16068104697 | 940.4 PIM P  |  |  |
| 6  | La matière : la molécule dans tous ses états (330)            | 330              | 16068104806 | 530.4 LAF M  |  |  |
| 7  | Le Pérou et les pays andins [133]                             | 133              | 16068107625 | 918.5 DEL P  |  |  |
| 8  | Le roman des momies [139]                                     | 139              | 16068107680 | 932 PUT R    |  |  |
| 9  | Crimes et enquêtes [353]                                      | 353              | 16068117566 | 364 LAN C    |  |  |
| 10 | Mythical creatures [244]                                      | 244              | 16068119486 | N KIT M      |  |  |
| 11 | La chimie : atomes et molécules en mouvement [328]            | 328              | 16068123870 | 540 NEW C    |  |  |
| 12 | La vie : un état paradoxal de la matière [319]                | 319              | 16068124887 | 577 BUR V    |  |  |
| 13 | Journal de bord : 1492-1493 [290]                             | 290              | 16068125557 | 910.45 BAL C |  |  |
| 14 | Les grandes épidémies (98)                                    | 98               | 16068172423 | 614.4 WAR G  |  |  |
| 15 | L' eau [48]                                                   | 48               | 16068183081 | 553.7 SLA E  |  |  |
| 16 | La chute de l'empire aztèque [180]                            | 180              | 16068344784 | 972 PLA C    |  |  |
| 17 | L'odyssée de l'espèce [245]                                   | 245              | 16068345616 | J BD HER O   |  |  |
| 18 | L' art des céramiques (375)                                   | 375              | 16068348988 | 738.14 PEI A |  |  |
| 19 | Les trésors de Toutankhamon [137]                             | 137              | 16068351026 | 932 MUR T    |  |  |
| 20 | Rome et son empire [284]                                      | 284              | 16068361377 | 937 MOR R    |  |  |
| 21 | Tout pour fêter Halloween [86]                                | 86               | 16068361468 | 745.5 OLL T  |  |  |
| 22 | Les jeux Olympiques [19]                                      | 19               | 16068366589 | 796.48 OXL J |  |  |
| 23 | Petites et grandes constructions [59]                         | 59               | 16068400215 | 720 VIG P    |  |  |
| 24 | Comment furent construits les pyramides, les châteaux fo [11] | 11               | 16068400217 | 720 COM      |  |  |
| 20 | Las hammas du Nord (179)                                      | 170              | 40000400074 | 0.40 MAAD C  |  |  |
|    | Rapport détaillé de sortie Sortir du fonds                    |                  |             |              |  |  |

Cliquez sur le bouton Rapport détaillé de sortie

BCDI ouvre une fenêtre et vous propose d'enregistrer le rapport au format PDF sous le nom: Sortie\_[Provenance]\_[Date]\_[Heure] dans C:\BcdiCli\Temp\Fonds temporaires. Modifiez le nom si nécessaire puis cliquez sur le bouton *Enregistrer*. Le rapport s'ouvre automatiquement:

| Rap                                 | port détaillé de sortie d'un fonds temporaire                 |
|-------------------------------------|---------------------------------------------------------------|
| 1001 activités autour du livre : ra | conter, explorer, jouer, créer                                |
| 16069012473                         | 1001 activités autour du livre : raconter, explorer, jou [74] |
| A bord d'un vaisseau de guerre      |                                                               |
| 16069193191                         | A bord d'un vaisseau de guerre [108]                          |
| A House is a house for me           |                                                               |
| 16068546374                         | A House is a house for me [223]                               |
| A la découverte de l'espace         |                                                               |
| 16069386776                         | A la découverte de l'espace [22]                              |
| A la découverte de la Lune          |                                                               |
| 16069030904                         | A la découverte de la Lune [332]                              |
| Ackford's monster                   |                                                               |
| 16069014749                         | Ackford's monster [255]                                       |
| Ainsi vivaient mes ancêtres les In  | ndiens                                                        |
| 16068604781                         | Ainsi vivaient mes ancêtres les Indiens [177]                 |
| Alexandre & l'Orient                |                                                               |
| 16068441366                         | Alexandre & l'Orient [149]                                    |
| All rounder meguru. 1               |                                                               |
| 16069537898                         | All rounder meguru. 1 [58]                                    |
| All rounder meguru. 2               |                                                               |
| 16069472047                         | All rounder meguru. 2 [271]                                   |
| Allô ? docteur ?                    |                                                               |

Cliquez ensuite sur le bouton Sortir du fonds BCDI vous informe du nombre de notices et exemplaires temporaires supprimés :

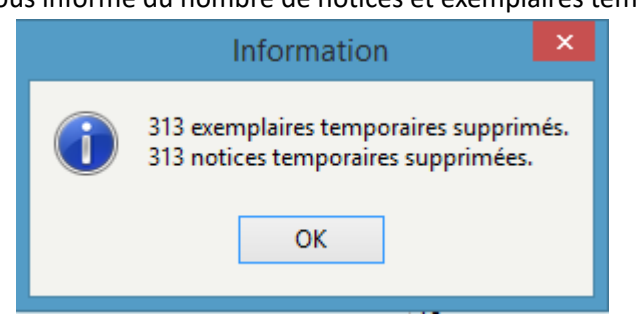

Lors de la sortie du fonds, une archive s'enregistre automatiquement sur le serveur dans un sous-répertoire *Fonds temporaires* du répertoire de la base.

Ce fichier *StatistiquesPretsFondsTemporaires.csv* est une archive cumulative: à chaque sortie d'un fonds temporaires, les données de prêts s'ajoutent aux précédentes.

Il vous permet d'éditer des statistiques sur les prêts réalisés à partir des fonds temporaires, même lorsque ces exemplaires ont été sortis de votre fonds.

Pour en savoir plus sur les statistiques concernant les fonds temporaires, reportez-vous à la partie 6.2.5. Les fonds temporaires.